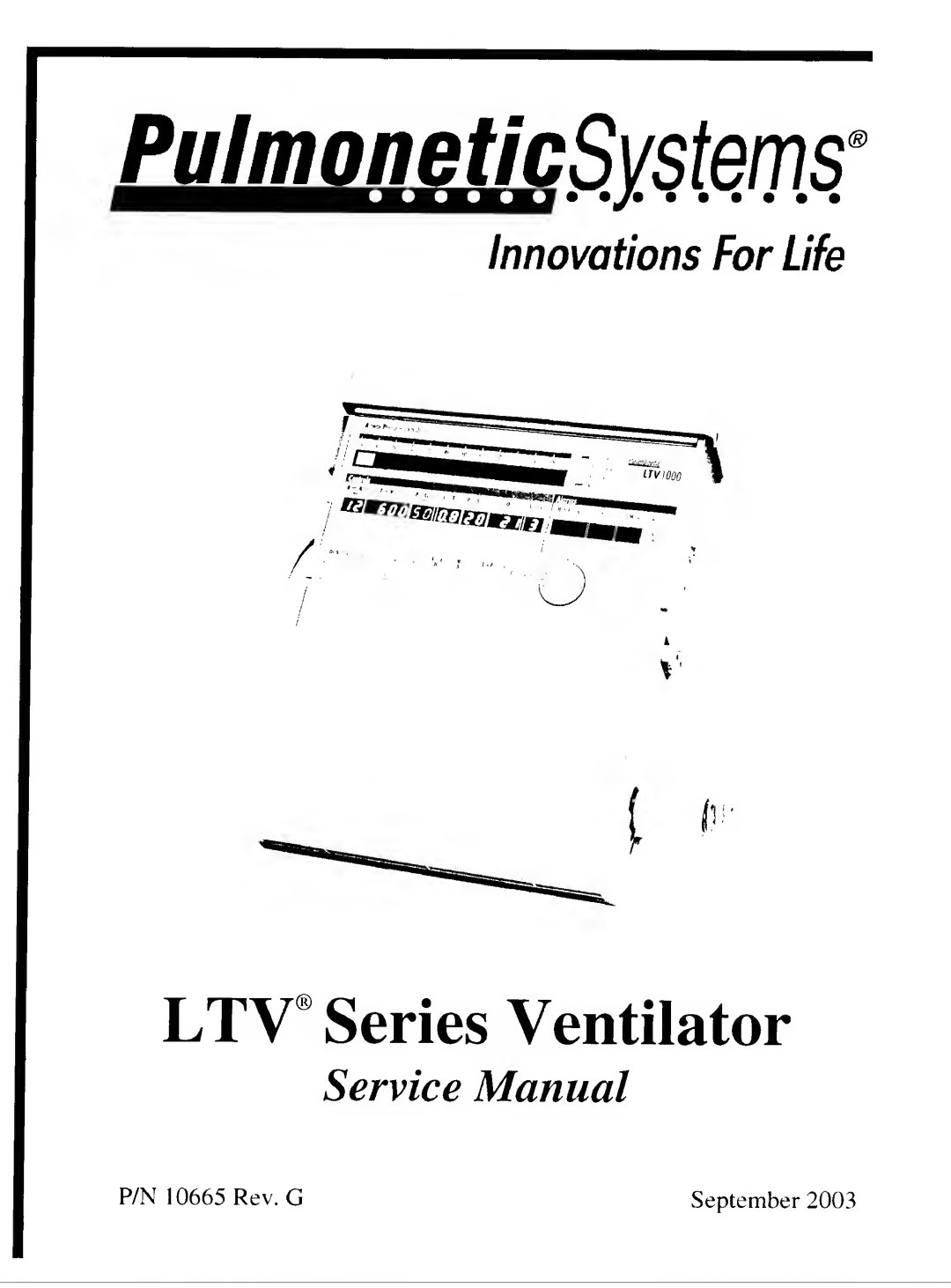

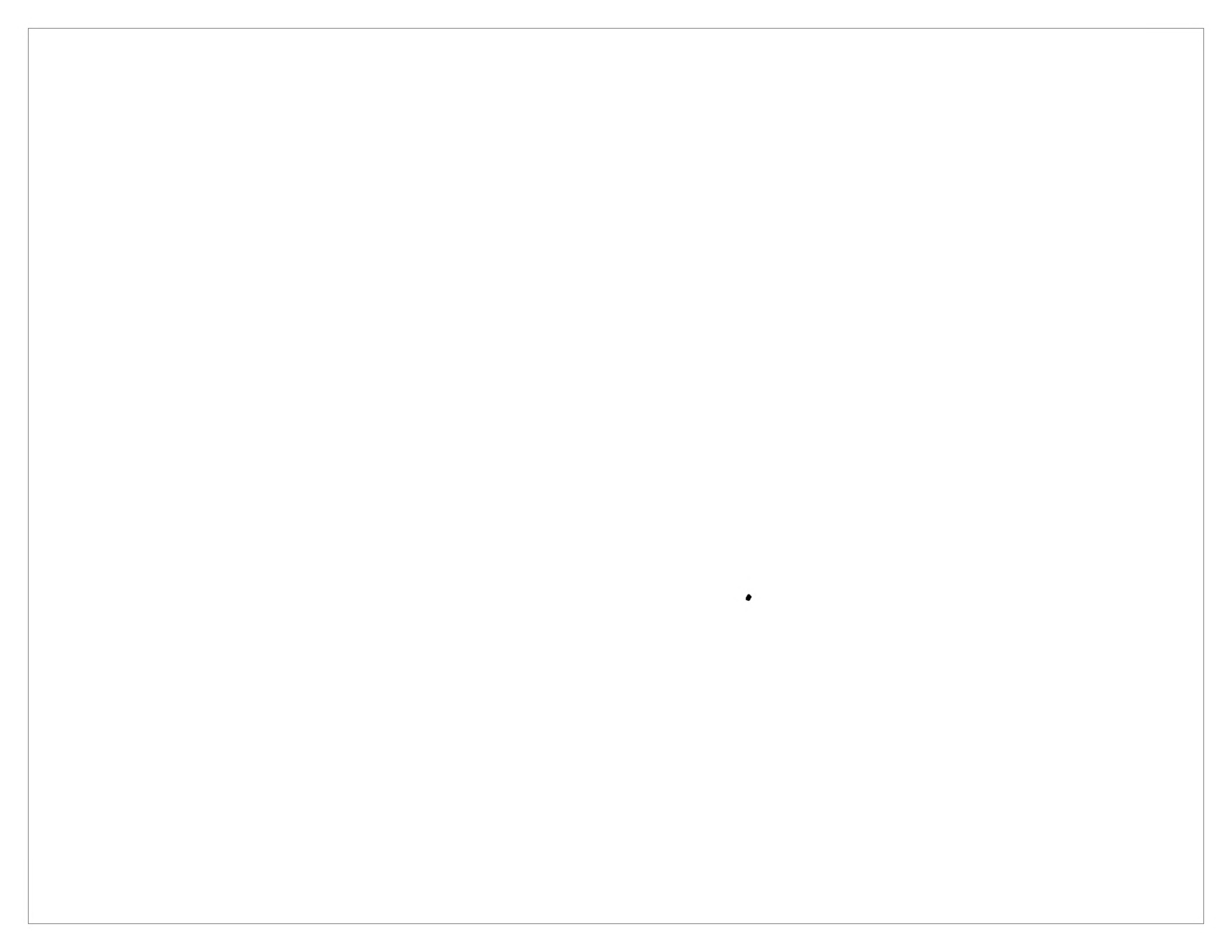

| Revision History |                |  |  |  |  |  |
|------------------|----------------|--|--|--|--|--|
| Revision Level   | Revision Date  |  |  |  |  |  |
| Rev. A, ECO 539  | May 1999       |  |  |  |  |  |
| Rev. B, ECO 740  | January 2000   |  |  |  |  |  |
| Rev. C, ECO 818  | August 2000    |  |  |  |  |  |
| Rev. D, ECO 1149 | May 2001       |  |  |  |  |  |
| Rev. E, ECO 1532 | May 2002       |  |  |  |  |  |
| Rev. F, ECO 1983 | April 2003     |  |  |  |  |  |
| Rev. G, ECO 2374 | September 2003 |  |  |  |  |  |
|                  |                |  |  |  |  |  |

| Contact Information               |                           |  |  |  |  |  |
|-----------------------------------|---------------------------|--|--|--|--|--|
| Pulmonetic Systems, Inc.          |                           |  |  |  |  |  |
| 17400 Medina Rd., Suite 100       |                           |  |  |  |  |  |
| Minneapolis, Minnesota 55447-1341 |                           |  |  |  |  |  |
| Phone:                            | (763) 398-8500            |  |  |  |  |  |
| Office Fax:                       | (763) 398-8400            |  |  |  |  |  |
| Customer Care Center Phone:       | (800) 754-1914, ext. 2    |  |  |  |  |  |
| Customer Care Center Fax:         | (763) 398-8403            |  |  |  |  |  |
| Sales/Marketing E-mail:           | info@pulmonetic.com       |  |  |  |  |  |
| Customer Care Center E-mail:      | service@pulmonetic.com    |  |  |  |  |  |
| Pulmonetic Systems Website:       | http://www.pulmonetic.com |  |  |  |  |  |

LTV  $^{\otimes}$  1000, LTV  $^{\otimes}$  950, LTV  $^{\otimes}$  900, LTV  $^{\otimes}$  800 and LTV  $^{\otimes}$  are trademarks belonging to Pulmonetic Systems, Inc.

Copyright  $^{\odot}$  1997, 1998, 1999, 2000, 2001, 2002, 2003 Pulmonetic Systems, Inc., Minneapolis, Minnesota.

#### User/Owner Responsibility

This manual is intended for use by Pulmonetic Systems trained and authorized service personnel only. Pulmonetic Systems does not condone or approve of service activity on its products by untrained and unauthorized personnel. Pulmonetic Systems is not responsible for any unauthorized repairs or any repairs made by unauthorized procedures.

Use of an incorrect part or failure to exercise due care in the installation, removal, servicing, checkout or calibration of parts and equipment may result in damage or malfunction of the equipment. This may also result in damage to property and injury including death.

The purchaser and installer of these parts shall bear full responsibility and liability for the above. All maintenance performed within the applicable warranty period must be authorized in advance by Pulmonetic Systems service representative in order to retain the warranty status of the subject unit.

#### Warranty

Pulmonetic Systems warrants that the  $LTV^{\odot}$  Series Ventilator is free from defects in material and workmanship for a period of one (1) year from the date of shipment, or 8,800 hours as measured on the usage meter, whichever comes first, with the following limitations:

- Patient circuit components, including tubes, exhalation manifold, and other associated parts are warranted for sixty (60) days from date of shipment.
- The Internal Battery is warranted for ninety (90) days from date of shipment.

Pulmonetic Systems will, at its option, either repair, replace, or issue credit for products that prove to be defective during the warranty period.

For warranty service or repair, the product must be returned to Pulmonetic Systems or a service facility designated by Pulmonetic Systems, shipping prepaid by the Buyer.

#### LIMITATION OF WARRANTY

Ordinary maintenance, as specified in the LTV<sup>®</sup> Series or LTV<sup>®</sup> 800 Ventilator Operator's and Service Manuals, is not covered under the forgoing warranty

The forgoing warranty does not apply to defects resulting from:

- 1) Improper or inadequate maintenance of the unit;
- 2) Improper use or misuse of the unit;
- 3) Unauthorized modifications or repair to the unit;
- 4) Use of the unit with unauthorized accessories, e.g. external battery or AC adapter.
- 5) Operation of the unit outside the specified environment.

#### **NO IMPLIED WARRANTIES**

This warranty is exclusive. There are no other warranties expressed or implied.

#### LIMITATION OF LIABILITY

Pulmonetic Systems shall not be liable for loss of profits, loss of use consequential damages, or any other claim based on breach of warranty. Pulmonetic Systems, Inc.'s liability for damages of any kind shall be limited to the purchase price of the defective unit.

#### Notices

The LTV<sup>®</sup> Series Ventilator complies with limitations as specified in IEC 601-1-2 for Medical Products. It does however, use and radiate radio frequency energy.

The function of this machine may be adversely affected by the operation of other nearby equipment, such as high frequency surgical diathermy equipment, short-wave therapy equipment, defibrillators or MRI equipment.

### **Notice To Users**

**Unsafe Operation** - Servicing the LTV<sup>®</sup> Series Ventilator without a complete and thorough understanding of its attributes may result in unsafe operating conditions. It is important that this manual be read and understood in its entirety before servicing the ventilator.

**Warnings and Cautions Section** - Read the section on **Warnings and Cautions** carefully before attempting to service or operate the LTV<sup>®</sup> Series Ventilators.

**Use and Maintenance** - Any questions regarding installing, setting up, operating, or maintaining the LTV<sup>®</sup> Series Ventilators, should be directed to a certified Pulmonetic Systems service technician or Pulmonetic Systems, Inc.

### Table of Contents

| Chapter 1 - Introduction1-1                                |
|------------------------------------------------------------|
| Getting Assistance                                         |
| Operator's Safety Information                              |
| Warnings                                                   |
| Cautions                                                   |
| Symbols1-7                                                 |
| Chapter 2 - Ventilator Checkout Tests2-1                   |
| Alarm Test2-4                                              |
| Display Test                                               |
| Control Test                                               |
| Leak Test                                                  |
| Vent Inop Alarm Test                                       |
| Exit                                                       |
| Chapter 3 - Real Time Transducer Data 3-1                  |
| Chapter 4 - Cleaning and Sterilization                     |
| Cleaning the Ventilator                                    |
| Cleaning the Exhalation Valve and Reusable Patient Circuit |
| Cleaning the Inlet Filter                                  |
| Cleaning the Fan Filter                                    |
| Chapter 5 - Preventative Maintenance5-1                    |
| Recommended Maintenance Schedule                           |
| Before Initial Use                                         |
| Before Connecting to Patient                               |
| Storage Maintenance                                        |
| Daily Maintenance 5-3                                      |
| 750 Hour / Monthly Maintenance                             |
| 10,000 Hour Maintenance 5-4                                |
|                                                            |
| Chapter 6 - Maintenance & Calibration                      |
| Operating Theory                                           |
| FileUnalite Schematic Detail                               |
| Vent Maintenance Entry 6-5                                 |
| Vent Maintenance Entry Alarm                               |
| Calibration                                                |
| Airway Pressure Calibration                                |
| Flow Differential Calibration6-9                           |
| Valve Differential Calibration                             |
| O2 Inlet Pressure Calibration                              |
| Motor Drive Calibration6-18                                |
| Vent Maintenance Exit                                      |
| Calibration Worksheet                                      |
| Flow Valve Calibration                                     |
| Flow valve Calibration Worksneet                           |
| Seleneid A-20                                              |
| Stop Test 6-3                                              |
| Step Test                                                  |

| Watchdog Test                                                            | -3'<br>-32 |
|--------------------------------------------------------------------------|------------|
| Model Selection                                                          | -3(        |
| Flow Valve Home Position                                                 | -34        |
| Temperature Compensation6                                                | -35        |
| Analog Board Setting                                                     | -36        |
| Configuration Menu Exit                                                  | -38        |
| Clear EEPROM                                                             | -39        |
| 6-                                                                       | -4(        |
| Chapter 7 - Troubleshooting                                              | <b>'-1</b> |
| Displays and Buttons                                                     | 7-2        |
| Ventilator Performance                                                   | 7-6        |
| Advanced Vie Diagnostic Procedures                                       | -22        |
| Power and Battery Operation                                              | -20        |
| Alarms                                                                   | -20        |
| Checkout Test Failures                                                   | -37        |
| Test Lung Operation                                                      | -41        |
| Chapter 8 - Component Removal and Replacement                            | -1         |
| Training and Authorization                                               | 3-1        |
| Service Record                                                           | 3-1        |
| Tools                                                                    | 3-2        |
| Calling for Assistance                                                   | 3-2        |
| Before Removing the Back Panel                                           | 3-3        |
| Before Replacing the Back Panel                                          | 3-3        |
| After Performing Any Maintenance8                                        | 3-3        |
| Boots, Protective                                                        | 3-4        |
| Boots, Temporary Removal                                                 | 3-5        |
| Boots, Permanent Hemoval                                                 | 3-7        |
| Boots. Reinstallation                                                    | 10         |
| Bools, installation                                                      | 13         |
| LTW/ LTV Mounting Bracket                                                | 16         |
| LTW/LTV Mounting Bracket, Temporary Hemoval                              | 1/         |
| LTW/LTV Mounting Bracket, Permanent Hemoval                              | 18         |
| LTM/LTV Mounting Bracket, Reinstaliation                                 | 19         |
| Back Panel                                                               | ∠ I<br>วว  |
| Back Panel Removal                                                       | 20         |
| Dovetail Mounting Bracket, Beplacement                                   | 24         |
| Back Panel, Reinstallation                                               | 27         |
| Internal Flexible Tube Routing Configurations                            | 31         |
| LTV <sup>®</sup> 900, 950 and 1000 Current Version Tube Routing Diagrams | 32         |
| LTV 900. 950 and 1000 Earlier Version Tube Routing Diagrams              | 33         |
| LTV <sup>®</sup> 800 Current and Earlier Tube Routing Diagram            | 34         |
| Alarm Sounder Assembly                                                   | 35         |
| Analog Board Assembly                                                    | 38         |
| External Inlet Filter                                                    | 41         |
| Pan Assembly                                                             | 42         |
| Gleaning the Fall Filler                                                 | 44<br>45   |
| Front Panel                                                              | 40<br>51   |
| Internal Battery Pack                                                    | )  <br>55  |
| Internal Inlet Filter                                                    | 58         |
|                                                                          |            |

| Memory Board                                                                                                    | -63<br>-65                                                                                                    |
|----------------------------------------------------------------------------------------------------|----------------------------------------------------------------------------------------------------|
| O <sub>2</sub> Blender Assembly / O <sub>2</sub> Inlet Block8-                                                                                                    | 67                                                                                                    |
| O <sub>2</sub> Blender Filter                                                                                                    | 72                                                                                                    |
| Power Board Assembly                                                                                                    | 95<br>85                                                                                                    |
| Bight and Left Soft Side Panels                                                                                                    | ·87                                                                                                    |
| Rotary Knob Assembly                                                                                                    | 38                                                                                                    |
| Solenoid Manifold Assembly8-                                                                                                    | 90                                                                                                    |
| Thermo Conductive Motor Board Heatsink Pad8-                                                                                                    | 93                                                                                                    |
| Thermo Conductive Turbine Pad                                                                                                    | .94                                                                                                    |
| i urbine manifold                                                                                                    | 90                                                                                                    |
| Chapter 9 - Final Checkout Test9                                                                                                    | -1                                                                                                    |
| Checkout Test Selection9                                                                                                    | <b>-1</b>                                                                                                    |
| General Checkout                                                                                                    | ナン                                                                                                    |
| Bower Checkout 99-                                                                                                    | 11                                                                                                    |
| Power Checkout Worksheet                                                                                                    | 13                                                                                                    |
| Performance Checkout                                                                                                    | 15                                                                                                    |
| Performance Checkout Worksheet9-7                                                                                                    | 22                                                                                                    |
| Oxygen Checkout                                                                                                    | 27                                                                                                    |
| Oxygen Checkout Worksheet                                                                                                    | 29<br>30                                                                                                    |
| 24 Hour Burn-in Worksheet                                                                                                    | 31                                                                                                    |
|                                                                                                    |                                                                                                    |
| Appandix A - Vantilator Specifications                                                                                                    |                                                                                                    |
| Appendix A - Ventilator Specifications                                                                                                    | •                                                                                                    |
| Appendix B - GlossaryB                                                                                                    | -1                                                                                                    |
| Appendix A - Vennator Specifications                                                                                                    | -1<br>-1                                                                                                    |
| Appendix A - Ventilator Specifications                                                                                                    | -1<br>-1<br>-1                                                                                                    |
| Appendix A - Vennator Specifications                                                                                                    | -1<br>-1<br>-1<br>)-3                                                                                                    |
| Appendix A - Vennator Specifications                                                                                                    | -1<br>-1<br>-1<br>)-3                                                                                                    |
| Appendix A - Vennator Specifications                                                                                                    | -1<br>-1<br>-1<br>)-3<br>)-3                                                                                                    |
| Appendix A - Ventiliator Specifications   Appendix B - Glossary   B-   Appendix C - Service Record Form   C-   Appendix D - Event Trace   Event Codes   Event Codes by Code #   Event Codes by Event Name   Event Trace Data Definitions                                                                                                    | -1<br>-1<br>)-3<br>)-3<br>)-5<br>)-7                                                                                                    |
| Appendix A - Verificator Specifications B   Appendix B - Glossary B   Appendix C - Service Record Form C   Appendix D - Event Trace D   Event Codes D   Event Codes by Code # D   Event Codes by Event Name D   Event Trace Data Definitions D   Appendix E - Reference Information E                                                                                                    | -1<br>-1<br>-1<br>-3<br>-3<br>-3<br>-3<br>-3<br>-3<br>-3<br>-3<br>-7<br>-7<br>-1                                                                   |
| Appendix A - Ventiliator Specifications B   Appendix B - Glossary B   Appendix C - Service Record Form C   Appendix D - Event Trace D   Event Codes D   Event Codes by Code # D   Event Codes by Event Name D   Event Trace Data Definitions D   Appendix E - Reference Information E   Conversion Factors E                                                                                                    | -1<br>-1<br>-1<br>-1<br>-1<br>-1<br>-1<br>-3<br>-3<br>-3<br>-5<br>-7<br>-1<br>-1<br>-1<br>-1<br>-1<br>-1<br>-1<br>-1<br>-1<br>-1<br>-1<br>-1<br>-1 |
| Appendix A - Ventiliator Specifications B   Appendix B - Glossary B   Appendix C - Service Record Form C   Appendix D - Event Trace D   Event Codes D   Event Codes by Code # D   Event Codes by Event Name D   Event Trace Data Definitions D   Appendix E - Reference Information E   Conversion Factors E   Extended Features Map E   Extended Features Map E                                                                                                    | -1<br>-1<br>-1<br>-1<br>-1<br>-1<br>-1<br>-1<br>-1<br>-1<br>-1<br>-1<br>-1<br>-                                                                    |
| Appendix A - Verminator Specifications B   Appendix B - Glossary B   Appendix C - Service Record Form C   Appendix D - Event Trace D   Event Codes D   Event Codes by Code # D   Event Codes by Event Name D   Event Trace Data Definitions D   Appendix E - Reference Information E   Conversion Factors E   Extended Features Map E   Extended Features Map E   Extended Features Map E   Extended Features Screw Location E                                                                                                    | -1<br>-1<br>-1<br>-1<br>-3<br>-3<br>-5<br>-7<br>-1<br>-1<br>-2<br>-3<br>-3<br>-3<br>-3<br>-3<br>-7                                                 |
| Appendix A - Verminator Specifications B   Appendix B - Glossary B   Appendix C - Service Record Form C   Appendix D - Event Trace D   Event Codes D   Event Codes by Code # D   Event Codes by Event Name D   Event Trace Data Definitions D   Appendix E - Reference Information E   Conversion Factors E   Extended Features Map E   External Accessories Screw Location. Type and Length E   Input Q <sub>2</sub> Flow Chart E                                                                                                    | -1<br>-1<br>-1<br>-3<br>-3<br>-5<br>-7<br>-1<br>-2<br>-3<br>-3<br>-3<br>-3<br>-3<br>-3<br>-3<br>-3<br>-3<br>-3<br>-3<br>-3<br>-3                   |
| Appendix A - Ventiliator Specifications B   Appendix C - Service Record Form C   Appendix D - Event Trace D   Event Codes D   Event Codes by Code # D   Event Codes by Event Name D   Event Trace Data Definitions D   Appendix E - Reference Information E   Conversion Factors E   Extended Features Map E   Extended Features Map E   External Accessories Screw Location. Type and Length E   Input O2 Flow Chart E   Parts, Replacement E                                                                                                    | -1<br>-1<br>-1<br>                                                                                                    |
| Appendix A - Ventiliator Specifications B   Appendix D - Service Record Form C   Appendix D - Event Trace D   Event Codes D   Event Codes by Code # D   Event Codes by Code # D   Event Codes by Event Name D   Event Trace Data Definitions D   Appendix E - Reference Information E   Conversion Factors E   Extended Features Map E   External Accessories Screw Location. Type and Length E   Input Q <sub>2</sub> Flow Chart E   Parts, Replacement E   Settings, Dip Switch E                                                                                                    | -1<br>-1<br>-1<br>-1<br>-1<br>-1<br>-1<br>-1<br>-1<br>-1<br>-1<br>-1<br>-1<br>-                                                                    |
| Appendix A - Ventiliator Specifications B   Appendix D - Service Record Form C   Appendix D - Event Trace D   Event Codes D   Event Codes by Code # D   Event Codes by Code # D   Event Codes by Code # D   Event Codes by Event Name D   Event Trace Data Definitions D   Appendix E - Reference Information E   Conversion Factors E   Extended Features Map E   Extended Features Map (continued) E   External Accessories Screw Location. Type and Length E   Input O2 Flow Chart E   Parts, Replacement E   Settings, Dip Switch E   Settings, Dip Switch E   Settings, Dip Switch E | -1<br>-1<br>-1<br>-1<br>-1<br>-1<br>-1<br>-1<br>-1<br>-1<br>-1<br>-1<br>-1<br>-                                                                    |
| Appendix A - Ventiliator Specifications B   Appendix D - Service Record Form C   Appendix D - Event Trace D   Event Codes D   Event Codes by Code # D   Event Codes by Code # D   Event Codes by Event Name D   Event Trace Data Definitions D   Appendix E - Reference Information E   Conversion Factors E   Extended Features Map E   Extended Features Map (continued) E   External Accessories Screw Location. Type and Length E   Input O2 Flow Chart E   Parts, Replacement E   Settings, Dip Switch E   Settings, Dip Switch E   Transducer Calibration E                         | -1<br>-1<br>-1<br>-1<br>-1<br>-1<br>-1<br>-1<br>-1<br>-1<br>-1<br>-1<br>-1<br>-                                                                    |
| Appendix A - Ventiliator Specifications B   Appendix D - Service Record Form C   Appendix D - Event Trace D   Event Codes D   Event Codes by Code # D   Event Codes by Code # D   Event Codes by Event Name D   Event Trace Data Definitions D   Appendix E - Reference Information E   Conversion Factors E   Extended Features Map E   External Accessories Screw Location. Type and Length E   Input O2 Flow Chart E   Parts, Replacement E   Settings, Dip Switch E-   Settings, Dip Switch E-   Transducer Calibration. Acceptable A/D Counts E-   Torque Values E-                  | <b>-1</b><br><b>-1</b><br><b>-1</b><br><b>-1</b><br><b>-1</b><br><b>-1</b><br><b>-1</b><br><b>-1</b>                                               |

### **Chapter 1 - INTRODUCTION**

This manual describes how to perform routine maintenance, troubleshooting, and repairs on the  $LTV^{\mathbb{P}}$  Series Ventilator. It is designed for use by Pulmonetic Systems trained and authorized service personnel. Do not perform any of the procedures in this manual unless you are trained and authorized for service on the  $LTV^{\mathbb{P}}$  Series Ventilators.

This manual contains what you need to know to:

- 1) Perform preventative maintenance.
- 2) Calibrate the ventilator.
- 3) Perform routine troubleshooting.
- 4) Remove and replace major components of the ventilator.

See the  $LTV^{\otimes}$  Series or  $LTV^{\otimes}$  800 Ventilator Operator's Manual for more information on setting up and operating the ventilator.

#### **Getting Assistance**

If a problem occurs while maintaining the LTV<sup>®</sup> Series Ventilator or if you require additional information, contact a certified Pulmonetic Systems service technician or Pulmonetic Systems, Inc. at:

| Pulmonetic Systems, Inc.          |                           |  |  |  |  |  |  |
|-----------------------------------|---------------------------|--|--|--|--|--|--|
| 17400 Medina Rd., Suite 100       |                           |  |  |  |  |  |  |
| Minneapolis, Minnesota 55447-1341 |                           |  |  |  |  |  |  |
| Phone:                            | (763) 398-8500            |  |  |  |  |  |  |
| Office Fax:                       | (763) 398-8400            |  |  |  |  |  |  |
| Customer Care Center Phone:       | (800) 754-1914, ext. 2    |  |  |  |  |  |  |
| Customer Care Center Fax:         | (763) 398-8403            |  |  |  |  |  |  |
| Sales/Marketing E-mail:           | info@pulmonetic.com       |  |  |  |  |  |  |
| Customer Care Center E-mail:      | service@pulmonetic.com    |  |  |  |  |  |  |
| Pulmonetic Systems Website:       | http://www.pulmonetic.com |  |  |  |  |  |  |

#### **Operator's Safety Information**

All Operators are to read and understand the following information about Warning. Caution and Note statements before operating the  $\text{LTV}^{\textcircled{B}}$  Series Ventilator.

# ₩ WARNING !

"Warning" statements contain information about circumstances or practices that may cause serious and undesirable results, or expose the patient or operator to danger.

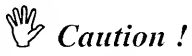

"Caution" statements contain information about circumstances or practices that may result in equipment damage.

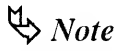

"Note" statements contain additional information to assist in the proper operation of the LTV<sup>®</sup> Series Ventilators.

#### Warnings

# WARNING !

**Ventilator Service and Repair** - All servicing or repair of the LTV<sup>®</sup> Series Ventilator must be performed only by a certified Pulmonetic Systems service technician.

**Fire or Explosion** - Operation of the LTV<sup>®</sup> Series Ventilators in the presence of flammable gases could cause a fire or explosion. Under no circumstances is the ventilator to be operated when explosive gases are present. The presence of nitrous oxide or flammable anesthetics presents a danger to the patient and operator.

**Untrained Personnel** – Only properly trained personnel should operate the ventilator. The LTV<sup>®</sup> Series Ventilator is a restricted medical device designed for use by Respiratory Therapists or other properly trained and qualified personnel under the direction of a physician and in accordance with applicable state laws and regulations.

**Unauthorized Parts or Accessories** – Serious harm to the patient may result from the use of unauthorized parts or accessories. Only items expressly approved by Pulmonetic Systems may be used in conjunction with the LTV<sup>®</sup> Series Ventilators.

Ventilator Checkout Tests – Be aware that gas is not delivered to the patient during these tests. Disconnect the patient from the ventilator and ventilate the patient using an alternative method before running the Ventilator Checkout tests.

Ventilator Checkout and Maintenance Modes - The LTV<sup>®</sup> Series Ventilator does not deliver gas during the Ventilator Checkout mode (VENT CHECK) or Ventilator Maintenance mode (VENT MTNCE) and should not be used to ventilate a patient during these tests.

**Mounting Screw Use** – Internal damage to the ventilator may result if the wrong length mounting screws are used.

Accessories Mounting Screws - Refer to the information contained in Pulmonetic Systems Replacement Screws Kit, P/N 11149, to determine the appropriate accessories mounting screws or accessories replacement screws location, type and length to use when removing or exchanging external accessories on an LTV<sup>®</sup> Series Ventilator.

Patient Circuits – Pulmonetic Systems Patient Circuits, Exhalation Valve Assemblies and Water Traps are shipped clean, not sterile.

**Ultra Violet Light Sensitivity –** The material used in the tubing of the "Reusable" Patient Circuits is not UV stable. Avoid exposure of tubing to UV light.

**PEEP Valve Rotation** – Attempting to adjust the PEEP valve counterclockwise past zero (0) may damage the PEEP valve assembly or cause circuit leaks.

**Specific Boot Replacement Screw Location -** One leg of the Upper Protective Boot has an additional screw hole (furthest from the end of the leg);

- On earlier version ventilators (screw was located in the upper hole in the leg of the boot) the use of a 3/16" mounting screw is required.
- On current version ventilators (screw was located in the lower hole in the leg of the boot) the use of a 1/4" mounting screw is required.

# ₩ WARNING !

**Specific Boot Installation Screw Location -** One leg of the Upper Protective Boot has an additional screw hole (furthest from the end of the leg);

- On earlier version ventilators, the screw hole will align with the upper hole in the boot and requires the use of the 1/4" mounting screw.
- On current version ventilators, the screw hole will align with the lower hole in the boo and requires the use of the 5/16" mounting screw.

**Specific Bracket Replacement Screw Location** – One leg of the LTM/ LTV<sup>®</sup> Mounting Bracket has a circular notch just above the elongated screw slot;

- On earlier version ventilators (screw was positioned in the upper half of the Mounting Bracket leg screw slot) the use of a 3/16" mounting screw is required.
- On current version ventilators (screw was positioned in the lower half of the Mounting Bracket leg screw slot) the use of a 1/4" mounting screw is required.

**Specific Bracket Installation Screw Location** - One leg of the LTM/ LTV<sup>®</sup> Mounting Bracket has a circular notch just above the elongated screw slot;

- On earlier version ventilators, the screw hole behind this slot will align in the upper half of the slot (nearest the circular notch) and requires the use of a 5/16" mounting screw.
- On current version ventilators, the screw hole behind this slot will align in the lower half of the slot (furthest from the circular notch) and requires the use of a 3/8" mounting screw.

#### Cautions

# Caution !

**Electrical Grounding** – In the event of a loss of electrical protective ground, touching the ventilator could result in electrical shock. To ensure grounding and avoid this danger, use only the unmodified power cord originally supplied with the LTV<sup>®</sup> Series Ventilators, maintained in good condition and connected to a properly wired and grounded electrical power outlet.

**Fuse Fire Hazard** – Replacement of existing fuses with fuses with different voltage or electrical current ratings may cause a fire.

**Storage Temperature** - Storing the LTV<sup> $^{\odot}$ </sup> Series Ventilator at temperatures above 60°C (140°F) for long periods can damage the Internal Battery and cause expected battery duration to degrade.

Patient Assist Call Connector – Do not apply more than 25V rms or 32VDC to the Patient Assist Call connector.

**Calibration Tool and Ventilator Damage** - To avoid damaging the ventilator, turn the ventilator off and disconnect the AC Adapter before attaching the calibration tool.

**CLEAR Function Cautions -** The **CLEAR** function should be used with great care as once a section of the memory is cleared, all data in that section of memory is lost and it cannot be automatically restored.

**Electronic and Mechanical Parts** - The LTV<sup>®</sup> Series Ventilator contains delicate electronic and mechanical parts that must be handled properly to avoid damage. Follow the instructions carefully and make sure to observe all instructions.

**Opening the Ventilator** - Always turn the ventilator **OFF** and remove the external power before opening the ventilator case or attempting to service the ventilator.

Anti-static Precautions - Always wear a grounded anti-static wrist strap when handling the ventilator with the case open. Electrostatic discharge can damage the internal electronics.

**Verification of Operation** - After opening the ventilator and performing any maintenance, verify proper operation of the ventilator by performing the checks and calibrations recommended in *Chapter 9 - Final Checkout Test*.

Recalibration of the Flow Valve - When recalibrating the Flow Valve;

- This procedure must be followed completely, and in the listed order of events.
- Calibration of the Valve Differential (see page 6-13) and Motor Drive (see page 6-18) must be performed prior to performing Flow Valve calibration.

**Ventilator Sterilization** – To avoid irreparable damage to the LTV<sup>®</sup> Series Ventilator, do not attempt to sterilize it.

**Cleaning Agents** – To avoid damaging the ventilator's plastic components and Front Panel, do not use cleaning agents containing ammonium chloride, other chloride compounds, more than 2% glutaraldehyde, phenols, or abrasive cleaners.

# Caution !

Ventilator Immersion - Do not immerse the ventilator in liquids.

**Differential Pressure Ports** - A low-pressure air nozzle with flow less than 10 liters per minute should be used for cleaning the differential pressure ports.

**Exhalation Valve Cleaning** - Do not pour or spray liquid cleaners into the exhalation valve.

**Patient Wye Installation** – After cleaning, install the patient wye in the patient circuit so the proximal sense lines are oriented up while operating.

Care of the Exhalation Valve - The exhalation valve is a delicate assembly and may be damaged if;

- Care is not exercised when handling or cleaning it.
- Cleaning instruments or foreign bodies are inserted into it.
- High-pressure gas nozzles are used to dry it.

Front Panel Cleaning - Do not pour or spray liquid cleaners onto the Front Panel.

**Care of Bacterial Filters** – If bacterial filters are used in conjunction with the LTV<sup>®</sup> Series Ventilator, comply with all cleaning procedures as specified by the filter manufacturer.

Wet or Damp Filters - Do not install a wet or damp filter into the  $\text{LTV}^{\textcircled{e}}$  Series Ventilators. This could damage the ventilator.

Proximal Sense Lines - Do not remove the proximal sense lines from the patient wye.

**Damage to the Analog Board** – Irreparable damage can occur to the Analog Board for use on LTV<sup> $\odot$ </sup> 1000 model ventilators during this procedure. Use care not to puncture the wall of the transducer when scoring the tip of the Oxygen Pressure Transducer.

**Software Caution** – Never install a version of software lower than the version originally installed in the ventilator. Erroneous operation may result from the installation of an incompatible software version. Generally,  $LTV^{\textcircled{o}}$  ventilator software is designed to be backwards-compatible with this exception.

**Reusable Patient Circuit Components -** To avoid degradation of the reusable patient circuit components, do not exceed the following constraints:

50 cleaning cycles or 1 year (whichever comes first)

Steam Autoclave:

- Pressure: 20 PSIG
- Temperature: 275°F (135°C)
- Time: 6 minutes

Liquid Sterilizing Agent:

• The use of liquid agents containing more than 2% glutaraldehyde.

Pasteurization:

A 30-minute warm water detergent and a 30-minute 165°F (74°C) hot water cycle.

Drying in a sterile drier for more than 1 hour or 140°F (59°C).

Gas (ETO):

Temperature: 131°F (55°C)

### Symbols

| Symbol           | Compliance <sup>1</sup>    | Title                     | Application                                                                                                    |  |  |  |  |
|------------------|----------------------------|---------------------------|----------------------------------------------------------------------------------------------------|--|--|--|--|
| •                | ISO 3864                   | Caution (refer to         | Used to direct the user to the instruc manual where it is necessary to follo                                                                                           |  |  |  |  |
|                  | (Prev. IEC 348)            | documents)                | certain specified instructions where                                                                                                    |  |  |  |  |
| $\angle ! \land$ | Symbol No.                 |                           | is involved.                                                                                                    |  |  |  |  |
|                  | B.3.1                      |                           |                                                                                                    |  |  |  |  |
|                  | IEC 417                    | Fuse                      | To indicate the fuse boxes, for exa                                                                                                    |  |  |  |  |
|                  | Symbol No.<br>417-IEC-5016 |                           | and their location.                                                                                                    |  |  |  |  |
|                  | IEC 417                    | Output                    | To identify an output terminal when it                                                                                                    |  |  |  |  |
| $(\rightarrow)$  | Symbol No.<br>417-IEC-5035 |                           | necessary to distinguish between in<br>and outputs.                                                                                                    |  |  |  |  |
|                  | IEC 417                    | Protective earth (ground) | To identify any terminal which is inter                                                                                                    |  |  |  |  |
|                  | Symbol No.<br>417-IEC-5019 |                           | for connection to an external protection<br>conductor for protection against elect<br>shock in case of a fault or the terminal<br>protective earth (ground) electrode. |  |  |  |  |
|                  | IEC 417                    | Type BF equipment.        | To mark a type BF equipment comp                                                                                                    |  |  |  |  |
|                  | Symbol No.<br>417-IEC-5333 |                           | with IEC Publication 601.                                                                                                    |  |  |  |  |
|                  | IEC 417                    | Direct Current            | To indicate on the rating plate that                                                                                                    |  |  |  |  |
|                  | Symbol No.<br>417-IEC-5031 |                           | only; to identify relevant terminals.                                                                                                    |  |  |  |  |
|                  | IEC 417                    | Alternating current       | To indicate on the rating plate that th                                                                                                    |  |  |  |  |
| $\sim$           | Symbol No.<br>417-IEC-5032 |                           | equipment is suitable for alternating<br>current only; to identify relevant term                                                                                       |  |  |  |  |
|                  | IEC 417                    | Class II equipment        | To identify equipment meeting safety                                                                                                    |  |  |  |  |
|                  | Symbol No.<br>417-IEC-5172 |                           | equipment.                                                                                                    |  |  |  |  |
| Ν.               | IEC 60417                  | Sound; audio              | Used to identify controls or terminals related to audio signals.                                                                                                    |  |  |  |  |
|                  | Symbol No.                 |                           |                                                                                                    |  |  |  |  |
| -                | 5182                       |                           |                                                                                                    |  |  |  |  |

<sup>1</sup> Reference IEC Medical Electrical Equipment 2<sup>nd</sup> Edition 1988

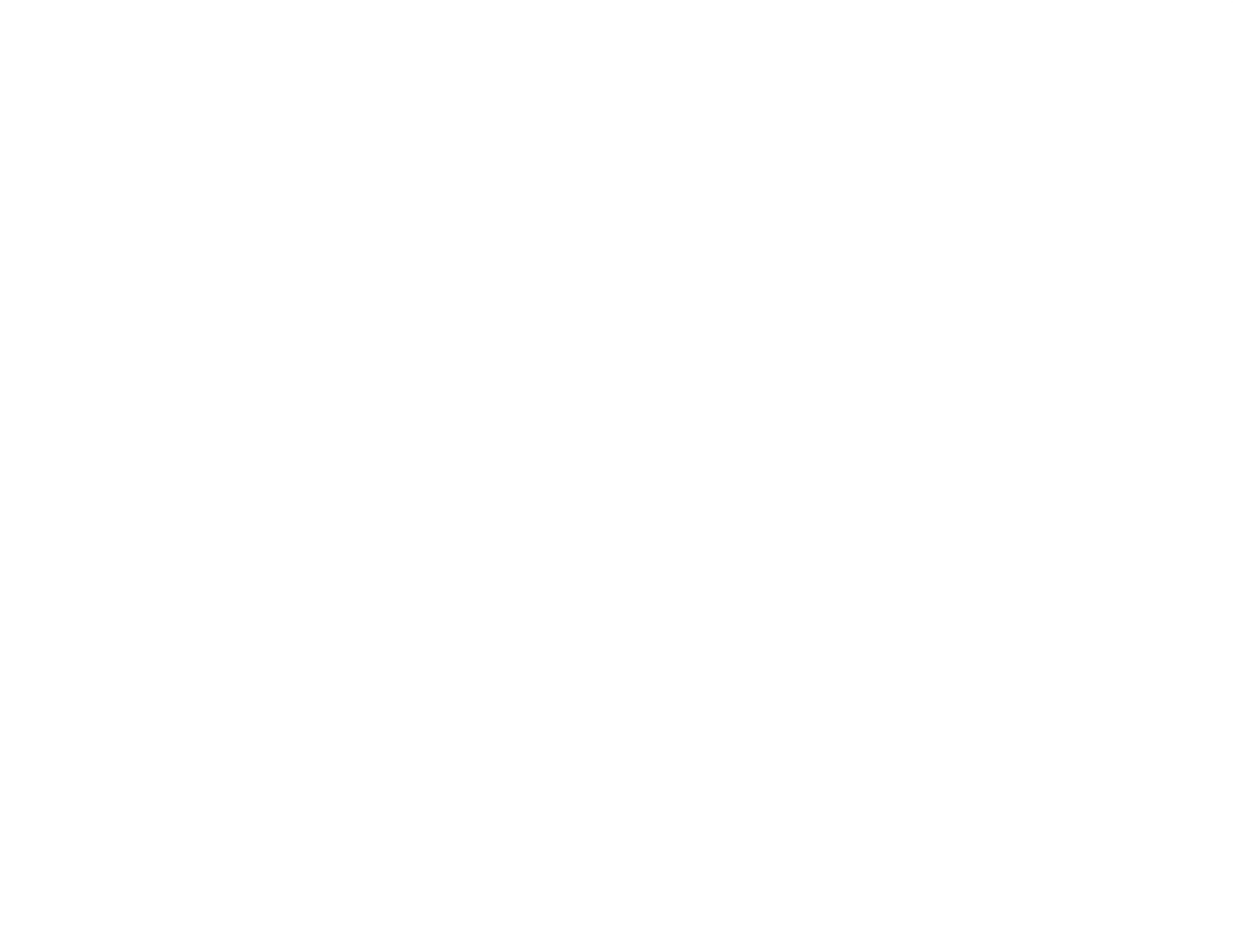

### **Chapter 2 - VENTILATOR CHECKOUT TESTS**

This chapter details five test procedures that are initiated through the Vent Check menu and used to verify the proper operation of the LTV<sup>®</sup> Series Ventilator. These Checkout Tests are to be performed before using the ventilator on a patient and in accordance with recommended periodic maintenance and testing of the ventilator. See *Chapter 5* -*Preventative Maintenance*.

#### The five test procedures are:

| Test                 | Test used to:                                                                            |  |  |  |  |  |
|----------------------|------------------------------------------------------------------------------------------|--|--|--|--|--|
| Alarm Test           | Used to verify that the audible alarm is working correctly.                              |  |  |  |  |  |
| Display Test         | Used to verify that the ventilator displays are working correctly.                       |  |  |  |  |  |
| Control Test         | Used to verify that the ventilator buttons and the Set Value knob are working correctly. |  |  |  |  |  |
| Leak Test            | Used to test the patient circuit for leaks.                                              |  |  |  |  |  |
| Vent inop Alarm Test | Used to verify that the Inop Alarm is working correctly.                                 |  |  |  |  |  |

#### The Vent Check Menu is set up as follows:

#### VENT CHECK

ALARM DISPLAY CONTROL LEAK EXIT

# WARNING !

**Ventilator Checkout and Maintenance Modes -** The LTV<sup>®</sup> Series Ventilator does not deliver gas during the Ventilator Checkout mode (**VENT CHECK**) or Ventilator Maintenance mode (**VENT MTNCE**) and should not be used to ventilate a patient during these tests.

To enable the Ventilator Checkout menu, a special power on sequence is required.

#### To enable the Ventilator Checkout menu:

- 1) Disconnect the patient from the ventilator and ventilate the patient using an alternative method of ventilation.
- 2) Begin with the ventilator off.
- Connect the AC Adapter to the ventilator and a valid AC power source and verify that the External Power and Charge Status LEDs are illuminated.
- 4) Press and hold down the Select button. While continuing to hold the Select button down, turn the ventilator on by pressing the On/Standby button.
  - **REMOVE PTNT** is displayed; otherwise, steps 2 through 4 must be repeated.
  - An audible alarm (alternating on/off tone) will sound while **REMOVE PTNT** is displayed.

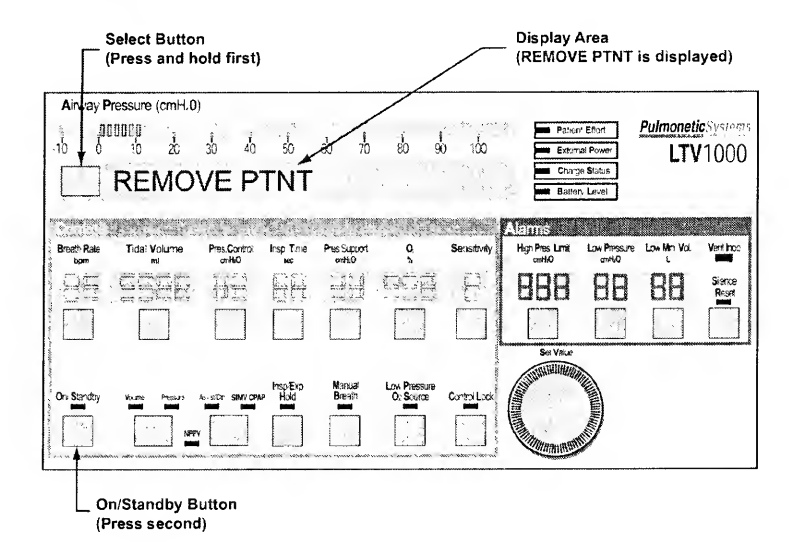

- 5) Clear the alarm by pressing the Silence/Reset button.
  - The audible alarm will silence, and the display will change from **REMOVE PTNT** to **VENT CHECK**.

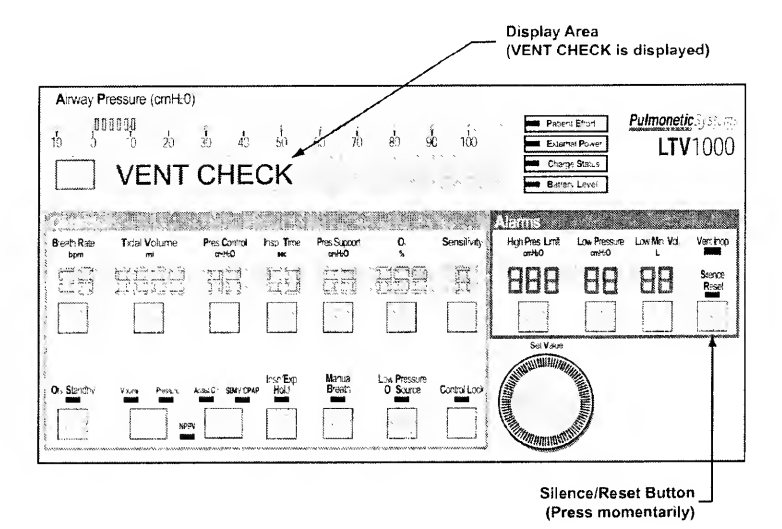

#### To enter the Ventilator Checkout menu:

- 1) Push the Select button.
- 2) The first Ventilator Checkout Test, ALARM is displayed.

#### Alarm Test

The Alarm Test is used to verify that the audible alarm is working correctly.

#### To run the Alarm Test:

- 1) Press the Select button while ALARM is displayed.
- 2) Verify that the audible alarm is sounded.
- 3) When the alarm has sounded for at least 2 seconds, push the Select button again.
  - The audible alarm is silenced and the next menu item is displayed.
- 4) For ventilators with Power Board P/N 15000 installed (as indicated by an audio sound symbol (\*) on the Back Panel label), verify a confirming audible chirp occurs after the alarm is silenced.

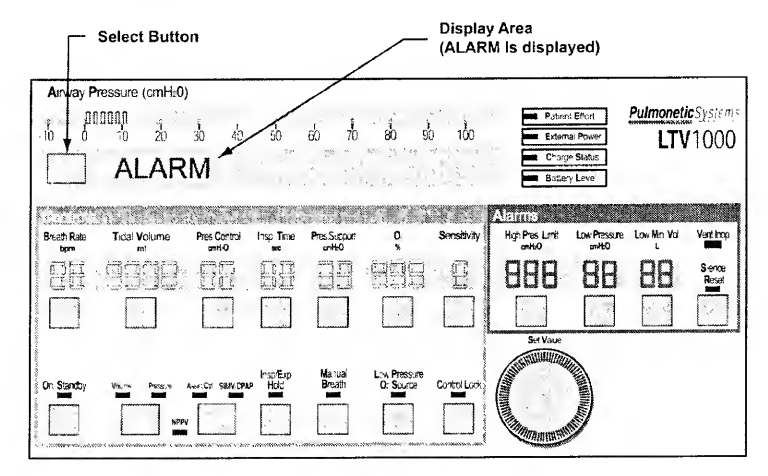

If the ventilator fails the Alarm Test, see *Chapter 7 - Troubleshooting* for more information.

#### **Display Test**

The Display Test is used to verify that the ventilator displays are working correctly.

#### To run the Display Test:

- 1) Press the Select button while DISPLAY is displayed.
- 2) All segments of the 7-segment control displays; all dots of the dot-matrix window displays and all LEDs are illuminated.
  - Although the LTV<sup>®</sup> 1000 Front Panel is shown below, the test is applicable to al LTV<sup>®</sup> Series Ventilators.
- 3) To end the display test, press the Select button again and the next menu item is displayed.

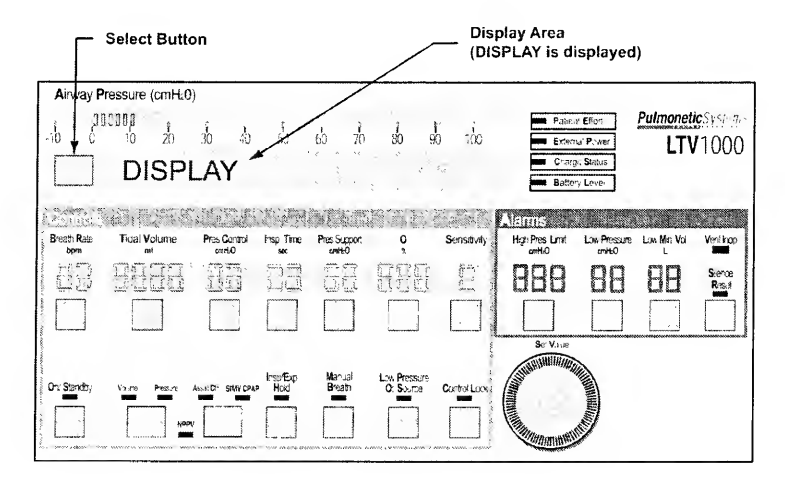

## ♥ Note

The display states for the External Power, Vent Inop, and Charge Status LEDs are not tested by the Display Test.

- The External Power and Charge Status LEDs are tested and verified when the AC adapter is connected to the ventilator (see page 2-2).
- The Vent Inop LED is tested and verified during the Vent Inop Alarm Test (see page 2-2).

Displays will be illuminated in the following colors:

| Display                       | Color | Display                                             | Color      |
|-------------------------------|-------|-----------------------------------------------------|------------|
| Airway Pressure Display       | Green | Pressure Mode LED <sup>2</sup>                      | Green      |
| Display Window                | Red   | Assist/Control Mode LED                             | Green      |
| Breath Rate                   | Green | SIMV/CPAP Mode LED                                  | Green      |
| Tidal Volume                  | Green | NPPV Mode LED                                       | Green      |
| Pressure Control <sup>2</sup> | Green | Inspiratory / Expiratory Hold LED <sup>3</sup>      | Green      |
| Inspiratory Time              | Green | Manual Breath LED                                   | Green      |
| Pressure Support              | Green | Low Pressure O <sub>2</sub> Source LED <sup>3</sup> | Green      |
| $O_2 \%^3$                    | Green | Control Lock LED                                    | Green      |
| Sensitivity                   | Green | Patient Effort LED                                  | Green      |
| High Pressure Limit Alarm     | Red   | External Power LED                                  | Not tested |
| Low Pressure Alarm            | Red   | Charge Status LED                                   | Not tested |
| Low Minute Volume Alarm       | Red   | Battery Level LED                                   | Amber      |
| On/Standby LED                | Green | Vent Inop LED                                       | Not tested |
| Volume Mode LED <sup>3</sup>  | Green | Silence Reset LED                                   | Red        |
|                               |       |                                                     |            |

If the ventilator fails the Display Test, see *Chapter 7 - Troubleshooting* for more information.

<sup>2</sup> Not applicable to the LTV<sup>®</sup> 900 or 800 <sup>3</sup> Applicable to the LTV<sup>®</sup> 1000 only

### **Control Test**

The Control Test is used to verify that the ventilator buttons and the Set Values knob are working correctly.

To run the Control Test:

1) Press the Select button while **CONTROL** is displayed.

| Γ                       | Select Butto      | n               |                      |                       |              | — Disp<br>(COI      | lay Area<br>NTROL is dis                  | splayed     | l)          |                  |
|-------------------------|-------------------|-----------------|----------------------|-----------------------|--------------|---------------------|-------------------------------------------|-------------|-------------|------------------|
| Ainvay F                | ressure (cmH20)   | )               |                      |                       |              |                     |                                           |             |             |                  |
| 1 1                     | - <u>1</u> (0000  | 1 1             | 1                    | 1 1                   | 1 1          | 1.                  | Patrent B                                 | Port        | Pulmoneti   | <b>C</b> Sysiems |
| 10 0                    | 10 20             | 30 40           | - Co.                | 60 70                 | 80 99        | 2 100               | Externa                                   | Power       | LTV         | 1000             |
|                         | CONTI             | ROL             |                      | 25 42 5               | × 11 .       | 124.1               | Bottery I                                 | evel        |             |                  |
| T- Still, Marks of      | the second second |                 | 1. 1967.194          |                       | NA SECOND    | marciante.          |                                           |             |             |                  |
| Repath Rate             | Tidal Volume      | Pres Control    | icon Time            | Bres Second           | 0            | Sonsitivity         | Hot Pas Lond                              | ow Pressure | Low Min Vol | Veri tro         |
| bom                     | m)                | onHito          | sec                  | cmitteO               | Ň            | Considering (       | ort+0                                     | cmHtiO      | L           | -                |
| 口時                      | -963-363          |                 | BA                   |                       | geg          | 13                  | 888                                       | 88          | 88          | Sience<br>Resel  |
|                         |                   |                 |                      |                       |              |                     |                                           |             |             |                  |
| 2-1 QU                  |                   |                 |                      |                       |              | 91-00 A             | Set Vaue                                  |             |             |                  |
| On Stanth               | View Provin       | Loc To Call the | hs:Exp               | Manua'<br>Breath      | Law Pressure | Control ork         | STILL BURNERS                             |             |             |                  |
|                         |                   | -               |                      |                       |              |                     |                                           | E)          |             |                  |
|                         | NPP               |                 | < ×                  |                       | -            |                     | Mittoning Fall                            | 1           |             |                  |
| Sec recommendences very |                   |                 | noone encometaureenc | 0010170300-000-000000 |              | ener e eccenerusque | - And And And And And And And And And And |             |             |                  |

- 2) SELECT is displayed in the display window.
  - Although the LTV<sup>®</sup> 1000 Front Panel is shown below, the test is applicable to all LTV<sup>®</sup> Series Ventilators.

|                                         | Γ                  | Select Butto                         | on                    |                |                     | <u> </u>                 | Display<br>(SELEC   | Area<br>T is displa                    | yed)                                            |                 |                                |
|-----------------------------------------|--------------------|--------------------------------------|-----------------------|----------------|---------------------|--------------------------|---------------------|----------------------------------------|-------------------------------------------------|-----------------|--------------------------------|
| -                                       | Anivay P           | ressure (cmH20)<br>10 10 20<br>SELEC | ж<br>т                | 50             | do 70               | eb ele                   | 0 100<br>100<br>100 | Exter<br>Char<br>Batte                 | ni Effort<br>nal Power<br>ge Status<br>ny Levél | Pulmonet<br>LT\ | ic <sup>Systems</sup><br>/1000 |
| Y - Month Aproxidia and Appendix        | Breath Rate<br>bpm | Tical Volume<br>mi                   | Pres Cortos<br>ortilo | hso Time<br>** | PresS.goor<br>arkk0 |                          | Senstvity           | Alerms<br>Hip Pas bre<br>orito<br>BBBB | Live Pressure<br>aarto<br>BBB                   | Low Min Vo<br>L | Verthoo<br>Sience<br>Reser     |
| on one more says a reason of the second |                    |                                      | AN KC: SIMV CPA       | hspExp<br>Had  | Manua<br>Breath     | Low Pressure<br>O Source | Cratto Looi         |                                        |                                                 |                 |                                |

- 3) Test each control by pressing each button, one at a time. When pressed, verify that the name of the button pressed is displayed in the display window.
  - Control names are as shown in the table below.

| Control                                         | Display      |
|-------------------------------------------------|--------------|
| Display Select                                  | SELECT       |
| Breath Rate                                     | BREATH RATE  |
| Tidal Volume                                    | TIDAL VOLUME |
| Pressure Control⁴                               | PRES CONTROL |
| Inspiratory Time                                | INSP TIME    |
| Pressure Support                                | VOL A/C      |
| O <sub>2</sub> % <sup>5</sup>                   | 02%          |
| Sensitivity                                     | SENSITIVITY  |
| High Pressure Alarm                             | HIGH PRES    |
| Low Peak Pressure                               | LOW PRES     |
| Low Minute Volume                               | LOW VOL      |
| Silence / Reset                                 | SILENCE      |
| On/Standby                                      | ON / STNDBY  |
| Volume & Pressure <sup>4</sup>                  | MODE VOL/PRS |
| Assist/Control & SIMV/CPAP                      | MODE A/C S/C |
| Inspiratory / Expiratory Hold⁵                  | IE HOLD      |
| Manual Breath                                   | MANUAL BRTH  |
| Low Pressure O <sub>2</sub> Source <sup>5</sup> | LOW PRES O2  |
| Control Lock                                    | CONTROL LOCK |
| Set Value Knob rotate Left                      | ROTATE LEFT  |
| Set Value Knob rotate Right                     | ROTATE RIGHT |

- 4) Test the Set Value knob by turning it clockwise and counterclockwise. Verify that the direction of rotation is displayed in the display window.
- 5) To exit the control test, press the Select button again and the next menu item is displayed.

If the ventilator fails the Control Test, see *Chapter 7 - Troubleshooting* for more information.

<sup>&</sup>lt;sup>4</sup> Not applicable to the LTV<sup>®</sup> 800 and 900

<sup>&</sup>lt;sup>5</sup> Not applicable to the LTV<sup>®</sup> 800, 000 or 050

#### Leak Test

The Leak Test is used to test the patient circuit for leaks.

#### To run the Leak Test:

- 1) Attach all patient circuit accessories (such as water traps, heated circuits and humidifiers to the patient circuit.
- 2) Connect the patient circuit to the  $LTV^{\oplus}$  Series Ventilator.
- 3) With a clean, gloved hand or 4"X4" gauze pad, occlude the proximal end of the patient circuit.
- 4) Press the Select button while LEAK is displayed.

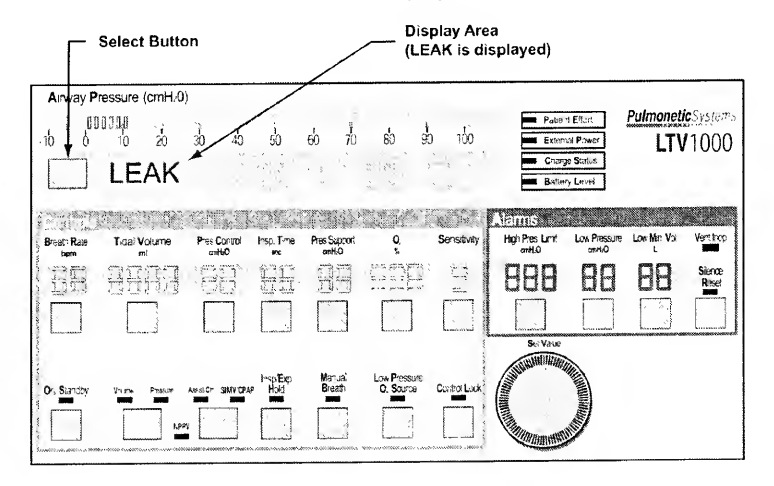

## $\forall > Note$

The Leak Test cannot be run until the ventilator has been running for 60 seconds. If you attempt to run the leak test before the warm-up period has completed, a **WAITING** message will be displayed. When the warm-up period is complete, the Leak Test menu item is redisplayed.

- 5) To perform the Leak Test, the ventilator:
  - a) Closes the exhalation valve and sets the Flow Valve to a near-closed state. The display briefly shows HOMING VALVE.
  - b) Elevates the turbine motor speed. The display shows SET TURBINE.
  - c) Elevates the circuit pressure. The display shows PRES xx.x cmH<sub>2</sub>O where xx.x is the real-time airway pressure.
  - d) Sets the Flow Valve to a near closed position. The display shows **FLOW xx.x** Lpm where **xx.x** is the flow through the Flow Valve.
  - e) After several seconds, the display shows LEAK xx.xx PASS or LEAK xx.xx FAIL indicating the Leak Test results.
- 6) The Leak Test will fail if the flow through the Flow Valve is greater than 1 lpm.
- 7) To exit the Leak Test, press the Select button again and the next menu item is displayed.

If the ventilator fails the Leak Test, see *Chapter 7 - Troubleshooting* for more information.

#### Vent Inop Alarm Test

The Vent Inop Alarm Test is used to verify that the Inop Alarm is working correctly.

To run the Vent Inop Alarm Test:

- 1) To run the Vent Inop Alarm Test, the ventilator must be on (running) for at least 60 seconds and the Ventilator Checkout menu must be enabled.
  - When the Ventilator Checkout menu is enabled, VENT CHECK, ALARM, DISPLAY, CONTROL, LEAK, or EXIT is displayed in the ventilator display area.
- Turn the ventilator off by pressing and holding the On/Standby button for a minimum of 3 seconds. <u>DO NOT</u> press the Silence/Reset button.

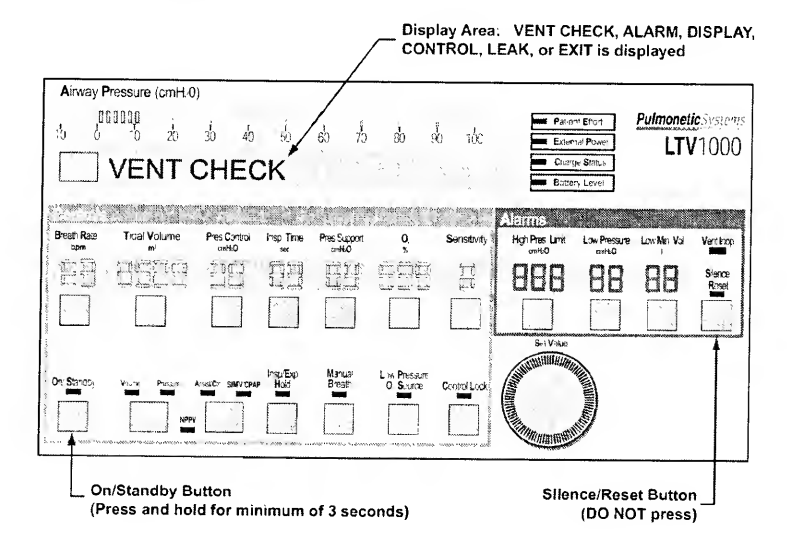

#### 3) Observe the ventilator for 15 seconds.

- Listen for the alarm tone
- Watch the Vent Inop LED

|                           |                   |                   |                                 |                          |              |                                              | Vent Inop LED<br>(illuminated)               |
|---------------------------|-------------------|-------------------|---------------------------------|--------------------------|--------------|----------------------------------------------|----------------------------------------------|
| Airway P                  | ressure (cmHrC    | )}                |                                 |                          |              |                                              |                                              |
|                           | 16 20<br>16 20    | 30 40             | 50 60 7                         | o ab at                  | 150          | Edenti Power<br>Charge Status                | Pulmonetic Systems<br>LTV1000                |
| Contraction of the second | <b>1.11</b> 09-07 | and the second    | S.M. A.M.                       | TOT                      |              | Alanns                                       |                                              |
| Breath Rain<br>biom       | Tioa Volume       | Pres Contro 1     | rsp Time Pres.S.cco<br>wc antH0 | r 0                      | Senstvitv    | High Pres Limit Low Pressur<br>anth-0 amit-0 | ne Lov, Min Vo. Verkinop<br>L <b>unini ≪</b> |
|                           | iggg              | BB                | RR ES                           |                          | 1            | 898 88                                       | BB Sera                                      |
|                           |                   |                   |                                 |                          |              |                                              |                                              |
| On Stendby                |                   | Accestor SNV/SPAP | hsoExp: Manual<br>Hod Breach    | Law Pressure<br>O Source | Costrol Loor | Ser Vace                                     |                                              |

- 4) For all ventilators, verify that **<u>both</u>** of the following conditions existed;
  - The alarm tone sounded continuously for the full 15-second duration.
  - The Vent Inop LED illuminated continuously for the full 15-second duration.
- 5) Silence the alarm by pressing the Silence/Reset button.
- For ventilators with Power Board P/N 15000 installed (as indicated by an audio sound symbol () on the Back Panel label), verify the following condition existed;
  - A confirming audible chirp occurred after the alarm was silenced.

If the ventilator fails the Vent Inop Alarm Test, see *Chapter 7 - Troubleshooting* for more information.

Exit

To return to the top of the VENT CHECK menu:

Press the Select button while **EXIT** is displayed.

|              | Select Butto       | on                     |                  |                         | Disp<br>(EXI'            | lay Area<br>T is disp | layed)                     |                       |              |                 |
|--------------|--------------------|------------------------|------------------|-------------------------|--------------------------|-----------------------|----------------------------|-----------------------|--------------|-----------------|
| Airway F     | ressure (cmH;0)    | )                      | /                |                         |                          |                       |                            |                       |              |                 |
| 10           |                    | 16                     | 50               | en 19                   | 80 9                     | 100                   | Pater                      | vi Effort             | Pulmonet     | 1000            |
|              | EXIT               |                        |                  |                         |                          |                       | Charge                     | n Stalus<br>n Level   |              | 1000            |
| of all life. |                    |                        | 0.000            | (A.Q.C)                 |                          |                       | Alarms                     |                       |              |                 |
| Breath Rate  | Tida' Volume<br>mi | Pros Control<br>ontil0 | insp Time<br>set | Pres Support<br>anitir0 | 0.                       | Sensitivity           | High Pres. Limit<br>artH-0 | Low Pressure<br>anH-0 | Low Min. Vol | Venthop         |
|              | TARE               | 뭐ㅋ                     | SH               |                         | 亨田田                      | Ð                     | 888                        | 88                    | 88           | Sience<br>Resit |
|              |                    |                        | -                |                         |                          |                       |                            |                       |              |                 |
| On Stantby   |                    | Actester SMAVCEA       | hspEpp<br>Hod    | Manuai<br>Breath        | Low Pressure<br>O Source | Contro Lock           | Sec Value                  |                       |              |                 |

To enter normal ventilation mode:

- 1) Turn through the main menu entries until EXIT is displayed.
- 2) Press the Select button while **EXIT** is displayed, or press the Control Lock button until normal ventilation mode is restored.

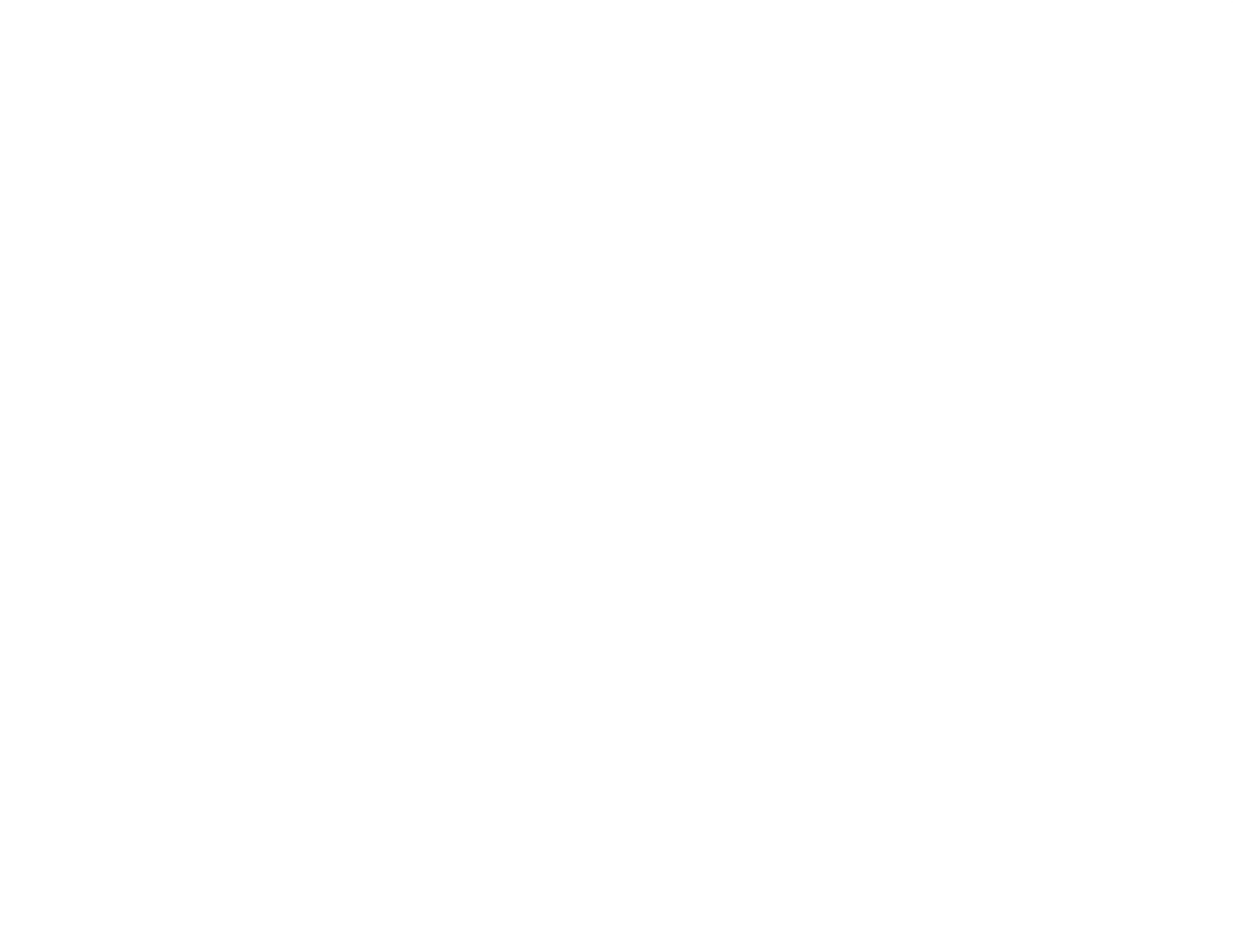

## Chapter 3 - REAL TIME TRANSDUCER DATA

The Real Time Transducer data allows you to view the real time activity in the ventilator. The real time transducer menu is set up as follows:

### RT XDCR DATA

| ΔP         | XX.XX | °H_0               |                                     |
|------------|-------|--------------------|-------------------------------------|
|            |       | с ц о              | (Not an $ T\rangle / ^{(0)} R(0)$ ) |
| FDD        | XX.XX | mn20               | (NOLON LIV 800)                     |
| FDw        | xx.xx | ° <sub>m</sub> H₂0 | (Not on LTV <sup>℗</sup> 800)       |
| FDn        | xx.xx | ° <sub>m</sub> H₂0 | (Not on LTV <sup>®</sup> 800)       |
| FTw or FTn | xx.xx | Lpm                | (Not on LTV <sup>®</sup> 800)       |
| FTb        | x.xx  | Lpm                | (Not on LTV <sup>®</sup> 800)       |
| LEAK       | xx.xx | Lpm                | (Not on LTV <sup>®</sup> 800)       |
| FVd        | xx.xx | ° <sub>m</sub> H₂0 |                                     |
| FV         | xx.xx | Lpm                |                                     |
| STEP       | xxxx  |                    |                                     |
| TS         | xxxx  | rpm                |                                     |
| 02         | xx.xx | PSIG               | (LTV <sup>®</sup> 1000 only)        |
| BV         | xx.xx | VOLTS              |                                     |
| EV         | xx.xx | VOLTS              |                                     |
| RT EXIT    |       |                    |                                     |

Each item displays real time activity in the displayed units. For some items, transducer counts can also be displayed. Pressing Select while the item is displayed, displays additional transducer data.

| Display                                                                                      | Real Time Data                                                                                                    |
|----------------------------------------------------------------------------------------------|----------------------------------------------------------------------------------------------------|
| AP xx.xx <sup>c</sup> <sub>m</sub> H <sub>2</sub> 0                                          | Airway pressure as measured at the patient wye using the high side proximal sense line.                                                                                                    |
| <b>FDb</b> xx.xx <sup>c</sup> <sub>m</sub> H <sub>2</sub> 0<br>(Not on LTV <sup>®</sup> 800) | Flow differential pressure as measured at the patient wye using<br>the bi-directional transducer. Differential pressure is measured<br>between the high and low side proximal sense lines. |
| FDw xx.xx <sup>c</sup> <sub>m</sub> H₂0<br>(Not on LTV <sup>®</sup> 800)                     | Flow differential pressure as measured at the patient wye using<br>the wide scale transducer. Differential pressure is measured<br>between the high and low side proximal sense lines.     |

| Display                                                               | Real Time Data                                                                                                    |  |  |  |  |
|-----------------------------------------------------------------------|----------------------------------------------------------------------------------------------------|--|--|--|--|
| <b>FDn xx.xx <sup>c</sup>mH₂0</b><br>(Not on LTV <sup>®</sup> 800)    | Flow differential pressure as measured at the patient wye using<br>the narrow scale transducer. Differential pressure is measured<br>between the high and low side proximal sense lines. The<br>narrow scale transducer is only used for differential pressures<br>between -0.35 cmH <sub>2</sub> O and 0.35 cmH <sub>2</sub> O (approximately -15<br>lpm to 15 lpm). |  |  |  |  |
| FTw xx.xx Lpm<br>or<br>FTn xx.xx Lpm<br>(Not on LTV <sup>®</sup> 800) | Flow in lpm calculated from the differential pressure measured<br>at the patient wye. When the value is calculated using the wide<br>scale differential pressure, <b>FTw</b> is displayed. When the value<br>is calculated using the narrow scale differential pressure, <b>FTn</b><br>is displayed.                                                                  |  |  |  |  |
| ,<br>,                                                                | When Leak Compensation is on, FTw xx.xx and FTn xx.xx<br>Ipm values are offset by the value of LEAK xx.xx Ipm.                                                                                                    |  |  |  |  |
|                                                                       | Transducer count display is not available for this item.                                                                                                    |  |  |  |  |
| FTb x.xx Lpm                                                          | Flow in lpm calculated from the differential pressure measured at the patient wye using the bi-directional transducer.                                                                                                    |  |  |  |  |
|                                                                       | Transducer count display is not available for this item.                                                                                                    |  |  |  |  |
| LEAK xx.xx Lpm<br>(Not on LTV <sup>®</sup> 800)                       | Leak flow calculated from the differential pressure transducer, measured at the patient wye during exhalation.                                                                                                    |  |  |  |  |
| FVd xx.xx <sup>c</sup> <sub>m</sub> H <sub>2</sub> 0                  | Differential pressure as measured across the Flow Valve.                                                                                                    |  |  |  |  |
| FV xx.xx Lpm                                                          | Flow valve flow in Ipm calculated from the differential pressure measured across the Flow Valve.                                                                                                    |  |  |  |  |
|                                                                       | Transducer count display is not available for this item.                                                                                                    |  |  |  |  |
| STEP xxxx                                                             | Commanded Flow Valve motor step position.                                                                                                    |  |  |  |  |
|                                                                       | Transducer count display is not available for this item.                                                                                                    |  |  |  |  |
| TS xxxx rpm                                                           | Monitored turbine speed in rpms.                                                                                                    |  |  |  |  |
| <b>O2</b> xx.xx <b>PSIG</b><br>(LTV <sup>®</sup> 1000 only)           | Oxygen inlet pressure in PSIG as measured at the inlet pressure transducer.                                                                                                    |  |  |  |  |
| BV xx.xx VOLTS                                                        | Internal battery voltage.                                                                                                    |  |  |  |  |
| EV xx.xx VOLTS                                                        | External power voltage.                                                                                                    |  |  |  |  |

## Chapter 4 - CLEANING AND STERILIZATION

#### **Cleaning the Ventilator**

All ventilator external surfaces should be cleaned before and after each patient use, and as may be required.

To clean the ventilator:

 Wipe the exterior surfaces of the ventilator with a clean, damp cloth. The use of an anti-bacterial cleaning solution is recommended. Be sure to wipe away any residual cleaner.

# ♥ Caution!

**Ventilator Sterilization** – To avoid irreparable damage to the LTV<sup>®</sup> Series Ventilator, dc not attempt to sterilize it.

**Cleaning Agents** – To avoid damaging the ventilator's plastic components and Front Panel, do not use cleaning agents containing ammonium chloride, other chloride compounds, more than 2% glutaraldehyde, phenols, or abrasive cleaners.

Ventilator Immersion - Do not immerse the ventilator in liquids.

**Exhalation Valve Cleaning -** Do not pour or spray liquid cleaners into the exhalation valve.

Front Panel Cleaning – Do not pour or spray liquid cleaners onto the Front Panel.

### **Cleaning the Exhalation Valve and Reusable Patient Circuit**

# ₩ WARNING !

Patient Circuits – Pulmonetic Systems Patient Circuits, Exhalation Valve Assemblies and Water Traps are shipped clean, not sterile.

**Ultra Violet Light Sensitivity –** The material used in the tubing of the "Reusable" Patient Circuits is not UV stable. Avoid exposure of tubing to UV light.

**PEEP Valve Rotation** – Attempting to adjust the PEEP valve counterclockwise past zero (0) may damage the PEEP valve assembly or cause circuit leaks.

# <sup>™</sup> Caution !

**Proximal Sense Lines** - Do not remove the proximal sense lines from the patient wye.

**Care of the Exhalation Valve** - The exhalation valve is a delicate assembly and may be damaged if;

- Care is not exercised when handling or cleaning it.
- Cleaning instruments or foreign bodies are inserted into it.
- High-pressure gas nozzles are used to dry it.

**Care of Bacterial Filters** – If bacterial filters are used in conjunction with the LTV<sup>®</sup> Serie Ventilator, comply with all cleaning procedures as specified by the filter manufacturer.

To clean the exhalation valve, wye, sense line(s) and reusable patient circuit:

For purposes of cleaning, the patient circuit with exhalation valve and all accessories must be detached from the ventilator.

- Disassemble the exhalation valve as shown (on following pages) and remove the diaphragm and compression spring. If using a patient circuit with a PEEP valve; remove the exhalation valve retainer collar (rotate) and pull the PEEP valve assembly off the exhalation valve body. USE CAUTION: The diaphragm and spring may become dislodged.
- 2) Remove exhalation valve diaphragm and compression spring.

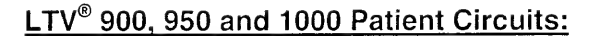

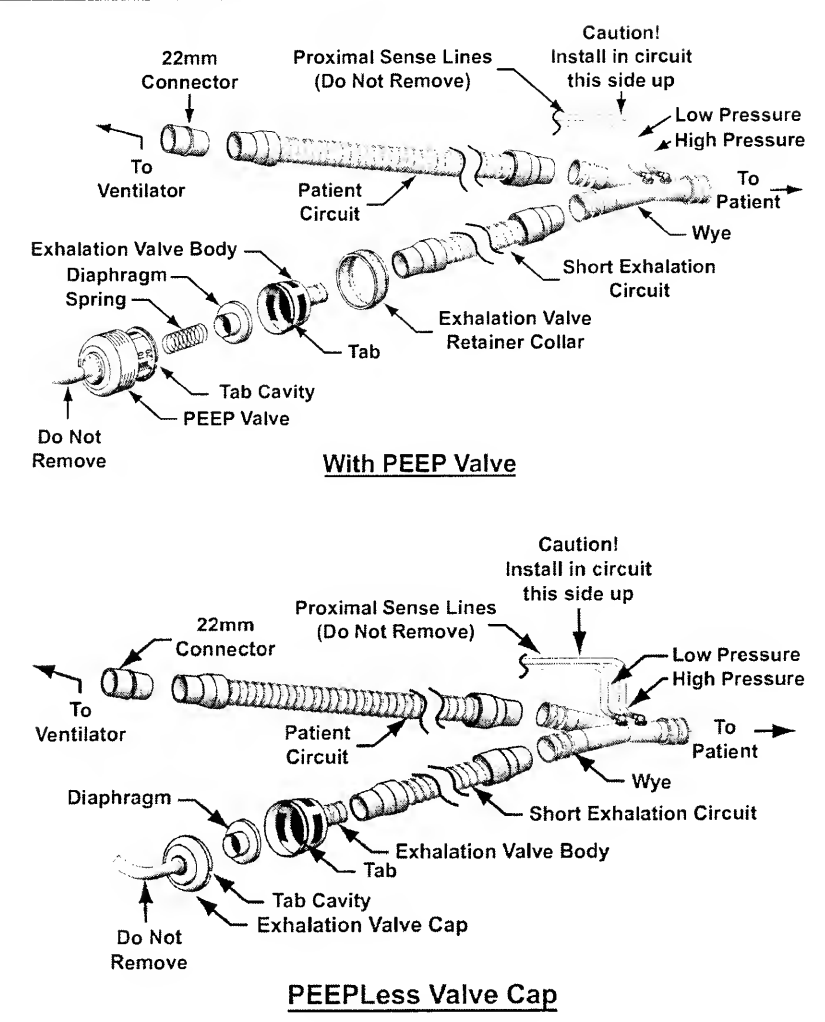

### LTV<sup>®</sup> 800 Patient Circuits:

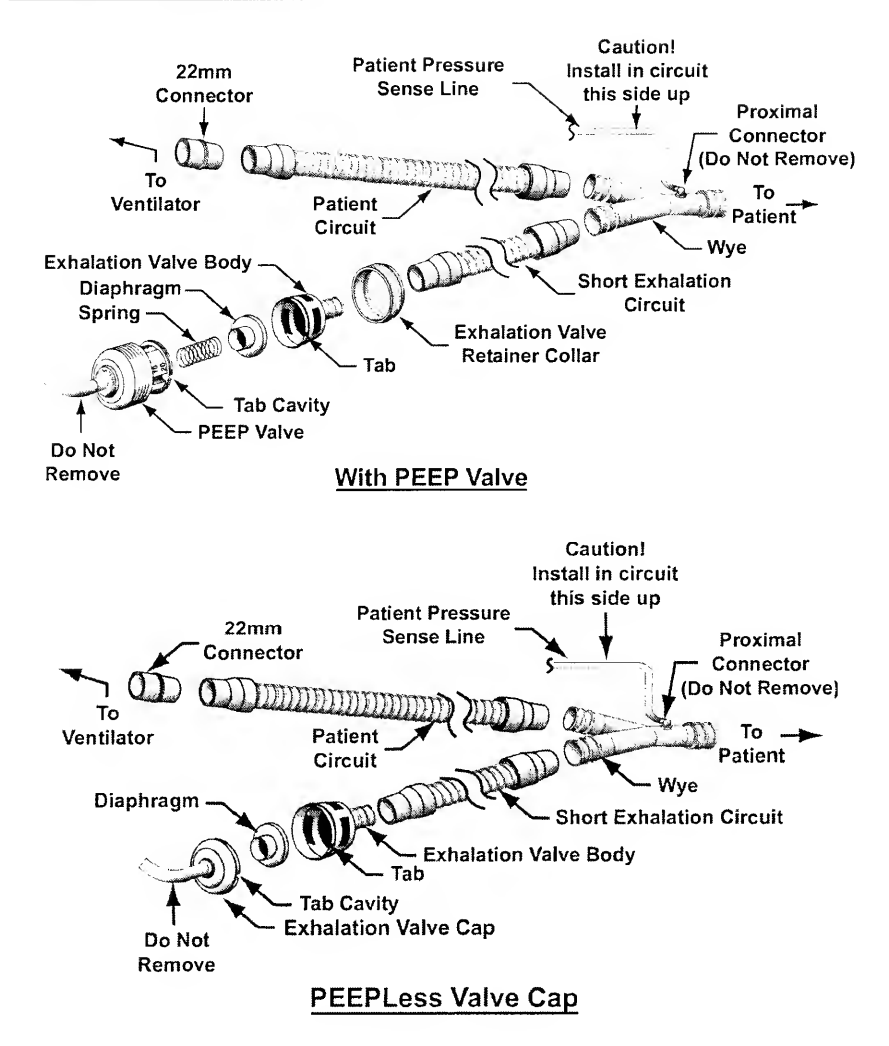
- 3) To clean the exhalation valve and patient circuit. remove all gross particulate matter and bathe for a minimum of 10 minutes in 50% water and 50% vinegar, KlenZyme, or another enzymatic cleaner warmed to 95°F to 150°F (35°C to 65.5°C). Rinse gently for 2 minutes and use a low flow air source to eliminate any residual fluid or debris. Ultrasonic cleaning is not recommended.
- 4) High Level Disinfecting: Remove all gross particulate matter and bathe in a glutaraldehyde solution (e.g., Cidex (2%)) for 20 minutes. Rinse gently for 2 minutes. Use a low flow air source to eliminate any residual fluid.
- 5) Exhalation Valves, Patient Circuits and Water Traps are shipped clean, not sterile. **Sterilization** of the exhalation valve, reusable patient circuit and water trap should follow individual institution processes or guidelines.

# ♥ Caution !

**Reusable Patient Circuit Components -** To avoid degradation of the reusable patient circuit components, do not exceed the following constraints:

- 50 cleaning cycles or 1 year (whichever comes first)
   Steam Autoclave:
- Pressure: 20 PSIG
- Temperature: 275°F (135°C)
- Time: 6 minutes
  - Liquid Sterilizing Agent:
- The use of liquid agents containing more than 2% glutaraldehyde.

#### Pasteurization:

- A 30-minute warm water detergent and a 30-minute 165°F (74°C) hot water cycle.
- Drying in a sterile drier for more than 1 hour or 140°F (59°C). Gas (ETO):
- Temperature: 131°F (55°C)

Care of the Exhalation Valve - The exhalation valve is a delicate assembly and may be damaged if;

- Care is not exercised when handling or cleaning it.
- Cleaning instruments or foreign bodies are inserted into it.
- High-pressure gas nozzles are used to dry it.

**Differential Pressure Ports** - A low-pressure air nozzle with flow less than 10 liters per minute should be used for cleaning the differential pressure ports.

6) Inspect the patient circuit, exhalation valve and all accessories. Replace any excessively worn or damaged components.

To reassemble the exhalation valve:

# WARNING !

**PEEP Valve Rotation** – Attempting to adjust the PEEP valve counterclockwise past zero (0) may damage the PEEP valve assembly or cause circuit leaks.

# Caution !

**Patient Wye Installation** – After cleaning, install the patient wye in the patient circuit so the proximal sense lines are oriented up while operating.

- 1) Depress the lock and set the PEEP valve to "0".
- 2) Insert the compression spring in the center hole of the PEEP valve. Make sure spring is securely seated inside the PEEP valve.
- 3) Push the diaphragm on top of the spring. Make sure the diaphragm is correctly oriented with the narrow lip fitting up inside the PEEP valve.
- 4) Snap the PEEP valve onto the exhalation valve body, ensuring the tab and cavity are aligned. USE CAUTION not to dislodge the diaphragm when snapping the exhalation body and PEEP body together.
- 5) Slide the Exhalation Valve Retainer Collar over the Exhalation Valve and tighten (rotate) to the PEEP Valve.

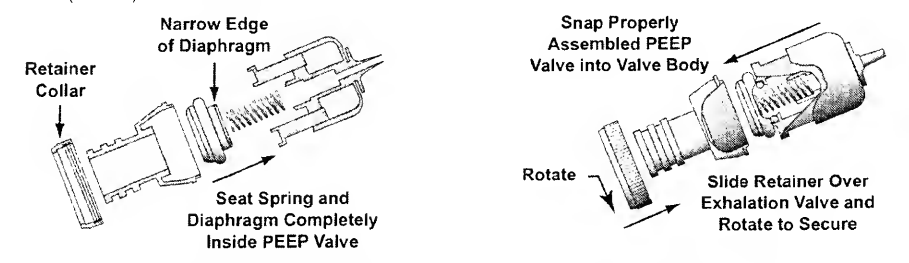

6) Replace the exhalation valve in the patient circuit. Reconnect the exhalation valve drive line and sense lines to the ports on the side of the ventilator.

# **Cleaning the Inlet Filter**

To clean the inlet filter:

1) Remove the inlet filter by gently pinching the foam filter and pulling it out.

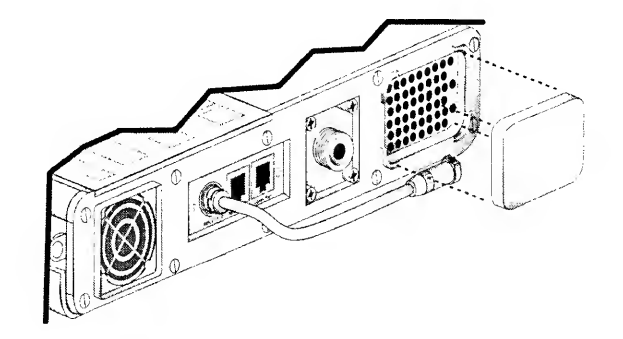

- 2) Hand wash the filter using warm water and a mild liquid detergent.
- 3) Rinse the filter thoroughly in warm water to remove all detergent.
- 4) Inspect the filter for damage and replace if necessary.
- 5) Allow the filter to air dry before replacing it into the ventilator.

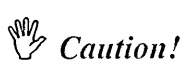

Wet or Damp Filters - Do not install a wet or damp filter into the  $\text{LTV}^{\textcircled{B}}$  Series Ventilators. This could damage the ventilator.

# **Cleaning the Fan Filter**

To clean the Fan Filter:

1) Turn the ventilator off.

- 2) Remove the Fan Filter grill by popping it out with a small screwdriver or long nose pliers.
- 3) Remove the Fan Filter by gently pinching the foam filter and pulling it out.

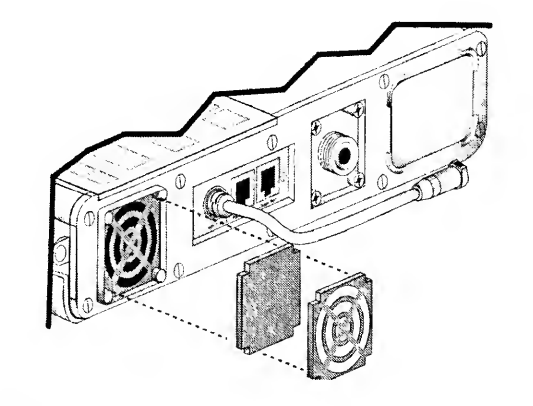

# $\stackrel{\text{W}}{\Rightarrow} Note$

If you touch the rotating fan blades while removing the Fan Filter grill or filter, a **HW FAULT** will occur. This is normal. Clear the **HW FAULT** alarm by using the Silence / Reset button.

- 4) Hand wash the filter using warm water and a mild liquid detergent.
- 5) Rinse the filter thoroughly in warm water to remove all detergent.
- 6) Inspect the filter for damage and replace if necessary.
- 7) Allow the filter to air dry before replacing it into the ventilator.
- 8) Replace the filter and snap the Fan Filter grill in place.

Caution !

Wet or Damp Filters - Do not install a wet or damp filter into the  $LTV^{\odot}$  Series Ventilators. This could damage the ventilator.

# **Chapter 5 - PREVENTATIVE MAINTENANCE**

The following preventative maintenance is required for proper operation of the  $\text{LTV}^{\circledast}$  Series Ventilator.

# **Recommended Maintenance Schedule**

The LTV<sup>®</sup> Series Ventilator is designed to operate for extended periods of time with a minimum amount of maintenance. The following maintenance is recommended:

| Hours of Service <sup>6</sup>                | Maintenance Required                                                                                                    |  |  |
|----------------------------------------------|----------------------------------------------------------------------------------------------------|--|--|
| Before initial use                           | <ul> <li>Charge the Internal Battery by plugging the ventilator into an A<br/>power source for 24 hours.</li> </ul>            |  |  |
| Before connecting to patient                 | Check the ventilator for proper operation per Chapter 2 - Vent     Checkout Tests.                                             |  |  |
| While in storage, every 2 months             | <ul> <li>Recharge the Internal Battery by plugging the ventilator into a<br/>power source for 24 hours<sup>7</sup>.</li> </ul> |  |  |
| Daily                                        | <ul> <li>Check the Inlet Filter, clean if necessary.</li> </ul>                                                                |  |  |
| -                                            | Check the Fan Filter, clean if necessary.                                                                                      |  |  |
| Every 750 hours or once a month              | Clean the external air inlet filter.                                                                                           |  |  |
|                                              | Clean the Fan Filter.                                                                                                    |  |  |
|                                              | Check the ventilator for proper operation per Chapter 2 - Vent     Checkout Tests.                                             |  |  |
| Every 10,000 hours <sup>8</sup> or two years | Calibrate the transducers.                                                                                                    |  |  |
|                                              | <ul> <li>Replace the Internal Battery pack<sup>9</sup>.</li> </ul>                                                             |  |  |
|                                              | Replace the Motor Board.                                                                                                    |  |  |
|                                              | <ul> <li>Clean or replace the internal air inlet filter.</li> </ul>                                                            |  |  |
|                                              | Clean or replace the Oxygen Blender Inlet filter.                                                                              |  |  |
| Every 30.000 hours <sup>8</sup>              | <ul> <li>Replace the Turbine Manifold assembly.</li> </ul>                                                                     |  |  |
|                                              | <ul> <li>Replace the Solenoid Manifold.</li> </ul>                                                                             |  |  |
|                                              | Replace the Flow Valve.                                                                                                    |  |  |
|                                              | <ul> <li>Replace the Rotary Knob assembly.</li> </ul>                                                                          |  |  |
|                                              | <ul> <li>Replace the O<sub>2</sub> Blender.</li> </ul>                                                                         |  |  |
|                                              | <ul> <li>Replace the Fan assembly.</li> </ul>                                                                                  |  |  |
|                                              | Replace all silicone tubing                                                                                                    |  |  |
|                                              | <ul> <li>Check the thermal pads for compression and replace if neces</li> </ul>                                                |  |  |

This is the recommended schedule for typical clinical or home settings. Some environmental conditions may require you to perform the maintenance procedures more frequently.

<sup>&</sup>lt;sup>6</sup> To check the number of hours the ventilator has been in service, see the LTV<sup>®</sup> Series Ventilator Operator's Manual, Chapter 9 - Extended Features, Usage Meter.

<sup>&</sup>lt;sup>7</sup> If the battery has been deeply discharged, it may take several charge and discharge cycles before the battery can be charged to its full capacity.

<sup>&</sup>lt;sup>8</sup> 10,000 hour, two year and/or 30,000 hour Extended Maintenance and ventilator repair must be performed by a Pulmonetic Systems factory trained service technician.

<sup>&</sup>lt;sup>e</sup> Replacement at 10.000 hours or 2 years is based on normal use of up to 200 full charge cycles or 400 hal charge cycles. The battery may need to be replaced more frequently if it is being charged more often. The battery should also be replaced any time it fails to reach a full charge, or if the ventilator runs for less

#### **Before Initial Use**

The Internal Battery should be fully charged prior to the initial use of the ventilator. To charge the battery, plug the ventilator into an AC power source for 24 hours. While charging in the standby mode, the Charge Status Indicator LED will display flashing amber, solid amber or solid green. If the Charge Status Indicator displays red, the Internal Battery cannot be charged and should be replaced. If the Charge Status Indicator does not display green at the end of 24 hours of charging, the Internal Battery should be replaced.

#### **Before Connecting to Patient**

To ensure the ventilator is functioning properly, the Ventilator Checkout tests are to be performed and successfully passed before connecting the ventilator to a patient.

- Run the Ventilator Checkout Alarm Test.
- Run the Ventilator Checkout Display Test.
- Run the Ventilator Checkout Control Test.
- Run the Ventilator Checkout Leak Test.
- Run the Ventilator Checkout Vent Inop Alarm Test.

To run the Ventilator Checkout tests, see Chapter 2 - Ventilator Checkout Tests.

#### Storage Maintenance

To prevent damage to the LTV<sup>®</sup> Series Ventilator Internal Battery while in storage, it must be recharged every 2 months.

To recharge the battery, plug the ventilator into an AC power source for 24 hours. While recharging in the standby mode, the Charge Status Indicator LED will display flashing amber, solid amber or solid green. If the Charge Status Indicator displays red, the Internal Battery cannot be charged and should be replaced. If the Charge Status Indicator does not display green at the end of 24 hours of charging, the Internal Battery should be replaced.

#### Daily Maintenance

After each day of operation, do the following:

- Check the external air filter, clean if necessary. In dusty or high humidity environments, the filter may need to be cleaned often.
- Check the Fan Filter, clean if necessary. In dusty or high humidity environments, the filter may need to be cleaned often.

# 750 Hour | Monthly Maintenance

### After each 750 hours of operation, do the following:

- Clean or replace the external air inlet filter. In dusty or high humidity environments, the filter may need to be cleaned or replaced more often.
- Clean or replace the Fan Filter. In dusty or high humidity environments, the filter may need to be cleaned or replaced more often.
- Run the Ventilator Checkout Alarm test.
- Run the Ventilator Checkout Display test.
- Run the Ventilator Checkout Control test.
- Run the Ventilator Checkout Leak test.
- Run the Ventilator Checkout Vent Inop Alarm test.
- To clean the air inlet filter, see Chapter 4 Cleaning and Sterilization.

To clean the Fan Filter, see Chapter 4 - Cleaning and Sterilization.

To run the Ventilator Checkout Tests, see Chapter 2 - Ventilator Checkout Tests.

# 10,000 Hour | 2 Year Maintenance

After every 10,000 hours or 2 years of operation, do the following:

- Perform all items on the 750-hour maintenance list.
- Calibrate the transducers.
- Replace the Internal Battery pack<sup>10</sup>.
- Replace the Motor Board.
- Clean or replace the interior air inlet filter.
- Clean or replace the O<sub>2</sub> inlet filter.

To calibrate the transducers, see Chapter 6 - Maintenance & Calibration.

**To replace the Internal Battery pack**, see *Chapter 8 - Component Removal and Replacement.* 

To replace the Motor Board, see Chapter 8 - Component Removal and Replacement.

To clean or replace the internal air inlet filter, see Chapter 8 - Component Removal and Replacement.

To clean or replace the Oxygen Blender Inlet Filter, see Chapter 8 - Component Removal and Replacement.

#### 30,000 Hour Maintenance

After every 30,000 hours of operation, a complete ventilator maintenance should be performed. Unless you are trained and authorized to perform a complete ventilator maintenance, return the ventilator to Pulmonetic Systems or an authorized service center for maintenance.

To perform a 30,000-hour maintenance, do the following:

- Perform all items on the 750 and 10,000-hour maintenance lists.
- Replace the Turbine Manifold assembly.
- Replace the Solenoid Manifold.
- Replace the Flow Valve.
- Replace the Rotary Knob assembly.
- Replace the O<sub>2</sub> Blender.
- Replace the Fan assembly.
- Replace all silicone tubing.
- Check the thermal pads for compression and replace if necessary.

For instructions on each of these procedures, see Chapter 8 - Component Removal and Replacement.

<sup>&</sup>lt;sup>10</sup> Replacement at 10,000 hours or 2 years is based on normal use of up to 200 full charge cycles or 400 partial charge cycles. The battery may need to be replaced more frequently if it is being charged more often. The battery should also be replaced any time it fails to reach a full charge, or if the ventilator runs to be the should be been bettery.

# **Chapter 6 - MAINTENANCE & CALIBRATION**

# **Operating Theory**

The LTV<sup>®</sup> Series Ventilator utilizes an electromechanical pneumatic system under the control of a microprocessor to deliver patient ventilation. The following diagrams and descriptions illustrate the major components of the ventilator and their respective functions.

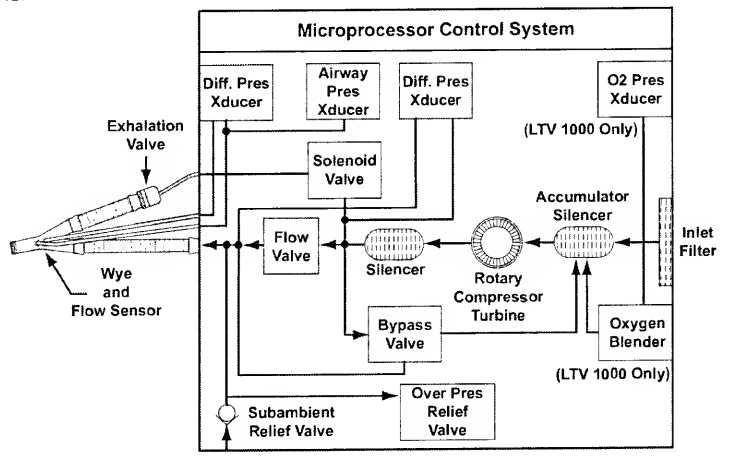

LTV 900, 950 and 1000 Pneumatic Schematic Block Diagram

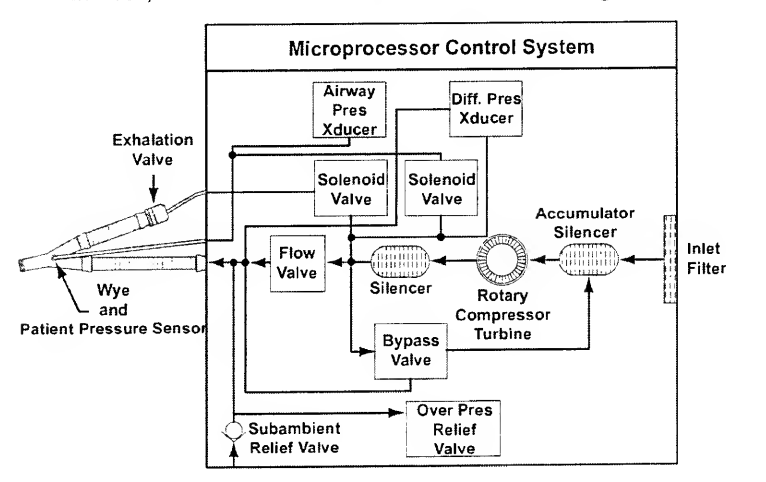

LTV 800 Pneumatic Schematic Block Diagram

Room air enters the ventilator through a flexible foam Inlet Filter. After exiting the filter, the air enters an Accumulator/Silencer where it mixes with oxygen delivered from the Oxygen Blender<sup>11</sup>. In addition, this chamber provides acoustic silencing to reduce the Rotary Compressor input noise. Mixed gas then enters the Rotary Compressor Turbine, where energy is added to the gas stream as required to meet the pressure and flow delivery requirements of the current ventilation settings.

Gas exiting the **Rotary Compressor Turbine** output port enters another **Silencer**. This chamber dampens acoustic noise from the **Rotary Compressor Turbine**. Upon exiting the silencing chamber, the gas flow splits in two paths. Gas flow for ventilation diverts to the **Flow Valve**, while excess flow is recirculated through the **Bypass Valve** to the inlet **Accumulator/Silencer**. The **Bypass Valve** maintains **Flow Valve** inlet pressure high enough above **Flow Valve** outlet pressure to ensure a positive differential pressure across the valve, yet low enough to ensure that excess energy is not wasted when operating from batteries.

Ventilation flow enters the **Flow Valve**, which controls all inspiratory gas flow to the patient. The valve is driven by a rotary actuator, and translates circular motion to a poppet position, which in turn meters flow to the patient. The valve is characterized such that gas flow is a known function of differential pressure across the valve and actuator position. A **Differential Pressure Transducer** is provided to measure the differential flow valve pressure.

Ventilation gas exiting the Flow Valve is connected to the Wye and Exhalation Valve by a patient circuit.

The **Flow Sensor**<sup>12</sup> at the **Wye** measures the exhaled flow using a fixed orifice type transducer. Transducer sensor ports are located between the patient and ventilator connection ports. The **Exhalation Valve** provides the following functions:

- 1) Closes the exhalation port during inspiration to divert gas to the patient.
- Opens the exhalation port during exhalation to allow patient gases to be exhausted to the atmosphere.
- 3) Provides variable PEEP (Positive End Expiratory Pressure) during the exhalation phase.

A **Differential Pressure Transducer**<sup>12</sup> is provided to measure the delta pressure developed across the flow transducer. The transducer is autozeroed to ambient pressure and the sense lines are purged to prevent moisture migration into the transducer.

The **Oxygen Blender**<sup>11</sup> accepts pressurized oxygen from an external source and, as directed by the control system, meters the oxygen flow to meet the requirements of the current O2% setting and ventilation flow demand. The **O2 Pressure Transducer**<sup>11</sup> measures inlet pressure and is used by the Blender control system to compensate the oxygen delivery for variations in oxygen inlet pressure.

The **Sub-Ambient Relief Valve** allows the patient to inspire spontaneously from room air in the event of a failure of the main ventilator system. The **Over Pressure Relief Valve** provides an independent mechanical means to limit the maximum inspiratory pressure. Both of these functions are physically included in the Flow Valve Body.

The **Airway Pressure Transducer** measures pressure at the patient airway and is used for a feedback signal during the delivery of pressure breaths. The transducer is autozeroed to ambient pressure and the sense lines are purged to prevent moisture migration into the transducer.

<sup>&</sup>lt;sup>11</sup> LTV<sup>(h)</sup> 1000 only.

## Pneumatic Schematic Detail

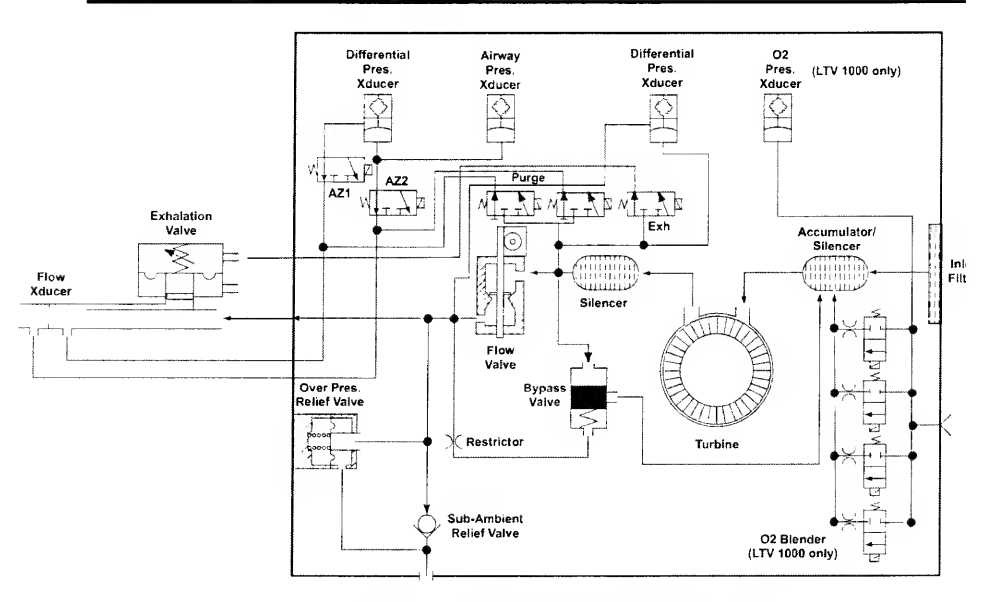

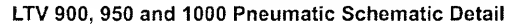

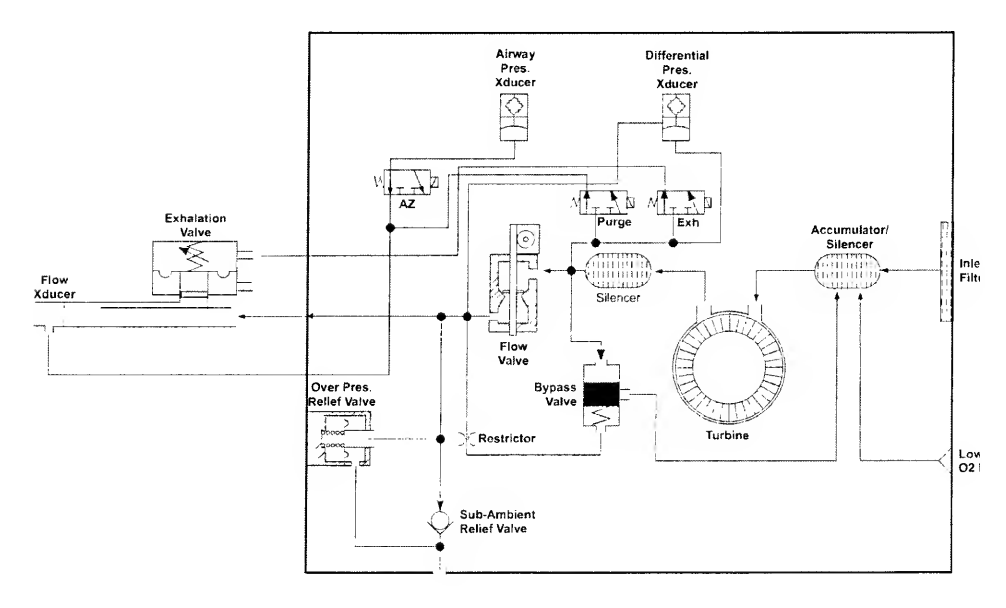

LTV 800 Pneumatic Schematic Detail

# Vent Maintenance

These Ventilator Maintenance tests are used to verify the ventilator is working correctly, to troubleshoot problems with ventilator operation and performance, and to perform maintenance procedures such as calibration.

# ₿ Note

To ensure the advantage of all new features and reliability improvements, Pulmonetic Systems requires that the LTV<sup>®</sup> ventilator's operating software be at, or higher than, version 3.11 when performing any Maintenance and Calibration processes or Component Removal and Replacement procedures. To upgrade the ventilator's operating software, see *Chapter 8 - Component Removal and Replacement, Memory Board*, page 8-63.

The maintenance menu is set up as follows:

#### VENT MTNCE

CALIBRATION SERVO SOLENOID STEP TEST WDOG TEST CONFIG CLEAR EXIT

# Vent Maintenance Entry

# WARNING !

Ventilator Checkout and Maintenance Modes - The LTV<sup>®</sup> Series Ventilator does not deliver gas during the Ventilator Checkout mode (VENT CHECK) or Ventilator Maintenance mode (VENT MTNCE) and should not be used to ventilate a patient during these tests.

The Ventilator Maintenance menu is not enabled when the ventilator is powered up normally. To enable the Ventilator Maintenance menu:

- 1) Turn the ventilator off.
- 2) Remove the Back Panel of the ventilator. For instructions on how to remove the Back Panel, see *Chapter 8 Component Removal and Replacement*.
- 3) Locate dip switch 5 and set it to the ON position (towards the inside of the ventilator.
- 4) Turn the ventilator on.

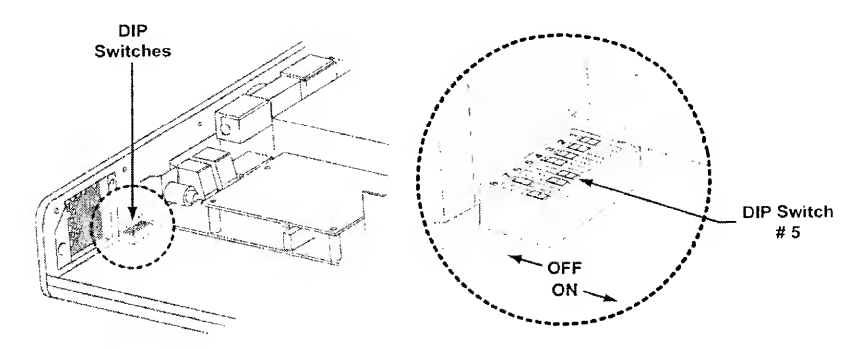

#### Vent Maintenance Entry Alarm

When you power the ventilator on in the Vent Maintenance mode, the **REMOVE PTNT** message is displayed and the audible alarm is sounded to remind you to remove the patient from the ventilator and use an alternative method of ventilation if you have not already done so.

To clear the REMOVE PTNT alarm:

- 1) Press the Silence / Reset button.
- 2) The first Ventilator Maintenance menu, VENT MTNCE, is displayed.
- 3) Select VENT MTNCE.
- 4) Select CALIBRATION.

## Calibration

The Calibration menu is used to calibrate the pressure transducers and Flow Valve motor speed for the ventilator. A Calibration Worksheet for recording calibration results is provided on page 6-21.

# ♥ Note

To ensure the advantage of all new features and reliability improvements, Pulmonetic Systems requires that the LTV<sup>®</sup> ventilator's operating software be at, or higher than, version 3.11 when performing any Maintenance and Calibration processes or Component Removal and Replacement procedures. To upgrade the ventilator's operating software, see *Chapter 8 - Component Removal and Replacement, Memory Board*, page 8-63.

The calibration menu is set up as follows:

#### CALIBRATION

```
AIRWAY
FLOW DIFF (Not on LTV® 800)
VALVE DIFF
O2 INLET (LTV® 1000 only)
MOTOR DRIVE
CAL EXIT
```

An asterisk (\*) displayed in front of a menu item, for example:

#### \* FLOW DIFF

indicates that item has not been calibrated.

For best calibration results, allow the ventilator to warm up by running it for at least 20 minutes prior to beginning the calibration procedures.

# Solution Note

When beginning calibration on any transducer (e.g., **AIRWAY**, **FLOW DIFF**, etc.), continue uninterrupted to the completion of that transducer. If several minutes expire during the calibration of a transducer, the calibration of that transducer should be repeated, as the transducers may drift over time.

If CAL FAIL appears at any time during a calibration process, press Select to exit the calibration, then reenter the calibration and perform the complete process again. Calibrations may fail because the calibration pressure was unstable or outside the expected range.

## **Airway Pressure Calibration**

To perform the airway pressure calibration, you will need the following equipment:

 Calibration Syringe Assembly<sup>13</sup>, P/N 11471, with a T-connection to a pressure manometer (0-90 cmH<sub>2</sub>O).

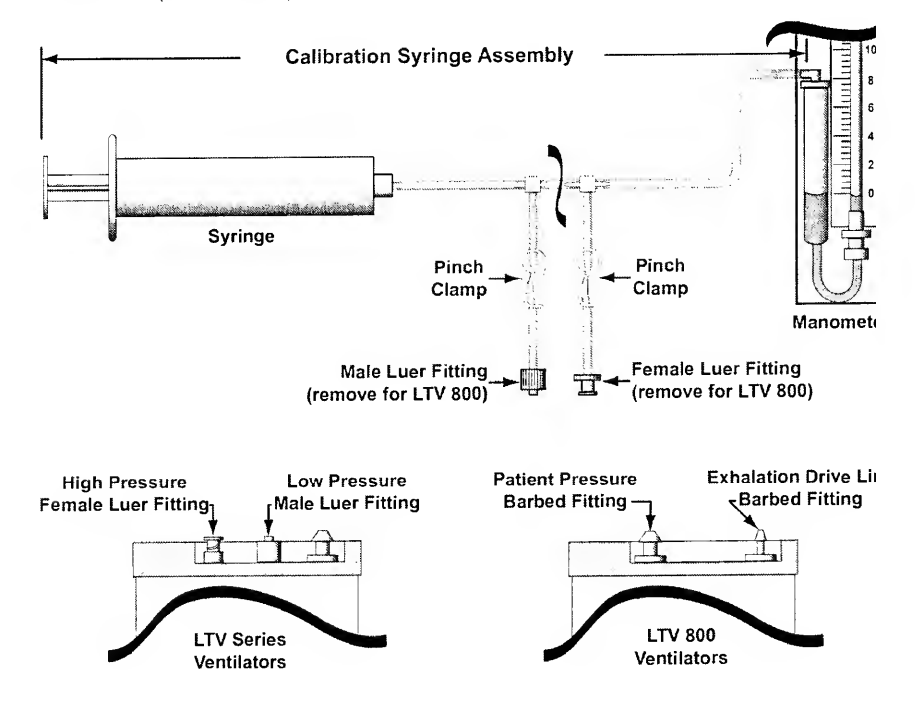

To calibrate the airway pressure transducer:

1) Press the Select button while AIRWAY is displayed.

AP 50 <sup>C</sup><sub>M</sub>H<sub>2</sub>O is displayed.

< 2

2) Disconnect the sense lines from the side of the ventilator:

• For LTV<sup>®</sup> Series Ventilators; disconnect the High and Low pressure sense lines

• · · • • · ·

0 10 10 1/2 DIN 44500

• For the LTV<sup>®</sup> 800 Ventilator; disconnect the Patient Pressure sense line.

3) For LTV<sup>®</sup> Series Ventilators; connect the Male Luer Fitting from the Calibration Syringe Assembly to the High Pressure Female Luer Fitting on the ventilator. Increase to and maintain the pressure at 50.0 cmH<sub>2</sub>O. Use the pinch clamp on the low pressure side between the Calibration Syringe Assembly and the female luer fitting to hold the pressure steady.

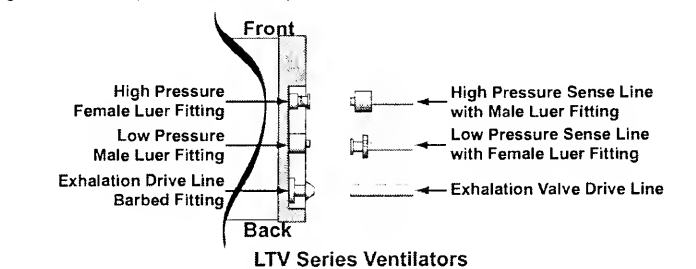

4) For LTV<sup>®</sup> 800 Ventilators; connect the tube from the Calibration Syringe Assembly (luer fitting removed) to the Patient Pressure barb fitting on the ventilator. Increase tc and maintain the pressure at 50.0 cmH₂O.

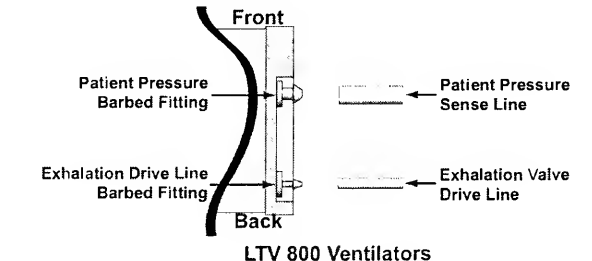

5) Observe the numbers displayed in the Tidal Volume setting window. When the displayed value is stable, press Select.

Record the number, that was displayed when you pressed Select, on the Calibration Work Sheet on page 6-21.

- AP 0 <sup>C</sup><sub>M</sub>H<sub>2</sub>O is displayed.
- 6) With the LTV<sup>®</sup> Series Ventilators high and low pressure sense lines, or the LTV<sup>®</sup> 800 Ventilator Patient Pressure sense line disconnected from the side of the vent so that the connection(s) are open to ambient room air, observe the numbers displayed in the Tidal Volume setting window. When the displayed value is stable, press Select.

Record the number that was displayed when you pressed Select on the calibration worksheet.

- For LTV<sup>®</sup> Series Ventilators; FLOW DIFF is displayed if the calibration was successful.
- For LTV<sup>®</sup> 800 Ventilators; VALVE DIFF is displayed if the calibration was successful.

If CAL FAIL appears at any time, press Select to exit the calibration. When AIRWAY is displayed, press Select and perform the calibration again.

## Flow Differential Calibration<sup>14</sup>

To perform the flow differential calibration, you will need the following equipment:

- Calibration Syringe Assembly<sup>15</sup>, P/N 11471, with a T-connection to a pressure manometer (0-90 cmH<sub>2</sub>O). The pinch clamps should be used between each luer fitting and the T-connection to block off the unused luer fitting for each step in this procedure.
- Syringe with a T-connection to a test lung or other large-compliance reservoir and a male luer fitting.

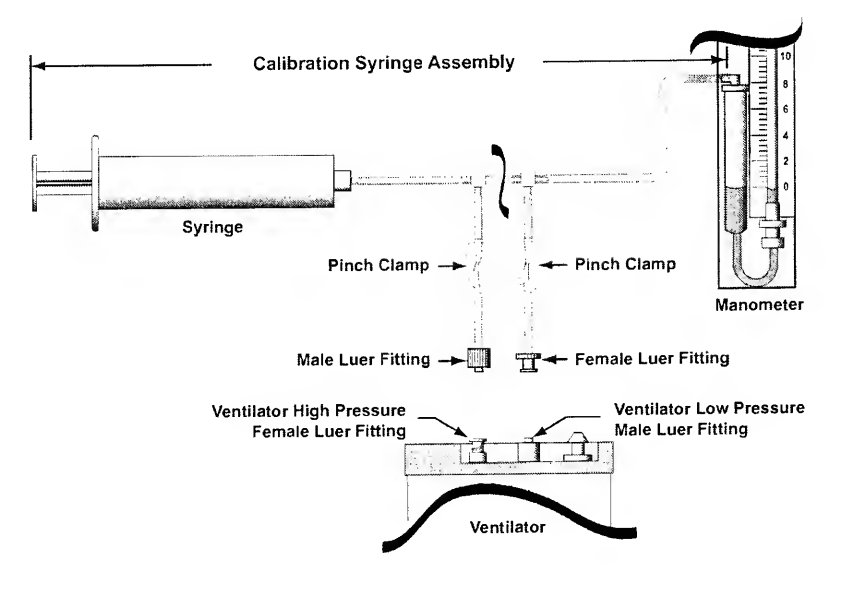

To calibrate the flow differential transducer:

- Press the Select button while FLOW DIFF is displayed. If the appropriate setting for the Analog Board installed has been selected (See Analog Configuration menu on page 6-36) the following will be displayed;
  - FD -30 <sup>c</sup><sub>M</sub>H<sub>2</sub>O is displayed for ventilators with either Analog PCBA P/N 10643 (Rev D or higher), or P/N 10136 (Rev F or higher) installed. Proceed to the next step.
  - FD 30 <sup>C</sup><sub>M</sub>H<sub>2</sub>O is displayed for ventilators with Analog PCBA P/N 10136 (Rev E or lower) installed. Proceed to step 4.

<sup>&</sup>lt;sup>14</sup> Not applicable to LTV<sup>®</sup> 800

2) Connect the female luer fitting from the Calibration Syringe Assembly to the Low Pressure Male Luer Fitting. Pinch off the tubing on the Syringe Calibration Assembly to the male luer fitting, and increase and maintain the pressure at 30.0 <sup>C</sup><sub>M</sub>H<sub>2</sub>O.

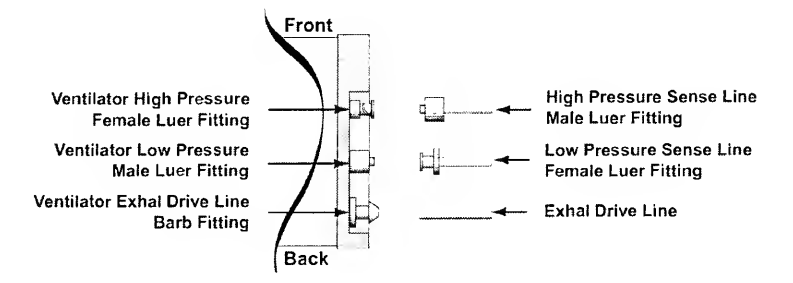

Observe the numbers displayed in the Tidal Volume setting window. When the displayed value is stable, press Select.

Record the number that was displayed when you pressed Select on the Calibration Worksheet on page 6-21.

FD 0 <sup>C</sup><sub>M</sub>H<sub>2</sub>O is displayed.

 Disconnect from the ventilator so the connection is open to ambient room air. Observe the numbers displayed in the Tidal Volume setting window. When the displayed value is stable, press Select.

Record the number that was displayed when you pressed Select on the Calibration Work Sheet.

FD 30 <sup>C</sup><sub>M</sub>H<sub>2</sub>O is displayed.

4) Connect the male luer fitting from the Calibration Syringe Assembly to the High Pressure Female Luer Fitting. Pinch off the tubing between the Calibration Syringe Assembly and the female luer fitting, and increase and maintain the pressure at 30.0 <sup>C</sup><sub>M</sub>H<sub>2</sub>O.

Observe the numbers displayed in the Tidal Volume setting window. When the displayed value is stable, press Select.

Record the number that was displayed when you pressed Select on the Calibration Worksheet.

FD 0 <sup>C</sup><sub>M</sub>H<sub>2</sub>O is displayed.

5) Disconnect from the ventilator so the connection is open to ambient room air. Observe the numbers displayed in the Tidal Volume setting window. When the displayed value is stable, press Select.

Record the number that was displayed when you pressed Select on the Calibration Worksheet.

6) Connect the male luer fitting from the Calibration Syringe Assembly to the high pressure female luer fitting on the side of the ventilator. Decrease and maintain the vacuum until a value in the range of 10 to 150 is displayed in the Tidal Volume Setting window. Adding a large amount of compliance, such as a test lung, to the Calibration Syringe Assembly, will significantly stabilize the readings during this step.

If a pressure meter is attached to the circuit, you will see a vacuum of approximately -2.5 mm H<sub>2</sub>O displayed when you are at this setting. During this step, any value in the range of 10 to 150 displayed in the Tidal Volume window is equally acceptable, but it is crucial that the value displayed in the Tidal Volume window is stable when pressing Select.

Alternatively, it is also acceptable to apply a small positive pressure to the ventilator low pressure fitting to fulfill this step.

Record the number that was displayed in the Tidal Volume window, and the number that was displayed in the High Pressure Limit / Low Pressure windows when you pressed Select on the Calibration Worksheet.

FD 0 <sup>C</sup><sub>M</sub>H<sub>2</sub>O is displayed.

7) Disconnect from the ventilator so the connection is open to ambient room air. Observe the numbers displayed in the Tidal Volume setting window. When the displayed value is stable, press Select.

Record the number that was displayed when you pressed Select on the Calibration Worksheet.

#### FD 4015 +/- 70 AD is displayed.

8) Connect the male luer fitting from the Calibration Syringe Assembly to the High Pressure Female Luer Fitting. Increase and maintain the pressure until a value of 3945 to 4085 is displayed in the Tidal Volume window. Adding a large amount of compliance, such as a test lung to the Calibration Syringe Assembly, will significantly stabilize the readings during this step.

If a pressure meter is attached to the circuit, you will see a pressure of approx +3.0 mm H<sub>2</sub>0 displayed when you are at this setting. During this step, any value in the range of 3945 to 4085 displayed in the Tidal Volume window is equally acceptable, but it is crucial that the value displayed in the Tidal Volume window is stable when pressing Select.

Record the number that was displayed in the Tidal Volume window, and the number that was displayed in the High Pressure Limit / Low Pressure windows when you pressed Select on the Calibration Worksheet.

FD 0 <sup>C</sup><sub>M</sub>H<sub>2</sub>O is displayed

 Disconnect from the ventilator so the connection is open to ambient room air. Observe the numbers displayed in the Tidal Volume setting window. When the displayed value is stable, press Select.

Record the number that was displayed when you pressed Select on the Calibration Worksheet.

VALVE DIFF is displayed if the calibration was successful.

If CAL FAIL appears at any time, press Select to exit the calibration. When FLOW DIFF is displayed, press Select and perform the calibration again.

#### Valve Differential Calibration

To perform the valve differential calibration, you will need the following equipment:

 Calibration Syringe Assembly<sup>16</sup>, P/N 11471, with a T-connection to a pressure manometer (0-90 cmH<sub>2</sub>O).

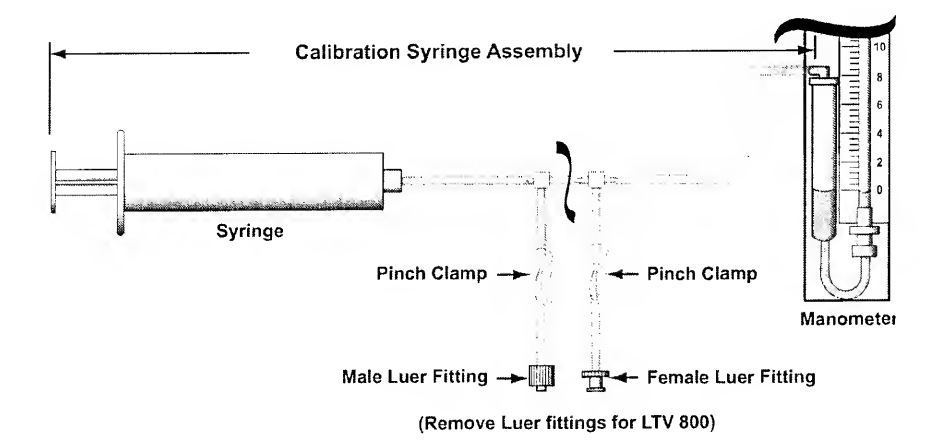

. . . . .

To calibrate the valve differential transducer:

- 1) Press the Select button while VALVE DIFF is displayed.
  - a. VD 15 <sup>C</sup><sub>M</sub>H<sub>2</sub>O is displayed.

2) With the back of the ventilator open, (see instructions in *Chapter 8 - Component Removal and Replacement*), disconnect both flexible tubes from the Valve Differential Transducer on the Analog Board. (Note difference in location of Valve Differential Transducer between internal flexible tube routing configurations; see pages 8-31 through 8-34.)

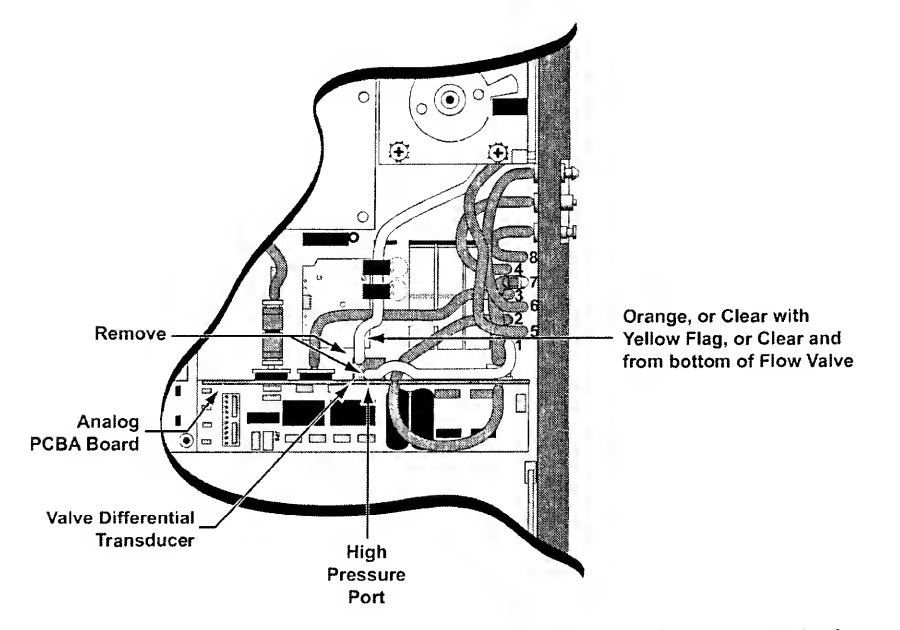

2) Remove a luer fitting from the Calibration Syringe Assembly. Connect the tube from the syringe to the High Pressure Port of the Valve Differential Transducer (the port nearest the Analog Board). Use the Pinch Clamp on the unused line from the Calibration Syringe Assembly to hold the pressure steady. Increase to and maintain the pressure at 15.0 cmH<sub>2</sub>O.

Observe the numbers displayed in the Tidal Volume setting window. When the displayed value is stable, press Select.

Record the number that was displayed when you pressed Select on the Calibration Worksheet on page 6-21.

## VD 0 <sup>C</sup><sub>M</sub>H<sub>2</sub>O is displayed.

3) Disconnect the tube from the syringe to the High Pressure Port of the Valve Differential Transducer and observe the numbers displayed in the Tidal Volume setting window. When the displayed value is stable, press Select.

Record the number that was displayed when you pressed Select on the Calibration Worksheet.

- For LTV<sup>®</sup> 1000 O2 INLET is displayed if the calibration was successful.
- For LTV<sup>®</sup> 950, 900 and 800 MOTOR DRIVE is displayed if the calibration was successful.

4) Reconnect the flexible tubes from the Solenoid Manifold and the Flow Valve to the Valve Differential Transducer.

Depending upon which generation ventilator is being calibrated, there are 3 styles of Flow Valve Tubing – (see *Chapter 8 - Component Removal and Replacement*, page *8-48*). The orange, yellow flagged or bottom clear flexible tube from the Flow Valve should be reconnected to the port furthest from the Analog Board, and the clear flexible tube from port #1 on the Solenoid Manifold should be reconnected to the port nearest the Analog Board.

If **CAL FAIL** appears at any time, press Select to exit the calibration. When **VALVE DIFF** is displayed, press Select and perform the calibration again.

## **O**<sub>2</sub> Inlet Pressure Calibration

To perform the  $O_2$  inlet pressure<sup>17</sup> calibration, you will need the following equipment:

 Gas source 50 PSI> with a T-connection to a pressure gauge and an O<sub>2</sub> inlet connector.

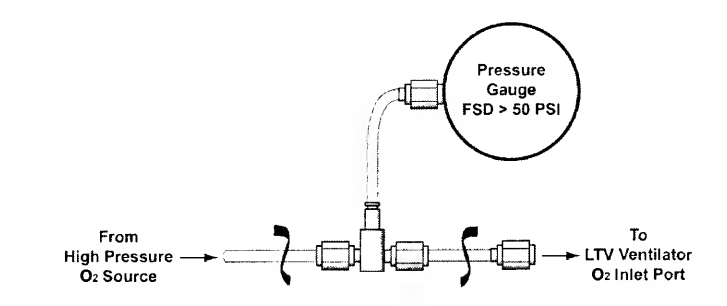

To calibrate the O<sub>2</sub> inlet pressure transducer:

1) Press the Select button while **O2 INLET** is displayed.

O2 50 PSI is displayed.

2) Connect the high pressure gas source to the  $O_2$  inlet port. Increase to and maintain the pressure at 50.0 PSI.

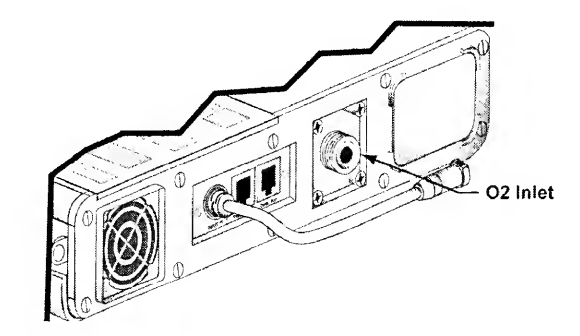

Observe the numbers displayed in the Tidal Volume setting window. When the displayed value is stable, press Select.

Record the number that was displayed when you pressed Select on the Calibration Worksheet on page 6-21.

O2 0 PSI is displayed.

3) With the O<sub>2</sub> inlet port open to ambient room air, observe the numbers displayed in the Tidal Volume setting window. When the displayed value is stable, press Select.

Record the number that was displayed when you pressed Select on the Calibration Worksheet.

**MOTOR DRIVE** is displayed if the calibration was successful.

If **CAL FAIL** appears at any time, press Select to exit the calibration. When **O2 INLET** is displayed, press Select and perform the calibration again.

## Motor Drive Calibration

To perform the motor drive calibration, you will need the following equipment:

 Motor Drive Calibration Tool<sup>18</sup>, P/N 10871, connected to a 10 amp 60 Hz amp meter. Amp meter should be set to measure between 400 and 700 ma.

To calibrate the motor drive:

Caution!

**Calibration Tool and Ventilator Damage** - To avoid damaging the ventilator, turn the ventilator off and disconnect the AC Adapter before attaching the calibration tool.

- 1) Turn the ventilator off and disconnect the AC Adapter from the unit.
- 2) Disconnect the 4-wire Flow Valve cable from the Motor Board and connect it to the male 4-wire connector on the calibration tool. Connect the female 4-wire connector from the calibration tool to the Motor Board. Turn the calibration tool on.

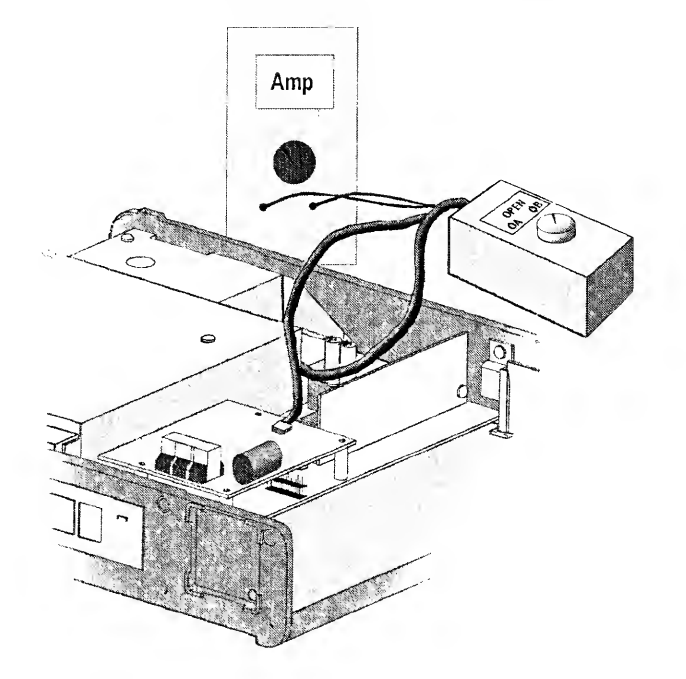

<sup>&</sup>lt;sup>18</sup> The Motor Drive Calibration tool is available separately, or as part of the Maintenance Calibration Kit. P/N 11566.

 Set the calibration tool to ΦA. Reconnect the AC to the ventilator, turn the ventilator on, silence alarms and enter CALIBRATION. Turn to MOTOR DRIVE and press the Select button.

**ΦA:+600ma: xxx** is displayed where the xxx is a numeric value.

4) The Phase A amp meter will show a positive value. Turn the Set Value knob on the ventilator right or left until the amp meter reads 600ma, or as close as possible.

Record the numeric value that was displayed in the window on the Calibration Worksheet and press Select.

ΦA:-600ma: xxx is displayed where the xxx is a numeric value.

5) The Phase A amp meter will show a negative value. Turn the Set Value knob on the ventilator right or left until the amp meter reads -600ma, or as close as possible.

Record the numeric value that was displayed in the window on the Calibration Worksheet and press Select.

ΦB:+600ma: xxx is displayed where the xxx is a numeric value.

6) Set the calibration tool to **ΦB**. The Phase B amp meter will show a positive value. Turn the Set Value knob on the ventilator right or left until the amp meter reads 600ma, or as close as possible.

Record the numeric value that was displayed in the window on the Calibration Worksheet and press Select.

ΦB:-600ma: xxx is displayed where the xxx is a numeric value.

7) The Phase B amp meter will show a negative value. Turn the Set Value knob on the ventilator right or left until the amp meter reads -600ma, or as close as possible.

Record the numeric value that was displayed in the window on the Calibration Worksheet and press Select.

CAL EXIT is displayed if the calibration was successful.

8) Turn the test tool off. Power the unit off and disconnect the AC from the unit. Disconnect the test tool connections from the vent and reconnect the 4-wire Flow Valve cable to the Motor Board.

If CAL FAIL appears at any time, press Select to exit the calibration. When MOTOR DRIVE is displayed, press Select and perform the calibration again.

## Vent Maintenance Exit

The Ventilator will not resume normal operation while the maintenance mode dip switch is set.

To exit maintenance mode:

- 1) Turn the ventilator off.
- 2) Locate dip switch #5 and set it to the OFF position (towards the outside of the ventilator.) Verify that dip switches #6 and #8 remain in the ON position.

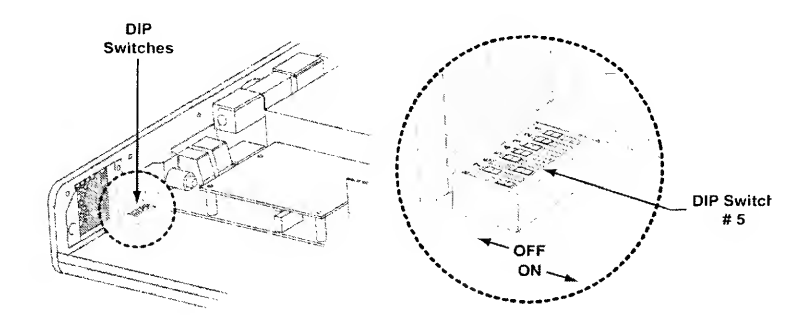

- 3) Replace the Back Panel of the ventilator. For instructions on how to replace the Back Panel, see *Chapter 8 Component Removal and Replacement*.
- 4) Turn the ventilator on.

# **Calibration Worksheet**

| SERIAL NUMBER:               | CONDUCTED BY: |  |
|------------------------------|---------------|--|
| MEMORY BOARD SOFTWARE VER .: | DATE:         |  |

| TEST<br>DESCRIPTION                             | MEAS.<br>VALUE | REQUIREMENT                                        | ACCEPTABLE<br>A/D COUNTS | P<br> / |
|-------------------------------------------------|----------------|----------------------------------------------------|--------------------------|---------|
| ENTILATOR CALIBRATION                           |                |                                                    |                          |         |
| Airway Pressure                                 |                |                                                    |                          |         |
| @ 50 cmH <sub>2</sub> O                         |                | Enter displayed value                              | 733 - 1570               |         |
| @ 50 Ambient                                    |                | Enter displayed value                              | 10 - 400                 |         |
| Flow Differential Pressure <sup>19</sup>        |                | 1                                                  |                          |         |
| FD (BiDir) @ -30 cmH <sub>2</sub> O             |                | Enter displayed value                              | 64 - 3240                |         |
| FD (BiDir) @ Ambient (O cmH2O)                  |                | Enter displayed value                              | 3180 - 4045              |         |
| FD (Wide) @ 30 cmH <sub>2</sub> O               |                | Enter displayed value                              | 854 - 4030               |         |
| FD (Wide) @ Ambient (O cmH <sub>2</sub> O)      |                | Enter displayed value                              | 10 - 400                 |         |
| FD (Narrow) @ 80 +/- 70 AD                      |                | Enter value displayed under<br>Tidal Volume window | 10 - 150                 |         |
|                                                 |                | Enter valve displayed under<br>HPL / LP windows    | N/A                      |         |
| FD (Narrow) @ Ambient (O cmH <sub>2</sub> O)    |                | Enter displayed value                              | 128 - 3968               |         |
| FD (Narrow) @ 4015 +/- 70 AD                    |                | Enter value displayed under<br>Tidal Volume window | 3945 - 4085              | _       |
|                                                 |                | Enter valve displayed under<br>HPL / LP windows    | N/A                      |         |
| FD (Narrow) @ Ambient (0 cmH <sub>2</sub> O)    |                | Enter displayed value                              | 128 - 3968               |         |
| Valve Differential Pressure                     |                | \                                                  |                          |         |
| VD @15 cmH <sub>2</sub> O                       |                | Enter displayed value                              | 1925 - 2340              |         |
| VD @ Ambient                                    |                | Enter displayed value                              | 40 - 328                 |         |
|                                                 |                |                                                    |                          |         |
| Oxygen Pressure <sup>20</sup>                   |                |                                                    |                          |         |
| O <sub>2</sub> @ 50 psig                        |                | Enter displayed value                              | 900 - 1822               |         |
| O <sub>2</sub> @ Ambient (O cmH <sub>2</sub> O) |                | Enter displayed value                              | 122 - 246                |         |
| Stepper Motor                                   |                |                                                    |                          |         |
| Phase A / +600 ma                               |                | Enter displayed value                              | N/A                      |         |
| Phase A / -600 ma                               | -              | Enter displayed value                              | N/A                      |         |
| Phase B / +600 ma                               |                | Enter displayed value                              | N/A                      |         |
| Phase B / -600 ma                               |                | Enter displayed value                              | N/A                      |         |
| DIP Switch #5 re-set at end of Calib.           |                | Procedure Check                                    | N/A                      |         |

<sup>19</sup> Not applicable to LTV<sup>P.</sup> 800

### Flow Valve Calibration

The Flow Valve should not normally require recalibration from its factory set values. However, some circumstances, such as mechanical shock, may cause the Flow Valve calibration to change from its factory-set condition. This Flow Valve calibration procedure can be used to adjust the Flow Valve calibration setting to compensate for improper flows measured during the Performance Checkout procedure.

 $LTV^{\otimes}$  software releases 1.49 and greater include an adjustable VHOME option to allow for field calibration of the Flow Valve. Specifically, the location of the Flow Valve HOME position Flag can be set relative to the position sensor.

Proper ventilator flow performance depends on several conditions, such as transducer calibration and lack of leaks in the airway passages, in addition to Flow Valve calibration. Flow valve recalibration should only be performed after all other factors affecting flow performance are verified to be correct. This procedure is designed so that it checks the other factors contributing to flow performance before adjusting the Flow Valve calibration. For this reason, it is important to follow this Flow Valve calibration procedure completely, and in the stated order. Enter the measurements on the Flow Valve Calibration Worksheet on page 6-26.

# Caution !

Recalibration of the Flow Valve - When recalibrating the Flow Valve;

- This procedure must be followed completely, and in the listed order of events.
- Calibration of the Valve Differential (see page 6-13) and Motor Drive (see page 6-18) must be performed prior to performing Flow Valve calibration.

1) Determine the current configuration of the Flow Valve.

- Turn on the LTV<sup>®</sup> in the VENT CHECK mode. (Push and hold the SELECT button while the unit powers on).
- Turn the Rotary Knob to the VENT OP menu and push the SELECT button.
- Turn the Rotary Knob to the VHOME XXX display and record the value.

| VHOME             | 244    | 125+/-10             | 220+/- 20 <sup>21</sup> |
|-------------------|--------|----------------------|-------------------------|
| Flow Valve Poppet | Delrin | Stainless steel Cone | Stainless steel Sphere  |

Flow valves with Delrin poppets cannot be calibrated according to this procedure. If the Flow Valve is out of calibration and contains a Delrin poppet, it should be replaced with another Flow Valve.

- 2) Warm the ventilator up by running it at the following nominal settings on a test lung for approximately 1 hour. Measure the flow in Vent Maintenance / Servo mode at 4000 rpm and 10 lpm. The measured flow should be 9.0 lpm 11.0 lpm for LTV<sup>€</sup> 950 or LTV<sup>®</sup> 900, and 9.5 lpm 10.5 lpm for LTV<sup>®</sup> 1000. If the measured flow is within this range, then the flow is within specification, and there is no need to continue with this procedure; otherwise proceed.
- Place the ventilator in an ESD-safe environment, and use ESD controls. Remove the lower Weldment from the ventilator. Perform a visual inspection of the Flow Valve:
  - Is the Motor Bracket interfering with the Turbine Manifold?
  - Is the Motor Bracket interfering with the side Weldment?
  - Are any of the screws loose, including the screws for the Drive Band, Motor Bracket, Sensor PCB, and Flag?
  - Are there any errors in the flexible tubes routing to the Flow Valve? This includes the flexible tubes connecting to the bypass valve and the high and low-pressure ports connecting to the Solenoid Manifold and Differential Pressure Transducer.
- 4) Run Leak Test in **VENT CHECK** mode. Block the patient outlet port and the exhalation drive port. Test should pass with values of 0.3 or less.
- 5) Calibrate the valve differential pressure transducer at 0 and 15 cmH<sub>2</sub>O.
- 6) Stepper Motor Calibration: Remove power from the ventilator, and connect the step motor current calibration box with current meter. In VENT MNTCE go to Calibration: Motor Drive. Calibrate the currents for phase A and B, per the Motor Drive Calibration procedure (see page 6-18).
- 7) Warm the ventilator up by running it at the following nominal settings on a test lung for approximately 1 hour; Volume Control, 12 bpm, 500 ml, 1.5 sec. Recheck the flow in Vent Maintenance / Servo mode at 4000 rpm and 10 lpm. The measured flow should be 9.0 lpm 11.0 lpm for LTV<sup>®</sup> 950 or LTV<sup>®</sup> 900, and 9.5 lpm 10.5 lpm for LTV<sup>®</sup> 1000. If the measured flow is within this range, then the flow is within specification, and there is no need to continue with this procedure; otherwise proceed.
- 8) Recalibrate the Flow Valve as follows:
  - a) Using ESD safe protocol, disconnect power from the ventilator and remove the Back Panel. Turn on DIP switch #5.
  - b) Reconnect external power and turn the ventilator on in VENT MTNCE mode.
  - c) Turn the **SERVO** on in the **VENT MTNCE** menu. Push the tidal volume button once and change the step position to the starting position:
    - For the stainless steel sphere flow valve, use the VHOME position labeled on the Flow Valve.
    - For the stainless steel cone flow valve, use the value 125.
  - d) Connect a calibrated Flow Meter **BTPD** (Body Temperature Pressure Dry) to the Flow Valve outlet port.

e) Determine the desired flow at 15 cmH<sub>2</sub>O: Record the FVt temperature reading from the RT XDCR DATA menu. Use the table below to determine the appropriate delivered flow based on the recorded temperature. If the LTV<sup>®</sup> does not have a Thermistor Cable (see *illustration below*), then use the value 11.5 lpm.

| FVt                   | Desired Flow (lpm) |
|-----------------------|--------------------|
| 62.01 - 67.00         | 11.29              |
| 67.0 <b>1 -</b> 72.00 | 11.25              |
| 72.01 - 77.00         | 11.21              |
| 77.01 - 82.00         | 11.16              |
| 82.01 - 87.00         | 11.12              |

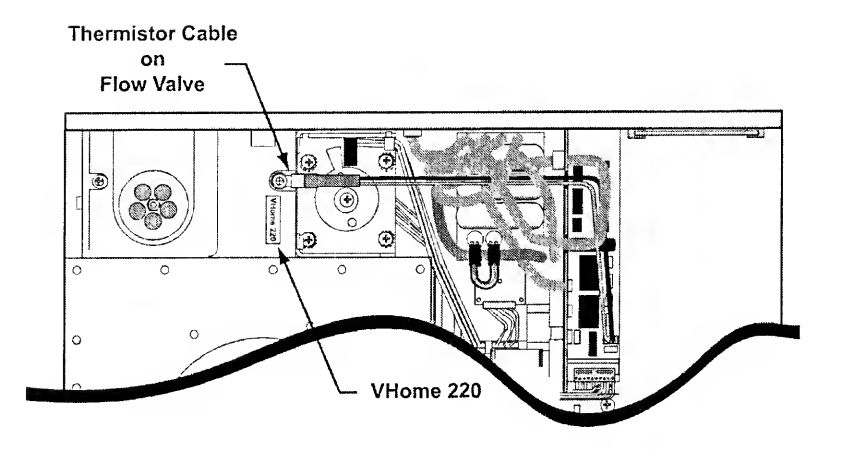

- f) Monitor the FVd pressure from the RT XDCR DATA menu. Adjust the turbine speed until the FVd pressure reaches 15.00 +/-.10 cmH<sub>2</sub>O.
- g) Adjust the Step position (Tidal Volume button) until the delivered flow matches the desired flow as shown above. Be sure to press the Manual Breath button after each adjustment.
- From the adjusted value, record the magnitude of the adjustment from 220 (125 for the cone poppet). For example, if the adjusted step position is 215, then the magnitude of the change would be 220-215= -5 steps.

- i) Turn the Servo off. From the VENT MTNCE, FLOW VALVE menu adjust the VHOME by the negative value of the value in the previous step. For example for an adjustment value of -5 from the previous step, increase the VHOME value by +5. Push the Select button before exiting this menu. Push the control lock button to exit this menu.
  - The adjustable range for the stainless steel sphere flow valve is 200 240.
  - The adjustable range for the stainless steel cone flow valve is 115 135.
- j) Turn the Servo on. Change the step position to 220 (125 for the cone poppet) and measure the flow.
- k) Continue the steps f) thru j) until the delivered flow matches the required flow with a FVd = 15.00 cmH<sub>2</sub>O. Be sure to frequently check the FVt temperature reading to make certain the required flow value is appropriate for the monitored flow.
- Record the ending VHome position, turbine speed, and measured flow on the Flow Valve Calibration Worksheet on page 6-26.

# Flow Valve Calibration Worksheet

| SERIAL NUMBER:              | <br>CONDUCTED BY: |  |
|-----------------------------|-------------------|--|
| MEMORY BOARD SOFTWARE VER.: | <br>DATE:         |  |

| TEST<br>DESCRIPTION | MEAS.<br>VALUE | REQUIREMENT | ACCEPTABLE<br>A/D COUNTS |
|---------------------|----------------|-------------|--------------------------|
| <br>                |                |             |                          |

FLOW VALVE CALIBRATION

| Calibration Date: |  |  |  |
|-------------------|--|--|--|
|                   |  |  |  |

#### Flow Valve Calibration

| 1) Determine Flow Valve configuration      | Enter VHOME value (244, 1<br>+/-20)                                             | 25 +/-10, 220 N/A               |
|--------------------------------------------|---------------------------------------------------------------------------------|---------------------------------|
| 2) Measure 10 lpm flow                     | Enter measured value<br>LTV 950 & 900 Pass= 10 lp<br>LTV 1000 Pass= 10 lpm +/-  | M/A<br>m +/- 1.0 lpm<br>0.5 lpm |
| 3) Perform visual inspection               | Enter inspection result                                                         | N/A                             |
| 4) Leak test in VENT CHECK                 | Enter displayed value (Pass                                                     | = 0.3 or less) N/A              |
| 5) Calibrate valve differential transducer |                                                                                 |                                 |
| VD @ Ambient (cmH <sub>2</sub> O)          | Enter displayed value                                                           | 40 - 328                        |
| VD @ 15 cmH <sub>2</sub> O                 | Enter displayed value                                                           | 1925 - 2340                     |
| 6) Calibrate stepper motor                 |                                                                                 |                                 |
| Phase A / +600 ma                          | Enter displayed value                                                           | N/A                             |
| Phase A / -600 ma                          | Enter displayed value                                                           | N/A                             |
| Phase B / +600 ma                          | Enter displayed value                                                           | N/A                             |
| Phase B / -600 ma                          | Enter displayed value                                                           | N/A                             |
| 7) Measure 10 lpm flow                     | Enter measured value<br>LTV 950 & 900 Pass= 10 lpi<br>LTV 1000 Pass= 10 lpm +/- | N/A<br>n +/- 1.0 lpm<br>0.5 lpm |
| 8 e) Determine desired flow                | Enter value from table                                                          | N/A                             |
| at FVd = 15 cmH <sub>2</sub> O             |                                                                                 |                                 |
| 8 k) Flow valve calibration results        | · ·                                                                             |                                 |
| VHOME position                             | Enter final VHOME position                                                      | N/A                             |
| TS (Turbine speed)                         | Enter turbine speed for FVd                                                     | = 15 cmH <sub>2</sub> O N/A     |
| Measure final 10 lpm flow                  | Enter measured value                                                            | N/A                             |

#### Servo

The Servo feature allows you to control and verify certain ventilator functions. While the servo function is on, the ventilator will continuously deliver gas according to the highlighted settings. Gas may be delivered by:

- turbine speed and Flow Valve step position
- turbine speed and flow in Ipm

The Servo functions may be used to verify ventilator operation or diagnose problems by setting specific conditions on the ventilator and monitoring the system either externally (e.g. with a flow meter or pressure gauge) or internally (by using the monitored values under the **RT XDCR DATA** menu). For example, delivered flow can be verified<sup>22</sup> by setting the flow to a specified Ipm<sup>23</sup> and connecting a flow meter to the patient wye. In addition, the monitored flow (**FTx**) and other data can be checked under the **RT XDCR DATA** menu.

The servo menu is set up as follows:

```
SERVO
```

SERVO OFF SERVO ON

To enable the servo functions, press Select while **SERVO ON** is displayed. The following displays are turned on:

| Display                    | Purpose                                  |
|----------------------------|------------------------------------------|
| Tidal Volume               | Sets the Flow Valve step position        |
| Insp Time                  | Sets the flow in Ipm                     |
| O <sub>2</sub> %           | Sets the delivered $O_2$ % <sup>24</sup> |
| High Pres Limit / Low Pres | Sets the turbine speed                   |

The ventilator will deliver gas according to the highlighted displays; dimmed displays do not affect the gas delivery.

To turn off the servo functions, press Select while **SERVO OFF** is displayed. Servo functions are automatically turned off when you enter the Calibration menu.

#### To modify a SERVO control setting:

1) Press the associated button to select the control.

2) Turn the set value knob until the desired setting is displayed.

Press the button again to accept the setting.

<sup>&</sup>lt;sup>22</sup> For information on performance tolerances, see Appendix A - Ventilator Specifications in the LTV<sup>°</sup> Series Ventilator Operator's Manual.

<sup>&</sup>lt;sup>23</sup> Turbine speed must be set to an appropriate value for flow to be delivered accurately.

<sup>&</sup>lt;sup>24</sup> O<sub>2</sub> servo is available on LTV<sup>2</sup> 1000 only

To select delivery by Flow Valve step position, press Tidal Volume twice. The controls for step position and turbine speed will be highlighted to indicate they are active

To select delivery by Ipm, press Insp Time twice. The controls for flow, turbine speed and  $O_2$ % will be highlighted to indicate they are active.

Oxygen blending is active only when delivery by lpm is selected.

To home the Flow Valve, press Manual Breath. After the home is complete, the valve will return to its previous position.

The servo function is automatically turned off when you enter calibration.
### Solenoid

The Solenoid menu is used to test the operation of the solenoids. The menu is set up as follows:

### SOLENOID

| ExhPilot OFF |                                                                     |
|--------------|---------------------------------------------------------------------|
| Purge OFF    | (Not on $LTV^{\mathbb{P}}$ 800 with software version 3.11 or lower) |
| Apres OFF    |                                                                     |
| ExhDiffP OFF | (Not on LTV <sup>⊕</sup> 800)                                       |
| O2 #1 OFF    | (LTV <sup>®</sup> 1000 only)                                        |
| O2 #2 OFF    | (LTV <sup>®</sup> 1000 only)                                        |
| O2 #3 OFF    | (LTV <sup>®</sup> 1000 only)                                        |
| O2 #4 OFF    | (LTV <sup>®</sup> 1000 only)                                        |
| EXIT         |                                                                     |

Use the control knob to rotate between solenoid options. To change the state of any solenoid, press the Select button while it is displayed in the window. Pressing Select toggles the state of the solenoid on and off.

Solenoids are automatically set to the off state when you enter the Calibration menu.

### Step Test

The Flow Valve Stepper Motor Synchronization Test is used to exercise the Flow Valve and insure LTV<sup>®</sup> software / hardware synchronization.

- 1) Set the VENT MAINTENANCE mode (VENT MTNCE).
- 2) From the VENT MTNCE display, press the Select button and rotate the Set Value knob to select the STEP TEST display.
- 3) Press the Select button to start the test.

The Flow Valve stepper motor will begin to actuate continuously for approximately seven (7) minutes. During the test, the status monitor window display will change continuously. To the right side of the display a numeric value will appear (for example, "3") to indicate the maximum number of step errors that have occurred during the test.

Upon completion of the test, the status monitor window will automatically display the results of the test with one of the following messages:

| PASS | Х   | (where "X" is a number of 8 or less)   |
|------|-----|----------------------------------------|
|      | or, |                                        |
| FAIL | х   | (where "X" is a number greater than 8) |

| Ventilator Settings and Procedure | Performance Requirement |
|-----------------------------------|-------------------------|
| Steps 1 through 3 (above).        | PASS X                  |

### Watchdog Test

The watchdog timer is used to verify that essential parts of the software are running at the correct times. If the software does not update the watchdog timer correctly, the watchdog timer causes the ventilator to inop. This item tests that the watchdog timer is operating correctly.

### To run the watchdog test:

- 1) Press Select while WDOG TEST is displayed.
- 2) The ventilator will perform a reset and the normal POST tests, then resume operating.
  - For ventilators with software version 3.13 or higher, at the end of POST the audible alarm will sound and a **RESET** alarm message will be displayed.
  - Press the Silence/Reset button twice to clear the alarm and the ventilator will resume normal operation.

#### If the Watchdog Test fails:

| Problem                                                 | Possible Cause             | What To Do                                                                                                    |
|---------------------------------------------------------|----------------------------|----------------------------------------------------------------------------------------------------|
| Vent does not reset when<br>watchdog test is performed. | Early version of software. | In the initial LTV <sup>®</sup> Series Ventilato<br>software versions, the ventilator g<br>to an inop state instead of perform<br>a reset. This is normal. Clear the<br>reset alarm by pressing<br>Silence/Reset and resume operati<br>by pressing the On/Standby buttor<br>The vent will perform the POST te<br>and resume operation in the vent<br>maintenance mode. |
|                                                         | Defective main board.      | Replace the main board. See<br>Chapter 8 - Main Board Assembly<br>instructions.                                                                                                    |

### Configuration

The Configuration menu is used to set the operational parameters for the ventilator. The Configuration menu is set up as follows:

CONFIG

MODEL FLOW VALVE TEMP COMP ANALOG BOARD SERIAL NUM<sup>25</sup> CONFIG EXIT

- 1) Use the control knob to rotate between options.
- 2) To select an option, press the Select button while it is displayed in the window.
- 3) Pressing the Control Lock exits the menu without making any selections within the menu.

The menu selections are described further in the following pages.

<sup>&</sup>lt;sup>25</sup> The Serial Number menu option is only available on ventilators with software version 3.11 and higher and is for use by Pulmonetic Systems personnel only.

### **Model Selection**

The model selection menu is used to select the model of LTV<sup>®</sup> Series Ventilator. This option determines which functions are available for the selected unit. The model selected should match the model number on the front of the ventilator. The menu is set up as follows:

### MODEL

| LTV | 1000 |
|-----|------|
| LTV | 900  |
| LTV | 950  |
| LTV | 800  |
| LTV | EXIT |

# $\mathfrak{V}_{Note}$

Selecting an incorrect model number will not upgrade the unit and will cause display errors if used improperly.

- 1) Use the control knob to rotate between model options.
- 2) To select a model, press the Select button while it is displayed in the window.
- 3) Pressing the Control Lock exits the menu without making any modifications to the model.
- 4) The model selection can be viewed during normal operation in the VENT OP menu.

......

Selecting an incorrect model number will cause displays to be lit or turned off inappropriately. The following features are affected by the model selection:

| Feature                            | LTV <sup>®</sup> 1000 | LTV <sup>®</sup> 950 | LTV <sup>®</sup> 900 | LTV <sup>®</sup> 800 |
|------------------------------------|-----------------------|----------------------|----------------------|----------------------|
| Volume Mode Selection              | Yes                   | Yes                  | Yes                  | Yes                  |
| Pressure Mode Selection            | Yes                   | Yes                  | No                   | No                   |
| Pressure Support                   | Yes                   | Yes                  | Yes                  | No                   |
| <br>O <sub>2</sub> %               | Yes                   | No                   | No                   | No                   |
| Low Pressure O <sub>2</sub> Source | Yes                   | Yes                  | Yes                  | Yes                  |
| Inspiratory and Expiratory Hold    | Yes                   | No                   | No                   | No                   |

### Flow Valve Home Position

The Flow Valve home position menu is used to select the home step position for the Flow Valve. The position selected should match the Flow Valve. The menu is set up as follows:

#### FLOW VALVE

VHome 115 through 135 VHome 200 through 240 VHome 244 VHome EXIT

- 1) Use the control knob to rotate between home position options.
- 2) To select a home position, press the Select button while it is displayed in the window.
- 3) Pressing the Control Lock exits the menu without making any modifications to the home position.
- 4) The valve home position selection can be viewed during normal operation in the **VENT OP** menu.

Selecting an incorrect valve home position will cause the Flow Valve to operate incorrectly, resulting in volumes and flows that are too large or too small. To determine which setting is correct for the ventilator:

| Flow Valve has:                                                                                                    | Use VHome setting:                                                                   |
|----------------------------------------------------------------------------------------------------|--------------------------------------------------------------------------------------|
| Two clear flexible tubes                                                                                               | 244                                                                                  |
| One clear flexible tube and<br>One clear flexible tube with a yellow<br>flag                                           | 244                                                                                  |
| One clear flexible tube and<br>One opaque orange flexible tube<br>No VHome Label                                       | 125<br>(range = 115 - 135) <sup>26</sup>                                             |
| One clear flexible tube,<br>One opaque flexible tube,<br>Thermistor Cable and<br>VHome label in the range of 200 - 240 | Setting printed on Vhome<br>Label on Flow Valve<br>(range = 200 - 240) <sup>26</sup> |

## $\bigvee$ Note

If Flow Valve with VHome setting of 200 - 240 is installed, also install the Thermistor Cable P/N 11399 (Flow Valve Cable Assy.) between the Flow Valve and the Power PCBA (see *illustration* on page *8-48.*)

### **Temperature Compensation**

The Temperature Compensation menu is used to set the temperature compensation for the Flow Valve on or off. The Configuration menu is set up as follows:

TEMP COMP TCOMP ON <sup>27</sup> TCOMP OFF TCOMP EXIT

1) Use the control knob to rotate between options.

- 2) To select an option, press the Select button while the desired option is displayed in the window.
- 3) Pressing the Control Lock exits the menu without making any modifications to the temperature compensation.
- 4) The temperature compensation selection can be viewed in the **VENT MTNCE** menu when powered up in Vent Maintenance mode.

Selecting an incorrect setting will cause slightly high or slightly low flows and volumes to be delivered. This phenomenon may only exist either when the unit is warm or when the unit is cold.

Use the following guidelines to set this value.

| Flow Valve VHome setting | Thermistor Cable                                                                                              | TEMP COMP<br>setting |
|--------------------------|----------------------------------------------------------------------------------------------------|----------------------|
| 200 - 240                | Thermistor Cable P/N 11399 must be<br>installed between the Flow Valve and<br>the Power PCBA (see page 6-24.) | ON                   |
| All other VHome settings | No Thermistor Cable should be installed.                                                                      | OFF                  |

Refer to page 6-34 regarding the Flow Valve VHome setting.

### **Analog Board Setting**

In LTV<sup>®</sup> ventilators the Analog Board menu is used to tell the software which type of Analog PCBA is installed in the ventilator. This menu exists for LTV<sup>®</sup> Ventilator models 900, 950 and 1000 exclusively. The Analog Board configuration menu is set up as follows:

### ANALOG BOARD

| 10136 Rev. F+ | (Rev. F or higher is appropriate for $LTV^{\textcircled{e}}$ 900, 950 and 1000)                                               |
|---------------|----------------------------------------------------------------------------------------------------|
| 10136 Rev. E- | (Rev. E or lower is appropriate for $\text{LTV}^{\textcircled{0}}$ 900, 950 and 1000 and not LTM Graphics Monitor Compatible) |
| 10643 Rev. D+ | (Rev. D or higher is only available for $LTV^{\textcircled{D}}$ 900 and 950)                                                  |
| 10643 Rev. C- | (Rev. C or lower is only available for $\text{LTV}^{\textcircled{D}}$ 900 and 950 and is no LTM Graphics Monitor Compatible)  |
|               |                                                                                                    |

### ANALOG EXIT

## Note Note

The correct revision of the Analog PCBA MUST be installed. See *Chapter 8 - Component Removal and Replacement – Analog Board Assembly* on page 8-38.

- 1) Use the control knob to rotate between options.
- 2) To select an option, press the Select button while the desired option is displayed in the window.
- 3) To exit the menu without making any changes to the Analog PCBA selection, press the Control Lock.
- 4) Selecting an incorrect setting will cause steps to be skipped when calibrating the Flow Differential Pressure transducer, and will prevent the ventilator from being compatible with the LTM Graphic Monitor.

5) The Analog Board setting can be validated by displaying the model number under the **VENT OP** menu and then pressing Select. If "LTM" is displayed, then the Analog Board setting is appropriate.

Refer to the labeling on the installed Analog Board to determine the part number and revision.

## $\mathbf{V}_{Note}$

If the Analog PCBA has been upgraded to a higher revision, it may have an additional label denoting that revision.

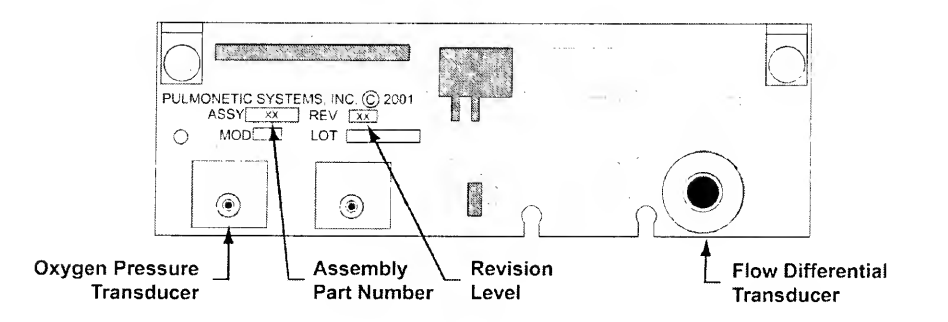

## $\mathfrak{V}_{Note}$

Analog PCBA P/N 10643 does not contain the oxygen pressure transducer, and cannot be used on LTV<sup>®</sup> 1000. The selection of Analog PCBA P/N 10643 is not available on LTV<sup>®</sup> 1000 model ventilators.

### **Configuration Menu Exit**

To exit the configuration menu:

- 1) Press Select while **CONFIG EXIT** is displayed.
- 2) **CONFIG** is displayed. To access other Vent Maintenance menu options, turn the Set Value know to the desired item and press Select.

### **Clear EEPROM**

The clear **EEPROM** menu is used to clear sections of the non-volatile<sup>28</sup> EEPROM memory.

The menu is set up as follows:

CLEAR

CLR EVENTS CLR CONTROLS CLR CAL CLR ALL CLR EXIT

Use the control knob to rotate between clear options. To clear a section of the EEPROM, press the Select button while it is displayed in the window. Pressing the Control Lock exits the menu without clearing data.

## Caution !

CLEAR Function Cautions - The CLEAR function should be used with great care as once a section of the memory is cleared, all data in that section of memory is lost and it cannot be automatically restored.

The selections clear the following data from the EEPROM memory:

| Option       | Action                                                                                  |  |  |
|--------------|-----------------------------------------------------------------------------------------|--|--|
| CLR EVENTS   | Clears the event trace.                                                                 |  |  |
|              | <ul> <li>All events and associated dates, times and data are removed.</li> </ul>        |  |  |
| CLR CONTROLS | Clears the control settings.                                                            |  |  |
|              | <ul> <li>All settings will be returned to their default values.</li> </ul>              |  |  |
| CLR CAL      | Clears the calibration records.                                                         |  |  |
|              | <ul> <li>Once this is done, the unit must be recalibrated.</li> </ul>                   |  |  |
| CLR ALL      | Clears events, control settings and calibration records.                                |  |  |
|              | <ul> <li>All events and associated dates, times and data are removed.</li> </ul>        |  |  |
|              | <ul> <li>All settings will be returned to their default values.</li> </ul>              |  |  |
|              | <ul> <li>All calibration records are removed, the unit must be recalibrated.</li> </ul> |  |  |

### Vent Maintenance Menu Exit

To exit the vent maintenance menu:

- 1) Press Select while **EXIT** is displayed.
- 2) **VENT MTNCE** is displayed. To access the other main extended features menu options, turn the Set Value knob to the desired item and press Select.
- 3) To return the ventilator to normal operation, see the instructions under *Vent Maintenance Exit* at the beginning of this section.

## Chapter 7 - TROUBLESHOOTING

This chapter describes troubleshooting for the LTV<sup>®</sup> Series Ventilator. Some problems can result from improper operation and can easily be corrected without any modification to the ventilator. Other problems may require that the ventilator be recalibrated or have parts replaced.

Do not attempt to repair or replace any part of the ventilator unless you are trained and authorized for service on the LTV $^{\circ}$  Series Ventilator.

#### This chapter is organized into eight sections:

| Displays and Buttons     (See page 7-2)                                                    | Includes problems with control and window displays and with setting controls.                                                                                                    |
|--------------------------------------------------------------------------------------------|----------------------------------------------------------------------------------------------------|
| • Ventilator Performance<br>(See page 7-6)                                                 | Includes problems with delivered or monitored pressure volume or PEEP, accuracy, sensitivity and triggering.                                                                                                    |
| Advanced Vte Diagnostic     Procedures     (See page 7-22)                                 | Includes advanced diagnostic procedures for troubleshooting Vte problems involving transducer accuracy/drift, the pneumatic system and flow valve accuracy.                                                           |
| <ul> <li>Advanced FiO<sub>2</sub> Diagnostic<br/>Procedures<br/>(See page 7-26)</li> </ul> | Includes advanced diagnostic procedures for troubleshooting O <sub>2</sub> % concentration (FiO <sub>2</sub> ) problems involving calibration of the Oxygen Pressure Transduce Flow Valve and O <sub>2</sub> Blender. |
| Power and Battery Operation     (See page 7-28)                                            | Includes problems with turning the ventilator on, operati<br>from external power sources, battery operation or durati<br>and vent inops.                                                                              |
| Alarms     (See page 7-31)                                                                 | Includes problems with recurring alarms.                                                                                                    |
| Checkout Test Failures     (See page 7-37)                                                 | Includes problems detected while performing the VENT CHECK and VENT MTNCE tests.                                                                                                    |
| Test Lung Operation     (See page 7-41)                                                    | Includes problems encountered when operating the ventilator with a test lung.                                                                                                    |

The troubleshooting tables are organized by symptom, then by possible causes and methods of diagnosing and resolving the problem. If you do not find the symptom you are looking for under one section, you may find it listed under another section, or you may be able to diagnose the problem by reading sections with related symptoms. For information on resolving problems that are not listed here, contact Pulmonetic Systems.

### **Displays and Buttons**

Some of the symptoms listed in this section are part of the normal operation of the ventilator and do not indicate any problem with the ventilator. They are included here for completeness.

| Symptoms                              | Possible Causes                                                               | What to Do                                                                                                    |  |
|---------------------------------------|-------------------------------------------------------------------------------|----------------------------------------------------------------------------------------------------|--|
| Pressure Control<br>display flashing. | Pressure control breath<br>terminated by flow - PC<br>FLOW TERM is set to on. | Pressure control breaths are normally<br>terminated when the set inspiratory time<br>expires. Flow termination of pressure<br>control breaths is allowed when PC FLOV<br>TERM is set to ON (See the <i>LTV<sup>®</sup> Series</i><br><i>Ventilator Operator's Manual</i> for an<br>explanation of this feature.) When a<br>pressure control breath is terminated by<br>flow instead of time, the Pres Control<br>display is flashed.                                                                 |  |
| Pressure Support<br>display flashing. | Pressure support breath<br>terminated by time - set<br>under TIME TERM.       | Pressure support breaths are normally terminated when the flow drops below the set percentage of the peak flow. Pressure support breaths may also terminate on time when the variable time limit is reached before the flow drops to the set level. (See the <i>LTV</i> <sup>®</sup> Series Ventilator Operator's Manual for an explanation of the <b>FLOW TERM</b> and <b>TIME TERM</b> features.) When a pressure support breath is terminated based on time, the Pres Support display is flashed. |  |
| High Pres Limit<br>display flashing.  | HIGH PRES alarm<br>occurred.                                                  | The High Pres Limit display is flashed anc<br>the <b>HIGH PRES</b> message is displayed<br>when a high pressure alarm occurs. The<br>display will continue to flash even after the<br>condition clears. (See the $LTV^{\oslash}$ Series or<br>$LTV^{\oslash}$ 800 Ventilator Operator's Manual for<br>an explanation of the <b>HIGH PRES</b> alarm<br>feature.)                                                                                                    |  |
|                                       |                                                                               | Check high and low pressure sense lines<br>to be sure they are correctly attached and<br>securely seated at both the ventilator and<br>wye ends.                                                                                                    |  |
| Low Pressure display<br>flashing.     | LOW PRES alarm<br>occurred.                                                   | The Low Pressure display is flashed and<br>the LOW PRES message is displayed<br>when a low pressure alarm occurs. The<br>display will continue to flash even after the<br>condition clears. (See the $LTV^{\odot}$ Series or<br>$LTV^{\odot}$ 800 Ventilator Operator's Manual for<br>an explanation of the LOW PRES alarm<br>feature.)                                                                                                    |  |

| Symptoms                                                 | Possible Causes                                 | What to Do                                                                                                    |
|----------------------------------------------------------|-------------------------------------------------|----------------------------------------------------------------------------------------------------|
| Low Min Vol display<br>flashing.                         | LOW MIN VOL alarm<br>occurred.                  | The Low Min Vol display is flashed and<br>the LOW MIN VOL message is displayed<br>when a low minute volume alarm occurs.<br>The display will continue to flash even<br>after the condition clears. (See the <i>LTV</i> <sup>®</sup><br><i>Series Ventilator Operator's Manual</i> for an<br>explanation of the LOW MIN VOL alarm<br>feature.)                                                         |
| $O_2$ % display flashing.                                | LOW O2 PRES or HIGH<br>O2 PRES alarm occurred.  | The $O_2^{\circ\circ}$ display is flashed and the LOW<br>O2 PRES or HIGH O2 PRES message is<br>displayed when a low or high $O_2$ pressure<br>alarm occurs. The display will continue to<br>flash even after the condition clears. (See<br>the LTV <sup><math>\circ</math></sup> Series Ventilator Operator's<br>Manual for an explanation of the LOW O2<br>PRES and HIGH O2 PRES alarm<br>features.) |
| Control display<br>flashing when setting<br>a control.   | Control setting is limited.                     | A control's value may be limited by the<br>current settings of other controls. (See<br>the <i>LTV<sup>®</sup> Series</i> or <i>LTV<sup>®</sup> 800 Ventilator</i><br><i>Operator's Manual</i> for an explanation of<br><b>Control Limiting</b> .)                                                                                                    |
| A display or LED does<br>not illuminate.                 | Wrong model selected.                           | If an incorrect model is selected, the following controls may not be lit and will not operate: Volume / Pressure Mode, Pressure Control, $O_2$ %, Low Pressure $O_2$ Source. Verify the model number selected in VENT MTNCE, MODEL matches the model number on the front o the ventilator. See <i>Chapter 6</i> - <i>Maintenance &amp; Calibration</i> for instructions                               |
|                                                          | Misaligned LED.                                 | If displays are operating but misaligned,<br>remove the main board and realign the<br>LEDs or displays. See <i>Chapter 8 - Main</i><br><i>Board Assembly</i> for instructions.                                                                                                    |
|                                                          | Defective LED or display.                       | If a display is not operating during the                                                                                                    |
|                                                          | Defective main board.                           | display test, replace the main board. See<br>Chapter 8 - Main Board Assembly for<br>instructions.                                                                                                    |
| Ventilator is running<br>but displays are<br>turned off. | Displays are blanked while<br>on battery power. | To conserve battery life while running fror<br>the internal battery, most of the displays<br>are turned off when no changes are made<br>to the control settings for 60 seconds. Tc<br>turn the displays back on, touch any<br>control or button or turn the Set Value<br>knob.                                                                                                    |
|                                                          | Defective main board.                           | Replace the main board. See <i>Chapter 8</i><br><i>Main Board Assembly</i> for instructions.                                                                                                    |

| Symptoms                                                            | Possible Causes                                  | What to Do                                                                                                    |
|---------------------------------------------------------------------|--------------------------------------------------|----------------------------------------------------------------------------------------------------|
| A control doesn't<br>operate.<br>Set Value knob doesn't<br>operate. | Control not active in selected mode.             | If a control is dimmed, it is not active in th<br>currently selected mode and changing its<br>setting does not affect ventilation. (See th<br><i>LTV<sup>®</sup> Series</i> or <i>LTV<sup>®</sup> 800 Ventilator</i><br><i>Operator's Manual</i> for an explanation of<br><b>Bright, Dim and Blank Control</b><br><b>Displays</b> .)                                                                      |
|                                                                     | Controls are locked.                             | If the controls are locked, a <b>LOCKED</b><br>message will be displayed when a control<br>is selected.                                                                                                    |
|                                                                     |                                                  | To unlock in <b>EASY</b> mode, press and<br>release the Control Lock button. To unloc<br>in <b>HARD</b> mode, press and hold the Contr<br>Lock button for 3 seconds. (See the <i>LTV</i> <sup>2</sup><br><i>Series</i> or <i>LTV</i> <sup>®</sup> 800 Ventilator Operator's<br>Manual for an explanation of the <b>CTRL</b><br><b>UNLOCK</b> feature and Control Lock<br>button.)                         |
|                                                                     | Control is not selected.                         | Before a control value can be changed, th control must be selected. To select a control, press the associated button. When a control is selected it is displayed normal intensity and all other controls are dimmed. (See the $LTV^{\textcircled{O}}$ Series or $LTV^{\textcircled{O}}$ 800 Ventilator Operator's Manual for an explanation of how to use the controls.)                                  |
|                                                                     | Controls are limited.                            | A control's value may be limited by the current settings of other controls. To change the value of the current control, change the value of the flashing controls. (See the $LTV^{@}$ Series or $LTV^{@}$ 800 Ventilator Operator's Manual for an explanation of <b>Control Limiting</b> .)                                                                                                    |
|                                                                     | Wrong model selected.                            | If an incorrect model is selected, the following controls may not be lit and will not operate: Volume / Pressure Mode, Pressure Control, O <sub>2</sub> %, Low Pressure O <sub>2</sub> Source. Verify the model number selected in <b>VENT MTNCE</b> . <b>MODEL</b> matches the model number on the front of the ventilator. See <i>Chapter 6</i> - <i>Maintenance &amp; Calibration</i> for instructions |
|                                                                     | Front panel ribbon cable not properly connected. | Remove the power board to access the ribbon cable connection on the main board. Disconnect and reconnect the fror panel ribbon cable connector. See <i>Chapter 8 - Main Board Assembly</i> for instructions. Handle the ribbon cable carefully to avoid scratching or damaging it.                                                                                                    |

| Symptoms                        | Possible Causes                                                                              | What to Do                                                                                                    |
|---------------------------------|----------------------------------------------------------------------------------------------|----------------------------------------------------------------------------------------------------|
| CONTINUED                       | Front panel ribbon cable                                                                     | Replace the front panel. See <i>Chapter 8</i> -                                                                                                    |
| A control doesn't<br>operate.   | Defective switch.                                                                            |                                                                                                    |
| Set Value knob doesn't operate. | Rotary switch is disconnected.                                                               | Verify the rotary switch is properly<br>connected. If necessary, replace the<br>rotary out to accomply                                                                                        |
|                                 | Defective rotary switch.                                                                     | See Chapter 8 - Rotary Knob Assembly for instructions.                                                                                                    |
|                                 | Defective main board.                                                                        | Replace the main board. See Chapter 8 - Main Board Assembly for instructions.                                                                                                    |
| Can't unlock the controls.      | Hard unlock method<br>selected under CTRL<br>UNLOCK.                                         | Two unlock methods are available on the $LTV^{\odot}$ Series Ventilator: (See the $LTV^{\odot}$ Series or $LTV^{\odot}$ 800 Ventilator Operator's Manual for an explanation of this feature.) |
|                                 |                                                                                              | To unlock in <b>EASY</b> mode, press and<br>release the Control Lock button. To<br>unlock in <b>HARD</b> mode, press and hold<br>the Control Lock button for 3 seconds.                       |
| LMV OFF is<br>displayed         | Low Minute Volume alarm is turned off.                                                       | These are informational messages only (See the LTV <sup>®</sup> Series Ventilator                                                                                                    |
| LMV LPPS OFF is displayed       | Low Minute Volume alarm<br>is turned off and the LPP<br>ALARM has been set to<br>VC/PC ONLY. | these features).                                                                                                    |
| LPPS OFF is displayed           | LPP ALARM has been set to VC/PC ONLY.                                                        |                                                                                                    |

### Ventilator Performance

| Symptoms                                                                                                    | Possible Causes                                                                                                    | What to Do                                                                                                    |
|----------------------------------------------------------------------------------------------------|----------------------------------------------------------------------------------------------------|----------------------------------------------------------------------------------------------------|
| Ventilator is<br>autocycling.<br>monitored volumes<br>are very small. and<br><b>RT XDCR DATA</b><br>item <b>FTx</b> shows<br>negative flows during<br>exhalation and<br>positive flows during<br>inspiration. | Sense lines are reversed.                                                                                                    | The sense lines are not designed to be<br>removed from either the wye or the luer<br>fittings. If the sense lines have been<br>removed and replaced incorrectly, they<br>may not seal correctly when replaced.<br>Replace the patient wye and sense lines<br>with a known good assembly.                                       |
| Ventilator won't allow patient to exhale.                                                                                                    | Diaphragm installed<br>backwards or incorrectly<br>seated in exhalation valve.                                                  | Open the exhalation valve and remove the<br>diaphragm and spring. Reseat the spring<br>and diaphragm valve and snap the peep<br>valve or peepless valve cap back in place<br>See <i>Chapter 4 - Cleaning the Exhalation</i><br><i>Valve</i> for a diagram of correct exhalation<br>valve assembly.                             |
|                                                                                                    | Sense lines occluded,<br>pinched or reversed.                                                                                   | Check high and low pressure sense lines<br>to be sure they are correctly attached and<br>securely seated at both the ventilator and<br>wye ends.                                                                                                    |
|                                                                                                    |                                                                                                    | Verify lines are not occluded or pinched.                                                                                                    |
|                                                                                                    | Internal flexible tubing<br>occluded or pinched.<br>Internal flexible tubing has<br>pinhole leaks or leaking at<br>connections. | This problem will often be accompanied<br>by <b>XDCR FAULT</b> alarms. Open the vent<br>and verify that none of the flexible tubes<br>connected to the Solenoid Manifold or<br>analog board are pinched or leaking. See<br><i>Chapter 8 - Solenoid Manifold Assembly</i><br>or Analog Board Assembly for a routing<br>diagram. |
|                                                                                                    | Defective exhalation drive solenoid.                                                                                            | Replace the Solenoid Manifold. See<br>Chapter 8 - Solenoid Manifold Assembly<br>for instructions.                                                                                                    |
| Set pressure not<br>reached and turbine<br>is humming.<br>Turbine sounds like<br>inspiration even<br>during exhalation.                                                                                       | Bypass flexible tube<br>pinched.<br>Pinhole leaks in bypass<br>flexible tube.                                                   | If the bypass flexible tube is pinched, it<br>can usually be seen pressed against the<br>louver openings in the bottom of the<br>ventilator case.                                                                                                    |
|                                                                                                    |                                                                                                    | Open the ventilator and remove the Back<br>Panel. Replace the Back Panel being<br>sure to fit the louvers in between the<br>upper and lower loop of the bypass<br>flexible tube before seating the back<br>cover.                                                                                                    |
|                                                                                                    |                                                                                                    | If the bypass flexible tube is leaking,<br>replace it                                                                                                    |

| Symptoms                                                     | Possible Causes                                                                                                 | What to Do                                                                                                    |
|--------------------------------------------------------------|----------------------------------------------------------------------------------------------------|----------------------------------------------------------------------------------------------------|
| Monitored volume is<br>high.<br>Delivered volume is<br>high. | Very small ET tube<br>connected directly to wye.                                                                | A very small ET tube connected directly to<br>the wye may cause jetting and cause the<br>flow differential to be read incorrectly. To<br>reduce the jetting effect. add a short large<br>bore extension between the ET tube and<br>wye. In this case, the monitored volume is<br>high, but the delivered volume is accurate |
|                                                              | Low side sense line or<br>elbow at patient wye loose<br>or leaking.<br>High or low sense lines are<br>occluded. | Check high and low pressure sense lines<br>to be sure they are correctly attached and<br>securely seated at both the ventilator and<br>wye ends.<br>Check the luer fitting connections for<br>leaks.                                                                                                    |
|                                                              | High or low sense ports in the wye are occluded.                                                                | Check the elbow connectors at the wye to<br>be sure they have not loosened or been<br>broken loose.                                                                                                    |
|                                                              | Sense lines are reversed.                                                                                       | The sense lines are not designed to be<br>removed from either the wye or the luer<br>fittings. If the sense lines have been<br>removed and replaced incorrectly, they<br>may not seal correctly when replaced.<br>Replace the patient wye and sense lines<br>with a known good assembly.                                    |
|                                                              | Failed autozero.                                                                                                | Perform an autozero under <b>XDCR ZERO</b> .<br>See the $LTV^{\oplus}$ Series or $LTV^{\oplus}$ 800<br>Ventilator Operator's Manual for more<br>information.                                                                                                    |
|                                                              | VHome setting does not match flow valve.                                                                        | Correct the VHome setting. See Chapter - Maintenance & Calibration.                                                                                                    |
|                                                              | Bypass flexible tube<br>pinched.<br>Pinhole leaks in bypass                                                     | If the bypass flexible tube is pinched, it<br>can usually be seen pressed against the<br>louver openings in the bottom of the<br>ventilator case.                                                                                                    |
|                                                              | TIEXIDIE TUDE.                                                                                                  | Open the ventilator and remove the Back<br>Panel. Replace the Back Panel being<br>sure to fit the louvers in between the<br>upper and lower loop of the bypass<br>flexible tube before seating the back<br>cover.                                                                                                    |
|                                                              |                                                                                                    | If the bypass flexible tube is leaking. replace it.                                                                                                    |
|                                                              | Failed calibration.                                                                                             | Recalibrate the vent. See <i>Chapter 6</i> - <i>Maintenance &amp; Calibration</i> for instructions.                                                                                                    |
|                                                              |                                                                                                    | If the problem reoccurs after careful recalibration, a transducer may be drifting excessively. Perform the Advanced Vte Diagnostic Procedures, see page 7-22.                                                                                                    |

| Symptoms                                                                                 | Possible Causes                                                                                                    | What to Do                                                                                                    |
|------------------------------------------------------------------------------------------|----------------------------------------------------------------------------------------------------|----------------------------------------------------------------------------------------------------|
| CONTINUED                                                                                | Defective flow valve.                                                                                                    | Calibrate the Flow Valve. See Chapter 6<br>Flow Valve Calibration for instructions.                                                                                                    |
| Monitored volume is<br>high.<br>Delivered volume is                                      |                                                                                                    | Perform the Advanced Vte Diagnostic<br>Procedures, see page 7-22.                                                                                                    |
| high.                                                                                    | Defective turbine.<br>Defective bypass valve.<br>Defective or leaking<br>Solenoid Manifold.                                 | Perform the Advanced Vte Diagnostic<br>Procedures, see page 7-22.                                                                                                    |
| Monitored volume is<br>low.<br>Delivered volume is<br>low.<br>Hig<br>or e<br>valv<br>Hig | Circuit leak.                                                                                                    | Run a Leak Test and reseat or replace th leaking parts or connections. See <i>Chapte</i> 2 - Leak Test for instructions.                                                                                                    |
|                                                                                          | High or low side sense line<br>or elbow at exhalation<br>valve loose or leaking.<br>High or low sense lines are<br>occluded | Check high and low pressure sense lines<br>to be sure they are correctly attached and<br>securely seated at both the ventilator and<br>wye ends.                                                                                                    |
|                                                                                          | High or low sense ports in                                                                                                  | leaks.                                                                                                    |
|                                                                                          | the wye are occluded.                                                                                                    | Check the elbow connectors at the wye to<br>be sure they have not loosened or been<br>broken loose.                                                                                                    |
|                                                                                          |                                                                                                    | Verify lines are not occluded or pinched.                                                                                                    |
|                                                                                          | Exhalation drive line leaking<br>or loose.<br>Exhalation valve leaking<br>during inspiration                                | Check the exhalation drive line at both the ventilator and exhalation valve ends. Verify the line is securely seated and not leaking.                                                                                                    |
|                                                                                          |                                                                                                    | Verify the exhalation valve is not leaking<br>during inspiration. If it is leaking, open the<br>exhalation valve and remove the<br>diaphragm and spring. Reseat the spring<br>and diaphragm valve and snap the peep<br>valve back in place. See <i>Chapter 4</i> -<br><i>Cleaning the Exhalation Valve</i> for a<br>diagram of correct exhalation valve<br>assembly. |
|                                                                                          |                                                                                                    | If necessary. replace the exhalation<br>diaphragm, PEEP spring or exhalation<br>valve with a new one.                                                                                                    |
|                                                                                          | Sense lines are reversed.                                                                                                   | The sense lines are not designed to be<br>removed from either the wye or the luer<br>fittings. If the sense lines have been<br>removed and replaced incorrectly, they<br>may not seal correctly when replaced.<br>Replace the patient wye and sense lines<br>with a known good assembly.                                                                             |

| Symptoms                                                                | Possible Causes                                             | What to Do                                                                                                    |
|-------------------------------------------------------------------------|-------------------------------------------------------------|----------------------------------------------------------------------------------------------------|
| CONTINUED<br>Monitored volume is<br>low.<br>Delivered volume is<br>low. | Leak Compensation is not<br>on.                             | Verify that the Leak Compensation<br>extended features option is set to <b>On</b><br>(default setting is off). See the <i>LTV<sup>5</sup></i><br><i>Series</i> or <i>LTV<sup>5</sup></i> 800 Ventilator Operator's<br>Manual for more information. |
|                                                                         | Failed autozero.                                            | Perform an autozero under <b>XDCR ZERO</b><br>See the <i>LTV<sup>®</sup> Series</i> or <i>LTV<sup>®</sup> 800</i><br><i>Ventilator Operator's Manual</i> for more<br>information.                                                                  |
|                                                                         | Bypass flexible tube<br>pinched.<br>Pinhole leaks in bypass | If the bypass flexible tube is pinched, it<br>can usually be seen pressed against the<br>louver openings in the bottom of the<br>ventilator case.                                                                                                  |
|                                                                         |                                                             | Open the ventilator and remove the Back<br>Panel. Replace the Back Panel being<br>sure to fit the louvers in between the<br>upper and lower loop of the bypass<br>flexible tube before seating the back<br>cover.                                  |
|                                                                         |                                                             | If the bypass flexible tube is leaking, replace it.                                                                                                    |
|                                                                         | VHome setting does not match flow valve.                    | Correct the VHome setting. See Chapter - Maintenance & Calibration.                                                                                                    |
|                                                                         | Failed calibration.                                         | Recalibrate the vent. See Chapter 6 -<br>Maintenance & Calibration for instructions                                                                                                    |
|                                                                         |                                                             | If the problem reoccurs after careful recalibration, a transducer may be drifting excessively. Perform the Advanced Vte Diagnostic Procedures, see page 7-22.                                                                                      |
|                                                                         | Defective flow valve.                                       | Calibrate the flow valve. See Chapter 6 - Flow Valve Calibration for instructions.                                                                                                    |
|                                                                         |                                                             | Perform the Advanced Vte Diagnostic<br>Procedures, see page 7-22.                                                                                                    |
|                                                                         | Defective turbine.                                          | Perform the Advanced Vte Diagnostic Procedures, see page 7-22.                                                                                                    |

| Symptoms                                                                       | Possible Causes                                                                                                    | What to Do                                                                                                    |
|--------------------------------------------------------------------------------|----------------------------------------------------------------------------------------------------|----------------------------------------------------------------------------------------------------|
| Delivered pressure is<br>low. PEEP is low.<br>ventilator is                    | Circuit leak.                                                                                                    | Run a Leak Test and reseat or replace the leaking parts or connections. See <i>Chapte 2 - Leak Test</i> for instructions.                                                                                                    |
| autocycling.<br>Delivered pressure is<br>low.<br>Monitored pressure is<br>low. | High or low side sense line<br>or elbow at patient wye<br>loose or leaking.<br>High or low sense lines are<br>occluded.<br>High or low sense ports in<br>the wye are occluded. | Check high and low pressure sense lines<br>to be sure they are correctly attached and<br>securely seated at both the ventilator and<br>wye ends.<br>Check the luer fitting connections for<br>leaks.<br>Check the elbow connectors at the wye to<br>be sure they have not loosened or been<br>broken loose.<br>Verify lines are not occluded or pinched.<br>Check the exhalation drive line at both the<br>ventilator and exhalation valve ends.<br>Verify the line is securely seated and not<br>leaking.                                             |
|                                                                                | Exhalation drive line<br>leaking or loose.<br>Exhalation valve leaking<br>during inspiration.                                                                                  | Check the exhalation drive line at both the ventilator and exhalation valve ends.<br>Verify the line is securely seated and not leaking.<br>Verify the exhalation valve is not leaking during inspiration. If it is leaking, open the exhalation valve and remove the diaphragm and spring. Reseat the spring and diaphragm valve and snap the peep valve back in place. See <i>Chapter 4</i> - <i>Cleaning the Exhalation Valve</i> for a diagram of correct exhalation valve assembly.<br>If necessary, replace the exhalation valve with a new one. |
|                                                                                | Sense lines are reversed.                                                                                                    | The sense lines are not designed to be<br>removed from either the wye or the luer<br>fittings. If the sense lines have been<br>removed and replaced incorrectly, they<br>may not seal correctly when replaced.<br>Replace the patient wye and sense lines<br>with a known good assembly.                                                                                                    |
|                                                                                | Leak Compensation is not on.                                                                                                    | Verify that the Leak Compensation<br>extended features option is set to <b>On</b><br>(default setting is off). See the <i>LTV</i> <sup>®</sup><br><i>Series Ventilator Operator's Manual</i> for<br>more information.                                                                                                    |

| Symptoms                                                | Possible Causes                                                                                                    | What to Do                                                                                                    |
|---------------------------------------------------------|----------------------------------------------------------------------------------------------------|----------------------------------------------------------------------------------------------------|
| CONTINUED<br>Delivered pressure is<br>low. PEEP is low. | Failed autozero.                                                                                                    | Perform an autozero under XDCR ZERO.<br>See the $LTV^{\delta}$ Series or $LTV^{\delta}$ 800<br>Ventilator Operator's Manual for more<br>information.                                                                                                    |
| autocycling.                                            | VHome setting does not match flow valve.                                                                                        | Correct the VHome setting. See Chapter - Maintenance & Calibration.                                                                                                    |
| low.                                                    | Failed calibration.                                                                                                    | Recalibrate the vent. See Chapter 6 -<br>Maintenance & Calibration for instructions                                                                                                    |
| low.                                                    |                                                                                                    | If the problem reoccurs after careful<br>recalibration, a transducer may be drifting<br>excessively. Perform the Advanced Vte<br>Diagnostic Procedures, see page 7-22.                                                                                                    |
|                                                         | Bypass flexible tube<br>pinched.<br>Pinhole leaks in bypass<br>floxible tube                                                    | If the bypass flexible tube is pinched. it<br>can usually be seen pressed against the<br>louver openings in the bottom of the<br>ventilator case.                                                                                                    |
|                                                         |                                                                                                    | Open the ventilator and remove the Back<br>Panel. Replace the Back Panel being<br>sure to fit the louvers in between the<br>upper and lower loop of the bypass<br>flexible tube before seating the back<br>cover.                                                                                                    |
|                                                         |                                                                                                    | If the bypass flexible tube is leaking.<br>replace it.                                                                                                    |
|                                                         | Internal flexible tubing<br>occluded or pinched.<br>Internal flexible tubing has<br>pinhole leaks or leaking at<br>connections. | This problem will often be accompanied<br>by <b>XDCR FAULT</b> alarms. Open the vent<br>and verify that none of the flexible tubes<br>connected to the Solenoid Manifold or<br>analog board are pinched or leaking. See<br><i>Chapter 8 - Solenoid Manifold Assembly</i><br>or Analog Board Assembly for a routing<br>diagram. |
|                                                         | Defective flow valve.                                                                                                    | Calibrate the flow valve. See Chapter 6 -<br>Flow Valve Calibration for instructions.                                                                                                    |
|                                                         |                                                                                                    | Perform the Advanced Vte Diagnostic<br>Procedures, see page 7-22.                                                                                                    |
|                                                         | Defective turbine.<br>Defective analog board.                                                                                   | Perform the Advanced Vte Diagnostic<br>Procedures, see page 7-22.                                                                                                    |
|                                                         | Defective power board.                                                                                                    | Replace the power board. See Chapter & Power Board Assembly for instructions.                                                                                                    |

| Symptoms                                                         | Possible Causes                                                                                                    | What to Do                                                                                                    |
|------------------------------------------------------------------|----------------------------------------------------------------------------------------------------|----------------------------------------------------------------------------------------------------|
| Delivered pressure is<br>high.<br>Monitored pressure is<br>high. | Diaphragm is incorrectly<br>seated in exhalation valve.                                                                                                    | Open the exhalation valve and remove the<br>diaphragm and spring. Reseat the spring<br>and diaphragm valve and snap the peep<br>valve or peepless valve cap back in place<br>See <i>page</i> 4-2 for a diagram of correct<br>exhalation valve assembly.                                                                                                    |
|                                                                  | High or low side sense line<br>or elbow at patient wye<br>loose or leaking.<br>High or low sense lines are<br>occluded.<br>High or low sense ports in<br>the wye are occluded. | Check high and low pressure sense lines<br>to be sure they are correctly attached and<br>securely seated at both the ventilator and<br>wye ends.<br>Check the luer fitting connections for<br>leaks.<br>Check the elbow connectors at the wye to<br>be sure they have not loosened or been<br>broken loose.<br>Verify lines are not occluded or pinched.<br>Check the exhalation drive line at both the<br>ventilator and exhalation valve ends.<br>Verify the line is securely seated and not<br>leaking. |
|                                                                  | Failed autozero.                                                                                                    | Perform an autozero under <b>XDCR ZERO</b> .<br>See the $LTV^{e}$ Series or $LTV^{e}$ 800<br>Ventilator Operator's Manual for more<br>information.                                                                                                    |
|                                                                  | VHome setting does not match flow valve.                                                                                                    | Correct the VHome setting. See Chapter - Maintenance & Calibration.                                                                                                    |
|                                                                  | Failed calibration.                                                                                                    | Recalibrate the vent. See <i>Chapter 6 -</i><br><i>Maintenance &amp; Calibration</i> for instructions                                                                                                    |
|                                                                  |                                                                                                    | If the problem reoccurs after careful<br>recalibration, a transducer may be drifting<br>excessively. Perform the Advanced Vte<br>Diagnostic Procedures, see page 7-22.                                                                                                    |
|                                                                  | Defective flow valve.                                                                                                    | Calibrate the flow valve. See Chapter 6 - Flow Valve Calibration for instructions.                                                                                                    |
|                                                                  |                                                                                                    | Perform the Advanced Vte Diagnostic Procedures, see page 7-22.                                                                                                    |
|                                                                  | Defective turbine.                                                                                                    | Perform the Advanced Vte Diagnostic Procedures, see page 7-22.                                                                                                    |

| Symptoms                                                                     | Possible Causes                                                                                                    | What to Do                                                                                                    |
|------------------------------------------------------------------------------|----------------------------------------------------------------------------------------------------|----------------------------------------------------------------------------------------------------|
| Delivered flow is high.<br>Delivered flow is low.<br>Hig<br>oc<br>Hig<br>the | High or low side sense line<br>or elbow at patient wye<br>loose or leaking.<br>High or low sense lines are<br>occluded.<br>High or low sense ports in<br>the wye are occluded. | Check high and low pressure sense lines<br>to be sure they are correctly attached and<br>securely seated at both the ventilator and<br>wye ends.<br>Check the luer fitting connections for<br>leaks.<br>Check the elbow connectors at the wye to<br>be sure they have not loosened or been<br>broken loose.<br>Verify lines are not occluded or pinched.<br>Check the exhalation drive line at both the<br>ventilator and exhalation valve ends.<br>Verify the line is securely seated and not<br>leaking. |
|                                                                              | Failed autozero.                                                                                                    | Perform an autozero under XDCR ZERO<br>See the <i>LTV<sup>®</sup> Series</i> or <i>LTV<sup>®</sup> 800</i><br><i>Ventilator Operator's Manual</i> for more<br>information.                                                                                                    |
|                                                                              | VHome setting does not match flow valve.                                                                                                    | Correct the VHome setting. See Chapter - Maintenance & Calibration.                                                                                                    |
|                                                                              | Failed calibration.                                                                                                    | Recalibrate the vent. See Chapter 6 -<br>Maintenance & Calibration for instructions                                                                                                    |
|                                                                              |                                                                                                    | If the problem reoccurs after careful recalibration, a transducer may be drifting excessively. Replace the analog board. See <i>Chapter 8 - Analog Board Assembly</i> for instructions.                                                                                                    |
|                                                                              | Internal flexible tubing<br>occluded or pinched.<br>Internal flexible tubing has<br>pinhole leaks or leaking at<br>connections.                                                | This problem will often be accompanied<br>by <b>XDCR FAULT</b> alarms. Open the vent<br>and verify that none of the flexible tubes<br>connected to the Solenoid Manifold or<br>analog board are pinched or leaking. See<br><i>Chapter 8 - Solenoid Manifold Assembly</i><br>or Analog Board Assembly for a routing<br>diagram.                                                                                                    |
|                                                                              | Defective flow valve.                                                                                                    | Calibrate the flow valve. See <i>Chapter 6 -</i><br><i>Flow Valve Calibration</i> for instructions.                                                                                                    |
|                                                                              |                                                                                                    | Perform the Advanced Vte Diagnostic<br>Procedures, see page 7-24.                                                                                                    |
|                                                                              | Defective turbine.                                                                                                    | Replace the turbine manifold. See<br><i>Chapter 8 - Turbine Manifold</i> for<br>instructions.                                                                                                    |

| Symptoms                                                                        | Possible Causes                                                                                            | What to Do                                                                                                    |
|---------------------------------------------------------------------------------|----------------------------------------------------------------------------------------------------|----------------------------------------------------------------------------------------------------|
| Sensitivity does not<br>appear to be accurate.<br>Ventilator is<br>autocycling. | Circuit leak.                                                                                              | Run a Leak Test and reseat or replace the leaking parts or connections. See <i>Chapter</i> - <i>Leak Test</i> for instructions.                                                                                                    |
|                                                                                 | Sense lines are reversed.                                                                                  | The sense lines are not designed to be<br>removed from either the wye or the luer<br>fittings. If the sense lines have been<br>removed and replaced incorrectly. they may<br>not seal correctly when replaced. Replace<br>the patient wye and sense lines with a<br>known good assembly. |
|                                                                                 | High or low side sense line<br>or elbow at patient wye<br>loose or leaking.<br>High or low sense lines are | Check high and low pressure sense lines to<br>be sure they are correctly attached and<br>securely seated at both the ventilator and<br>wye ends.                                                                                                    |
|                                                                                 | occluded.                                                                                                  | Check the luer fitting connections for leaks.                                                                                                    |
|                                                                                 | High or low sense ports in the wye are occluded.                                                           | Check the elbow connectors at the wye to<br>be sure they have not loosened or been<br>broken loose.                                                                                                    |
|                                                                                 |                                                                                                    | Verify lines are not occluded or pinched.                                                                                                    |
|                                                                                 |                                                                                                    | Check the exhalation drive line at both the ventilator and exhalation valve ends. Verify the line is securely seated and not leaking.                                                                                                    |
|                                                                                 | Pressure Control or<br>Pressure Support set below<br>PEEP.                                                 | Verify the control values are appropriately set.                                                                                                    |
|                                                                                 | Failed autozero.                                                                                           | Perform an autozero under <b>XDCR ZERO</b> .<br>See the $LTV^{\mathcal{P}}$ Series or $LTV^{\mathcal{P}}$ 800 Ventilator<br>Operator's Manual for more information.                                                                                                    |
|                                                                                 | Leak Compensation is not<br>on.                                                                            | Verify that the Leak Compensation extender<br>features option is set to <b>On</b> (default setting i<br>off). See the <i>LTV<sup>®</sup> Series Ventilator</i><br><i>Operator's Manual</i> for more information.                                                                         |
|                                                                                 | Bypass flexible tube<br>pinched.<br>Pinhole leaks in bypass<br>flexible tube.                              | If the bypass flexible tube is pinched, it can<br>usually be seen pressed against the louver<br>openings in the bottom of the ventilator<br>case.                                                                                                    |
|                                                                                 | :                                                                                                    | Open the ventilator and remove the Back<br>Panel. Replace the Back Panel being sure<br>to fit the louvers in between the upper and<br>lower loop of the bypass flexible tube before<br>seating the back cover.                                                                           |
|                                                                                 |                                                                                                    | it. it is bypass nexible tube is leaking, replace                                                                                                    |
|                                                                                 | Failed calibration.                                                                                        | Recalibrate the vent. See <i>Chapter 6 -</i><br><i>Maintenance &amp; Calibration</i> for instructions.                                                                                                    |
|                                                                                 |                                                                                                    | If the problem reoccurs after careful recalibration, a transducer may be drifting excessively. Perform the Advanced Vte Diagnostic Procedures, see page 7-22.                                                                                                    |

| Symptoms     | Possible Causes                                                                                                    | What to Do                                                                                                    |  |
|--------------|----------------------------------------------------------------------------------------------------|----------------------------------------------------------------------------------------------------|--|
| O₂% is high. | O <sub>2</sub> inlet pressure too high<br>when Low O <sub>2</sub> Source<br>selected.<br>O <sub>2</sub> inlet flow too high when<br>Low O <sub>2</sub> Source selected. | Verify the low pressure $O_2$ inlet has been correctly calculated and set using the Input $O_2$ Flow Chart (see Appendix E - Input O2 Flow Chart).                                                                                                    |  |
|              |                                                                                                    | Pulmonetic Systems recommends the us<br>of an $O_2$ monitor to verify delivered $O_2$ %.<br>Adjust the entrained $O_2$ flow so the<br>monitored value shows the desired FIO2.<br>(See the $LTV^{\mathcal{E}}$ Series Ventilator<br>Operator's Manual for information on<br>using the Low $O_2$ Source and $O_2$ %<br>features.) |  |
|              | Low O <sub>2</sub> Source incorrectly selected.                                                                                                    | Verify that the Low $O_2$ Source is on when<br>using a low flow, low pressure source anc<br>off when using a high pressure source.<br>(See the <i>LTV<sup>C</sup> Series Ventilator</i><br><i>Operator's Manual</i> for information on<br>using the Low $O_2$ Source and $O_2$ %<br>features.)                                  |  |
|              | Flow Valve output is low.                                                                                                    | Perform the Advanced FiO <sub>2</sub> Diagnostic Procedures, see page 7-26.                                                                                                    |  |
|              | Failed calibration.                                                                                                    | Recalibrate the vent. See Chapter 6 -<br>Maintenance & Calibration for instructions                                                                                                    |  |
|              |                                                                                                    | If the problem reoccurs after careful recalibration, a transducer may be drifting excessively. Replace the analog board. See <i>Chapter 8 - Analog Board Assembly</i> for instructions.                                                                                                    |  |
|              | Internal flexible tubing<br>occluded or pinched.<br>Internal flexible tubing has<br>pinhole leaks or leaking at<br>connections.                                         | Open the vent and verify that none of the<br>flexible tubes connected to the Solenoid<br>Manifold, analog board, oxygen blender o<br>flow valve are pinched or leaking. See<br><i>Chapter 8 - Solenoid Manifold Assembly</i><br>or <i>Analog Board Assembly</i> for a routing<br>diagram.                                       |  |
|              | Defective or leaking<br>Solenoid Manifold.<br>Defective solenoid.                                                                                                    | Replace the Solenoid Manifold. See <i>Chapter 8 - Solenoid Manifold Assembly</i> for instructions.                                                                                                    |  |
|              | Incorrect O <sub>2</sub> blender solenoid output flow.                                                                                                    | Perform the Advanced FiO <sub>2</sub> Diagnostic Procedures, see page 7-26.                                                                                                    |  |

| Symptoms     | Possible Causes                                                                                                    | What to Do                                                                                                    |
|--------------|----------------------------------------------------------------------------------------------------|----------------------------------------------------------------------------------------------------|
| O2°° is low. | $O_2$ inlet flow too low when<br>Low $O_2$ Source selected.                                                                     | Verify the low pressure $O_2$ inlet has been correctly calculated and set using the Input $O_2$ Flow Chart ( <i>see Appendix E - Input O2 Flow Chart</i> ).                                                                                                    |
|              |                                                                                                    | Pulmonetic Systems recommends the use<br>of an $O_2$ monitor to verify delivered $O_2$ %.<br>Adjust the entrained $O_2$ flow so the<br>monitored value shows the desired FIO2.<br>(See the <i>LTV</i> <sup>®</sup> Series Ventilator<br>Operator's Manual for information on<br>using the Low $O_2$ Source and $O_2$ %<br>features.) |
|              | Rolled or leaking flow valve inlet gasket.                                                                                      | Replace flow valve inlet gasket (see Chapter 8 - Flow Valve Assembly).                                                                                                    |
|              | Flow Valve output is high.                                                                                                    | Perform the Advanced FiO <sub>2</sub> Diagnostic Procedures, see page 7-26.                                                                                                    |
|              | Failed calibration.                                                                                                    | Recalibrate the vent. See Chapter 6 -<br>Maintenance & Calibration for instructions                                                                                                    |
|              |                                                                                                    | If the problem reoccurs after careful recalibration, a transducer may be drifting excessively. Replace the analog board. See <i>Chapter 8 - Analog Board Assembly</i> for instructions.                                                                                                    |
|              | Internal flexible tubing<br>occluded or pinched.<br>Internal flexible tubing has<br>pinhole leaks or leaking at<br>connections. | Open the vent and verify that none of the flexible tubes connected to the Solenoid Manifold, analog board, oxygen blender or flow valve are pinched or leaking. See <i>Chapter 8 - Solenoid Manifold Assembly</i> or <i>Analog Board Assembly</i> for a routing diagram.                                                             |
|              | Defective or leaking<br>Solenoid Manifold.<br>Defective solenoid.                                                               | Replace the Solenoid Manifold. See<br><i>Chapter 8 - Solenoid Manifold Assembly</i><br>for instructions.                                                                                                    |
|              | Incorrect O <sub>2</sub> blender solenoid output flow.                                                                          | Perform the Advanced FiO <sub>2</sub> Diagnostic Procedures, see page 7-26.                                                                                                    |

| Symptoms                                                          | Possible Causes                                                                                           | What to Do                                                                                                    |  |
|-------------------------------------------------------------------|----------------------------------------------------------------------------------------------------|----------------------------------------------------------------------------------------------------|--|
| PEEP not working.<br>PEEP low.<br>PEEP sags during<br>exhalation. | Circuit leak.                                                                                             | The LTV <sup>®</sup> Series Ventilator does not actively drive the exhalation valve to maintain PEEP. If there is a significant leak, the PEEP will drop over a long exhalation.                                                                                                    |  |
|                                                                   |                                                                                                    | Run a Leak Test and reseat or replace th leaking parts or connections. See <i>Chapter 2 - Leak Test</i> for instructions.                                                                                                    |  |
|                                                                   | PEEP spring not installed in<br>exhalation valve.<br>Diaphragm incorrectly<br>seated in exhalation valve. | Open the exhalation valve and remove th<br>diaphragm and spring. Reseat the spring<br>and diaphragm valve and snap the peep<br>valve back in place. See <i>Chapter 4</i> -<br><i>Classing the Exhalation Valve for a</i>                                                                                                    |  |
|                                                                   | Diaphragm installed<br>backwards.                                                                         | diagram of correct exhalation valve<br>assembly.                                                                                                    |  |
|                                                                   | Worn PEEP spring.                                                                                         | If necessary, replace the PEEP spring wit a new one.                                                                                                    |  |
|                                                                   | High side sense line or<br>elbow at patient wye loose<br>or leaking.                                      | Check high and low pressure sense lines<br>to be sure they are correctly attached and<br>securely seated at both the ventilator and<br>wye ends.                                                                                                    |  |
|                                                                   |                                                                                                    | Check the luer fitting connections for leak                                                                                                    |  |
|                                                                   |                                                                                                    | Check the elbow connectors at the wye to<br>be sure they have not loosened or been<br>broken loose.                                                                                                    |  |
|                                                                   |                                                                                                    | Verify lines are not occluded or pinched.                                                                                                    |  |
|                                                                   | Failed calibration.                                                                                       | The monitored PEEP can be viewed usin<br>the <b>RT XDCR DATA</b> display. (See<br><i>Chapter 3 - Real Time Transducer Data</i> f<br>instructions on using RT data.). If the<br>monitored PEEP is significantly different<br>from the actual PEEP, the calibration may<br>be off or the transducers may not be<br>working correctly |  |
|                                                                   |                                                                                                    | Recalibrate the vent. See <i>Chapter 6 -</i><br><i>Maintenance &amp; Calibration</i> for instructions                                                                                                    |  |
|                                                                   |                                                                                                    | If the problem reoccurs after careful recalibration, a transducer may be drifting excessively. Perform the Advanced Vte Diagnostic Procedures, see page 7-22.                                                                                                    |  |
|                                                                   | Defective analog board.                                                                                   | Perform the Advanced Vte Diagnostic<br>Procedures, see page 7-22.                                                                                                    |  |

| Symptoms                                                        | Possible Causes                                                | What to Do                                                                                                    |  |
|-----------------------------------------------------------------|----------------------------------------------------------------|----------------------------------------------------------------------------------------------------|--|
| Delivered and monitored volumes.                                | VHome setting does not match flow valve.                       | Correct the VHome setting. See Chapter<br>- Maintenance & Calibration.                                                                                                    |  |
| pressures, and sensitivity are off.                             | Failed calibration.                                            | Recalibrate the vent. See Chapter 6 -<br>Maintenance & Calibration for instructions                                                                                                    |  |
|                                                                 |                                                                | If the problem reoccurs after careful<br>recalibration, a transducer may be driftinc<br>excessively. Perform the Advanced Vte<br>Diagnostic Procedures, see page 7-22.                                                                          |  |
| Delivered volume is<br>high                                     | Diaphragm is incorrectly<br>seated in the exhalation<br>valve. | Open the exhalation valve and remove th<br>diaphragm and spring. Reseat the spring<br>and diaphragm valve and snap the peep<br>valve or peepless valve cap back in place<br>See page 4-6 for a diagram of correct<br>exhalation valve assembly. |  |
| Ventilator won't trigger<br>at sensitivity setting of<br>1 lpm. | Patient effort inadequate.                                     | Some very small patients and patients wil very weak inspiratory efforts may not be able to generate a 1 lpm effort.                                                                                                    |  |
|                                                                 | Failed autozero.                                               | Perform an autozero under <b>XDCR ZERO</b><br>See the $LTV^{\otimes}$ Series or $LTV^{\otimes}$ 800<br>Ventilator Operator's Manual for more<br>information.                                                                                    |  |
| i                                                               | Leak Compensation is not<br>on.                                | Verify that the Leak Compensation<br>extended features option is set to <b>On</b><br>(default setting is off). See the <i>LTV</i> <sup>®</sup><br><i>Series Ventilator Operator's Manual</i> for<br>more information.                           |  |
|                                                                 | Failed calibration.                                            | Recalibrate the vent. See Chapter 6 -<br>Maintenance & Calibration for instructions                                                                                                    |  |
|                                                                 |                                                                | If the problem reoccurs after careful<br>recalibration, a transducer may be drifting<br>excessively. Perform the Advanced Vte<br>Diagnostic Procedures, see page 7-22.                                                                          |  |

| Symptoms                                              | Possible Causes                                                                                                    | What to Do                                                                                                    |
|-------------------------------------------------------|----------------------------------------------------------------------------------------------------|----------------------------------------------------------------------------------------------------|
| Ventilator is<br>autocycling.<br>Sensitivity does not | Circuit leak.                                                                                                    | Verify the sensitivity is set to an<br>appropriate value. For a high leak<br>environment, the sensitivity may need to<br>be set higher to prevent autocycling.                                                    |
| appear to be accurate.                                |                                                                                                    | Check for and correct airway circuit leaks<br>Make sure all circuit accessories are<br>properly connected.                                                                                                    |
|                                                       | High or low side sense line<br>or elbow at patient wye<br>loose or leaking.<br>High or low sense lines are<br>occluded.<br>High or low sense ports in<br>the wye are occluded. | Check high and low pressure sense lines<br>to be sure they are correctly attached and<br>securely seated at both the ventilator and<br>wye ends.                                                                  |
|                                                       |                                                                                                    | Check the luer fitting connections for leaks.                                                                                                    |
|                                                       |                                                                                                    | Check the elbow connectors at the wye to<br>be sure they have not loosened or been<br>broken loose.                                                                                                    |
|                                                       |                                                                                                    | Verify lines are not occluded or pinched.                                                                                                    |
|                                                       |                                                                                                    | Check the exhalation drive line at both the<br>ventilator and exhalation valve ends.<br>Verify the line is securely seated and not<br>leaking.                                                                    |
|                                                       | Pressure Control or<br>Pressure Support set below<br>PEEP                                                                                                    | Verify the control values are appropriately set.                                                                                                    |
|                                                       | Failed autozero.                                                                                                    | Perform an autozero under XDCR ZERO.<br>See the $LTV^{\odot}$ Series or $LTV^{\odot}$ 800<br>Ventilator Operator's Manual for more<br>information.                                                                |
|                                                       | Bypass flexible tube<br>pinched.<br>Pinhole leaks in bypass<br>flexible tube.                                                                                                  | If the bypass flexible tube is pinched, it<br>can usually be seen pressed against the<br>louver openings in the bottom of the<br>ventilator case.                                                                 |
|                                                       |                                                                                                    | Open the ventilator and remove the Back<br>Panel. Replace the Back Panel being<br>sure to fit the louvers in between the<br>upper and lower loop of the bypass<br>flexible tube before seating the back<br>cover. |
|                                                       |                                                                                                    | If the bypass flexible tube is leaking. replace it.                                                                                                    |
|                                                       | Failed calibration.                                                                                                    | Recalibrate the vent. See Chapter 6 -<br>Maintenance & Calibration for instructions                                                                                                    |
|                                                       |                                                                                                    | If the problem reoccurs after careful<br>recalibration. a transducer may be drifting<br>excessively. Perform the Advanced Vte<br>Diagnostic Procedures. see page 7-22.                                            |

| Symptoms Possible Causes                                                                                                    |                                                                                                 | What to Do                                                                                                    |  |
|----------------------------------------------------------------------------------------------------|-------------------------------------------------------------------------------------------------|----------------------------------------------------------------------------------------------------|--|
| Condensation in sense lines.                                                                                                    | High or low sense lines are<br>occluded.<br>High or low sense ports in<br>the wye are occluded. | Verify lines are not occluded or pinched<br>and/or clear the lines with a low flow (less<br>than 10 lpm) gas source.                                                                                                    |  |
|                                                                                                    | Defective purge solenoids.                                                                      | Replace the Solenoid Manifold. See<br><i>Chapter 8 - Solenoid Manifold Assembly</i><br>for instructions.                                                                                                    |  |
| Ventilator is on, gas is<br>not delivered and<br>turbine is running.                                                                            | Defective or disconnected<br>flow valve.<br>Defective turbine.                                  | Using the Vent Maintenance mode SERV<br>test, determine if the turbine and flow valv<br>are working correctly by changing the<br>Turbine Speed, Flow, and Step Motor<br>Positions.                                                                                                    |  |
|                                                                                                    |                                                                                                 | Verify all turbine and flow valve cables are<br>connected and all flexible tubes connected<br>to the analog board and Solenoid Manifold<br>are correctly and securely connected.                                                                                                    |  |
|                                                                                                    |                                                                                                 | Perform the Advanced Vte Diagnostic<br>Procedures, see page 7-22.                                                                                                    |  |
|                                                                                                    | Defective or disconnected solenoids.                                                            | Using the Vent Maintenance mode<br>SOLENOID test, determine if all solenoids<br>are working correctly.                                                                                                    |  |
|                                                                                                    |                                                                                                 | Perform the Advanced Vte Diagnostic<br>Procedures, see page 7-22.                                                                                                    |  |
| Ventilator is on, gas is<br>not delivered and<br>turbine is not running.<br><b>RT XDCR DATA</b> item<br><b>TS</b> shows speeds at or<br>near 0. | Defective or disconnected turbine.                                                              | The SERVO test may be used to set the turbine speed explicitly. (See <i>Chapter 6 - Maintenance &amp; Calibration</i> for instructions on using the servo test.) The turbine speed can be viewed using the RT XDCR DATA display. (See <i>Chapter 3 - Real Tim Transducer Data</i> for instructions on using RT data.) |  |
|                                                                                                    |                                                                                                 | Verify all flow valve and turbine power<br>cables are connected. Verify all flexible<br>tubes connected to the analog board and<br>Solenoid Manifold are correctly and<br>securely connected.                                                                                                    |  |
|                                                                                                    |                                                                                                 | Replace the turbine. See Chapter 8 - Flox<br>Valve Assembly or Turbine Manifold for<br>instructions.                                                                                                    |  |
|                                                                                                    | Defective motor board.                                                                          | Replace the motor board. See <i>Chapter 8</i><br>- <i>Motor Board Assembly</i> for instructions.                                                                                                    |  |
|                                                                                                    | Defective power board.                                                                          | Replace the power board. See <i>Chapter 8</i><br>- <i>Power Board Assembly</i> for instructions.                                                                                                    |  |
| Sense line connectors wobble or loose.                                                                                                    | Fitting connectors loosened inside ventilator case.                                             | Open the ventilator case and tighten the nuts on the sense line and drive line connectors. See <i>Chapter 8 - Back Panel</i> for instructions on opening the ventilator.                                                                                                    |  |

| Symptoms                                                                | Possible Causes                                                                  | What to Do                                                                                                    |  |
|-------------------------------------------------------------------------|----------------------------------------------------------------------------------|----------------------------------------------------------------------------------------------------|--|
| Ventilator makes a<br>high pitched noise<br>when in Standby.            | Battery charge circuit running.                                                  | When the battery charge circuit is running<br>in bulk charge (the Charge Status LED is<br>amber) the ventilator may emit a high<br>pitched sound that some people can hear<br>This is normal.                                                                                                    |  |
| Ventilator gets<br>excessively hot.                                     | Defective or disconnected fan.                                                   | A <b>HW FAULT</b> alarm usually accompanies<br>this problem. Fan operation can be<br>checked by looking at it through the fan<br>grill on the side of the vent. If the fan is<br>not operating, open the ventilator and<br>verify that the fan connector is securely<br>connected to the power board.    |  |
|                                                                         |                                                                                  | Replace the fan assembly. See Chapter - Fan Assembly for instructions.                                                                                                    |  |
|                                                                         | Defective power board.                                                           | Replace the power board. See <i>Chapter</i><br>8 - Power Board Assembly for<br>instructions.                                                                                                    |  |
|                                                                         | Defective thermo<br>conductive heat sink pads.                                   | Open the ventilator and inspect the two<br>thermo conductive heat sink pads, one<br>attached to the Back Panel and one<br>between the turbine manifold and the<br>upper weldment. See Chapter 8 - Thermo<br>Conductive Motor Board Heatsink Pad or<br>Thermo Conductive Turbine Pad for<br>instructions. |  |
|                                                                         | Patient circuit leaks.<br>Ventilator must run harder<br>to maintain PEEP.        | Perform a Leak Test and reseat or replac<br>the leaking parts or connections. See<br><i>Chapter 2 -Ventilator Checkout Tests</i> ,<br><i>Leak Test</i> .                                                                                                    |  |
| Ventilator does not<br>work with LTM<br>Graphics Monitor. <sup>29</sup> | Communications setting is not set to <b>MONITOR</b> mode.                        | Set communications setting to <b>MONITOR</b><br>mode. See the <i>LTV<sup>®</sup> Series Operator's</i><br><i>Manual</i> , P/N 10664, for detailed<br>instructions.                                                                                                    |  |
|                                                                         | Ventilator requires<br>upgrades to be compatible<br>with LTM Graphics Monitor.   | Check LTM compatibility in the Model<br>Number menu. See the <i>LTV<sup>®</sup> Series</i><br><i>Operator's Manual</i> , P/N 10664, for detaile<br>instructions.                                                                                                    |  |
|                                                                         |                                                                                  | If the ventilator is not LTM compatible, it will require upgrading to accommodate th LTM Graphics Monitor.                                                                                                    |  |
|                                                                         | Defective connections<br>between the LTM Graphics<br>Monitor and the ventilator. | Check the Communications Data Cable<br>connection between the ventilator's<br>communications port and the LTM<br>Graphics Monitor's Data Port. See the<br><i>LTM Graphics Monitor Operator's Manual</i><br>P/N 11010. for detailed instructions.                                                         |  |

#### 

### Advanced Vte Diagnostic Procedures

If the ventilator Monitored Exhaled Volume (Vte) readout, Delivered Volume to the lung, Target Pressures or Inspired Volumes (LTM only) appear incorrect; perform the following checkout procedures.

• When instructed to replace a subassembly/component that fails any of the following checkout procedures, verify the original problem is resolved once the subassembly/component has been replaced. If the original problem is not resolved, continue through the next Advanced Diagnostic Checkout procedure.

#### Transducer Null Checkout

Check the null or zero of the transducer for drift as follows:

- 1) Power up the unit in VENT CHECK and select the XDCR ZERO menu.
- 2) Record the figures for the Airway Pressure (AP) and Flow Transducer Wide Channel (FDw) (null figures from the time the unit was last calibrated).
- 3) Perform an autozero by pressing SELECT. It is considered normal if the figures change slightly, however;
  - If the figures for AP change by more than 50, the Airway Pressure Transducer may be faulty and the Analog PCBA should be replaced. See Chapter 8 -Analog Board Assembly for instructions.
  - If the figures for FDw change by more than 50, the Flow Sensor Transducer may be faulty and the Analog PCBA should be replaced. See Chapter 8 -Analog Board Assembly for instructions.
  - If the figures for AP <u>and</u> FDw change by less than 20, the unit passes this test and the Pneumatic System Checkout tests are to be performed.

#### Pneumatic System Checkout

#### Check the pneumatic system as follows:

 Apply 50 cmH<sub>2</sub>O to the high side port, monitor the pressure with a calibrated, independent pressure meter for 1 minute and record any drop in pressure.

Then apply 50 cmH<sub>2</sub>O to the low side port, monitor the pressure with a calibrated, independent pressure meter for 1 minute and record any drop in pressure.

- If a pressure drop for either the high or the low side port exceeds 1 cmH<sub>2</sub>O, check all internal plumbing and the Solenoid Manifold for leaks, replace any damaged tubing or components and repeat the test.
- 2) Lay the unit with the front panel up, running in Volume mode and set the Breath Rate to 12, Tidal Volume to 500 ml and Inspiration Time to 1.5 seconds. Attach a Test Lung with a compliance of 10ml/cmH<sub>2</sub>O and a resistance of 5 cm/L/sec and allow the unit to warm up for one hour.

3) Allow the unit to run for 1 minute and record the displayed Vte (average for 8 consecutive breaths).

Then stand the unit upright, allow it to run for 1 minute and record the displayed Vte (average for 8 consecutive breaths).

- If the difference between the two recorded averages is greater than 100 mL, the Bypass Valve may be faulty and the following should be performed:
  - Check the tubing from the Flow Valve to the Turbine Manifold for leaks and replace if damaged or leaking.
  - If the tubing is OK, replace the Turbine Manifold. See *Chapter 8 Turbine Manifold* for instructions.

#### Transducer Accuracy Checkout

High target pressures and short inspiration times coupled with fast rise times may be beyond the capacity of the ventilator. For problems with Pressure Support or Pressure Control, first verify the ventilator is functioning properly.

### Check ventilator functionality:

- 1) Set the ventilator up as follows:
  - Attach a Test Lung with a compliance of 10ml/cmH<sub>2</sub>O and a resistance of 5 cm/L/sec
  - Set Rise time Profile 5
  - Set Inspiration Time 1.0 sec
  - Set Sensitivity OFF
  - Set Pressure Control Flow Termination OFF
- Set Pressure Control to 50 cmH<sub>2</sub>O and measure the Peak Inspiration Pressure (PIP) with a calibrated pressure meter.
  - If reading is between 46 to 54 cmH<sub>2</sub>O, the unit is functioning properly.
  - If reading is less than 46 cmH<sub>2</sub>O or more than 54 cmH<sub>2</sub>O, proceed to the next test.

#### Check transducer accuracy as follows:

Select the RT XDCR DATA menu and verify the accuracy of the following transducers by applying the specified pressures to the applicable port or transducer.

 When/as performed, record the readout for each test and refer to the Transducer Tolerance Variance Table (see page 7-24) for tolerance variance actions to be taken

#### AP Pressure Support or Pressure Control:

- 1) Verify the RISE TIME in VENT OP is set to Profile 5.
- Apply 50 cmH<sub>2</sub>O to the high side port and verify the AP readout is within +/- 0.5 cmH<sub>2</sub>O of the applied pressure.
- Disconnect from the ventilator so the connection is open to ambient air. When the display value stabilizes, verify the AP readout is within +/- 0.5 cmH<sub>2</sub>O.

#### FVd Delivered Volume:

- Apply 15 cmH<sub>2</sub>O to the Flow Valve Differential Transducer at the high side port and verify the FVd readout is within +/- 0.5 cmH<sub>2</sub>O of the applied pressure.
- 2) Disconnect the tube from the syringe to the High Pressure Port of the Valve Differential Transducer so the connection is open to ambient air. When the displayed value stabilizes, verify the FVd readout is within +/- 0.5 cmH<sub>2</sub>O.

#### FDw Monitored Volume:

- 1) Apply 30 cmH<sub>2</sub>O to the Flow Differential Transducer at the high side port and verify the FDw readout is within +/- 0.5 cmH<sub>2</sub>O of the applied pressure.
- Disconnect from the ventilator so the connection is open to ambient air. When the display value stabilizes, verify the FDw readout is within +/- 0.5 cmH<sub>2</sub>O.

#### FDb Inspired Volume (LTM Only):

- 1) Apply 30 cmH<sub>2</sub>O to the Flow Differential Transducer at the low side port and verify the FDb readout is within +/- 0.5 cmH<sub>2</sub>O of the applied pressure.
- Disconnect from the ventilator so the connection is open to ambient air. When the display value stabilizes, verify the FDb readout is within +/- 0.5 cmH<sub>2</sub>O.

### O2 Oxygen Inlet Pressure (O<sub>2</sub>% Concentration, FiO<sub>2</sub>) (LTV<sup>®</sup> 1000 Only):

- 1) Apply 50 PSI to the Oxygen port and verify the readout is +/- 1.0 PSI.
- Disconnect from the ventilator so the connection is open to ambient air. When the display value stabilizes, verify the readout is +/- 0.5 PSI.

### *Transducer Tolerance Variance Table* (LTV<sup>®</sup> 1000 Only):

| Transd | ucer | Acceptable<br>Transducer<br>Tolerance Range | Recalibrate<br>Transducer if<br>Variance to<br>Tolerance Is; | Replace Analog Board<br>if Variance to<br>Tolerance Is; |
|--------|------|---------------------------------------------|--------------------------------------------------------------|---------------------------------------------------------|
| AP     |      | +/- 0.5 cmH <sub>2</sub> O                  | >0.5 but < 2.5 cmH <sub>2</sub> O                            | >2.5 cmH <sub>2</sub> O                                 |
| FVc    | ł    | +/- 0.5 cmH <sub>2</sub> O                  | >0.5 but < 0.75 cmH <sub>2</sub> O                           | >0.75cmH <sub>2</sub> O                                 |
| FDv    | v    | +/- 0.5 cmH <sub>2</sub> O                  | >0.5 but < 1.5 cmH <sub>2</sub> O                            | >1.5 cmH <sub>2</sub> O                                 |
| FDt    | )    | +/- 0.5 cmH <sub>2</sub> O                  | >0.5 but < 1.5 cmH <sub>2</sub> O                            | >1.5 cmH <sub>2</sub> O                                 |
| 02     |      | +/- 1.0 PSI                                 | >1.0 but < 2.5 PSI                                           | >2.5 PSI                                                |

- If Transducer recalibration is indicated, recalibrate that transducer (see Chapter 6 -Maintenance & Calibration for instructions) and repeat the test.
- If Analog Board replacement is indicated, replace the Analog PCBA. See Chapter 8 -Analog Board Assembly for instructions and repeat the test.
- If the results for the transducers are within tolerance, perform the Flow Valve Accuracy Checkout tests to determine accuracy of the Flow Valve.
# Flow Valve Accuracy Checkout

#### Check Flow Valve accuracy as follows:

- 1) At the Tidal Volume setting which is giving failing results, press the Tidal Volume button and VCALC xxx LPM will be displayed (this is the calculated peak flow for the set volume). Record this number.
- 2) Turn the unit off, then on again in VENT MTNCE (3-finger) mode, select VENT MTNCE and perform a STEP TEST.
  - If the unit fails the Step Test, replace the Flow Valve. See *Chapter 8 Flow Valve Assembly* for instructions.
  - If the unit passes the Step Test, proceed to the next step.
- 3) Select SERVO, ON and using a calibrated flow meter, measure the output flow in 10-liter increments from 10 lpm to the peak calculated flow.
  - To adjust the set flow rate, see Chapter 6 Servo for instructions.
  - If the peak flow is above 50 lpm, increase the turbine speed to 5000 RPM.
  - If the output flow is not within +/- 10% of the set flow, the Flow Valve may be faulty and should be replaced. See Chapter 8 - Flow Valve Assembly for instructions.

### Advanced FiO<sub>2</sub> Diagnostic Procedures

Delivery of the correct percentage of oxygen (FiO<sub>2</sub>) is dependent on correct calibration of the Oxygen Pressure Transducer, Flow Valve and  $O_2$  Blender. If the FiO<sub>2</sub> appears incorrect, perform the following.

 When instructed to replace a subassembly/component that fails any of the following checkout procedures, verify the original problem is resolved once the subassembly/component has been replaced. If the original problem is not resolved, continue through the next Advanced Diagnostic checkout procedure.

### Oxygen Transducer Checkout

#### Perform a leak test as follows:

- Apply a switchable 50 PSIG O<sub>2</sub> source to the oxygen inlet with a calibrated pressure meter in circuit.
- 2) Switch off the O<sub>2</sub> source and monitor the pressure for 1 minute.
  - If the pressure drop is greater than 1 PSI, check the Pisco connector and the thin, high-pressure tubing for damage or leaks and replace any damaged components.

### Perform a calibration check as follows:

- 1) Power the unit up in VENT CHECK and select RT XDCR DATA, O2
- 2) With 0.0 PSI applied to the inlet, verify the readout is +/- 0.5 PSI.
- 3) With 50 PSI applied to the inlet, verify the readout is 50 +/- 1.0 PSI.
- 4) If either step fails, recalibrate the transducer and repeat the test. If the test still fails, the Oxygen Transducer or associated electronics may be faulty and the Analog PCBA should be replaced. See *Chapter 8 Analog Board Assembly* for instructions.

#### Flow Valve Checkout

 In VENT MTNCE, SERVO mode, check the output flow using the settings in the following table (LTV<sup>®</sup> 1000 only).

| Flow and Speed<br>Settings | Acceptable Output<br>Flow Range | Recalibrate Flow Valve<br>if Flow Output<br>Variance is; | Replace Flow Valve<br>Flow Output Varianc<br>is; |
|----------------------------|---------------------------------|----------------------------------------------------------|--------------------------------------------------|
| 10 lpm - 4000 RPM          | 9.5 to 10.5 lpm                 | >7.0 but < 9.5 lpm<br>or<br>>10.5 but <13.0 lpm          | <7.0 or >13.0                                    |
| 10 lpm - 5000 RPM          | 9.5 to 10.5 lpm                 | >7.0 but < 9.5 lpm<br>or<br>>10.5 but <13.0 lpm          | <7.0 or >13.0                                    |
| 50 lpm - 4000 RPM          | 42.5 to 57.5 lpm                | >35.0 but < 42.5 lpm<br>or<br>>57.5 but <65.0 lpm        | <35.0 or >65.0                                   |
| 90 lpm - 7000 RPM          | 76.5 to 103.5 lpm               | >63.0 but < 76.5 lpm<br>or<br>>103.5 but <117.0 lpm      | <63.0 or >117.0                                  |

 If the flow output is out of the acceptable output flow range, perform the following, in the order shown.

- Check all Flow Valve flexible tubing for leaks or occlusions and replace any damaged components.
- 3) Recalibrate the Flow Valve Transducer (see *Chapter 6 Valve Differential Calibration*).
- 4) If Flow Valve recalibration is indicated. recalibrate the Flow Valve by adjusting the VHOME setting (see *Chapter 6 Flow Valve Calibration*).
- 5) If Flow Valve replacement is indicated, see Chapter 8 Flow Valve Assembly.

#### O<sub>2</sub> Blender Checkout

### Verify the O<sub>2</sub> Blender Solenoid output flows, as follows:

- 1) Remove the O<sub>2</sub> Blender per instructions in *Chapter 8 O2 Blender Assembly / O2 Inlet Block.*
- Reconnect the 8-wire connector from the O<sub>2</sub> Blender to the Power Board and the Blender O<sub>2</sub> tube Pisco connector to the O<sub>2</sub> Pressure Transducer on the Analog Board.
- Connect a calibrated flow meter to the Blender output barb fitting and a 50 psi O<sub>2</sub> source to the Blender O<sub>2</sub> inlet.
- 4) Set DIP switch # 5 to ON.
- 5) Power the ventilator On (in VENT MTNCE mode), select SOLENOID and set solenoids # 1 through # 4 to Off.
- 6) Verify each (of four) solenoid's output flow is 0.0 lpm +/- 0.5 lpm.
  - If any are not within this range, the O<sub>2</sub> Blender is defective and is to be replaced.
- 7) Select each solenoid individually, set to On and record the output flow.

| Solenoid | Range              |
|----------|--------------------|
| 1        | 5.79 to 6.01 lpm   |
| 2        | 17.45 to 18.15 lpm |
| 3        | 46.36 to 48.24 lpm |
| 4        | 46.36 to 48.24 lpm |

- If the output flows of all solenoids are within the specified range, the O<sub>2</sub> Blender is correctly calibrated.
- If the output flow of any one of the solenoids is not within the specified range, the O<sub>2</sub> Blender is defective and is to be replaced.
- Set DIP switch # 5 to Off, power the ventilator Off and reinstall or replace (as applicable) the O<sub>2</sub> Blender per instructions contained in *Chapter 8 - O2 Blender Assembly / O2 Inlet Block*.

# Power and Battery Operation

| Problem                                                      | Possible Causes                                                                     | What To Do                                                                                                    |
|--------------------------------------------------------------|-------------------------------------------------------------------------------------|----------------------------------------------------------------------------------------------------|
| The ventilator does not power up.                            | Defective AC source or<br>adapter and depleted<br>internal battery.                 | Connect the ventilator to a known good A source using a known good AC adapter. Verify the power cord for the adapter is fully seated. Allow the internal battery to charge a minimum of 8 hours.           |
|                                                              | Memory board JP3<br>connector jumper not<br>installed or not properly<br>installed. | Install or reposition the Memory board JP<br>connector jumper. See <i>Chapter 8 -</i><br><i>Memory Board</i> for instructions.                                                                             |
|                                                              | Defective memory board.                                                             | Reseat or replace the memory board. Se<br>Chapter 8 - Memory Board for instruction                                                                                                    |
|                                                              | Defective power board.                                                              | Replace the power board. See Chapter & Power Board Assembly for instructions.                                                                                                    |
|                                                              | Defective main board.                                                               | Replace the power board. See Chapter & Main Board Assembly for instructions.                                                                                                    |
| Vent Inop LED is on<br>and ventilator is not<br>ventilating. | Vent in Standby.                                                                    | After the vent has been turned off and the<br>external power is reconnected, the Vent<br>Inop LED is lit. This is normal. Press On<br>Standby button to turn ventilator on.                                |
|                                                              | Ventilator was running on<br>internal battery and battery<br>became depleted.       | Connect ventilator to good external power source.                                                                                                    |
|                                                              | Vent Inop.                                                                          | Power up the vent and check the EVENT<br>TRACE for events indicating the reason fr<br>inop. See the LTV® Series or LTV® 800<br>Ventilator Operator's Manual for<br>information on reading the event trace. |
|                                                              | Memory board JP3<br>connector jumper not<br>installed or not properly<br>installed. | Install or reposition the Memory board JP<br>connector jumper. See <i>Chapter 8</i> -<br><i>Memory Board</i> for instructions.                                                                             |
|                                                              | Defective memory board.                                                             | Reseat or replace the memory board. Se<br>Chapter 8 - Memory Board for instructions                                                                                                    |
|                                                              | Defective power board.                                                              | Replace the power board. See <i>Chapter &amp; Power Board Assembly</i> for instructions.                                                                                                    |
|                                                              | Defective main board.                                                               | Replace the main board. See <i>Chapter 8</i><br>Main Board Assembly for instructions.                                                                                                    |

| Problem                                                                                                    | Possible Causes                                         | What To Do                                                                                                    |
|----------------------------------------------------------------------------------------------------|---------------------------------------------------------|----------------------------------------------------------------------------------------------------|
| The ventilator doesn't operate from external power.                                                                            | Defective AC source.<br>AC adapter power cord<br>loose. | Make sure the AC adapter is plugged into<br>a good AC source and is securely<br>connected to the ventilator. Verify the<br>power cord for the adapter is fully seated.                                                                                                  |
|                                                                                                    | Defective AC adapter.                                   | Replace the AC adapter.                                                                                                    |
|                                                                                                    | Blown power board fuse.                                 | Replace the power board fuse. See<br><i>Chapter 8 - Power Board Fuse</i> for<br>instructions.                                                                                                    |
|                                                                                                    | Defective power board.                                  | Replace the power board. See <i>Chapter &amp; Power Board Assembly</i> for instructions.                                                                                                    |
| The ventilator does not<br>operate from internal<br>battery.<br>The ventilator shuts off<br>when external power is<br>removed. | Internal battery depleted.                              | If the internal battery is depleted, charge<br>the internal battery for 24 hours by<br>connecting the external AC adapter and<br>plugging it into a good AC source.                                                                                                    |
|                                                                                                    | Internal battery not connected.                         | If the internal battery is not connected, the<br>Charge Status LED will show red.<br>Reconnect the internal battery. See<br><i>Chapter 8 - Internal Battery Pack</i> for<br>instructions.                                                                               |
|                                                                                                    | Defective internal battery.                             | If the battery does not reach full capacity<br>after several charge cycles (vent should<br>run for more than ½ hour on nominal<br>settings) replace the internal battery. See<br><i>Chapter 8 - Internal Battery Pack</i> for<br>instructions.                          |
|                                                                                                    | Defective power board.                                  | If the battery won't charge completely after<br>replacing it, there may be a problem with<br>the charge circuit on the power board.<br>Replace the power board. See <i>Chapter &amp;</i><br><i>Power Board Assembly</i> for instructions.                               |
| Battery doesn't reach<br>full charge.<br>Battery depletes too<br>quickly.                                                      | Internal battery deeply<br>discharged.                  | Charge the internal battery for 24 hours b<br>connecting the external AC adapter and<br>plugging it into a good AC source. If the<br>battery is deeply discharged, it may take<br>several cycles of charging and dischargin<br>for the battery to reach a maximum charg |
|                                                                                                    | Defective internal battery.                             | If the battery does not reach full capacity<br>after several charge cycles (vent should<br>run for more than ½ hour on nominal<br>settings) replace the internal battery. See<br><i>Chapter 8 - Internal Battery Pack</i> for<br>instructions.                          |

| Problem                                                                                       | Possible Causes                 | What To Do                                                                                                    |
|-----------------------------------------------------------------------------------------------|---------------------------------|----------------------------------------------------------------------------------------------------|
| <b>CONTINUED</b><br>Battery doesn't reach<br>full charge.<br>Battery depletes too<br>quickly. | Defective power board.          | If the battery won't charge completely afte<br>replacing it, there may be a problem with<br>the charge circuit on the power board.<br>Replace the power board. See <i>Chapter &amp;</i><br><i>Power Board Assembly</i> for instructions.                                                                                                    |
| Battery Charge Status<br>LED is flashing amber                                                | Internal battery charging.      | The Charge Status LED flashes amber<br>while the battery charging circuit evaluate:<br>the battery as a part of the charge cycle.<br>the battery is found to be OK. the Charge<br>Status LED will change to solid amber<br>while the battery is charging. The internal<br>battery charges any time the ventilator is<br>connected to an external power source. I<br>the battery is deeply discharged, the<br>Charge Status LED may flash amber for u<br>to an hour. |
|                                                                                               | Defective internal battery.     | If the battery does not reach full capacity<br>after several charge cycles (vent should<br>run for more than ½ hour on nominal<br>settings) replace the internal battery. See<br><i>Chapter 8 - Internal Battery Pack</i> for<br>instructions.                                                                                                    |
|                                                                                               | Defective power board.          | If the battery won't charge completely after<br>replacing it, there may be a problem with<br>the charge circuit on the power board.<br>Replace the power board. See <i>Chapter 8</i><br><i>Power Board Assembly</i> for instructions.                                                                                                    |
| Battery Charge Status<br>LED is flashing red.                                                 | Defective power board.          | Replace the power board. See <i>Chapter 8</i><br><i>Power Board Assembly</i> for instructions.                                                                                                    |
| Battery Charge Status<br>LED is solid red.                                                    | Internal battery not connected. | If the internal battery is not connected, the<br>Charge Status LED will show red.<br>Reconnect the internal battery. See<br><i>Chapter 8 - Internal Battery Pack</i> for<br>instructions.                                                                                                    |
|                                                                                               | Defective internal battery.     | Replace the internal battery. See <i>Chapter</i><br>8 - Internal Battery Pack for instructions.                                                                                                    |
|                                                                                               | Defective power board.          | Replace the power board. See <i>Chapter 8</i><br><i>Power Board Assembly</i> for instructions.                                                                                                    |

## Alarms

Many alarms such as **HIGH PRES** or **LOW O2 PRES** can occur during normal operation. Information on addressing alarms is covered in the  $LTV^{\Im}$  Series or  $LTV^{\emptyset}$  800 *Ventilator Operator's Manual.* Single occurrences of some alarms, such as **HW FAULT** or **RESET** may be caused by ESD. If these alarms reoccur, and for other alarms that do not usually occur during normal operation, follow the instructions in this section or contact Pulmonetic Systems.

| Symptoms                                          | Possible Causes                                                                             | What to Do                                                                                                    |
|---------------------------------------------------|---------------------------------------------------------------------------------------------|----------------------------------------------------------------------------------------------------|
| HIGH PRES<br>occurred but alarm<br>did not sound. | Alarm silence was already<br>active (Silence/Reset LED<br>is red).                          | The ventilator alarms can be silenced for<br>60 seconds by pressing the Silence Rese<br>button. If the alarm is already silenced<br>(Silence/Reset LED is red). it will not<br>sound again until the silence period<br>expires.                                                                                |
|                                                   | Alarm automatically<br>silenced after 3 seconds<br>because condition cleared.               | When an alarm occurs, the audible alarm<br>sound for a minimum of 3 seconds or for<br>as long as the condition exists. Some<br>alarms, such as <b>HIGH PRES</b> may clear<br>almost immediately and the alarm will<br>sound for only 3 seconds.                                                                |
|                                                   | High pressure alarm delay<br>is on - HP DELAY is set to<br>DELAY 1 BRTH or DELAY<br>2 BRTH. | When a high pressure condition is<br>detected, the <b>HIGH PRES</b> message is<br>displayed and the High Pres Limit control<br>is flashed. If the <b>HP DELAY</b> option is set<br>to <b>NO DELAY</b> , the audible alarm is<br>sounded immediately.                                                           |
|                                                   |                                                                                             | When the HP DELAY option is set to<br>DELAY 1 BRTH or DELAY 2 BRTH, the<br>audible is not sounded until the second or<br>third consecutive breath with a high<br>pressure condition. (See the $LTV^{\odot}$ Series<br>or $LTV^{\odot}$ 800 Ventilator Operator's Manua<br>for an explanation of this feature.) |
| Alarm doesn't sound.                              | Ventilator did not run for more than 1 minute.                                              | Turn the ventilator on and run for a minimum of 1 minute to charge the alarm capacitor.                                                                                                    |
|                                                   | Defective or disconnected Sounder.                                                          | Run an alarm test. See Chapter 2 -<br>Alarm Test for instructions.                                                                                                    |
|                                                   |                                                                                             | If the alarm does not sound, open the<br>ventilator and verify that the alarm<br>Sounder connector is securely connected<br>to the power board.                                                                                                    |
|                                                   |                                                                                             | Replace the alarm sounder. See <i>Chapter</i><br>8 - Alarm Sounder Assembly for<br>instructions.                                                                                                    |
|                                                   | Defective power board.                                                                      | Replace the power board. See <i>Chapter &amp;</i> - <i>Power Board Assembly</i> for instructions.                                                                                                    |

| Symptoms                                                                                                    | Possible Causes                                                                                                    | What to Do                                                                                                    |
|----------------------------------------------------------------------------------------------------|----------------------------------------------------------------------------------------------------|----------------------------------------------------------------------------------------------------|
| Ventilator won't<br>exhale. repeated<br>HIGH PRES alarms,<br>turbine stops and<br>pressure drops, then<br>autocycles up to<br>HIGH PRES again. | Diaphragm installed<br>backwards or incorrectly<br>seated in exhalation valve.                                                                           | Open the exhalation valve and remove the<br>diaphragm and spring. Reseat the spring<br>and diaphragm valve and snap the peep<br>valve or peepless valve cap back in place<br>See <i>Chapter 4 - Cleaning the Exhalation</i><br><i>Valve</i> for a diagram of correct exhalation<br>valve assembly.                                                                                                 |
|                                                                                                    | Sense lines occluded,<br>pinched or reversed.                                                                                                    | Check high and low pressure sense lines<br>to be sure they are correctly attached and<br>securely seated at both the ventilator and<br>wye ends.                                                                                                    |
|                                                                                                    |                                                                                                    | Verify lines are not occluded, pinched or reversed.                                                                                                    |
|                                                                                                    | Internal flexible tubing<br>occluded or pinched.<br>Internal flexible tubing has<br>pinhole leaks or leaking at<br>connections.                          | This problem will often be accompanied<br>by <b>XDCR FAULT</b> alarms. Open the vent<br>and verify that none of the flexible tubes<br>connected to the Solenoid Manifold or<br>analog board are pinched or leaking. See<br><i>Chapter 8 - Solenoid Manifold Assembly</i><br>or <i>Analog Board Assembly</i> for a routing<br>diagram.                                                              |
|                                                                                                    | Defective exhalation drive solenoid.                                                                                                    | Replace the Solenoid Manifold. See<br><i>Chapter 8 - Solenoid Manifold Assembly</i><br>for instructions.                                                                                                    |
| Repeated<br>DISC/SENSE alarms.                                                                                                    | Circuit disconnected from<br>patient, wye or vent.<br>Exhalation valve<br>disconnected from wye.<br>PEEP valve or peepless<br>cap disconnected from wye. | Check the circuit and exhalation valve to<br>verify the circuit is securely connected and<br>the valve is intact. Open the exhalation<br>valve and remove the diaphragm and<br>spring. Reseat the spring and diaphragm<br>valve and snap the peep valve or peeples<br>valve cap back in place. See Chapter 4 -<br>Cleaning the Exhalation Valve for a<br>diagram of correct exhalation valve assy. |
|                                                                                                    | High or low side sense<br>lines disconnected from<br>vent or wye or are<br>inappropriately attached.                                                     | Check high and low pressure sense lines<br>to be sure they are correctly attached and<br>securely seated at both the ventilator and<br>wye ends.                                                                                                    |
|                                                                                                    | High or low side sense line or elbow at patient wye                                                                                                    | Check the luer fitting connections for leaks.                                                                                                    |
|                                                                                                    | loose or leaking.<br>High or low sense lines are<br>occluded.                                                                                            | Check the elbow connectors at the wye to<br>be sure they have not loosened or been<br>broken loose.                                                                                                    |
|                                                                                                    | High or low sense ports in the wye are occluded.                                                                                                    | Verify lines are not occluded, pinched or reversed                                                                                                    |
|                                                                                                    |                                                                                                    | Check the exhalation drive line at both the<br>ventilator and exhalation value ends.<br>Verify the line is securely seated and not<br>leaking.                                                                                                    |

| Symptoms                                    | Possible Causes                                                                                                    | What to Do                                                                                                    |
|---------------------------------------------|----------------------------------------------------------------------------------------------------|----------------------------------------------------------------------------------------------------|
| CONTINUED<br>Repeated<br>DISC/SENSE alarms. | Exhalation drive line leaking<br>or loose.<br>Exhalation valve leaking<br>during inspiration                                    | Check the exhalation drive line at both the ventilator and exhalation valve ends. Verify the line is securely seated and not leaking.                                                                                                    |
|                                             |                                                                                                    | Verify the exhalation valve is not leaking<br>during inspiration. If it is leaking, open the<br>exhalation valve and remove the<br>diaphragm and spring. Reseat the spring<br>and diaphragm valve and snap the peep<br>valve back in place. See <i>Chapter 4 -</i><br><i>Cleaning the Exhalation Valve</i> for a<br>diagram of correct exhalation valve<br>assembly. |
|                                             |                                                                                                    | If necessary, replace the exhalation<br>diaphragm, PEEP spring or exhalation<br>valve with a new one.                                                                                                    |
|                                             | Pressure Control or<br>Pressure Support set below<br>PEEP.                                                                      | Verify the control values are appropriately set.                                                                                                    |
|                                             | Internal flexible tubing<br>occluded or pinched.<br>Internal flexible tubing has<br>pinhole leaks or leaking at<br>connections. | This problem will often be accompanied b<br><b>XDCR FAULT</b> alarms. Open the vent and<br>verify that none of the flexible tubes<br>connected to the Solenoid Manifold or<br>analog board are pinched or leaking. See<br><i>Chapter 8 - Solenoid Manifold Assembly</i> of<br><i>Analog Board Assembly</i> for a routing<br>diagram.                                 |
|                                             | Defective transducer on<br>analog board.                                                                                        | Replace the analog board. See Chapter & - Analog Board Assembly for instructions.                                                                                                    |
|                                             | Defective autozero<br>solenoid.                                                                                                 | Replace the Solenoid Manifold. See<br><i>Chapter 8 - Solenoid Manifold Assembly</i><br>for instructions.                                                                                                    |
| Repeated XDCR<br>FAULT alarms.              | Internal flexible tubing occluded or pinched.                                                                                   | This problem will often be accompanied b<br><b>XDCR FAULT</b> alarms. Open the vent and                                                                                                    |
|                                             | Internal flexible tubing has<br>pinhole leaks or leaking at<br>connections.                                                     | connected to the Solenoid Manifold or<br>analog board are pinched or leaking. See<br><i>Chapter 8 - Solenoid Manifold Assembly</i> c<br><i>Analog Board Assembly</i> for a routing<br>diagram.                                                                                                    |
|                                             | Defective transducer on analog board.                                                                                           | Replace the analog board. See Chapter & - Analog Board Assembly for instructions.                                                                                                    |
|                                             | Defective autozero solenoid.                                                                                                    | Replace the Solenoid Manifold. See <i>Chapter 8 - Solenoid Manifold Assembly</i> for instructions.                                                                                                    |

| Symptoms                                                                                                    | Possible Causes                                                                | What to Do                                                                                                    |
|----------------------------------------------------------------------------------------------------|--------------------------------------------------------------------------------|----------------------------------------------------------------------------------------------------|
| HW FAULT alarm.                                                                                                    | HW FAULT alarms:AD MMTCHAD MTCH1EEPROMFAN FLT1HOME ER1INTRRPT1INTRRPT2SYNC ER1 | Check the Event Trace to determine the<br>kind of error and follow the instructions<br>below for the specific error type. (See the<br>LTV <sup>©</sup> Series or LTV <sup>©</sup> 800 Ventilator<br>Operator's Manual for instructions on usir<br>the event trace.)                                                      |
| Repeated HW FAULT<br>alarms. delivered<br>pressures and<br>volumes are off.<br>Event Log shows<br>SYNC ER1 or HOME<br>ER1. | Defective or disconnected<br>flow valve.                                       | The SERVO test may be used to set the valve step position explicitly. See <i>Chapte 6 - Maintenance &amp; Calibration</i> for instructions on using the servo test. The step position can be viewed using the RT XDCR DATA display. (See <i>Chapter 3 - Real Time Transducer Data</i> for instructior on using RT data.) |
|                                                                                                    |                                                                                | SERVO controls, open the ventilator and<br>verify that the flow valve connectors are<br>securely connected to the motor and<br>power boards.                                                                                                    |
|                                                                                                    |                                                                                | Replace the flow valve. See <i>Chapter 8 - Flow Valve Assembly</i> for instructions.                                                                                                    |
|                                                                                                    | Defective motor board.                                                         | Replace the motor board. See Chapter 8<br>Motor Board Assembly for instructions.                                                                                                    |
|                                                                                                    | Defective power board.                                                         | Replace the power board See Chapter - Power Board Assembly for instructions.                                                                                                    |
| Repeated <b>HW FAULT</b><br>alarms, fan not turning.<br>ventilator gets<br>excessively hot.                                | Defective or disconnected<br>fan.<br>Fan housing screws over-<br>tight.        | Fan operation can be checked by looking<br>at it through the fan grill on the side of the<br>vent. If the fan is not operating, open the<br>ventilator and verify that the fan connector<br>is securely connected to the power board.                                                                                    |
| Event Log snows FAN<br>FLT1.                                                                                               |                                                                                | Verify that the fan is mounted flush to the<br>case and the fan wiring is not pinched<br>between the fan and case. If the fan wirin<br>is pinched, it may operate correctly with<br>the ventilator case open but fail when the<br>ventilator Back Panel is tightened down.                                               |
|                                                                                                    |                                                                                | Verify that the fan housing screws have no<br>been over tightened. If the screws are too<br>tight, the housing may be warped and the<br>fan may not turn or may turn too slowly.                                                                                                    |
|                                                                                                    |                                                                                | If the fan wiring has been pinched, or the fan does not operate. replace the fan assembly. See <i>Chapter 8 - Fan Assembl</i> for instructions.                                                                                                    |
|                                                                                                    | Defective power board.                                                         | Replace the power board See <i>Chapter</i><br>8 - <i>Power Board Assembly</i> for<br>instructions.                                                                                                    |

| Symptoms                                                                                                    | Possible Causes                        | What to Do                                                                                   |
|----------------------------------------------------------------------------------------------------|----------------------------------------|----------------------------------------------------------------------------------------------|
| Repeated HW FAULT alarms.                                                                                                    | Electro static discharge (ESD).        | Clear the alarm. Reduce static causing conditions in the operating environment.              |
| Event Log shows<br>EEPROM.                                                                                                    | Defective main board.                  | Replace the main board. See <i>Chapter 8</i><br><i>Main Board Assembly</i> for instructions. |
| Repeated HW FAULT alarms.                                                                                                    | Electro static discharge (ESD).        | Clear the alarm. Reduce static causing conditions in the operating environment.              |
| Event Log shows<br>INTRRPT1 or<br>INTRRPT2.                                                                                                    | Defective main board.                  | Replace the main board. See <i>Chapter 8</i><br><i>Main Board Assembly</i> for instructions. |
| RESET alarm.                                                                                                    | Software version 3.13 or               | This is a normal feature on ventilators with                                                 |
| RESET alarm occurs<br>at the conclusion of<br>POST after performing<br>the Watchdog test,<br>Battery Duration test,<br>or any other test which<br>causes the ventilator<br>to go inoperative: other<br>than pressing and<br>holding the<br>On/Standby button. | Tigliei instancu.                      | Press the Silence/Reset button twice to clear the alarm                                      |
| Event Log shows<br>LN VENT1                                                                                                    |                                        |                                                                                              |
| RESET alarm.                                                                                                    | RESET alarms:                          | Check the Event Trace to determine the                                                       |
| Repeated RESET                                                                                                    | CRC                                    | $LTV \approx 800$ Ventilator Operator's Manual fc                                            |
| Event Log shows                                                                                                    | POST                                   | instructions on using the event trace.)                                                      |
| CRC, STACK, POST,                                                                                                    | RUNAWAY                                |                                                                                              |
| or RUNAWAY.                                                                                                    | STACK                                  |                                                                                              |
|                                                                                                    | Electro static discharge (ESD).        | conditions in the operating environment.                                                     |
|                                                                                                    | Defective memory board.                | Replace the memory board. See <i>Chapte</i> 8 - <i>Memory Board</i> for instructions.        |
|                                                                                                    | Defective main board.                  | Replace the main board. See <i>Chapter 8 Main Board Assembly</i> for instructions.           |
|                                                                                                    | All other causes.                      | Contact Pulmonetic Systems.                                                                  |
| NO CAL DATA alarm.                                                                                                    | Failed or missing calibration records. | Recalibrate the vent. See Chapter 6 -<br>Maintenance & Calibration for instructions          |
| NO CAL displayed in<br>place of monitored<br>values.                                                                                                    |                                        | If the problem reoccurs after careful recalibration, a transducer may be drifting            |
| Event Log shows NO CAL.                                                                                                    |                                        | See Chapter 8 - Analog Board Assembly for instructions.                                      |

| Symptoms                     | Possible Causes                    | What to Do                                                                                                    |
|------------------------------|------------------------------------|----------------------------------------------------------------------------------------------------|
| DEFAULTS alarm.              | Electro static discharge<br>(ESD). | Some or all control settings were found to<br>be invalid or out of range on power up an<br>were restored to the default settings. |
| Event Log shows<br>DEFAULTS. |                                    |                                                                                                    |
|                              |                                    | Clear the alarm. Reduce static causing conditions in the operating environment.                                                   |
|                              | Defective main board.              | Replace the main board. See <i>Chapter 8</i><br><i>Main Board Assembly</i> for instructions.                                      |
|                              | Defective memory board.            | Replace the memory board. See Chapte<br>8 - Memory Board for instructions.                                                        |

# **Checkout Test Failures**

| Symptoms                              | Possible Causes                                                           | What to Do                                                                                                    |
|---------------------------------------|---------------------------------------------------------------------------|----------------------------------------------------------------------------------------------------|
| ALARM Test<br>Audible alarm too loud. | Alarm volume set too high.                                                | Set the alarm volume under the Extended<br>Features Menu. (See the <i>LTV<sup>®</sup> Series</i> or<br><i>LTV<sup>®</sup> 800 Ventilator Operator's Manual</i> fo<br>an explanation of the <b>ALARM VOL</b><br>feature.) |
| ALARM Test<br>Audible alarm too soft. | Alarm volume set too low.                                                 | Set the alarm volume under the Extended<br>Features Menu. (See the <i>LTV<sup>®</sup> Series</i> or<br><i>LTV<sup>®</sup> 800 Ventilator Operator's Manual</i> fo<br>an explanation of the <b>ALARM VOL</b><br>feature.) |
|                                       | Defective alarm sounder.                                                  | Replace the alarm sounder. See <i>Chapte</i><br>8 - Alarm Sounder Assembly for<br>instructions.                                                                                                    |
|                                       | Alarm sounder blocked.                                                    | Check the alarm sounder opening in the right side of the ventilator to verify the opening is not blocked.                                                                                                    |
| ALARM Test<br>Alarm does not sound.   | Alarm sounder blocked.                                                    | Check the alarm sounder opening in the<br>right side of the ventilator to verify the<br>opening is not blocked.                                                                                                    |
|                                       | Alarm sounder<br>disconnected.                                            | Open the back of the ventilator and verify<br>the alarm sounder is properly connected.<br>See Chapter 8 - Alarm Sounder Assembl,<br>for instructions.                                                                    |
|                                       | Defective alarm sounder.                                                  | Replace the alarm sounder. See Chapte.<br>8 - Alarm Sounder Assembly for<br>instructions.                                                                                                    |
|                                       | Defective power board.                                                    | Replace the power board. See Chapter & Power Board Assembly for instructions.                                                                                                    |
| Alarm Test                            | Ventilator does not have<br>Power Board P/N 15000                         | This is normal. Ventilators that do not have Power Board P/N 15000 installed do                                                                                                    |
| Confirming audible<br>chirp does not  | installed.                                                                | not have the confirming audible chirp feature.                                                                                                    |
|                                       | Audible alarm did not sound<br>long enough before test<br>was terminated. | Repeat the Alarm Test and allow audible<br>alarm to sound for at least 2 seconds<br>before pushing the Select button.                                                                                                    |
|                                       | Defective power board.                                                    | Replace the power board. (See Chapter & Power Board Assembly)                                                                                                    |

 $<sup>^{\</sup>rm 30}$  Only applicable on ventilators with Power Board P/N 15000 installed (as indicated by an audio sound

| Symptoms                                                                                                    | Possible Causes                                                                   | What to Do                                                                                                    |
|----------------------------------------------------------------------------------------------------|-----------------------------------------------------------------------------------|----------------------------------------------------------------------------------------------------|
| DISPLAY Test<br>A display or LED does<br>not illuminate.                                                                                                    | Misaligned LED.                                                                   | If displays are operating but misaligned.<br>remove the main board and realign the<br>LEDs or displays. See <i>Chapter 8 - Main</i><br><i>Board Assembly</i> for instructions.                                                                                                    |
|                                                                                                    | Defective LED or display.                                                         | If a display is not operating during the display test, replace the main board. See                                                                                                    |
|                                                                                                    | Delective main board.                                                             | Chapter 8 - Main Board Assembly for<br>instructions.                                                                                                    |
| CONTROL Test<br>Message is not<br>displayed when<br>Volume / Pressure<br>Mode button, Pressure<br>Control button, O <sub>2</sub> %<br>button, or Low<br>Pressure O <sub>2</sub> Source<br>button is pressed. | Wrong model selected in maintenance mode.                                         | Verify the correct <b>MODEL</b> has been<br>selected in <b>VENT MTNCE</b> . See <i>Chapter</i><br>- <i>Maintenance &amp; Calibration</i> .                                                                                                    |
| CONTROL Test<br>Correct message is                                                                                                    | Rotary switch is disconnected.                                                    | Verify the rotary switch is properly<br>connected. If necessary, replace the<br>rotary switch assembly.                                                                                                    |
| not displayed when<br>rotary switch is turned,<br>or incorrect message                                                                                                    | Defective rotary switch.                                                          | See Chapter 8 - Rotary Knob Assembly to instructions.                                                                                                    |
| is displayed.                                                                                                    | Defective main board.                                                             | Replace the main board. See Chapter 8 - Main Board Assembly for instructions.                                                                                                    |
| <b>CONTROL</b> Test<br>The name of a button<br>control is not displayed<br>when the control is<br>pressed or an incorrect<br>control name is<br>displayed.                                                   | Front panel ribbon cable not properly connected.                                  | Remove the power board to access the ribbon cable connection on the main board. Disconnect and reconnect the fror panel ribbon cable connector. See <i>Chapter 8 - Main Board Assembly</i> for instructions. Handle the ribbon cable carefully to avoid scratching or damaging it. |
|                                                                                                    | Front panel ribbon cable<br>damaged.                                              | Replace the front panel. See <i>Chapter 8 - Front Panel</i> for instructions                                                                                                    |
|                                                                                                    | Defective switch.                                                                 |                                                                                                    |
|                                                                                                    | Defective main board.                                                             | Replace the main board. See <i>Chapter 8 - Main Board Assembly</i> for instructions.                                                                                                    |
| LEAK Test<br>Leak test fails.                                                                                                    | Circuit connections or<br>accessories are leaking.<br>Wye is not properly capped. | Reseat or replace the leaking circuit parts accessories or connections. Verify the wye is securely capped. See <i>Chapter 2 - Leak Test</i> for instructions.                                                                                                    |

| Symptoms                                                                         | Possible Causes                                                             | What to Do                                                                                                    |
|----------------------------------------------------------------------------------|-----------------------------------------------------------------------------|----------------------------------------------------------------------------------------------------|
| <b>CONTINUED</b><br>Leak test fails.                                             | Internal flexible tubing occluded or pinched.                               | This problem will often be accompanied b<br>XDCR FAULT. Open the vent and verify<br>that none of the flexible tubes connected                                                          |
|                                                                                  | Internal flexible tubing has<br>pinhole leaks or leaking at<br>connections. | the Solenoid Manifold or analog board are<br>pinched or leaking. See <i>Chapter 8 -</i><br><i>Solenoid Manifold Assembly or Analog</i><br><i>Board Assembly</i> for a routing diagram. |
|                                                                                  | Over pressure relief valve leaking.                                         | Replace the flow valve. See <i>Chapter 8 - Flow Valve Assembly</i> for instructions.                                                                                                   |
|                                                                                  | Subambient relief valve leaking.                                            |                                                                                                    |
|                                                                                  | Flow valve leaking.                                                         |                                                                                                    |
|                                                                                  | VHome setting does not match flow valve.                                    | Correct the VHome setting. See Chapter - Maintenance & Calibration.                                                                                                    |
| LEAK Test                                                                        | Internal problem with the                                                   | Verify wiring to turbine. Replace turbine                                                                                                    |
| Leak test fails with<br>LEAK FAIL<br>message.                                    | turbine.                                                                    | manifold or motor PCBA.                                                                                                    |
| Vent Inop Alarm Test                                                             | Alarm sounder blocked.                                                      | Check the alarm sounder opening in the                                                                                                    |
| Audible alarm too soft.                                                          |                                                                             | right side of the ventilator to verify the opening is not blocked.                                                                                                    |
| Vent inop Alarm Test<br>Alarm does not sound.                                    | Alarm sounder blocked.                                                      | Check the alarm sounder opening in the<br>right side of the ventilator to verify the<br>opening is not blocked.                                                                        |
|                                                                                  | Sounder fails to sound.                                                     | Replace Sounder. (See Chapter 8 - Powe<br>Board Assembly)                                                                                                    |
|                                                                                  | Power PCBA does not drive sounder.                                          | Replace Power PCBA. (See Chapter 8 -<br>Power Board Assembly)                                                                                                    |
| Vent Inop Alarm Test                                                             | Inop LED fails to illuminate.                                               | Replace Main PCBA. (See Chapter 8 -<br>Main Board Assembly)                                                                                                    |
| Inop Alarm test fails.                                                           | Power PCBA does not drive<br>Inop LED.                                      | Replace Power PCBA. (See Chapter 8 - Power Board Assembly)                                                                                                    |
| Vent Inop Alarm Test                                                             | Power PCBA is defective.                                                    | Replace Power PCBA. (See Chapter 8 -                                                                                                    |
| Vent Inop alarm<br>audible tone and/or<br>LED did not last 15<br>seconds (fail). |                                                                             | Power Board Assembly)                                                                                                    |
| Vent inop Alarm Test                                                             | Unknown                                                                     | Discontinue use of the ventilator and                                                                                                    |
| Vent Inop alarm<br>audible tone and/or<br>LED fails test.                        |                                                                             | contact Pulmonetic Systems for<br>information.                                                                                                    |

| Symptoms                                                                            | Possible Causes                                                           | What to Do                                                                                                    |
|-------------------------------------------------------------------------------------|---------------------------------------------------------------------------|----------------------------------------------------------------------------------------------------|
| Vent Inop Alarm Test<br>Confirming audible<br>chirp does not<br>sound <sup>31</sup> | Ventilator does not have<br>Power Board P/N 15000<br>installed.           | This is normal. Ventilators that do not<br>have Power Board P/N 15000 installed do<br>not have the confirming audible chirp<br>feature.                                                                                                    |
|                                                                                     | Audible alarm did not sound<br>long enough before test<br>was terminated. | Repeat the Vent Inop Alarm Test and allo<br>audible alarm to sound for at least 15<br>seconds before pushing the Silence/Rese<br>button. (See <i>Chapter 2 - Vent Inop Alarm</i><br><i>Test</i> )                                                                                                    |
|                                                                                     | Defective power board.                                                    | Replace the power board. (See Chapter & Power Board Assembly)                                                                                                    |
| WDOG Test                                                                           | Early version of software.                                                | In the initial LTV® Series Ventilator                                                                                                    |
| Vent does not reset<br>when watchdog test is<br>performed.                          |                                                                           | software versions, the ventilator goes to a<br>Inop state instead of performing a reset.<br>This is normal. Clear the reset alarm by<br>pressing Silence/Reset and resume<br>operation by pressing the On/Standby<br>button. The vent will perform the POST<br>tests and resume operation in the vent<br>maintenance mode. |
|                                                                                     | Defective main board.                                                     | Replace the main board. See <i>Chapter 8 - Main Board Assembly</i> for instructions.                                                                                                    |

<sup>31</sup> Only applicable on ventilators with Power Board P/N 15000 installed (as indicated by an audio sound

# **Test Lung Operation**

| Symptoms                                                        | Possible Causes                                                                                       | What to Do                                                                                                    |
|-----------------------------------------------------------------|----------------------------------------------------------------------------------------------------|----------------------------------------------------------------------------------------------------|
| Delivered pressure<br>higher than set<br>pressure on test lung. | Pressure> 40 cmH <sub>2</sub> O used<br>on small test lung<br>(Pulmonetic Systems or<br>Siemens 190.) | The compliance characteristics of some small test lungs (Pulmonetic Systems or Siemens 190) cause incorrect readings when high pressures are used. For these lungs, use pressures under 40 cmH <sub>2</sub> O or change to a larger lung.                           |
| Monitored volumes<br>very high on test lung.                    | Test lung with small<br>aperture connected directly<br>to wye.                                        | Some test lungs have a narrow opening c<br>a restrictor which may cause jetting and<br>cause the flow differential to be read<br>incorrectly. To reduce the jetting effect,<br>add a short extension between the test<br>lung and the wye if clinically advisable.  |
|                                                                 | Very small ET tube<br>connected directly to wye.                                                      | A very small ET tube connected directly to<br>the wye may cause jetting and cause the<br>flow differential to be read incorrectly. To<br>reduce the jetting effect, add a short large<br>bore extension between the ET tube and<br>the wye if clinically advisable. |

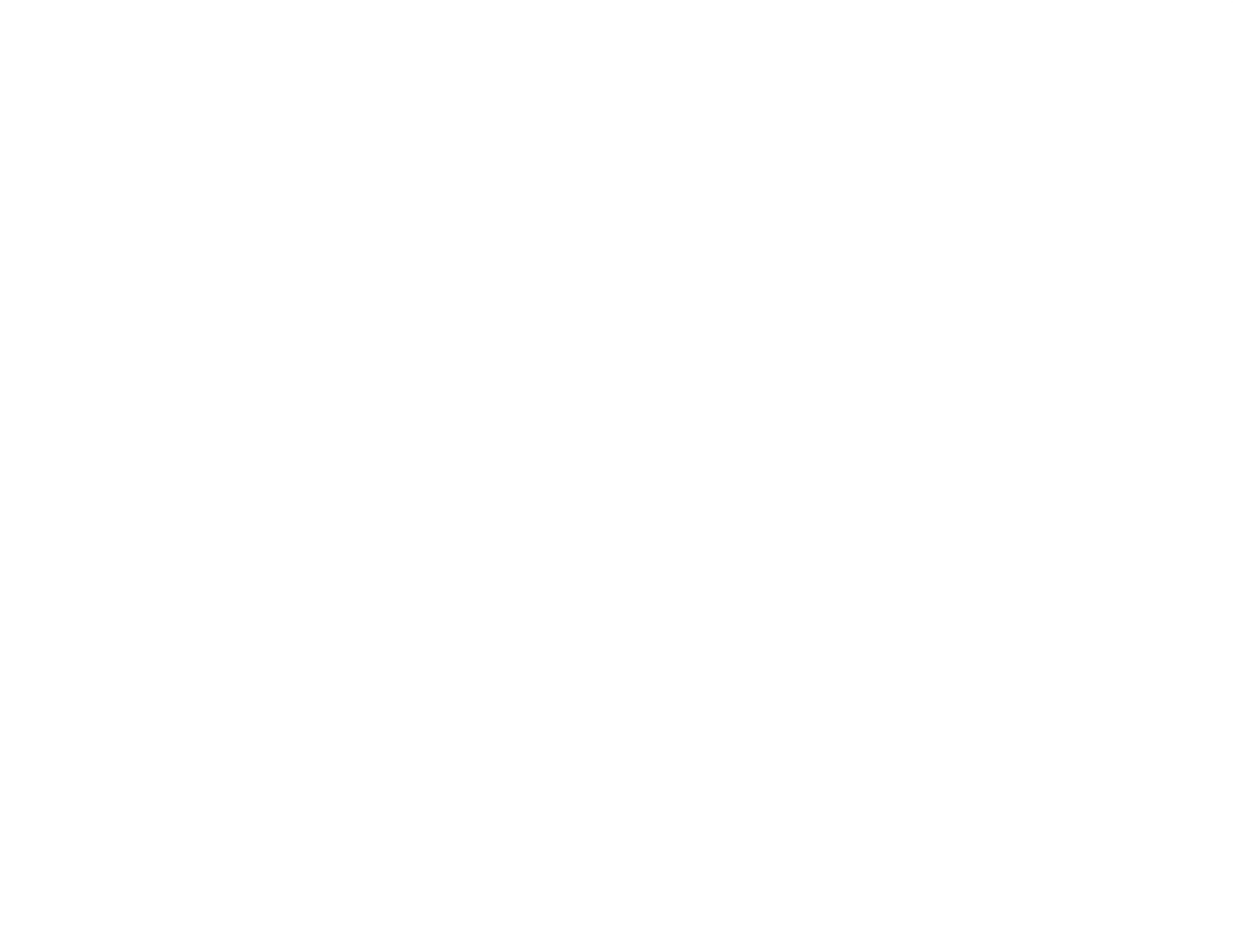

# **Chapter 8 - COMPONENT REMOVAL AND REPLACEMENT**

This section contains detailed procedures for the removal and replacement of all major components of the LTV $^{\odot}$  Series Ventilator.

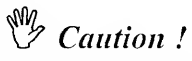

**Electronic and Mechanical Parts** - The LTV<sup>®</sup> Series Ventilator contains delicate electronic and mechanical parts that must be handled properly to avoid damage. Follow the instructions carefully and make sure to observe all instructions.

Anti-static Precautions - Always wear a grounded anti-static wrist strap when handling the ventilator with the case open. Electrostatic discharge can damage the internal electronics.

### Training and Authorization

This manual is intended for use by Pulmonetic Systems trained and authorized service personnel. Do not perform any of the procedures in this manual unless you are trained and authorized for service on the LTV<sup>@</sup> Series Ventilator.

### Service Record

Any time service is performed on the LTV<sup>®</sup> Series Ventilator, a Service Record form should be filled out and returned to Pulmonetic Systems. This allows for complete tracking of replacement part lots and allows Pulmonetic Systems to maintain comprehensive service history records.

A Service Record form should be filled out for all types of service, including part replacement and calibration. A blank Service Record form can be found in *Appendix C* - *Service Record*.

## Tools

A list of the tools required to remove and replace various components contained within the LTV<sup>®</sup> ventilators is located at the beginning of the removal/replacement instructions for each of the particular components to be serviced. For a complete list of tools required to perform all Maintenance and Calibration processes or Component Removal and Replacement procedures, see *Appendix E - Reference Information, Tools, Required*, page E-13.

# **Calling for Assistance**

If a problem occurs while maintaining the LTV<sup>®</sup> Series Ventilator or if you require additional information, contact a certified Pulmonetic Systems service technician or Pulmonetic Systems, Inc. at:

#### Pulmonetic Systems, Inc.

| 17400 Medi                   | na Rd., Suite 100         |
|------------------------------|---------------------------|
| Minneapolis, Mi              | nnesota 55447-1341        |
| Phone:                       | (763) 398-8500            |
| Office Fax:                  | (763) 398-8400            |
| Customer Care Center Phone:  | (800) 754-1914, ext. 2    |
| Customer Care Center Fax:    | (763) 398-8403            |
| Sales/Marketing E-mail:      | info@pulmonetic.com       |
| Customer Care Center E-mail: | service@pulmonetic.com    |
| Pulmonetic Systems Website:  | http://www.pulmonetic.com |

## Before Removing the Back Panel

The following cautions should be followed when performing any maintenance or service procedures on the ventilator:

# Caution !

**Opening the Ventilator** - Always turn the ventilator **OFF** and remove the external power before opening the ventilator case or attempting to service the ventilator.

**Anti-static Precautions** - Always wear a grounded anti-static wrist strap when handling the ventilator with the case open. Electrostatic discharge can damage the internal electronics.

# SNote

To ensure the advantage of all new features and reliability improvements, Pulmonetic Systems requires that the LTV<sup>®</sup> ventilator's operating software be at, or higher than, version 3.11 when performing any Maintenance and Calibration processes or Component Removal and Replacement procedures. To upgrade the ventilator's operating software, see *Chapter 8 - Component Removal and Replacement, Memory Board*, page 8-63.

### **Before Replacing the Back Panel**

Several checks should be made before reattaching the Back Panel. Follow the guidelines listed under *Back Panel, Reinstallation* on page 8-27.

## After Performing Any Maintenance

After performing maintenance on the LTV<sup>®</sup> Series Ventilator, a set of checkout tests should be run. Some maintenance procedures also require the LTV<sup>®</sup> Series Ventilator be partially or completely recalibrated.

𝒱 Caution !

**Verification of Operation** - After opening the ventilator and performing any maintenance, verify proper operation of the ventilator by performing the checks and calibrations recommended in *Chapter 9 - Final Checkout Test.* 

# **Boots, Protective**

Rubberized protective boots are installed on the top and bottom of all current versions of  $LTV^{\&}$  ventilators to protect them from accidental shocks and strikes to the casing.

This section is divided into four sub-sections to accommodate the removal, replacement, or installation of the boots under the following conditions:

- Boots, Temporary Removal (to allow removal of the Back Panel)
- Boots, Permanent Removal (permanently remove the boots)
- Boots, Reinstallation (reinstall boots after ventilator maintenance)
- Boots, Installation (boots not previously installed)

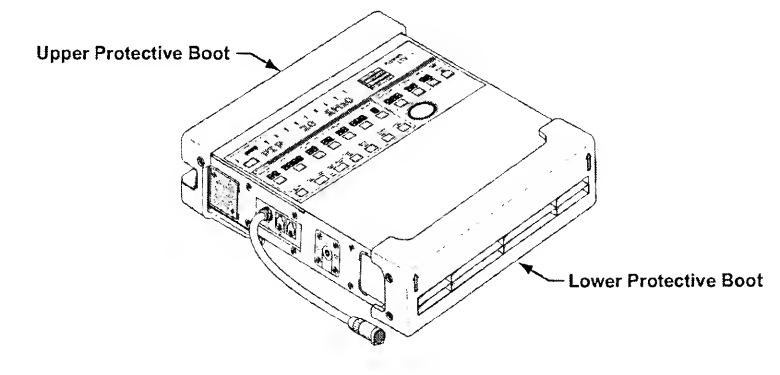

# ₩ WARNING !

**Mounting Screw Use** – Internal damage to the ventilator may result if the wrong length mounting screws are used when installing or removing external accessories.

Accessories Mounting Screws - Refer to the information contained in Pulmonetic Systems Replacement Screws Kit, P/N 11149, to determine the appropriate accessories mounting screws or accessories replacement screws location, type and length to use when removing or exchanging external accessories on an LTV<sup>®</sup> Series Ventilator.

# Boots, Temporary Removal

| Tools Required:                                       |
|-------------------------------------------------------|
| Phillips / cross tip screwdriver<br>with torque meter |
|                                                       |

# To temporarily remove the Upper Protective Boot<sup>33</sup>:

- 2) Carefully place and support the disconnected ventilator in an upright position on a clean, dry surface.
- 3) **Prior to removing the mounting screws**, make note of where the screw is located in the leg of the Upper Boot (see *illustration* below).
  - On earlier version ventilators, the screw will be in the upper hole and in the lower hole of the leg for current version ventilators.
- 4) Using a Philips-head screwdriver, remove the two flat-head mounting screws and finish washers in the legs of the Upper Boot and the two flat-head mounting screws and finish washers in the sides of the Upper Boot, as indicated in the illustration.
  - Retain the screws and finish washers for reuse when the Upper Boot is reinstalled.
- 5) Remove the Upper Boot.

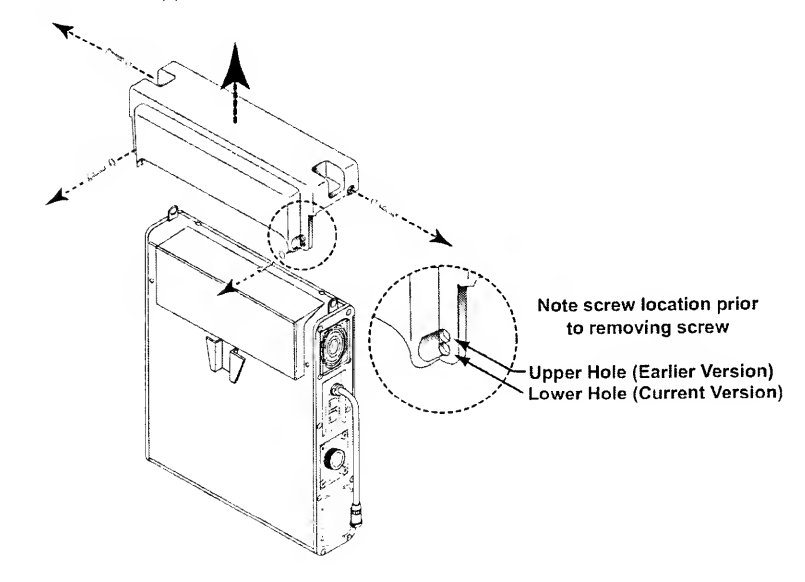

<sup>32</sup> Contained in Pulmonetic Systems Replacement Screws kit, P/N 11149.

<sup>33</sup> See Appendix E - Reference Information. External Accessories Screw Location. Type and Length for

To temporarily remove the Lower Protective Boot<sup>34</sup>:

- Lay the ventilator down (front up) and use a Philips-head screwdriver to remove the four flat-head mounting screws and finish washers in the sides of the Lower Protective Boot, as indicated in the illustration below.
  - Retain the screws and finish washers for reuse when the Lower Boot is reinstalled.
- 2) Remove the Lower Boot.

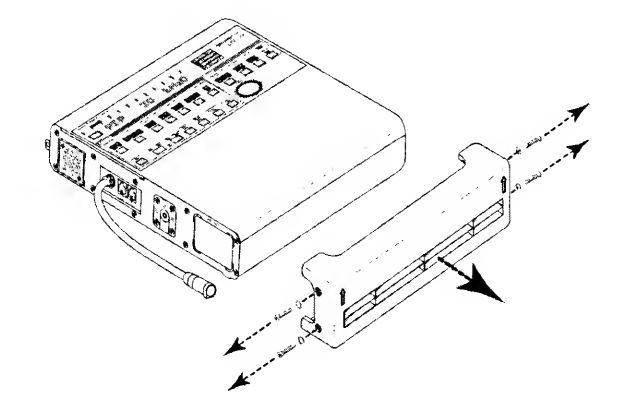

<sup>&</sup>lt;sup>34</sup> See Appendix E - Reference Information. External Accessories Screw Location, Type and Length for

### Boots, Permanent Removal

| Parts Required for Replacement:                                                                                                   | Tools Required:                                       |
|----------------------------------------------------------------------------------------------------|-------------------------------------------------------|
| <ul> <li>Replacement Screws Kit, 11149</li> <li>Replace if damaged:</li> <li>Finish Washers (6) P/N 10191<sup>35</sup></li> </ul> | Phillips / cross tip screwdriver<br>with torque meter |

# To permanently remove the Upper Protective Boot<sup>36</sup>:

- 1) Carefully place and support the disconnected ventilator in an upright position on a clean, dry surface.
- 2) **Prior to removing the mounting screws**, make note of where the screw is located in the leg of the Upper Boot (see *illustration* on the next page).
  - On earlier version ventilators, the screw will be in the upper hole and in the lower hole of the leg for current version ventilators.
- 3) Using a Philips-head screwdriver, remove the two flat-head mounting screws and finish washers in the legs of the Upper Boot and the two flat-head mounting screws and finish washers in the sides of the Upper Boot, as indicated in the illustration on the next page.
- Remove the Upper Boot and insert and thread two <u>pan-head</u> mounting screws into the screw holes in the ventilator's Back Panel, as indicated in the illustration on the next page.

# ₩ WARNING !

**Specific Boot Replacement Screw Location -** One leg of the Upper Protective Boot has an additional screw hole (furthest from the end of the leg);

- On earlier version ventilators (screw was located in the upper hole in the leg of the boot) the use of a 3/16" mounting screw is required.
- On current version ventilators (screw was located in the lower hole in the leg of the boot) the use of a 1/4" mounting screw is required.

<sup>&</sup>lt;sup>35</sup> Contained in Pulmonetic Systems Replacement Screws kit, P/N 11149.

<sup>&</sup>lt;sup>36</sup> See Annendix F - Reference Information. External Accessories Screw Location. Type and Length for

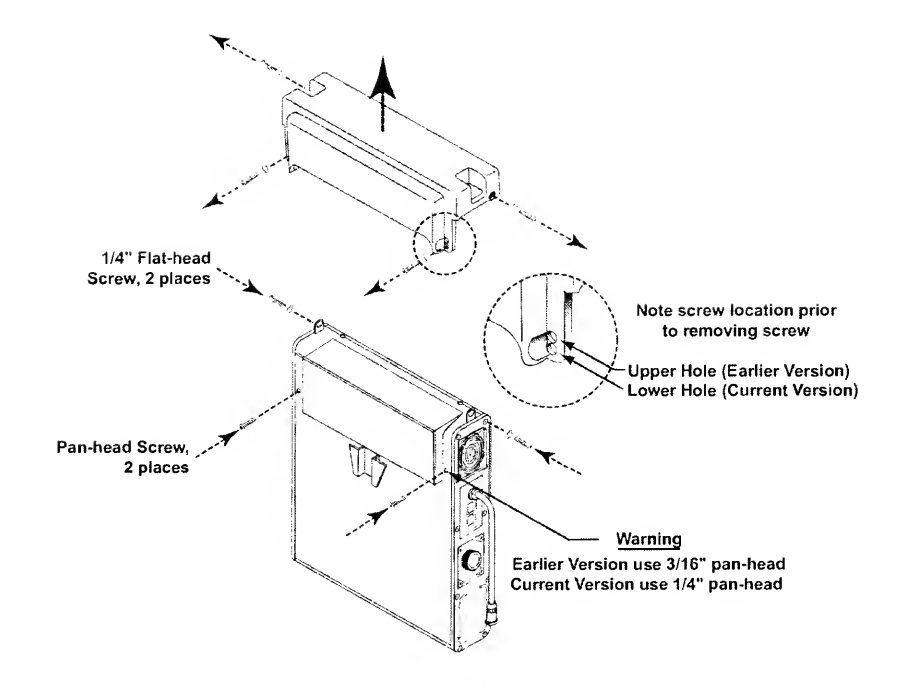

- 5) Insert and thread two 1/4" <u>flat-head</u> mounting screws with finish washers into the screw holes in the ventilator's side panels, as indicated in the illustration.
  - Finish washers should be already in place.
- 6) Torque tighten the mounting screws to these specified values (**Caution**: Do not over tighten to avoid damage to the finish washers).
  - Torque tighten the screws in the Back Panel of the ventilator to 60 in-oz (0.42 Nm)
  - Torque tighten the two screws in the sides of the ventilator to 20 in-oz (0.14 Nm)

To permanently remove the Lower Protective Boot<sup>37</sup>:

- Lay the ventilator down (front up) and use a Philips-head screwdriver to remove the four flat-head mounting screws and finish washers in the sides of the Lower Protective Boot, as indicated in the illustration below.
- 2) Remove the Lower Boot and insert and thread four 1/4" flat-head mounting screws with finish washers into the screw holes in the ventilator's side panels, as indicated in the illustration below.
  - Finish washers should be already in place.
- 3) Torque tighten all four screws to **20 in-oz** (0.14 Nm) (**Caution**: Do not over tighten to avoid damage to the finish washers).

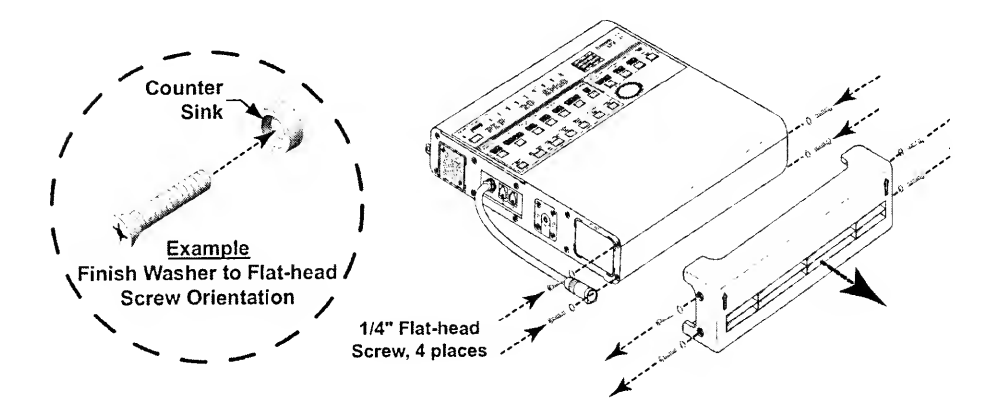

<sup>&</sup>lt;sup>37</sup> See Appendix F - Reference Information, External Accessories Screw Location, Type and Length for

### **Boots, Reinstallation**

| Parts Required for Replacement:                                                                                                   | Tools Required:                                        |
|----------------------------------------------------------------------------------------------------|--------------------------------------------------------|
| <ul> <li>Replacement Screws Kit, 11149</li> <li>Replace if damaged:</li> <li>Finish Washers (6) P/N 10191<sup>38</sup></li> </ul> | Phillips / cross tip screwdriver     with torque meter |

### To reinstall the Upper Protective Boot<sup>39</sup>:

- 1) Carefully place and support the disconnected ventilator in an upright position on a clean, dry surface.
- 2) Orient the Upper Protective Boot over the ventilator as shown in the illustration on the next page. Move the boot down into position on the top of the ventilator and align its four screw holes with the corresponding holes in the ventilator back and side panels.
- Insert and thread two <u>7/16</u>" flat-head mounting screws with finish washers through the screw holes in the sides of the Upper Boot, as indicated in the illustration on the next page.
- 4) Insert and thread two flat-head mounting screws with finish washers through the screw holes in the legs of the Upper Boot, as indicated in the illustration on the next page.

# WARNING !

**Specific Boot Installation Screw Location -** One leg of the Upper Protective Boot has an additional screw hole (furthest from the end of the leg);

- On earlier version ventilators, the screw hole will align with the upper hole in the boot and requires the use of the 1/4" mounting screw.
- On current version ventilators, the screw hole will align with the lower hole in the boot and requires the use of the 5/16" mounting screw.

<sup>&</sup>lt;sup>38</sup> Contained in Pulmonetic Systems Replacement Screws Kit, P/N 11149

<sup>&</sup>lt;sup>39</sup> See Appendix E - Reference Information, External Accessories Screw Location, Type and Length for

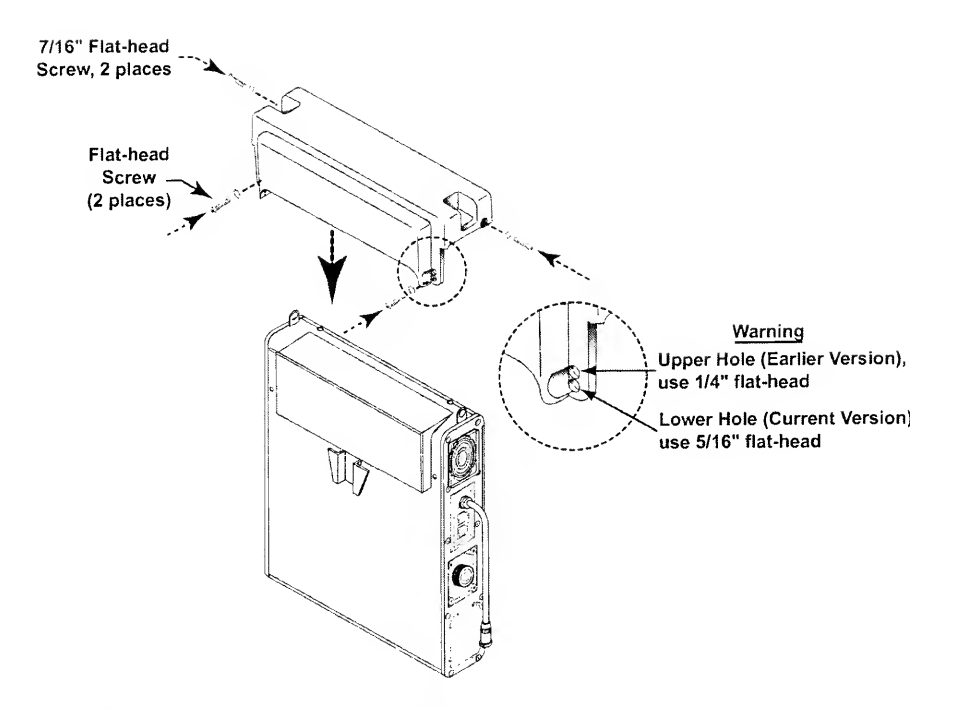

- 5) Torque tighten the mounting screws to these specified values (**Caution**: Do not ove tighten to avoid damage to the finish washers).
  - Torque tighten the screws in the legs of the boot to 60 in-oz (0.42 Nm)
  - Torque tighten the screws in the sides of the boot to 20 in-oz (0.14 Nm)

### To reinstall the Lower Protective Boot<sup>40</sup>:

- 1) Lay the ventilator down (front up) and orient the Lower Protective Boot to the ventilator as shown in the illustration below.
- 2) Move the boot into position on the bottom of the ventilator and align its four screw holes with the corresponding holes in the ventilator side panels.
  - Ensure the orientation arrows on the bottom of the boot are aligned "up", as shown below.
- 3) Insert and thread four 7/16" flat-head mounting screws with finish washers through the screw holes in the sides of the Lower Boot; as indicated in the illustration below.
- 4) Torque tighten all four screws in the boot to **20 in-oz** (0.14 Nm) (**Caution**: Do not over tighten to avoid damage to the finish washers).

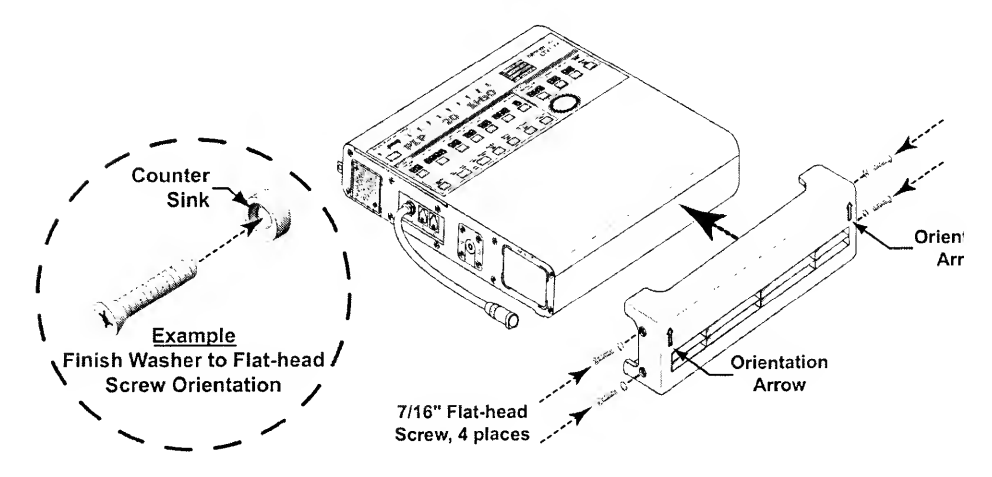

<sup>&</sup>lt;sup>40</sup> See Appendix E - Reference Information. External Accessories Screw Location. Type and Length for

### **Boots, Installation**

| Parts Required for Installation:                                                                                                    | Tools Required:                                                            |
|----------------------------------------------------------------------------------------------------|----------------------------------------------------------------------------|
| <ul> <li>Protective Boot, Upper (1) P/N 11421<sup>41</sup></li> <li>Protective Boot, Lower (1) P/N 11420<sup>41</sup></li> <li>Replacement Screws Kit, P/N 11149</li> <li>Replace if damaged:</li> <li>Finish Washers (6) P/N 10191<sup>42</sup></li> </ul> | <ul> <li>Phillips / cross tip screwdriver<br/>with torque meter</li> </ul> |

### To install the Upper Protective Boot<sup>43</sup>:

- 1) Carefully place and support the disconnected ventilator in an upright position on a clean, dry surface.
- Using a Philips-head screwdriver, remove the two upper Back Panel pan-head and two side panel flat-head mounting screws indicated in the illustration on the next page.
  - Do not remove the mating finish washers.
- 3) Orient the Upper Protective Boot over the ventilator as shown in the illustration on the next page. Move the boot down into position on the top of the ventilator and align its four screw holes with the corresponding holes in the ventilator back and side panels.
- Insert and thread two <u>7/16</u>" flat-head mounting screws with finish washers through the screw holes in the sides of the Upper Boot, as indicated in the illustration on the next page.
- 5) Insert and thread two flat-head mounting screws with finish washers through the screw holes in the legs of the Upper Boot, as indicated in the illustration on the next page.

# ₩ WARNING !

**Specific Boot Installation Screw Location -** One leg of the Upper Protective Boot has an additional screw hole (furthest from the end of the leg);

- On earlier version ventilators, the screw hole will align with the upper hole in the boot and requires the use of the 1/4" mounting screw.
- On current version ventilators, the screw hole will align with the lower hole in the boot and requires the use of the 5/16" mounting screw.

<sup>&</sup>lt;sup>41</sup> Contained in Pulmonetic Systems Protective Boots Installation Kit. P/N 11550

<sup>&</sup>lt;sup>42</sup> Contained in Pulmonetic Systems Replacement Screws kit, P/N 11149.

<sup>&</sup>lt;sup>43</sup> See Appendix E - Reference Information. External Accessories Screw Location. Type and Length for

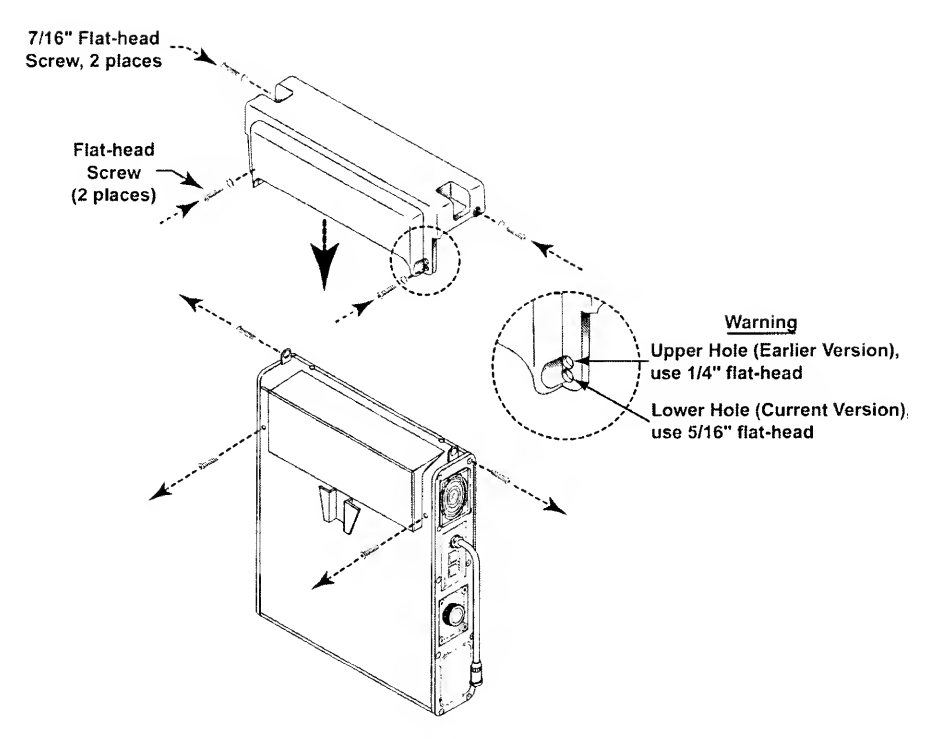

- 6) Torque tighten the mounting screws to these specified values (**Caution**: Do not over tighten to avoid damage to the finish washers).
  - Torque tighten the screws in the legs of the boot to 60 in-oz (0.42 Nm)
  - Torque tighten the screws in the sides of the boot to 20 in-oz (0.14 Nm)

### To install the Lower Protective Boot<sup>44</sup>:

- Lay the ventilator down (front up) and use a Philips-head screwdriver to remove the four flat-head mounting screws in the ventilator's side panels, as indicated in the illustration below.
  - Do not remove the mating finish washers.
- 2) Orient the Lower Protective Boot to the ventilator as shown in the illustration below. Move the boot into position on the bottom of the ventilator and align its four screw holes with the corresponding holes in the ventilator side panels.
  - Ensure the orientation arrows on the bottom of the boot are aligned "up", as shown below.
- 3) Insert and lightly thread four 7/16" flat-head mounting screws with finish washers through the screw holes in the sides of the Lower Boot; as indicated in the illustration below.
- 4) Torque tighten all four screws in the boot to **20 in-oz** (0.14 Nm) (**Caution**: Do not over tighten to avoid damage to the finish washers).

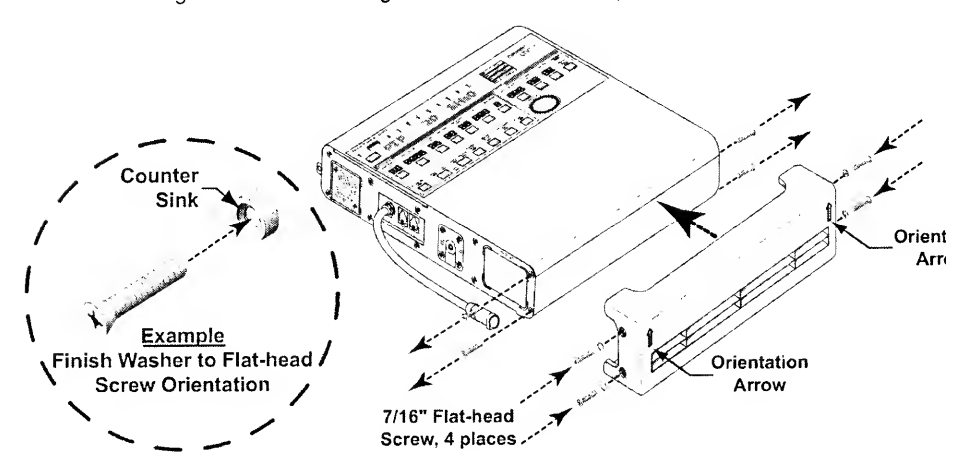

<sup>&</sup>lt;sup>44</sup> See Appendix E - Reference Information. External Accessories Screw Location, Type and Length for

### LTM/ LTV<sup>®</sup> Mounting Bracket

In order to accommodate an LTM<sup>™</sup> Graphics Monitor, a LTM/ LTV<sup>®</sup> Mounting Bracket may be mounted on an LTV<sup>®</sup> Series Ventilator. To service internal components of the LTV<sup>®</sup> ventilator, the Mounting Bracket must be removed.

This section is divided into four sub-sections to accommodate the removal, replacement, or installation of the LTM/ LTV<sup>®</sup> Mounting Bracket under the following conditions:

- LTM/ LTV<sup>®</sup> Mounting Bracket, Temporary Removal (to allow removal of the Back Panel)
- LTM/ LTV<sup>®</sup> Mounting Bracket, Permanent Removal (permanently remove the bracket)
- LTM/ LTV<sup>®</sup> Mounting Bracket, Reinstallation (replace bracket after ventilator maintenance)
- LTM/ LTV<sup>®</sup> Mounting Bracket, Installation (bracket not previously installed)

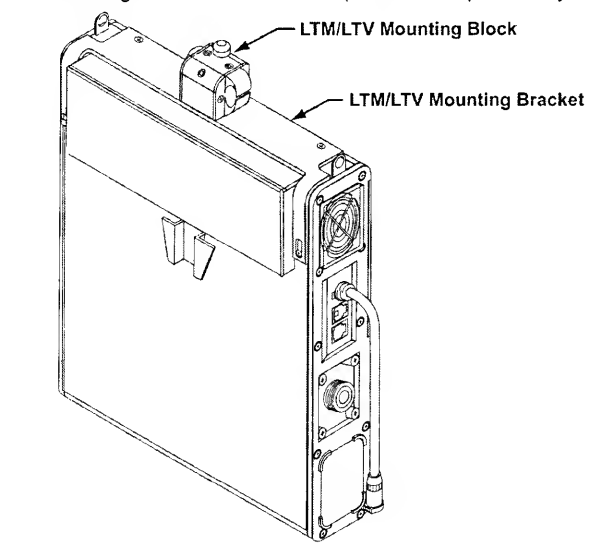

# We WARNING !

**Mounting Screw Use** – Internal damage to the ventilator may result if the wrong length mounting screws are used when installing or removing external accessories.

Accessories Mounting Screws - Refer to the information contained in Pulmonetic Systems Replacement Screws Kit, P/N 11149, to determine the appropriate accessories mounting screws or accessories replacement screws location, type and length to use when removing or exchanging external accessories on an LTV<sup>®</sup> Series Ventilator.

## LTM/LTV<sup>®</sup> Mounting Bracket, Temporary Removal

| Parts Required for Replacement: | Tools Required:                                                                                        |
|---------------------------------|----------------------------------------------------------------------------------------------------|
| None                            | <ul> <li>Phillips / cross tip screwdriver<br/>with torque meter</li> <li>7/64" Allen wrench</li> </ul> |

# To temporarily remove the LTM/LTV<sup>®</sup> Mounting Bracket<sup>45</sup>:

- 1) Lay the disconnected ventilator on a clean dry surface, use a 7/64" Allen wrench and remove the three mounting block screws and mounting block, as shown below.
  - Retain the screws for reuse when the mounting block is reinstalled.
- 2) **Prior to removing the remaining Mounting Bracket screws**, make note of the position of the screw in the leg of the Mounting Bracket with a circular notch just above the elongated screw slot (see *illustration* below).
  - On earlier version ventilators, the screw hole behind this slot will align in the top half of the slot (near the circular notch) and in the lower half of the slot for current version ventilators.
- 3) Use a small Philips-head screwdriver and remove the five ventilator Back Panel mounting screws and LTM/ LTV<sup>®</sup> Mounting Bracket, as shown.
  - Retain the screws for reuse when the Mounting Bracket is reinstalled.

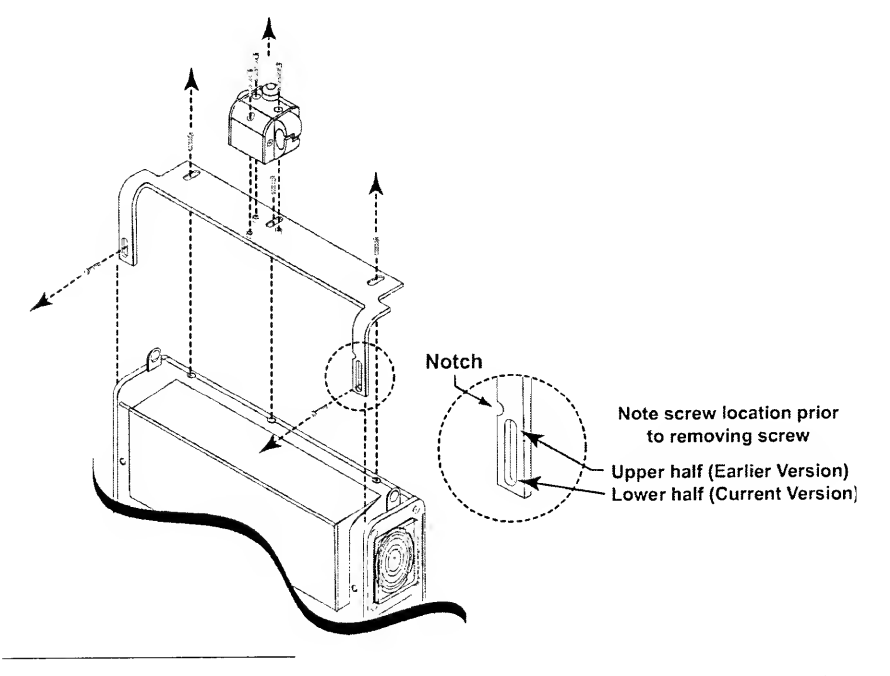

<sup>45</sup> See Appendix E - Reference Information, External Accessories Screw Location. Type and Length for

## LTM/LTV<sup>®</sup> Mounting Bracket, Permanent Removal

| Parts Required for Replacement:   | Tools Required:                                       |
|-----------------------------------|-------------------------------------------------------|
| Replacement Screws Kit, P/N 11149 | Phillips / cross tip screwdriver<br>with torque meter |

# To permanently remove the LTM/LTV<sup>®</sup> Mounting Bracket<sup>46</sup>:

- 1) Remove the LTM/ LTV<sup>®</sup> mounting block and bracket (see *instructions* on page 8-17).
- 2) Insert five ventilator Back Panel replacement mounting screws (from Replacement Screws Kit, P/N 11149) and torque tighten to **60 in-oz** (0.42 Nm), as shown below.
  - To accommodate screw insertion and thread alignment, some pressure may need to be applied to the ventilator Back Panel and housing.

# <sup>₩</sup> WARNING!

**Specific Bracket Replacement Screw Location** – One leg of the LTM/ LTV<sup>®</sup> Mounting Bracket has a circular notch just above the elongated screw slot;

- On earlier version ventilators (screw was positioned in the upper half of the Mounting Bracket leg screw slot) the use of a 3/16" mounting screw is required.
- On current version ventilators (screw was positioned in the lower half of the Mounting Bracket leg screw slot) the use of a 1/4" mounting screw is required.

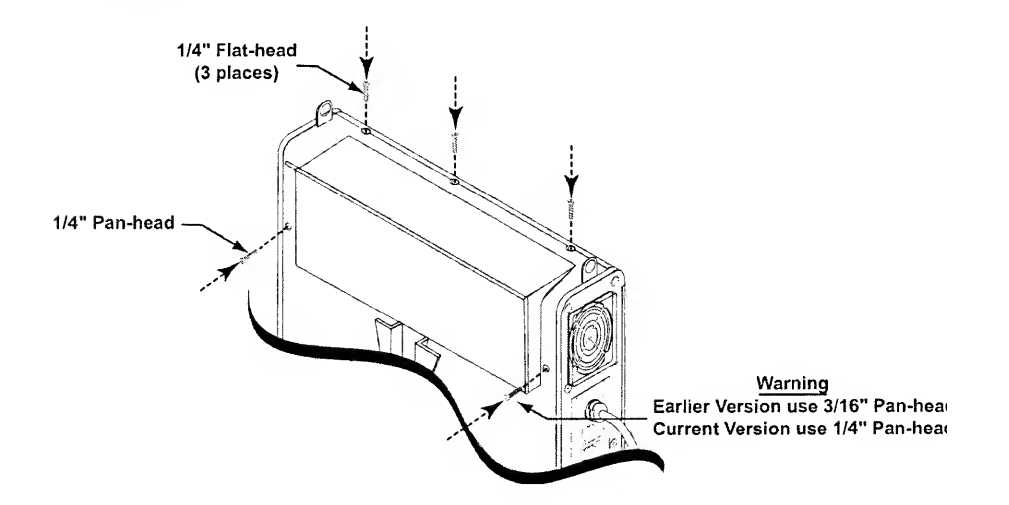

<sup>46</sup> See Appendix E - Reference Information. External Accessories Screw Location. Type and Length for
#### LTM/LTV<sup>®</sup> Mounting Bracket, Reinstallation

| Parts Required for Replacement:                                                                                                    | Tools Required:                                                                                        |  |
|----------------------------------------------------------------------------------------------------|----------------------------------------------------------------------------------------------------|--|
| Replacement Screws Kit, P/N 11149     Replace if damaged:     LTM/ LTV <sup>®</sup> Mounting Bracket, P/N 11125     LTM/ LTV <sup>®</sup> Mounting Block, P/N 11146 | <ul> <li>Phillips / cross tip screwdriver<br/>with torque meter</li> <li>7/64" Allen wrench</li> </ul> |  |

#### To reinstall the LTM/LTV<sup>®</sup> Mounting Bracket<sup>47</sup>:

- Orient the ventilator and Mounting Bracket as shown on the next page, position the bracket on the ventilator and align its screw slots with the corresponding screw holes in the ventilator Back Panel.
- 2) Insert five ventilator Back Panel mounting screws and torque tighten to **60 in-oz** (0.42 Nm) as shown in the illustration on the next page.
  - To accommodate screw insertion and thread alignment, some pressure may need to be applied to the ventilator Back Panel and housing.

## WARNING!

**Specific Bracket Installation Screw Location -** One leg of the LTM/ LTV<sup>®</sup> Mounting Bracket has a circular notch just above the elongated screw slot;

- On earlier version ventilators, the screw hole behind this slot will align in the upper half of the slot (nearest the circular notch) and requires the use of a 5/16" mounting screw.
- On current version ventilators, the screw hole behind this slot will align in the lower half of the slot (furthest from the circular notch) and requires the use of a 3/8" mounting screw.

<sup>&</sup>lt;sup>47</sup> See Appendix E - Reference Information. External Accessories Screw Location. Type and Length for

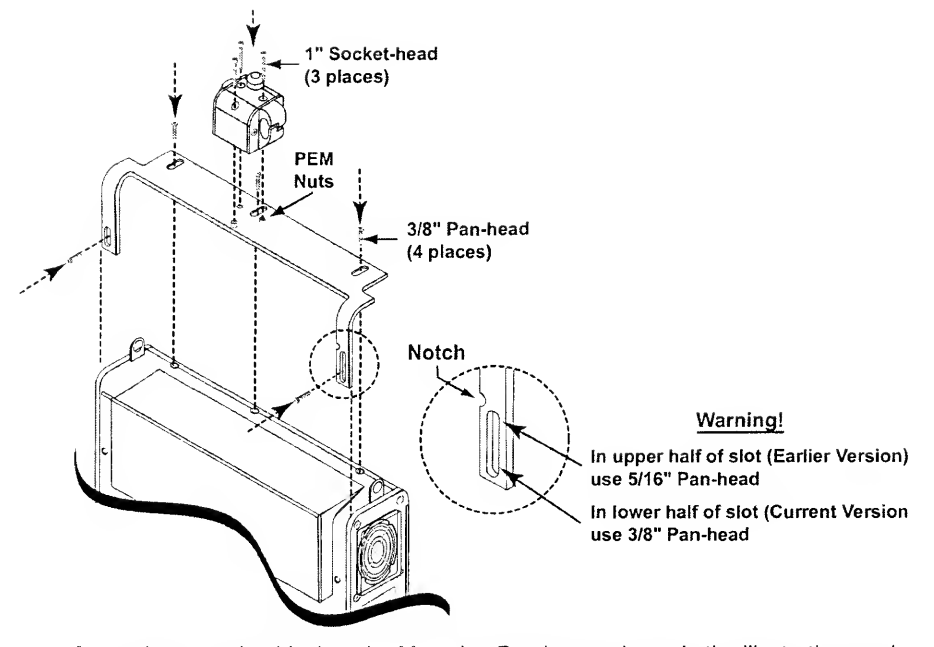

- Orient the mounting block to the Mounting Bracket as shown in the illustration, and align its three counter bored screw holes to the corresponding PEM<sup>®</sup> nuts on the bracket.
- 4) Insert three Monitor Mounting Block screws, use a 7/64" Allen-wrench and torque tighten to **60 in-oz** (0.42 Nm).

### LTM/LTV<sup>®</sup> Mounting Bracket, Installation

| Parts Required for Installation:                                                                                                    | Tools Required:                                                                                        |  |  |
|----------------------------------------------------------------------------------------------------|----------------------------------------------------------------------------------------------------|--|--|
| <ul> <li>LTM/ LTV<sup>®</sup> Mounting Block (1), P/N 11146<sup>48</sup></li> <li>LTM/ LTV<sup>®</sup> Mounting Bracket (1), P/N 11125<sup>48</sup></li> <li>Replacement Screws Kit, P/N 11149</li> </ul> | <ul> <li>Phillips / cross tip screwdriver<br/>with torque meter</li> <li>7/64" Allen wrench</li> </ul> |  |  |

To install the LTM/LTV<sup>®</sup> Mounting Bracket<sup>49</sup>:

If LTV<sup>®</sup> Protective Boots are installed on the ventilator, the Upper Boot must be removed in order to mount the LTM/ LTV<sup>®</sup> Mounting Bracket. See page 8-7 for instructions.

 Lay the disconnected ventilator on a clean dry surface, use a Philips-head screwdriver and remove the five Ventilator Back Panel Mounting screws, as shown in the illustration below.

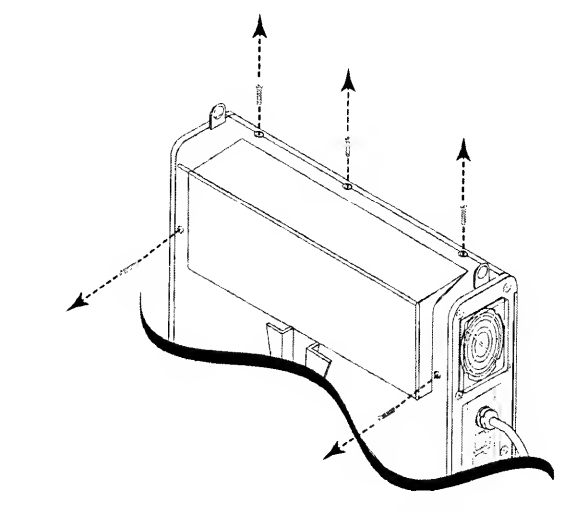

2) Orient the ventilator and Mounting Bracket as shown in the illustration on the next page, position the bracket on the ventilator and align its screw slots with the corresponding screw holes in the ventilator Back Panel.

<sup>&</sup>lt;sup>48</sup> Contained in Pulmonetic Systems LTM to LTV<sup>®</sup> Mount Assembly Kit, P/N 11003.

<sup>&</sup>lt;sup>49</sup> See Appendix E - Reference Information. External Accessories Screw Location. Type and Length for additional information.

- 3) Insert five Ventilator Back Panel Mounting screws and torque tighten to 60 in-oz (0.42 Nm) as shown below.
  - To accommodate screw insertion and thread alignment, some pressure may need to be applied to the ventilator Back Panel and housing.

# WARNING!

**Specific Bracket Installation Screw Location** - One leg of the LTM/ LTV<sup>®</sup> Mounting Bracket has a circular notch just above the elongated screw slot;

- On earlier version ventilators, the screw hole behind this slot will align in the upper half of the slot (nearest the circular notch) and requires the use of a 5/16" mounting screw.
- On current version ventilators, the screw hole behind this slot will align in the lower half of the slot (furthest from the circular notch) and requires the use of a 3/8" mounting screw.

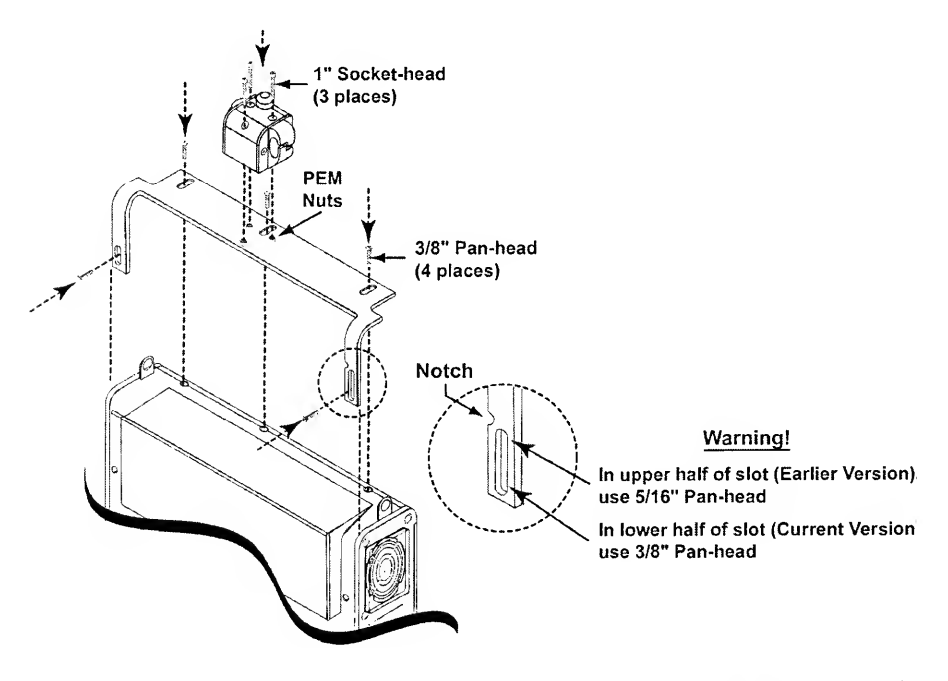

- 4) Orient the mounting block to the Mounting Bracket as shown in the illustration, and align its three counter bored screw holes to the corresponding PEM<sup>®</sup> nuts on the bracket.
- 5) Insert three Monitor Mounting Block screws, use a 7/64" Allen-wrench and torque tighten to **60 in-oz** (0.42 Nm).

#### **Back Panel**

#### Back Panel, Removal

| Parts Required for Replacement:                                                                                   | Tools Required:                                                                                |
|----------------------------------------------------------------------------------------------------|------------------------------------------------------------------------------------------------|
| <ul> <li>Software version 3.11 or Higher or Programmed<br/>Memory PCBA Assembly P/N 10137<sup>50</sup></li> </ul> | <ul> <li>Phillips / cross tip screwdriver</li> <li>Grounded anti-static wrist strap</li> </ul> |

- If installed, remove the LTV<sup>®</sup> Protective Boots (see *instructions* on page 8-5) or LTM/ LTV<sup>®</sup> Mounting Bracket (see *instructions* on page 8-17).
- 2) Turn the ventilator face down. Remove the 6 flat-head screws and gray finish washers from the right and left sides of the ventilator as shown (3 from each side).
- 3) Remove the 3 flat-head screws from the top of the ventilator as shown.

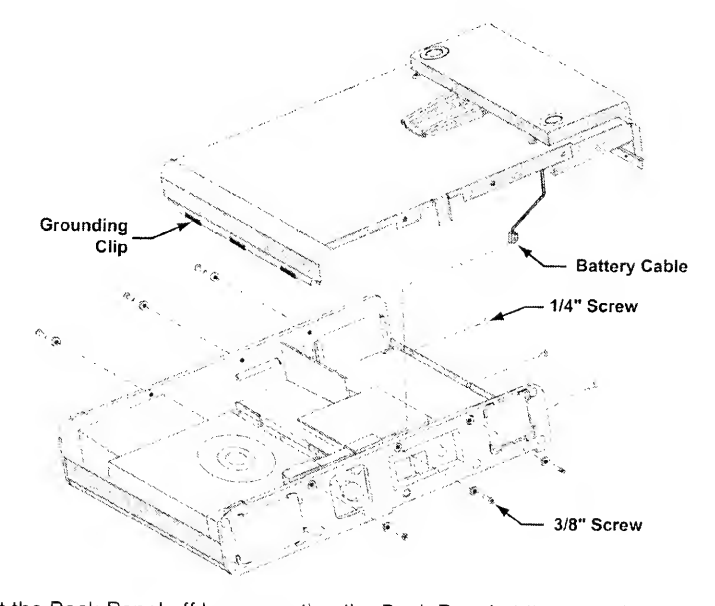

- 4) Lift the Back Panel off by separating the Back Panel at the top edge, pulling up gently and sliding the bottom edge out from under the connecting upper-Weldment edge at the bottom of the case. Remove the Back Panel carefully so the long tab extending over the Oxygen Blender is not bent or damaged. Turn the Back Panel on edge and set it beside the ventilator (the battery cable connecting the back to the Power Board will still be attached.)
- 5) To completely free the Back Panel, disconnect the Internal Battery cable from the Power Board.

<sup>&</sup>lt;sup>50</sup> To ensure the advantage of all new features and reliability improvements. Pulmonetic Systems requires that the LTV<sup>6</sup> ventilator's operating software be at, or higher than, version 3.11 when performing any Maintenance and Calibration processes or Component Removal and Replacement procedures.

#### **Dovetail Mounting Bracket, Replacement**

The  $LTV^{\odot}$  ventilator's Dovetail Mounting Bracket will not normally require servicing, however, if damaged it may be replaced on the Bottom Weldment, P/N 10104. (See illustration to identify a revision G or earlier and a revision H or later Bottom Weldment.

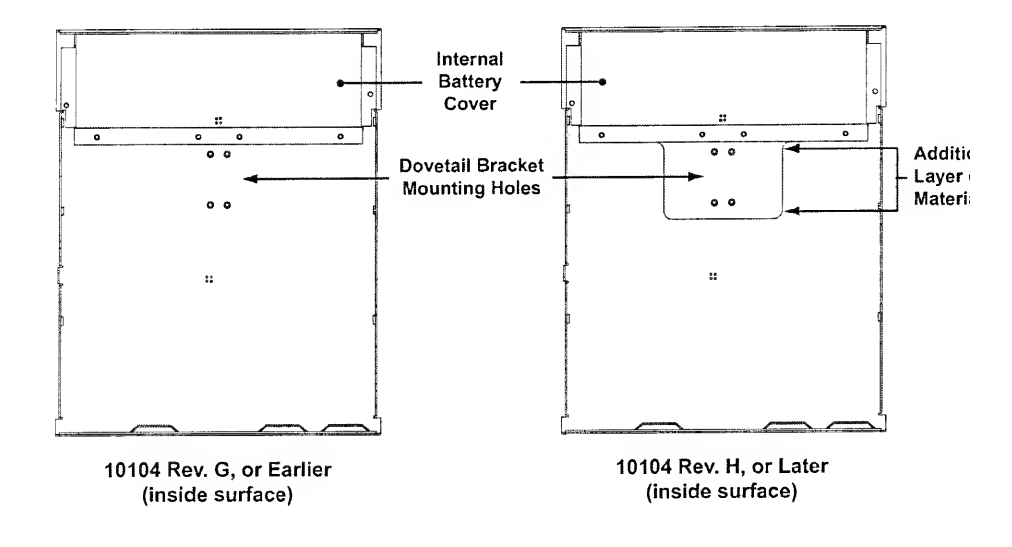

| Parts Required for Replacement:                                                                                                    | Tools Required:                                                                                        |  |
|----------------------------------------------------------------------------------------------------|----------------------------------------------------------------------------------------------------|--|
| <ul> <li>Dovetail Replacement Kit (1) P/N 11493</li> <li>Dovetail Mounting Bracket<sup>51</sup> (1)</li> <li>.114" diameter shaft, Pop Rivets<sup>51</sup> (4)</li> <li>Dovetail Mounting Plate<sup>51</sup> (1)</li> </ul> | <ul> <li>Electric Drill Motor</li> <li>3/16" Drill bit</li> <li>Pop Rivet tool<sup>52</sup></li> </ul> |  |

- 1) Remove the ventilator Back Panel and disconnect the Internal Battery cable from the Power Board (see instructions on page 8-23).
  - The Internal Battery Cover and Internal Battery do not need to be removed.

<sup>&</sup>lt;sup>51</sup> Contained in Pulmonetic Systems Dovetail Replacement Kit, P/N 11493.

<sup>&</sup>lt;sup>52</sup> Pop Rivet tool capable of setting the .114" diameter shaft. Pop Rivets.

2) Prepare to drill out the existing Pop Rivets in the Dovetail Bracket by placing a block under the Back Panel that both supports the area directly below the Pop Rivets and will not allow the bottom of the Back Panel to rest on the work surface and become deformed or damaged when drill pressure is applied (see example in illustration).

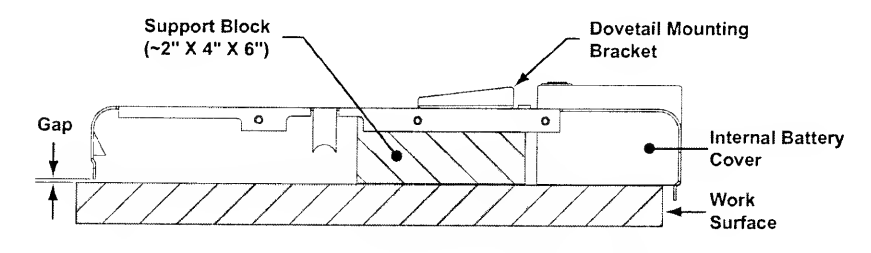

# 𝒱 Caution!

Ensure the interior of the open ventilator does not become contaminated with metal debris by performing these procedures in a work area well away from the ventilator being serviced and thoroughly cleaning both sides of the Back Panel prior to reinstallation.

- 3) Using a Drill Motor and 3/16" Drill Bit, drill out the remaining center shaft of each of the four Pop Rivets.
  - Align the Drill Bit perpendicular to the surface of the Back Panel when drilling the rivets to avoid excessive enlargement of the mounting holes.
- 4) Remove and discard the damaged Mounting Bracket and thoroughly clean both sides of the Back Panel to remove all rivet or metal debris.
- 5) Oriented as shown, place the new Dovetail Mounting Bracket on the outside surface of the Back Panel. For Back Panels revision G or earlier, align the Dovetail Mounting Plate on the inside surface of the Back Panel, and align the mounting holes of all three components. For revision H or later, do not use the Dovetail Mounting Plate.

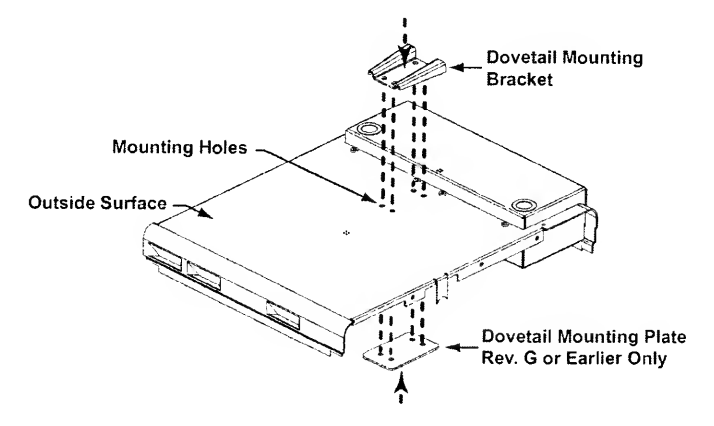

6) To fasten the Dovetail Mounting Bracket, Back Panel and Dovetail Mounting Plate together, use a Pop Rivet tool to insert and set a .114" diameter shaft Pop Rivet into each of the four holes.

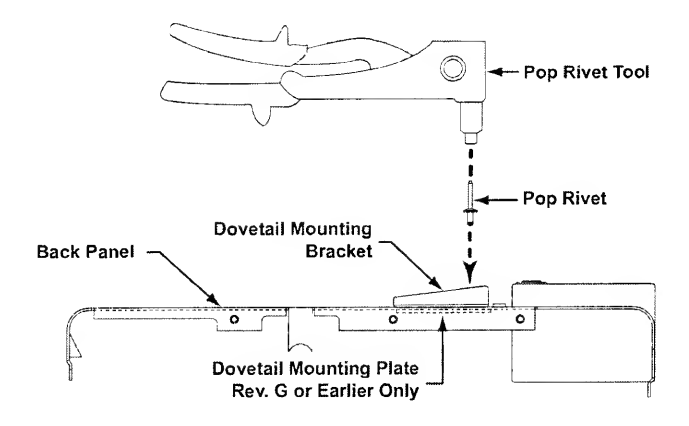

- 7) Thoroughly clean both sides of the Back Panel prior to reinstallation.
- 8) To replace the Back Panel, see instructions on page 8-27.

#### **Back Panel, Reinstallation**

| Parts Required for Replacement:                                                                                                    | Tools Required:                                                                                                    |
|----------------------------------------------------------------------------------------------------|----------------------------------------------------------------------------------------------------|
| <ul> <li>Replace if damaged:</li> <li>1/4" Flat head Screw (3) P/N 10430</li> <li>3/8" Flat head Screw (6) P/N 10474</li> <li>Finish Washer (6) P/N 10191</li> <li>Grounding Clips (3) P/N 10752</li> <li>Thermo Conductive Pad P/N 11441</li> <li>Conductive Silicon Gasket P/N 10882</li> <li>Loctite 4591 Adhesive P/N 10773</li> <li>Dovetail Mounting Bracket<sup>53</sup></li> <li>Back Panel<sup>54</sup></li> </ul> | <ul> <li>Phillips / cross tip screwdriver<br/>with torque meter</li> <li>Grounded anti-static wrist<br/>strap</li> </ul> |
| If Not Previously Installed:                                                                                                    |                                                                                                    |
| Software version 3.11 or Higher <i>or</i> Programmed<br>Memory PCBA Assembly P/N 10137 <sup>55</sup>                                                                                                    |                                                                                                    |
| • Spacer, Manifold to Back Panel (1) P/N 11521                                                                                                    |                                                                                                    |
| • 7/16" Pan-head Screw (4) P/N 10433                                                                                                    |                                                                                                    |
| • Spiral Wrap (1) P/N 10919                                                                                                    |                                                                                                    |
| Label, Stepping Motor Connector (1) P/N 11322                                                                                                    |                                                                                                    |
| Solenoid Manifold Assembly (1) P/N 14125 <sup>56</sup>                                                                                                    |                                                                                                    |

- 1) Before replacing the Back Panel, verify that any dipswitch settings have been restored to their correct positions.
- 2) Turn the ventilator face down.
- 3) Check the serial number on the back of the ventilator to ensure it matches the number found on the inside of the ventilator near the Fan assembly. If the serial numbers do not match, find the correct Back Panel for the ventilator before continuing.

<sup>&</sup>lt;sup>53</sup> The Dovetail Mounting Bracket is contained in Pulmonetic Systems Dovetail Replacement Kit, P/N 11493

<sup>&</sup>lt;sup>54</sup> Contact Pulmonetic Systems for Back Panel replacement information.

<sup>&</sup>lt;sup>55</sup> To ensure the advantage of all new features and reliability improvements, Pulmonetic Systems requires that the LTV<sup>9</sup> ventilator's operating software be at, or higher than, version 3.11 when performing any Maintenance and Calibration processes or Component Removal and Replacement procedures.

<sup>&</sup>lt;sup>56</sup> Solenoid Manifold Assembly P/N 14125 is for use on LTV<sup>©</sup> 800 ventilators in combination with Power PCBA P/N 11511 and software version 3.12 or higher *or* Power PCBA P/N 15000 and software version 3.13 or higher.

- Back Panel Back Panel Grounding Clips (3) Spacer Spacer Sp
- 4) Verify the Thermo Conductive Pad is applied to the inside of the Back Panel. If it is not, apply one. See *instructions* on page 8-93.

- 5) If a Manifold to Back Panel Spacer has previously been installed on the manifold plate (see *illustration*), proceed to step 9); otherwise continue.
- 6) Remove four 1/4" pan-head screws from the manifold plate and position a Manifold to Back Panel Spacer over the manifold plate, aligning its four mounting screw holes, as shown below. Insert and lightly thread four 7/16" pan-head screws through the spacer into the manifold plate screw holes and torque tighten to 20 inoz (0.14Nm).

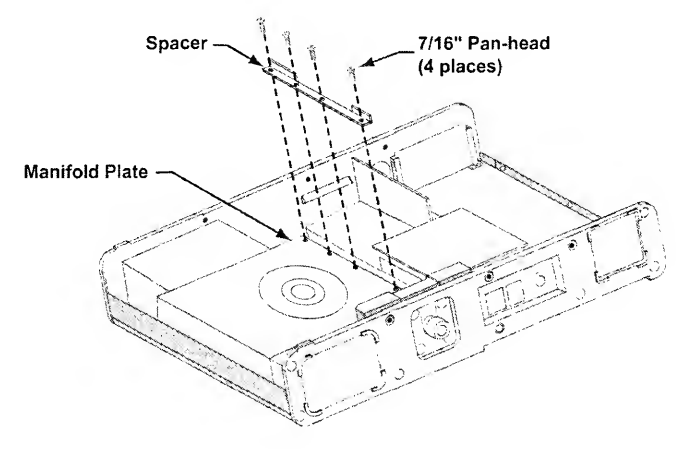

- 7) Verify Spiral Wrap and a Warning label have been installed on the Flow Valve's Stepping Motor 4-wire lead wires. If not, it is recommended that they be installed at this time. See *To replace the Flow Valve assembly* on page 8-46 for instructions.
- For all LTV<sup>2</sup> 800 ventilators, verify that a current version Solenoid Manifold Assembly (P/N 14125) and Power PCBA have been previously installed in combination with the appropriate software. If not, install them at this time.
  - Solenoid Manifold Assembly P/N 14125 is for use on LTV<sup>®</sup> 800 ventilators in combination with Power PCBA P/N 11511 and software version 3.12 or higher *or* Power PCBA P/N 15000 and software version 3.13 or higher.
  - See To replace the Power PCBA and DC Cord Pigtail related hardware on page 8-74, To replace the Solenoid Manifold on page 8-90 and To remove and replace the Memory Board on page 8-63 for instructions.
- Visually inspect the flexible tubes on the Solenoid Manifold to verify there are no tears, rips, pinholes or loose connections.
- 10) Verify that the loop of smaller tubing that connects the Flow Differential Transducer to the Solenoid Manifold does not loop past the edge of the Power PCBA into the compartment for the Internal Battery.
- 11) Verify that none of the tubing is kinked or twisted, and that it will not become kinked or pinched when compressed by the Back Panel. See *internal flexible tube routing configurations/diagrams* on pages *8-31* through *8-34*).
- 12) Inspect the grounding clips on the Back Panel and replace if they are missing or not making good connections. Missing or damaged grounding clips should be replaced using Loctite 4541 Adhesive.
- 13) Verify the grounding clips connected to the Oxygen Blender are aligned vertically inside the housing.
- 14) Verify the power cable for the Oxygen Blender is properly routed under the Motor Board, behind the connection bus to the Power Board.
- 15) Verify that the power cables for the Turbine, Sounder, Fan Assembly, Oxygen B lender. Flow Valve and Solenoid Manifold jumper cable are securely attached and not pinched, interfering, or in a position to be pinched against the Back Panel.
- 16) Inspect the Conductive Silicon Gasket located on the outside surface of the top of the Back Panel where the three ¼" screws secure the Back Panel to the ventilator. If the gasket is damaged, replace it with a new one. If no gasket is installed, then it is not necessary to install one in the ventilator.
- 17) If the Internal Battery cable is disconnected, reconnect the battery cable to the Power Board. To do so, place the bottom assembly on its side with the battery cable facing down and the battery compartment indexed towards the open area in the top of the ventilator. While holding the bottom assembly, connect the male 2wire lead connector from the battery assembly to the 2-wire female connector on the Power Board. Be sure to correctly orient the keyed latch on the connector.
  - · When correctly connected, the connector will snap into place.

- 18) Position the Back Panel over the ventilator. Slide the bottom edge of the Back Panel beneath the connecting upper-Weldment edge at the bottom of the case. Be sure that the louvers in the bottom edge of the Back Panel are hooked under the bypass tube from the turbine to the Flow Valve. Align the Back Panel carefully so the long tab that fits over the Oxygen Blender lines up correctly. Visually check that the battery leads are clear of the Motor Board heat sink and the side of the ventilator. Use caution: do not pinch any of the flexible tubes or rearrange the battery leads while sliding the Back Panel into place. Gently press the Back Panel into position.
- 19) Replace the 3 flat-head screws in the top of the ventilator as shown. Screws should be torqued to **60 in-oz** (0.42 Nm).
- Replace the 6 flat-head screws and gray finish washers in the right and left sides of the ventilator as shown (3 in each side). Screws should be torqued to 20 in-oz (0.14 Nm).
- If previously installed, replace the LTV<sup>®</sup> Protective Boots (see *instructions* on page 8-10) or LTM/ LTV<sup>®</sup> Mounting Bracket (see *instructions* on page 8-19).

### Internal Flexible Tube Routing Configurations

There are various different routing configurations of the LTV<sup>®</sup> Series Ventilator internal flexible tubing connected to the Solenoid Manifold, Flow Valve and Analog Board components. Configuration versions vary in accordance with the LTV<sup>®</sup> model, date of manufacture and Analog Board configuration installed.

Anytime service of internal components is performed on an LTV<sup>®</sup> Series Ventilator, the Solenoid Manifold flexible tube routing is to be inspected to establish if it is an "Earlier" or "Current" version configuration. If the tube routing of the ventilator being inspected is determined to be an "Earlier" version, it is to be upgraded to the "Current" version using Pulmonetic Systems LTV<sup>®</sup> Tubing Enhancement Kit, P/N 11684.

Review the information below and tube routing configuration diagrams shown on the following pages to verify which version exists in the  $LTV^{\circ}$  ventilator being serviced.

| Current Versions         | • | Flexible tubing outer diameters (.188") are smaller                                                           |  |
|--------------------------|---|----------------------------------------------------------------------------------------------------|--|
| ( <i>See page 8-32</i> ) | • | Flow Differential Transducer is connected to Solenoid Manifold port #2 and, through a reducing elbow. port #7 |  |
|                          | • | Airway Pressure Transducer is connected to Solenoid Manifold port #3                                          |  |
|                          | • | Analog Board Valve Differential Transducer may be positioned to the<br>"left" or "right" on the Analog Board  |  |
| Earlier Versions         | • | Flexible tubing outer diameters (.219") are larger                                                            |  |
| (See <i>page</i> 8-33)   | • | Flow Differential Transducer is connected to Solenoid Manifold port #2 and port #3 $$                         |  |
|                          | • | Airway Pressure Transducer is connected to Solenoid Manifold port #7                                          |  |
|                          | • | Analog Board Valve Differential Transducer may be positioned to the<br>"left" or "right"                      |  |

LTV<sup>®</sup> 900, 950 or 1000 Internal Flexible Tube Routing Configurations:

#### LTV<sup>®</sup> 800 Internal Flexible Tube Routing Configurations:

| Current Version        | • | Flexible tubing outer diameters (.188") are smaller |
|------------------------|---|-----------------------------------------------------|
| (See <i>page</i> 8-34) |   |                                                     |
| Earlier Version        | • | Flexible tubing outer diameters (.219") are larger  |
| (See <i>page</i> 8-34) |   |                                                     |

#### LTV<sup>®</sup> 900, 950 and 1000 Current Version Tube Routing Diagrams

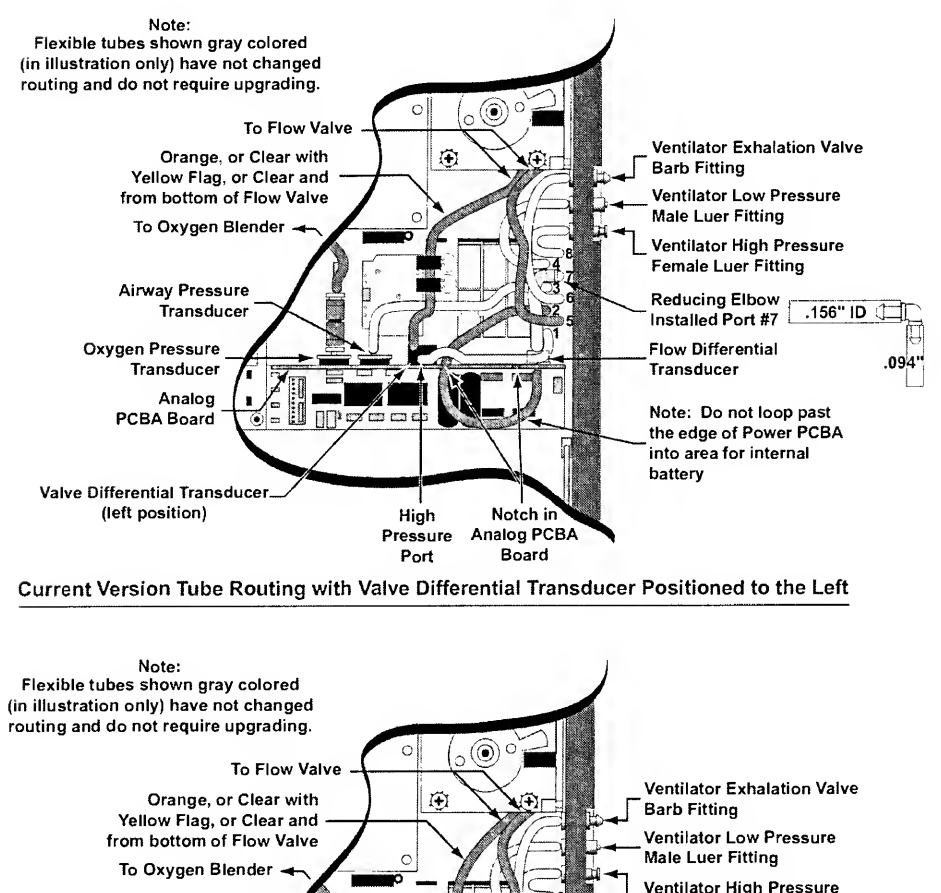

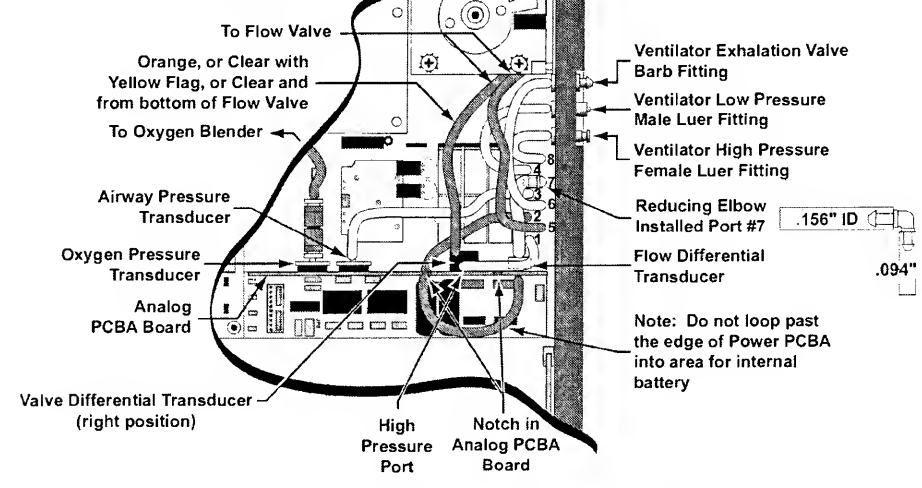

Current Version Tube Routing with Valve Differential Transducer Positioned to the Right

### LTV<sup>®</sup> 900, 950 and 1000 Earlier Version Tube Routing Diagrams

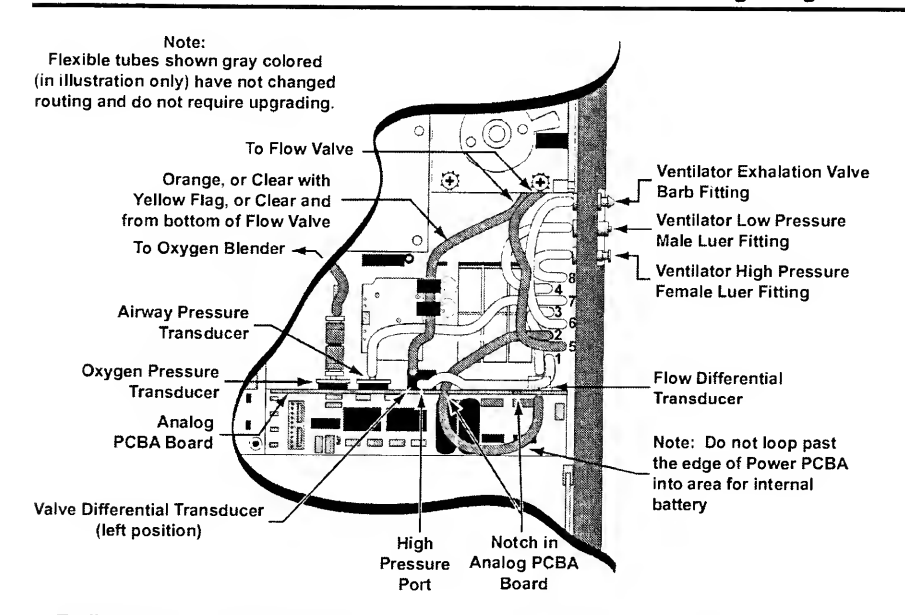

Earlier Version Tube Routing with Valve Differential Transducer Positioned to the Left

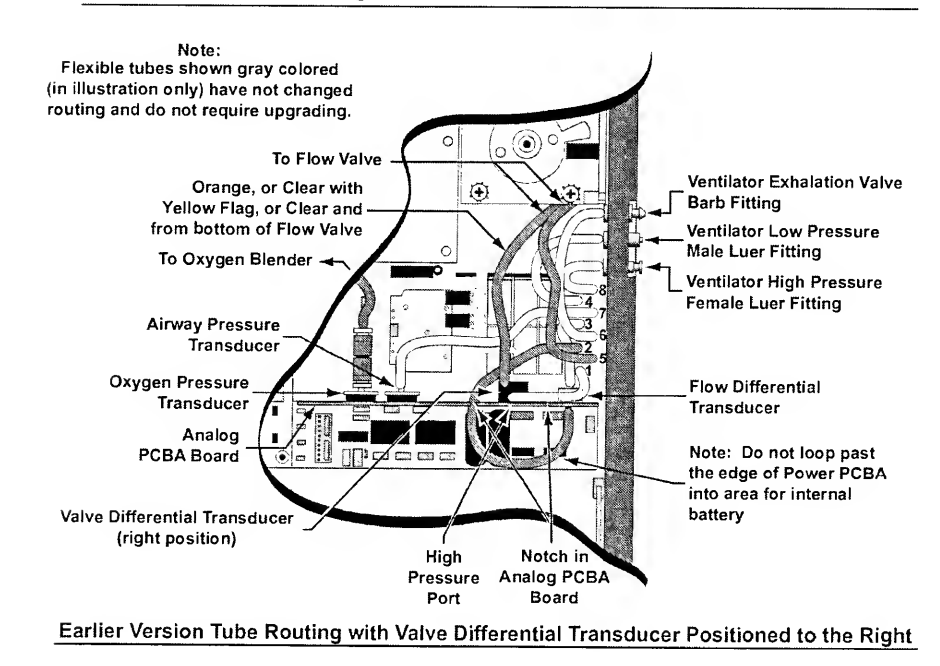

#### LTV<sup>®</sup> 800 Current and Earlier Tube Routing Diagram

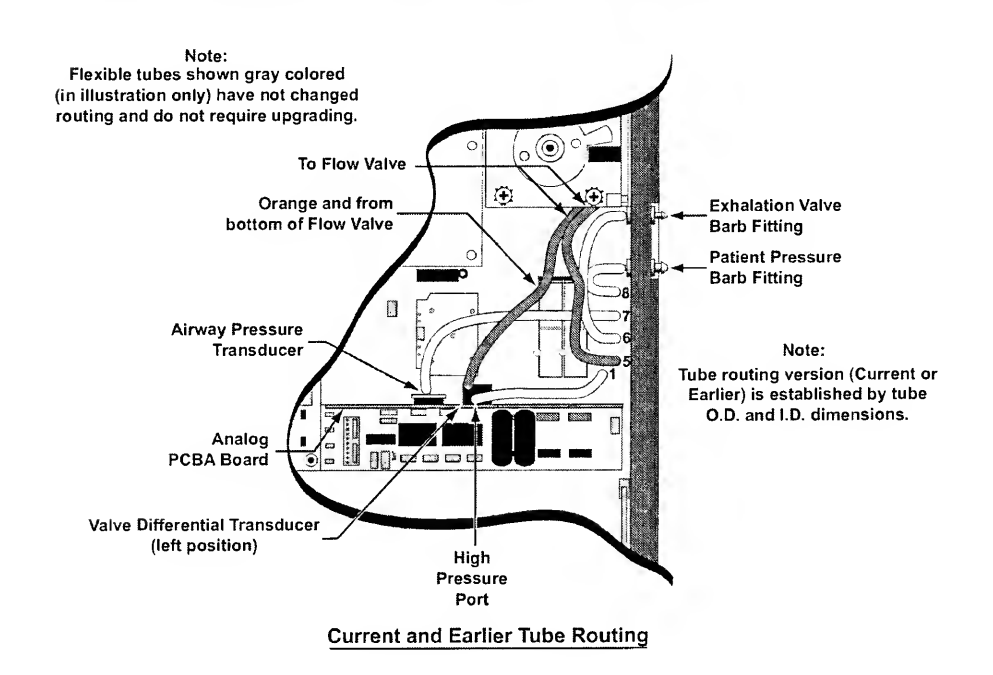

#### Alarm Sounder Assembly

| Parts Required for Replacement:                                                   | Tools Required:                                                     |  |  |
|-----------------------------------------------------------------------------------|---------------------------------------------------------------------|--|--|
| <ul> <li>Sounder Bracket P/N 10119</li> <li>Sounder Assembly P/N 10197</li> </ul> | Phillips / cross tip screwdriver<br>with torque meter               |  |  |
| Alarm Bumper P/N 10573     Replace if damaged:                                    | <ul><li>Grounded anti-static wrist strap</li><li>Scissors</li></ul> |  |  |
| • 1/4" Pan-head Screw (1) P/N 10435                                               |                                                                     |  |  |

#### To remove and replace the Sounder Assembly:

- 1) Remove the ventilator Back Panel and disconnect the Internal Battery cable from the Power Board (see *instructions* on page 8-23).
- 2) Disconnect the 2-wire Sounder connector from the Power Board.
- 3) Remove the pan-head screw from the Sounder Bracket, as shown.
- 4) Remove the Sounder Bracket.
- 5) For earlier version LTV's with a Battery Cache PCBA mounted on the Power PCBA, remove the Battery Cache PCBA mounting screw (3/4" pan-head) and carefully move the Battery Cache PCBA enough to allow for the removal of the Sounder Assembly.
- 6) Remove the Sounder Assembly and Alarm Bumper.

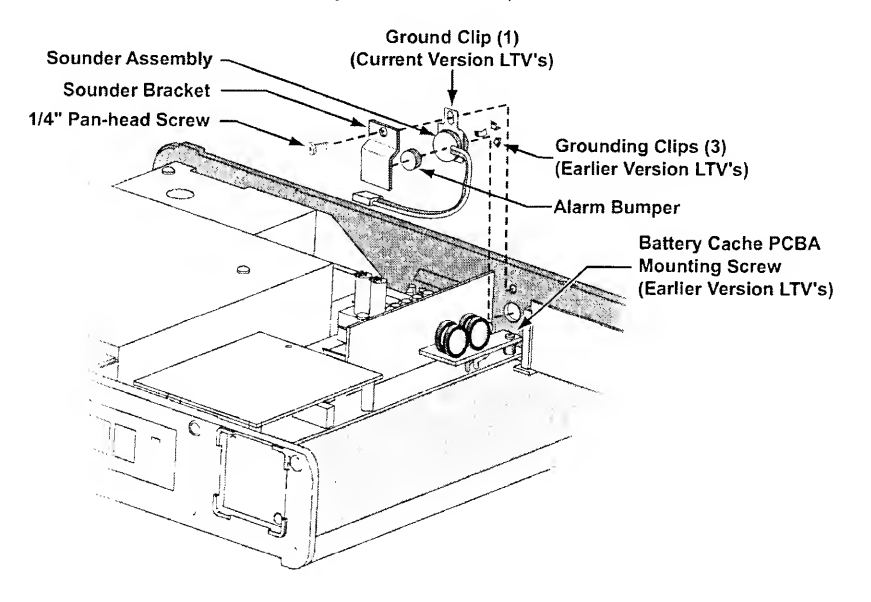

7) If an earlier version Sounder Assembly (does not have a ground clip installed on the sounder body) and grounding clips (3) had been previously installed; remove the grounding clips from the Alarm Sounder cut-out in the right side of the Upper Weldment prior to installing a current version Sounder Assembly (has a ground clip installed on the sounder body).

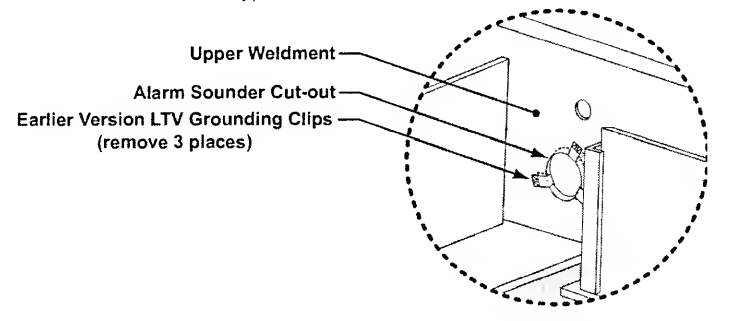

8) Place the Sounder Assembly in the cut-out in the right side of the Upper Weldment.

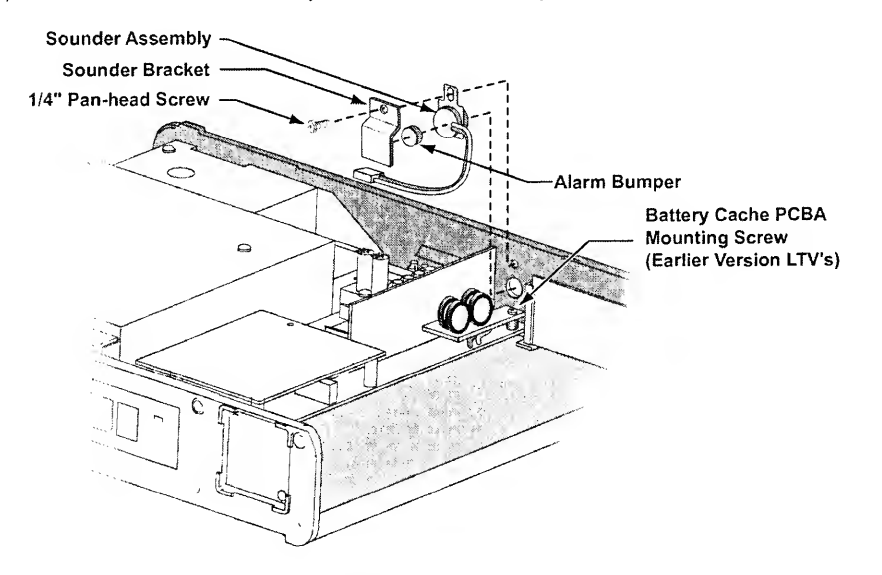

9) For earlier version LTV's with a Battery Cache PCBA mounted on the Power PCBA, carefully align the Battery Cache PCBA directly over the Power PCBA so its standoff is directly in line with the mounting hole nearest U28 on the Power Board. Insert and thread the 3/4" pan-head screw into the mounting hole through the Battery Cache and Power PCBA's and torque-tighten to 60 in-oz (0.42 Nm).

- 10) Line the Sounder Bracket up with the sounder and the mounting hole in the side panel.
  - Orient the Sounder Assembly to align the slot in the grounding clip with the hole in the Sounder Bracket, as shown.
  - Replace the pan-head screw in the Sounder Bracket and torque tighten to 60 in-oz (0.42 Nm).
- 11) Connect the 2-wire lead connector on the Sounder Assembly to the 2 pin male connector on the Power Board. The small legs on the Sounder Assembly wire connector should be indexed towards the vertical tab on the Power Board connector.
  - When the connector is properly seated, it will snap into place.
- 12) Reconnect the Internal Battery and replace the Back Panel (see *instructions* on page 8-27.)

#### Analog Board Assembly

| Parts Required for Replacement:                                                                                                    | Tools Required:                                                                                                    |  |
|----------------------------------------------------------------------------------------------------|----------------------------------------------------------------------------------------------------|--|
| <ul> <li>Analog PCBA Assembly P/N 10136 or</li> <li>Analog PCBA Assembly P/N 10643 or</li> <li>Analog PCBA Assembly P/N 11803</li> <li>Replace if damaged:</li> <li>Pisco Connector P/N 10543</li> </ul> | <ul> <li>Phillips / cross tip<br/>screwdriver with torque<br/>meter</li> <li>Grounded anti-static wris<br/>strap</li> </ul> |  |
| If not previously installed:                                                                                                    |                                                                                                    |  |
| • 1/4" Green Colored Pan-head Screws (2) P/N 10435G                                                                                                    |                                                                                                    |  |
| <ul> <li>LTV<sup>®</sup> Tubing Enhancement Kit (1) P/N 11684</li> </ul>                                                                                                    |                                                                                                    |  |

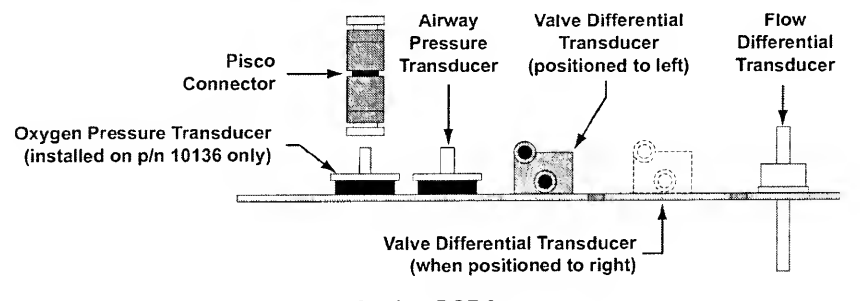

Analog PCBA

To replace the Analog Board:

- 1) Remove the Back Panel of the ventilator and disconnect the Internal Battery cable (see *instructions* on page 8-23).
- 2) Disconnect the 5 flexible tubes from the Analog Board (one from the Flow Valve, and 4 from the Solenoid Manifold see *configuration diagrams* page *8-31* through *8-34*).

## $\bigvee$ Note

Prior to disconnecting or removing any of the tubes, the Internal Flexible Tube Routing Configurations table and diagrams (*see pages 8-31 through 8-34*) must be reviewed to establish and note the tube routing configuration that exists in the particular ventilator being serviced. Once established, the applicable diagram may then be referred to when reconnecting the tubes.

3) For LTV<sup>®</sup> 1000 models, remove the Pisco Connector from the Oxygen Pressure Transducer. To do this, pinch the two white collars on the Pisco Connector toward each other and slide the Pisco Connector off the Oxygen Pressure Transducer.

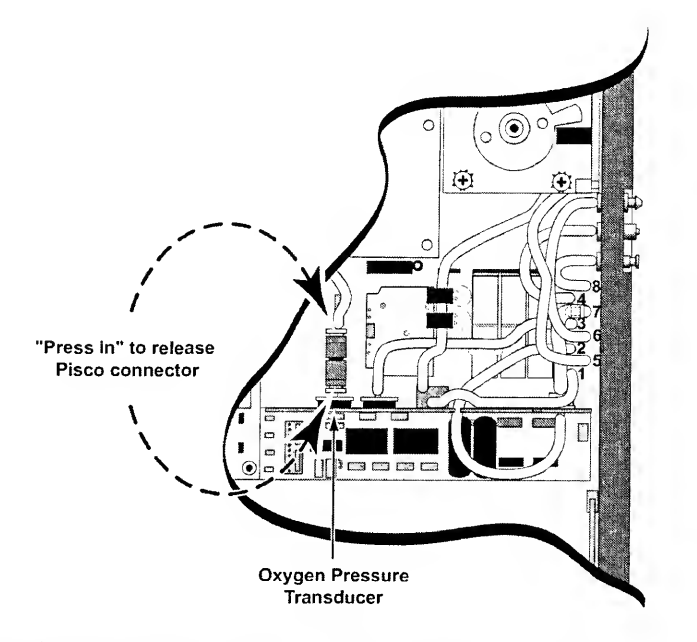

4) Remove the two screws that attach the Analog Board to the Power Board and remove the Analog Board.

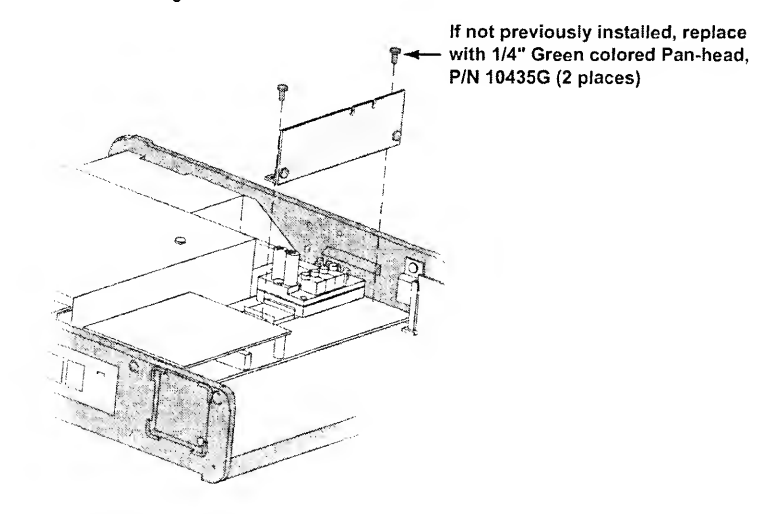

5) Select a new Analog Board to install:

| Analog PCBA | LTV <sup>®</sup> Ventilator Model |                      |                      |                      |
|-------------|-----------------------------------|----------------------|----------------------|----------------------|
| P/N         | LTV <sup>®</sup> 1000             | LTV <sup>®</sup> 950 | LTV <sup>®</sup> 900 | LTV <sup>®</sup> 800 |
| 10136       | X                                 | X                    | X                    |                      |
| 10643       |                                   | X                    | X                    |                      |
| 11803       |                                   |                      |                      | x                    |

### $\bigvee$ Note

The use of hardware with revision levels lower than the most current revision available may result in some new software features not functioning. Contact Pulmonetic Systems for additional information.

- 6) Install the new Analog Board and replace the two mounting screws. Screws should be torqued to **60 in-oz** (0.42 Nm).
  - If not previously installed, replace the mounting screws (2) with 1/4" green colored pan-head screws, P/N 10435G.
- 7) Attach the Pisco Connector to the Oxygen Pressure Transducer. P/N 10136 Analog PCBAs must have a score mark approximately 1/8" from the tip of the Oxygen Pressure Transducer in order to tightly retain the Pisco Connector.
  - To add this score mark, gently rotate a sharp pair of cutting pliers around the Oxygen Pressure Transducer inlet approximately 1/8" from the top.
  - The score mark should be just deep enough to retain the Pisco Connector firmly. A score mark made too deeply can cause leaks and will require a replacement of the Analog Board.

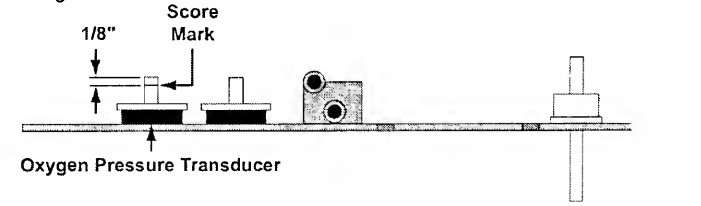

# Caution!

**Damage to the Analog Board** – Irreparable damage can occur to the Analog Board for use on LTV<sup>®</sup> 1000 model ventilators during this procedure. Use caution not to puncture the wall of the transducer when scoring the tip of the Oxygen Pressure Transducer.

- Reconnect the 5 flexible tubes to the Analog PCBA Board following the internal flexible tube routing configuration/diagram previously noted (see *pages 8-31 through 8-34*). Inspect all flexible tubes for tears at the connecting ends and replace worn or damaged tubes if necessary.
- 9) Reconnect the Internal Battery and replace the Back Panel (see *instructions* on page 8-27).

#### **External Inlet Filter**

The External Inlet Filter should be removed and cleaned every 750 hours or once a month. If the ventilator is being operated in high dust or humidity environments, it may need to be cleaned more often. If the filter is damaged or can not be thoroughly cleaned, it should be replaced.

| Parts Required for Replacement:          | Tools Required:                         |  |
|------------------------------------------|-----------------------------------------|--|
| Replace if damaged:                      | Mild cleanser                           |  |
| Inlet Filter, Reticulated Foam P/N 10258 | <ul> <li>Soft cleaning brush</li> </ul> |  |

#### To clean or replace the External Inlet Filter:

1) Gently pinch the External Inlet Filter and remove it from its housing on the left side of the ventilator.

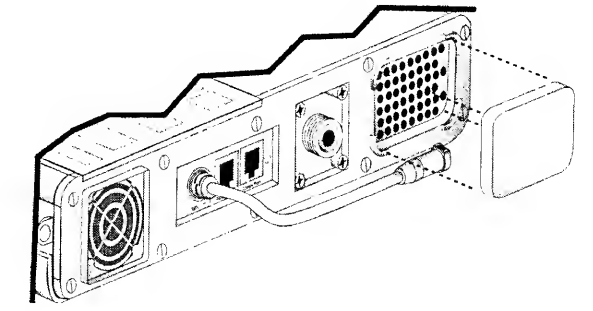

- Clean the filter using a mild cleanser and warm water. Rinse the filter thoroughly to remove all traces of the cleanser and gently wring it out. Allow the filter to dry completely before replacing it in the ventilator.
- 3) Inspect the filter for damage. If the filter is not intact, shows signs of damage or cannot be completely cleaned, replace it with a new filter.
- 4) Replace the filter by tucking it into its housing on the left side of the vent. Make sure the filter lies flat and is seated all the way into the housing.

#### Fan Assembly

| Parts Required for Replacement:                                                                                                    | Tools Required:                                                                                                    |  |  |
|----------------------------------------------------------------------------------------------------|----------------------------------------------------------------------------------------------------|--|--|
| <ul> <li>Fan Assembly P/N 10675</li> <li>Replace if damaged:</li> <li>5/8" Flat-head Screw (2) P/N 10499</li> <li>Nut (2) P/N 10342</li> </ul> | <ul> <li>Phillips / cross tip screwdriver with<br/>torque meter</li> <li>Grounded anti-static wrist strap</li> </ul> |  |  |

One of two Fan housings will be installed in the ventilator. Identify the Fan housing:

#### **Filterless Fan Housing**

- · Fan opening has a grid of small holes.
- Airflow is out of the ventilator case.
- Fan has no filter or grill.
- Left soft side has short standoffs with no grill brackets.

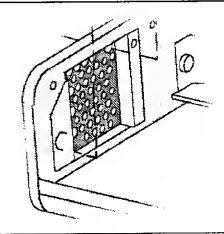

#### Filtered Fan Housing

- Fan opening is a single large opening
- Airflow is into ventilator case.
- Fan has a filter and grill.
- Left soft side has an extended fan bracket area.

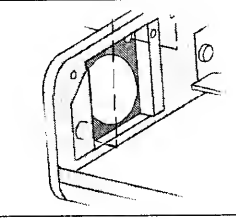

#### To replace the Fan assembly:

- 1) Remove the Back Panel of the ventilator and disconnect the Internal Battery cable (see *instructions* on page 8-23).
- Disconnect the Fan connection from the Power Board. Care should be taken to be sure the dip switch settings are not changed. Dip switches are located directly below the Fan assembly.
- 3) For Filtered Fan Housing: Remove the left soft side.
- 4) Remove the 2 screws and nuts holding the Fan assembly.
- 5) Remove the Fan assembly.

6) For Filterless Fan Housing: Install the new Fan assembly oriented so the fan label faces the outside of the vent and the fan wires are in the corner closest to the Power Board. Flow direction indicator should be directed towards the outside of the unit.

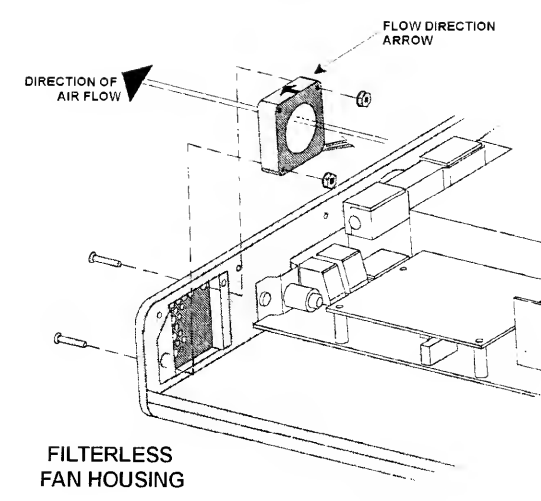

7) For Filtered Fan Housing: Install the new Fan assembly oriented so the fan label faces the inside of the vent and the fan wires are in the corner closest to the Power Board. Flow direction indicator should be directed towards the inside of the unit.

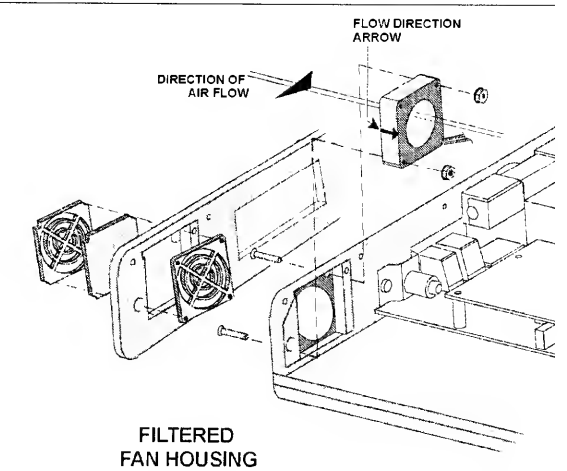

- 8) Replace the 2 screws and nuts holding the Fan assembly in place. Screws should be torqued to 40 in-oz (0.28 Nm). Care should be taken to be sure the dip switch settings are not changed. Dip switches are located directly below the Fan assembly.
- 9) Connect the 2-wire connector from the Fan to the Power Board.
  - The connector is keyed to fit in only one direction and will snap into place when properly connected.
- 10) For Filtered Fan Housing: If the Fan grill bracket has been removed, replace it in the left soft side and replace the left soft side. Replace the Fan Filter and Fan Filter grill.
- 11) Reconnect the Internal Battery and replace the Back Panel (see *instructions* on page 8-27).

#### **Cleaning the Fan Filter**

The Fan Filter should be removed and cleaned every 750 hours or once a month. If the ventilator is being operated in high dust or humidity environments, it may need to be cleaned more often. If the filter is damaged or can not be thoroughly cleaned, it should be replaced.

#### To clean the Fan Filter:

- 1) Using a small screwdriver or long nose pliers, detach the Fan Filter grill from its housing.
- 2) Remove the Fan Filter by gently pinching the foam filter and pulling it out.

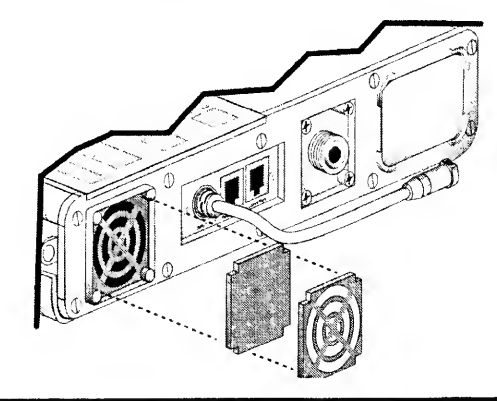

## Solution Note

If you touch the fan blades while removing the Fan Filter grill or filter, a **HW FAULT** will occur. This is normal. Clear the **HW FAULT** alarm by using the Silence / Reset button.

- 3) Gently bathe the filter in a solution of a mild liquid detergent and warm water.
- 4) Remove all detergent by thoroughly rinsing the filter in warm water.
- Examine the filter for damage (discard and replace if necessary) and allow it to air dry <u>before</u> reinstallation.
- 6) Reinstall the filter.
- 7) Reposition the filter grill over the filter and apply light pressure until it fully seats ("clicks") into the filter housing.

# Caution !

Wet or Damp Filters - Do not install a wet or damp filter into the LTV<sup>®</sup> Series Ventilators. This could damage the ventilator.

#### Flow Valve Assembly

| Parts Required for Replacement:                                                                                                    | Tools Required:                                                                                                    |  |
|----------------------------------------------------------------------------------------------------|----------------------------------------------------------------------------------------------------|--|
| <ul> <li>Flow Valve Assembly P/N 10019</li> <li>Silicone Gel Lubricant P/N 10123<sup>57</sup></li> <li>Thermistor Cable P/N 11399<sup>58</sup></li> <li>Replace if damaged:</li> <li>Sealing Gasket P/N 10175</li> <li>1 3/4" Pan-head Screw (2) P/N 10434</li> <li>If not previously installed:</li> <li>LTV<sup>®</sup> Tubing Enhancement Kit (1) P/N 11684</li> <li>Spiral Wrap (1) P/N 10919</li> <li>Label, Stepping Motor Connector (1) P/N 11322</li> </ul> | <ul> <li>Phillips / cross tip screwdriver<br/>with torque meter</li> <li>Grounded anti-static wrist strap</li> <li>Flow Valve Insertion Tool<br/>(Mylar) P/N 14206<sup>57</sup></li> </ul> |  |

#### To remove the Flow Valve assembly:

- 1) Remove the ventilator Back Panel and disconnect the Internal Battery cable from the Power Board (see *instructions* on page 8-23).
- 2) Disconnect the Flow Valve's 3-wire connector from the Power Board and the 4-wire connector from the Motor Board.
- Find the 2 flexible tubes that connect the Flow Valve to the Solenoid Manifold and the Analog Board. Disconnect both tubes from the Solenoid Manifold and Analog Board.

# $\searrow$ Note

Prior to disconnecting or removing any of the tubes, the Internal Flexible Tube Routing Configurations table and diagrams (*see pages 8-31 through 8-34*) must be reviewed to establish and note the tube routing configuration that exists in the particular ventilator being serviced. Once established, the applicable diagram may then be referred to when reconnecting the tubes.

- 4) Remove the 2 screws from the body of the Flow Valve
- 5) Lift the Flow Valve up and out of the ventilator case.

<sup>&</sup>lt;sup>57</sup> The Silicone Gel Lubricant and Flow Valve Insertion Tool are available separately, or as part of the Maintenance and Calibration Kit. P/N 11566.

<sup>&</sup>lt;sup>58</sup> Required for flow valves with VHome 200-240.

6) Disconnect the bypass tubing from the connector at the base of the Flow Valve.

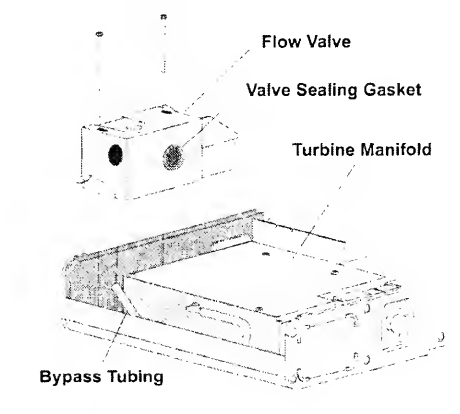

#### To replace the Flow Valve assembly:

- 1) If Spiral Wrap and a Warning label have previously been installed on the Flow Valve's Stepping Motor 4-wire leads, proceed to step 4); otherwise continue.
- 2) Wrap the 4-wire stepping motor lead wires with a 4.25" length of Spiral Wrap, P/N 10919, as shown below.
- Push the spiral wrap up to the stepping motor and wrap a Stepping Motor Connector Warning Label, P/N 11322, around the 4-wire stepping motor lead wires, as shown below.

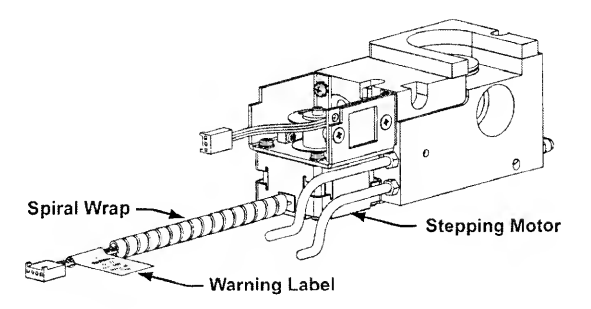

4) Connect the bypass tubing to the connector at the base of the new Flow Valve.

5) Apply a small amount of silicone gel lubricant to the flat surface area on the valve sealing gasket. Apply a small amount of silicone gel lubricant to the Mylar sheet insertion tool. Place the Mylar sheet insertion tool against the Turbine Manifold where it will contact the Flow Valve sealing gasket. This will allow the Flow Valve to be slipped into place without rolling or damaging the valve sealing gasket.

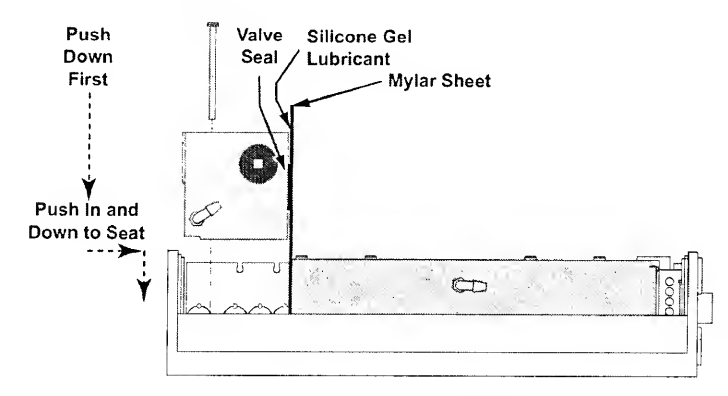

- 6) Slide the new Flow Valve assembly into place. Be sure not to catch any tubing or wiring under the manifold while it is being installed. The Flow Valve must be lined up so the screw seats on the inside of the Upper Weldment fit into the keyed slots in the bottom of the Flow Valve assembly.
- 7) Once the screw seats are in the slots, the Flow Valve body must be pressed towards the Turbine Manifold and then down so the screw seats slip into the mating holes in the bottom of the Flow Valve assembly.
- 8) If the Flow Valve assembly being installed is VHome 220 +/- 20:
  - Attach the terminal connector of the Thermistor Cable P/N 11399 with the orientation crimp side down as shown below.

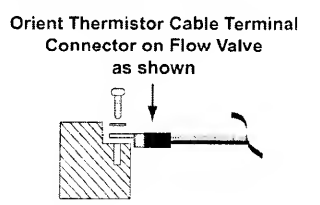

Cutaway View of Flow Valve

### Note Note

If the Flow Valve assembly being installed does not have a VHome position in the range of 220 +/- 20, do not install a Thermistor Cable.

9) Carefully route the Thermistor Cable through the tubing, through the notch in the Analog PCBA, and connect it to JP8 on the Power PCBA. If the Flow Valve being installed has a VHome value of 200-240, and the Power PCBA does not have a header in the JP8 position, then the Power PCBA should be replaced with one that does have the necessary header.

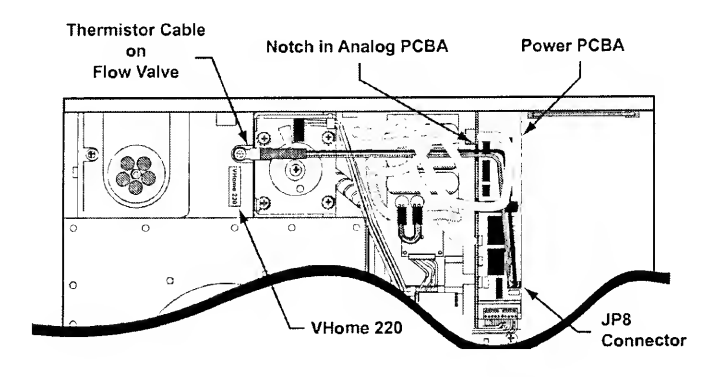

## ♥ Note

Make certain the Thermistor Cable does not interfere with the Flow Valve operation, and that it does not strain the tubing connected to the Solenoid Manifold and Analog PCBA.

- 10) Replace the 2 screws into the Flow Valve assembly. Screws should be torqued to **60 in-oz** (0.42 Nm).
- 11) Loop the bypass tubing into the space between the bottom of the manifold and the bottom edge of the Upper Weldment so that it is out of the way and will not be pinched when the back of the ventilator is replaced.
- 12) There are 2 flexible tubes attached to the Flow Valve:
  - Original configuration ventilator Flow Valves have two clear tubes (top and bottom).
  - Some ventilator Flow Valves have one clear tube (top) and one clear tube with a yellow flag (bottom).
  - Current configuration ventilator Flow Valves have one clear tube (top) and one orange tube (bottom).

Connect the flexible tubes matching the configuration of the LTV<sup>®</sup> ventilator model being serviced to the Analog Board:

- Orange tube,
- · Clear tube with the yellow flag,
- Clear tube on the bottom of the Flow Valve (on first original units only)

13) Connect the top flexible tube (clear on all configurations) from the Flow Valve to por #5 on the Solenoid Manifold as shown. (Note difference in location of Valve Differential Transducer between internal flexible tube routing configurations; see pages 8-31 through 8-34.)

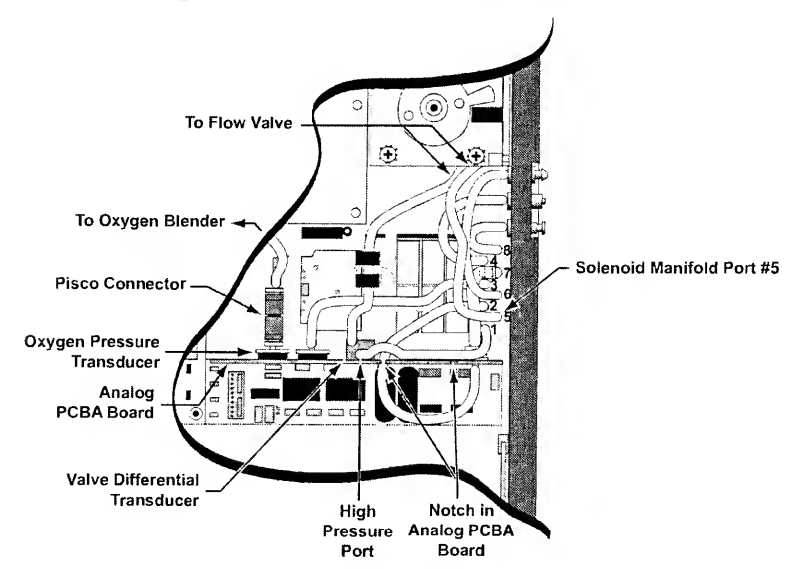

- 14) Connect the 3-wire connector to the Power Board and the 4-wire connector to the Motor Board.
  - Both connectors are keyed to only be installed in one direction and will snap into place when properly connected.
- 15) Reconnect the Internal Battery (see instructions on page 8-27).
- 16) Set dip switch 5 to the **ON** position and enter the **FLOW VALVE** menu (see *instructions* on page 6-34.)

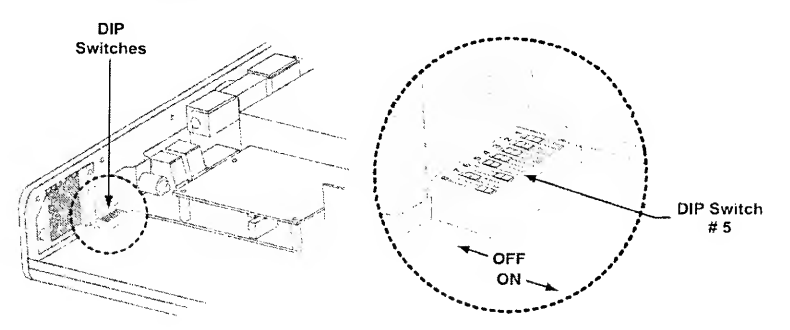

17) Select the VHome setting that is appropriate for your Flow Valve and press Select (see *instructions* on page 6-34.)

| Flow Valve has:                                                                                                    | Use VHome setting:                                                                    |
|----------------------------------------------------------------------------------------------------|---------------------------------------------------------------------------------------|
| Two clear flexible tubes                                                                                            | 244                                                                                   |
| One clear flexible tube and<br>One clear flexible tube with a yellow flag                                           | 244                                                                                   |
| One clear flexible tube and                                                                                         | 125                                                                                   |
| One opaque orange flexible tube                                                                                     | (range = 115 - 135)                                                                   |
| One clear flexible tube, one opaque<br>flexible tube, Thermistor Cable, and<br>VHome label in the range of 220-240. | Setting printed on VHome<br>Label on Flow Valve<br>(range = 200 - 240 <sup>59</sup> ) |

18) Enter the TEMP COMP menu.

- If the Thermistor Cable is installed, set **TCOMP** to the **ON** position.
- If the Thermistor Cable is <u>not</u> installed, set **TCOMP** to the **OFF** position. (See *instructions* on page 6-35.)
- 19) Power the ventilator off and set dip switch 5 to the **OFF** position (see *instructions* on page 6-5).
- 20) Replace the Back Panel (see instructions on page 8-27).

<sup>&</sup>lt;sup>59</sup> Only available Flow Valve VHome setting – 200-240

### Front Panel

| Ρ       | Parts Required for Replacement:                      |             | Tools Required:            |  |
|---------|------------------------------------------------------|-------------|----------------------------|--|
| F       | or LTV <sup>®</sup> 800:                             |             |                            |  |
| •       | Membrane Switch Panel                                | P/N 11806-1 | Phillips / cross tip       |  |
| •       | Overlay Panel English                                | P/N 11806-2 | screwdriver with torque    |  |
| Fo      | or LTV <sup>®</sup> 900:                             |             | Doptol pick or flat tip    |  |
| ٠       | Membrane Switch Panel                                | P/N 10641-1 | screwdriver                |  |
| •       | Overlay Panel English                                | P/N 10641-2 | Grounded anti-static wrist |  |
| •       | Overlay Panel Japanese                               | P/N 10641-3 | strap                      |  |
| •       | Overlay Panel Spanish                                | P/N 10641-4 |                            |  |
| •       | Overlay Panel German                                 | P/N 10641-5 |                            |  |
| ٠       | Overlay Panel French                                 | P/N 10641-6 |                            |  |
| ٠       | Overlay Panel Italian                                | P/N 10641-7 |                            |  |
| •<br>Fo | Overlay Panel Portuguese<br>or LTV <sup>®</sup> 950: | P/N 10641-8 |                            |  |
| •       | Membrane Switch Panel                                | P/N 10953-1 |                            |  |
| •       | Overlay Panel English                                | P/N 10953-2 |                            |  |
| •       | Overlay Panel Japanese                               | P/N 10953-3 |                            |  |
| •       | Overlay Panel Spanish                                | P/N 10953-4 |                            |  |
| •       | Overlay Panel German                                 | P/N 10953-5 |                            |  |
| •       | Overlay Panel French                                 | P/N 10953-6 |                            |  |
| •       | Overlay Panel Italian                                | P/N 10953-7 |                            |  |
| •       | Overlay Panel Portuguese                             | P/N 10953-8 |                            |  |
| Fo      | r LTV <sup>©</sup> 1000 (without I/E Hold):          |             |                            |  |
| •       | Membrane Switch Panel                                | P/N 10114-1 |                            |  |
| •       | Overlay Panel English                                | P/N 10114-2 |                            |  |
| •       | Overlay Panel Japanese                               | P/N 10114-3 |                            |  |
| •       | Overlay Panel Spanish                                | P/N 10114-4 |                            |  |
| •       | Overlay Panel German                                 | P/N 10114-5 |                            |  |
| •       | Overlay Panel French                                 | P/N 10114-6 |                            |  |
| •       | Overlay Panel Italian                                | P/N 10114-7 |                            |  |
| •       | Overlay Panel Portuguese                             | P/N 10114-8 |                            |  |
| Foi     | r LTV $^{\odot}$ 1000 (with I/E Hold):               |             |                            |  |
| •       | Membrane Switch Panel                                | P/N 11406-1 |                            |  |
| •       | Overlay Panel English                                | P/N 11406-2 |                            |  |
| •       | Overlay Panel Japanese                               | P/N 11406-3 |                            |  |
| •       | Overlay Panel Spanish                                | P/N 11406-4 |                            |  |
| •       | Overlay Panel German                                 | P/N 11406-5 |                            |  |
| •       | Overlay Panel French                                 | P/N 11406-6 |                            |  |
| •       | Overlay Panel Italian                                | P/N 11406-7 |                            |  |
| •       | Overlay Panel Portuguese                             | P/N 11406-8 |                            |  |

#### To replace the Front Panel:

- 1) Remove the Back Panel of the ventilator and disconnect the Internal Battery cable (see *instructions* on page 8-23).
- 2) Remove the Motor Board (see *instructions* on page 8-65).
- 3) Disconnect from the Solenoid Manifold: The 3 flexible tubes connected to the side panel of the ventilator, and the 2 flexible tubes going to the Flow Valve.
- Disconnect the 2-wire Fan connector, 3-wire Flow Valve connector, 4-wire rotary switch connector, and 2-wire sounder connectors from the Power Board.
- 5) Remove the Sounder Assembly (see *instructions* on page 8-35).
- 6) Remove the Power Board (see *instructions* on page 8-73). The Analog Board may be left attached to the Power Board. Use caution not to catch the Power Board on the Sounder Bracket while removing it.
- 7) Handle the ribbon cable carefully to prevent any damage to the silver contact area. Attempting to remove the ribbon cable without opening the ZIF connector will damage the ribbon cable and may require replacing the front membrane panel. Slide the ZIF connector on the keypad ribbon cable open and carefully remove the ribbon cable from the connector.

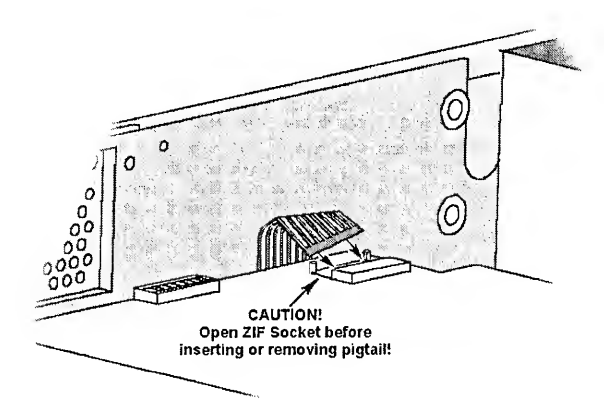

- 8) Using a dental pick or flat tip screwdriver, lift one corner of the membrane panel and overlay. Pull the membrane panel and overlay away from the Upper Weldment. Removing the panel will destroy it.
- 9) Remove all adhesive or panel parts from the front of the Upper Weldment. The surface must be clean and free of obstructions before installing the new panel. Any unevenness on the surface of the Upper Weldment could damage the new panel or cause it to operate incorrectly.
- 10) Remove the protective backing from the **bottom side only** of the new membrane panel.
- 11) Hold the Upper Weldment upright against a well-lit backdrop to assist in aligning the membrane panel with the cutouts in the Upper Weldment.

- 12) Handle the ribbon cable carefully to prevent any damage to the silver contact area. Carefully slide the ribbon cable through the slot in the Upper Weldment.

- 13) Use caution aligning the membrane panel once it is applied, it cannot be removed without destroying it. Carefully align the membrane panel with the Upper Weldment, making sure the cutout for the rotary switch is centered over the well in the Upper Weldment and that all display windows align over the corresponding openings. Press the membrane panel into place making sure the adhesive is well seated in all places.
- 14) Turn the ventilator over. Reconnect the ribbon cable (see *instructions* on page 8-59.) Use caution not to scratch the ribbon cable.
- 15) Replace the Power Board (see instructions on page 8-73).
- 16) Replace the Alarm Sounder, (see instructions on page 8-35).
- 17) Reconnect the 2-wire Fan connector, 3-wire Flow Valve connector, 4-wire rotary switch connector, and 2-wire sounder connectors to the Power Board.
  - The keyed connectors can only be installed in one direction and will snap into place when properly connected.

- 18) Reconnect the 5 flexible tubes to the Solenoid Manifold following the internal flexible tube routing configuration/diagram previously noted (*see pages 8-31 through 8-34*). Inspect all flexible tubes for tears at the connecting ends and replace worn or damaged tubes if necessary.
- 19) Replace the Motor Board using care to align the pass through connectors (see *instructions* on page 8-65).
- 20) Reconnect the 4-wire connector from the Flow Valve and the 3-wire and 5-wire connectors from the turbine to the Motor Board.
  - The connectors are keyed to fit in only one direction and will snap into place when properly connected.
- 21) Reconnect the Internal Battery and replace the Back Panel (see *instructions* on page 8-27).
- 22) Enter the Ventilator Checkout menu by powering up the ventilator while holding the Select button. Run the Display Test (see *instructions* on page 2-5). Running this display test will assist in the proper alignment of the overlay panel.
- 23) While running the display test, install the overlay panel on the front of the ventilator. Remove the paper backing from the top side of the membrane panel, and apply the overlay over the membrane panel. Carefully align the overlay panel with the Upper Weldment, making sure the cutout for the rotary switch is centered over the well in the Upper Weldment and that all display windows align over the corresponding openings. Press the overlay panel into place making sure the adhesive is well seated in all places.
## Internal Battery Pack

| Parts Required for Replacement:                                                                                                    | Tools Required:                                                                                                    |
|----------------------------------------------------------------------------------------------------|----------------------------------------------------------------------------------------------------|
| <ul> <li>Internal Battery Replacement Kit, P/N<br/>11636, with Battery Assembly P/N 10140<br/>and Side Seal (2) P/N 10881.</li> <li>Replace if damaged:</li> <li>Grommet P/N 10541</li> <li>1/4" Pan-head Screw (6) P/N 10435</li> <li>1/8" Flat-head Screws (2) P/N 14498</li> <li>Battery Cover P/N 10102</li> <li>LTV<sup>®</sup> Battery Replacement Label P/N 10927</li> <li>Memory Board Secure Pad P/N 10597</li> <li>BTV Silicon Adhesive P/N 10122</li> </ul> | <ul> <li>Phillips / cross tip screwdriver<br/>with torque meter</li> <li>Grounded anti-static wrist strap</li> </ul> |

## To remove and replace the Internal Battery pack:

- 1) Remove the ventilator Back Panel and disconnect the Internal Battery cable from the Power Board (see *instructions* on page 8-23).
- Turn the Back Panel painted side up. Remove the 2 pan-head screws as shown, one from either side of the battery compartment.
- 3) Flip the Back Panel over so the painted side of the panel is down.
- 4) Remove the 4 pan-head screws from the bottom inside flange of the battery cover and for ventilators with a current version battery cover, remove the 2 flat-head screws from the top outside flange.
- 5) Remove the battery cover.

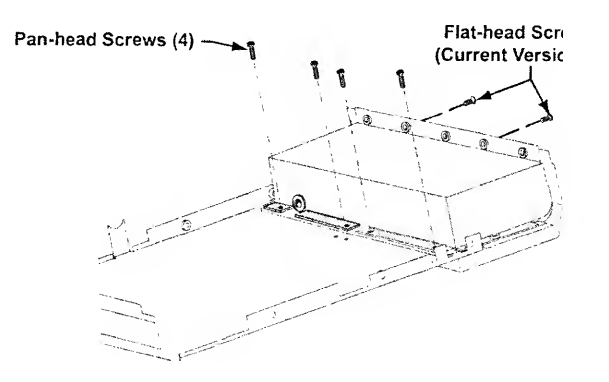

- 6) Remove the old Internal Battery assembly and replace it with a new one.
  - Orient the battery as shown below (fuse side up for earlier version batteries) and place it in the battery well.
  - Inspect the shrink-wrap covering the battery cables to be sure it is intact.
- 7) If the battery cover is of the style where the battery wires protrude through the center of the cover (see *"Earlier Version"* below), replace it with the current version battery cover (P/N 10102), where the battery wires protrude nearest the edge of the externa power jack (see below).

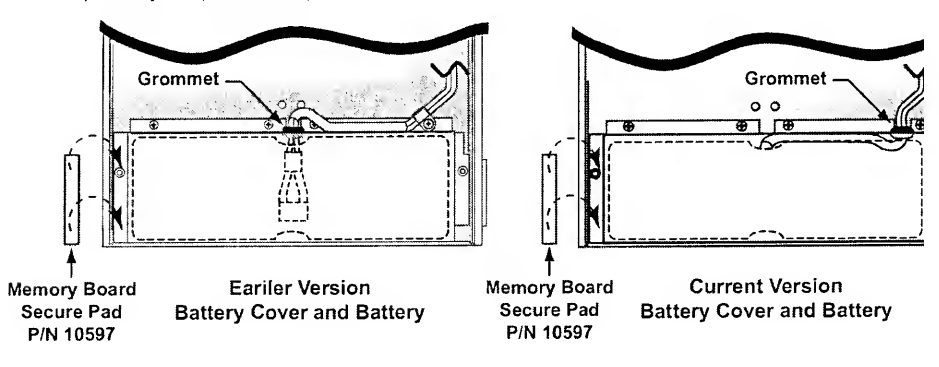

8) If not previously installed, install the battery cover Side Seals, P/N 10881 (2 halves per part number, 3 halfs required, discard unused half) as shown below; otherwise continue to the next step.

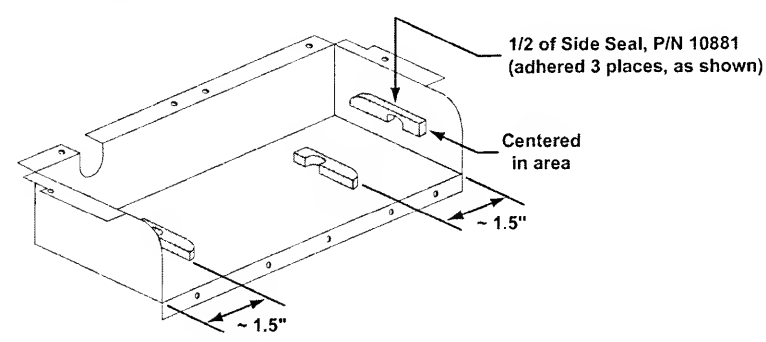

- Remove the protective backing from the Memory Board Secure Pad (P/N 10597) and insert it between the left side of the battery cover and the edge of the bottom assembly (P/N 10104), as shown above.
  - The adhesive side of the pad should be indexed downward such that the adhesive comes in contact with the flanged edge of the battery cover.
  - For ease of assembly, the service technician may remove a small amount of pac material to clear the PEM fastener located on the battery cover. Additionally, the service technician should use a small amount of RTV silicon adhesive (P/N 10122) to bond the pad to the cover.

- 10) Place a LTV<sup>®</sup> Battery Replacement Label P/N 10927 on the top surface of the Battery Cover (P/N 10102). The label should be orientated such that it can be read while the service technician has the battery compartment closest to them and the flange with the grounding clips (P/N 10752) is farthest away from them.
- 11) Replace the battery cover, being sure the center channel of the grommet is seated in the grommet cut-out in the left side of the battery cover.
- 12) Visually align the threaded fasteners on the battery cover with the through holes in the back cover. Replace the 4 pan-head screws in the holes in the bottom inside flange and for current version battery covers, the 2 flat-head screws in the top outside flange. Screws should be torqued to 60 in-oz (0.42 Nm).
- 13) Flip the Back Panel over and replace the two pan-head screws on either side of the battery compartment. Screws should be torqued to **60 in-oz** (0.42 Nm).
- 14) Reconnect the Internal Battery and replace the Back Panel (see *instructions* on page 8-27).
- 15) A new battery should be charged on standby for 24 hours prior to use on a patient.
- 16) To test a new battery, charge the ventilator for 24 hours then operate the ventilator from the battery on a test lung with the settings specified in Appendix A Ventilator Specifications of the LTV<sup>®</sup> Series Ventilator Operator's Manual. The ventilator should operate on a new battery for a minimum of 60 minutes.

## Internal Inlet Filter

The Interior Inlet Filter should be removed and cleaned every 2 years or 10,000 hours. If the filter is damaged or can not be thoroughly cleaned, it should be replaced.

| Parts Required for Replacement:                                                  | Tools Required:                                                                                                    |
|----------------------------------------------------------------------------------|----------------------------------------------------------------------------------------------------|
| <ul> <li>Replace if damaged:</li> <li>Interior Inlet Filter P/N 10629</li> </ul> | <ul> <li>Phillips / cross tip screwdriver with torque meter</li> <li>Flat tip screwdriver or dental pick</li> <li>Grounded anti-static wrist strap</li> <li>Mild cleanser</li> <li>Soft cleaning brush</li> </ul> |

#### To clean or replace the Interior Inlet Filter:

- 1) Remove the Back Panel of the ventilator and set it on its side beside the ventilator (see *instructions* on page 8-23).
- Remove the internal inlet filter by lifting the edge carefully using your fingers or a flat tip screwdriver or dental pick if necessary. Use caution not to damage the edge of the filter, as it must seal against the adjacent surfaces.
- 3) Clean the filter using a gentle cleanser and a soft brush. Dry the filter completely.
- 4) Inspect the filter for damage. If the filter screen is not intact, shows signs of damage or if the edge is damaged, replace the filter with a new filter.
- 5) Orient the filter as shown (with the thickest foam side facing in, toward the Turbine Manifold), and install the filter by sliding it **narrow end first** in between the External Inlet Filter housing and the Turbine Manifold. The filter must seat completely so the top surface is flush with the Turbine Manifold.

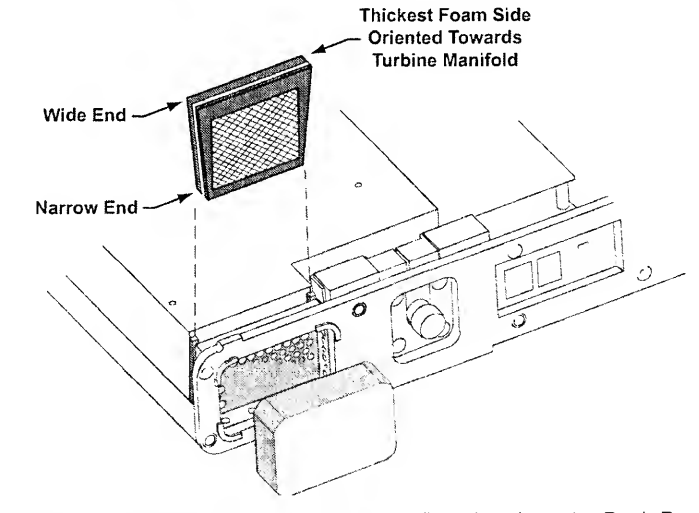

6) Reconnect the Internal Battery (if disconnected) and replace the Back Panel (see *instructions* on page 8-27).

#### Main Board Assembly

| Parts Required for Replacement:                                          | Tools Required:                                                            |
|--------------------------------------------------------------------------|----------------------------------------------------------------------------|
| Main PCBA Assembly P/N 10133     Replace if damaged:                     | <ul> <li>Phillips / cross tip screwdriver with<br/>torque meter</li> </ul> |
| • 1/4" Pan-head Screw (3) P/N 10435                                      | Grounded anti-static wrist strap                                           |
| If not previously installed:                                             |                                                                            |
| <ul> <li>LTV<sup>®</sup> Tubing Enhancement Kit (1) P/N 11684</li> </ul> |                                                                            |

## ₿ Note

When ordering a replacement Main PCBA Assembly, be prepared to identify the serial number of the ventilator being serviced and the total usage hours on the unit. This will be required for programming the board prior to shipping.

To replace the Main Board:

- 1) Remove the Back Panel of the ventilator and disconnect the Internal Battery cable (see *instructions* on page 8-23).
- 2) Remove the Fan assembly (see instructions on page 8-42).
- 3) Remove the Motor Board (see *instructions* on page 8-65). The connectors to the Motor Board may be left connected.
- 4) Disconnect the flexible tubes from the Solenoid Manifold.

## 𝔄 Note

Prior to disconnecting or removing any of the tubes, the Internal Flexible Tube Routing Configurations table and diagrams (*see pages 8-31 through 8-34*) must be reviewed to establish and note the tube routing configuration that exists in the particular ventilator being serviced. Once established, the applicable diagram may then be referred to when reconnecting the tubes.

- 5) Disconnect the 2-wire Fan connector, 3-wire Flow Valve connector, 4-wire rotary switch connector, and 2-wire sounder connectors from the Power Board.
- 6) Remove the Sounder Assembly (see *instructions* on page 8-35).
- 7) Remove the Power Board (see *instructions* on page 8-73). The Analog Board may be left attached to the Power Board. Use caution: do not catch the Power Board on the Sounder Bracket while removing it.

8) Handle the ribbon cable carefully to prevent any damage to the silver contact area. Attempting to remove the ribbon cable without opening the ZIF connector will damage the ribbon cable and may require replacing the front membrane panel. Slide the ZIF connector on the keypad ribbon cable open and carefully remove the ribbon cable from the connector.

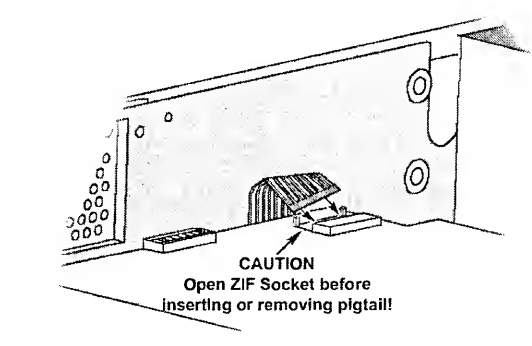

9) Remove the 3 Main Board mounting screws.

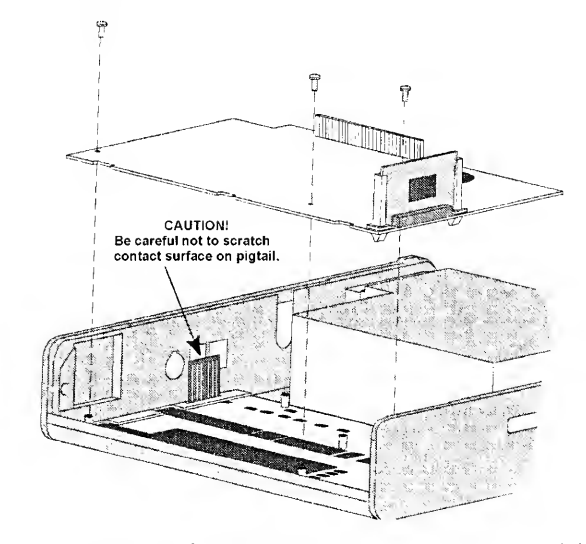

- 10) Hold the ribbon cable out of the way and remove the Main Board. **Use caution: do not scratch the ribbon cable with the edge of the board -** even minor scratches on the ribbon cable connections can cause the keypad connections to fail.
- 11) Remove the Memory Board from the Main Board (see instructions on page 8-63).

- 12) Hold the ribbon cable out of the way and install the new Main Board. Use caution: do not scratch the ribbon cable with the edge of the board. When the Main Board is correctly aligned, the LEDs and displays will pop into place in the cutouts in the Upper Weldment.
- 13) Replace the 3 Main Board mounting screws. Screws should be torque-tightened to **60 in-oz** (0.42 Nm).
- 14) Open the ZIF connector on the Main Board. Attempting to insert the ribbon cable into a closed ZIF connector will damage the ribbon cable and may require replacing the front membrane panel. Carefully slide the keypad ribbon cable into the open ZIF connector on the Main Board. Once the ribbon cable is fully inserted, slide the ZIF connector closed.
- 15) Replace the Memory Board into the Main Board (see instructions on page 8-63).
- 16) Replace the Power Board, (see instructions on page 8-73).
- 17) Replace the Alarm Sounder, (see instructions on page 8-35).
- Reconnect the 2-wire Fan connector, 3-wire Flow Valve connector, 4-wire rotary switch connector, and 2-wire sounder connectors to the Power Board.
  - The keyed connectors can only be installed in one direction and will snap into place when properly connected.
- 19) With Main Board, Power Board, and Memory Board installed, move dip switches #1 and #5 to the ON position and all other dip switches to the OFF position. Connect the AC Adapter to the Power Board. Press the ON button and all LEDs will be illuminated. Check the LED alignment. If any alignment is required, remove the AC power adapter then adjust the Main Board and LEDs as needed. When LEDs are aligned, set dip switches #1 and #5 to the OFF position.

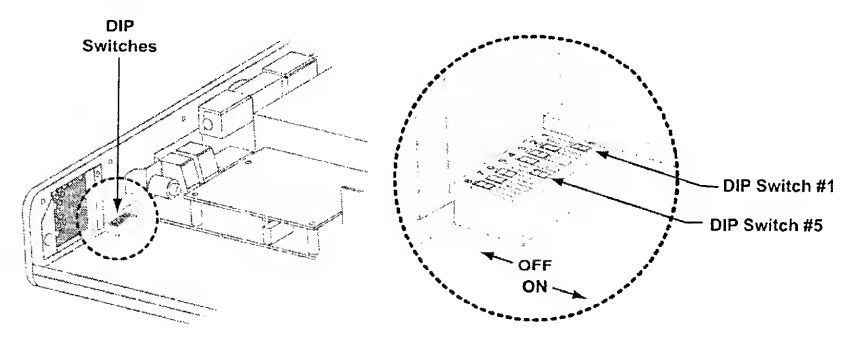

- 20) Reconnect the flexible tubes to the Solenoid Manifold following the internal flexible tube routing configuration/diagram previously noted (see *pages 8-31 through 8-34*). Inspect all flexible tubes for tears at the connecting ends and replace worn or damaged tubes if necessary.
- 21) Replace the Fan assembly (see instructions on page 8-42).

- 22) Replace the Motor Board using care to align the pass through connectors (see *instructions* on page 8-65).
- 23) Reconnect the 4-wire connector from the Flow Valve and the 3-wire and 5-wire connectors from the turbine to the Motor Board.
  - The keyed connectors can only be installed in one direction and will snap into place when properly connected.
- 24) Reconnect the Internal Battery and replace the Back Panel (see *instructions* on page 8-27).

### Memory Board

The Memory Board contains the software that operates the ventilator. The Memory Board should need to be replaced only when upgrading the software to a new version. It is a generally a good practice to upgrade the ventilator software to the most current released version at the time the ventilator is being serviced. This will ensure the advantage of all new features and reliability improvements.

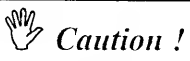

**Software Caution** – Never install a version of software lower than the version originally installed in the ventilator. Erroneous operation may result from the installation of an incompatible software version. Generally, LTV<sup>®</sup> ventilator software is designed to be backwards-compatible.

| Parts Required for Replacement:                               | Tools Required:                                                                                                    |
|---------------------------------------------------------------|----------------------------------------------------------------------------------------------------|
| <ul> <li>Programmed Memory PCBA Assembly P/N 10137</li> </ul> | <ul> <li>Phillips / cross tip screwdriver<br/>with torque meter</li> <li>Grounded anti-static wrist stra</li> </ul> |

To remove and replace the Memory Board:

1) Remove the ventilator Back Panel and disconnect the Internal Battery cable from the Power Board (see *instructions* on page 8-23).

# Caution!

Anti-static Precautions - It is especially important to observe ESD (Electro Static Discharge) precautions whenever handling the Memory Board. Always wear a grounded anti-static wrist strap when handling the ventilator with the case open. Electrostatic discharge can damage the internal electronics.

 Remove the Programmed Memory PCBA from its supporting rails by gripping the corners firmly between two fingers and pulling it out.

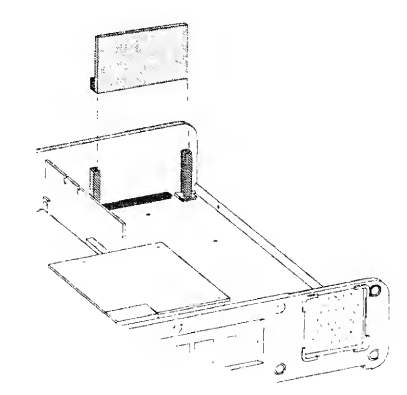

- Current version Memory Boards are equipped with a JP3 connector. Verify the jumper is installed in the Normal Operation position of the JP3 connector (as shown), prior to installing the Memory Board.
- 4) Install the new Memory Board by lining the edges up in the supporting rails and sliding it into position. Be sure the connector on the Memory Board is oriented correctly to line up with the mating connector on the Main PCBA. Press the board in place until the connectors are firmly seated.

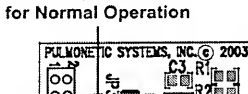

JP3 Jumper Installed

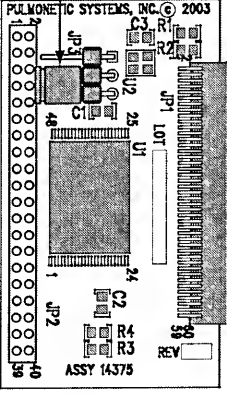

- 5) Reconnect the Internal Battery and replace the Back Panel (see *instructions* on page 8-27).
- 6) To verify the new software version, power up the vent and enter the Extended Features menu. Select VENT OP and rotate the knob until the VER string is displayed. Verify that the version string displayed matches the version of the newly installed software on the Memory Board.
- 7) After upgrading the LTV<sup>®</sup> software version, check each of the LTV<sup>®</sup> configuration settings (see *Configuration*, page 6-32).
- Upgrading to certain versions of LTV<sup>®</sup> software will require recalibration of the LTV<sup>®</sup> ventilator. Check the LTV<sup>®</sup> calibration, and recalibrate if necessary (see *Calibration*, page 6-6).

#### Motor Board Assembly

| Parts Required for Replacement:                                                | Tools Required:                                       |
|--------------------------------------------------------------------------------|-------------------------------------------------------|
| <ul> <li>Motor PCBA Assembly P/N 10135</li> <li>Replace if damaged:</li> </ul> | Phillips / cross tip screwdriver<br>with torque meter |
| <ul> <li>7/16" Pan-head Screw (4) P/N 10433</li> </ul>                         | <ul> <li>Grounded anti-static wrist strap</li> </ul>  |

### To replace the Motor Board:

- 1) Remove the Back Panel of the ventilator and disconnect the Internal Battery cable (see *instructions* on page 8-23).
- 2) Disconnect the 4-wire connector from the Flow Valve and the 3-wire and 5-wire connectors from the turbine.
- 3) Remove the 4 Motor Board mounting screws.
- 4) Pull the motor straight up and off the mating Power PCBA connectors. Use care to pull the Motor Board up evenly and without rocking side to side or bending the Power PCBA connector pins.
  - For ventilators previously equipped with a Power Connector Shield Assembly (P/N 11536), bend the wires from the shield out of the way to remove the Motor Board.

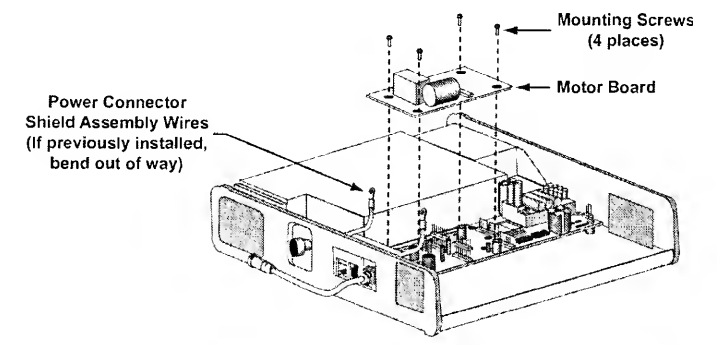

5) For ventilators previously equipped with a power connector shield assembly, temporarily loosen the 2 flat-head screws in the side panel and remove the shield by pulling it straight up and out of the ventilator. Discard the shield (it is not to be reinstalled) and torque-tighten the screws to 60 in-oz (0.42 Nm).

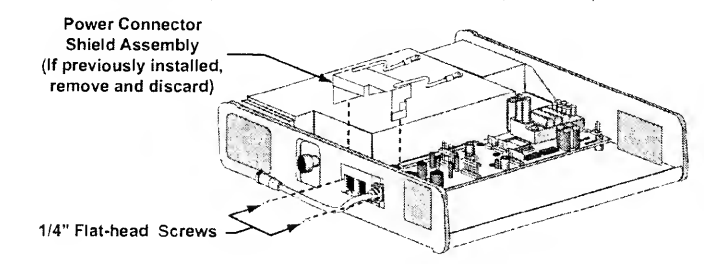

6) Verify the Power PCBA mating connector pins are straight and install the new Motor PCBA by placing it on the four threaded stand-offs on the Power PCBA, orientated so that the connector pins on the Power PCBA are indexed into the mating connecto holes in the Motor PCBA.

Using finger pressure, press straight down on the Motor PCBA directly above the pins and mating connectors for the Power PCBA. The Motor PCBA should seat on the Power PCBA so that the pins on the Power PCBA visibly protrude through the top of the connector on the Motor PCBA.

 Insert and thread four screws (P/N 10433, 7/16" pan-head) into the mounting holes ir the Motor PCBA and torque-tighten to 60 in-oz (0.42 Nm).

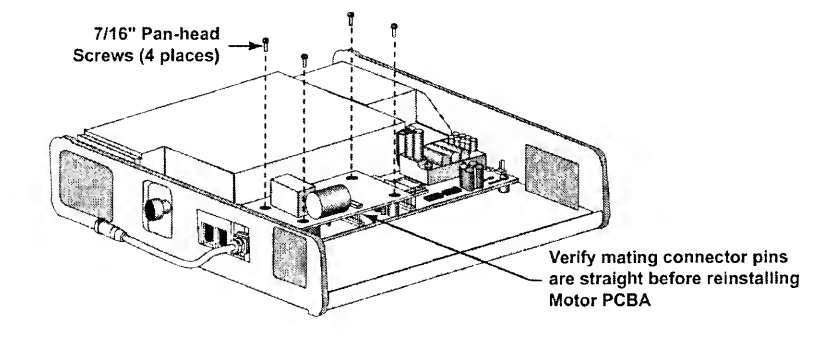

- 8) Reconnect the 4-wire connector from the Flow Valve and the 3-wire and 5-wire connectors from the turbine.
  - The connectors are keyed to fit in only one direction and will snap into place when properly connected.
- 9) Reconnect the Internal Battery and replace the Back Panel (see *instructions* on page 8-27).

### **O**<sub>2</sub> Blender Assembly | **O**<sub>2</sub> Inlet Block

| Parts Required for Replacement:                                                                                                    | Tools Required:                                                                                                    |
|----------------------------------------------------------------------------------------------------|----------------------------------------------------------------------------------------------------|
| <ul> <li>O<sub>2</sub> Blender Assembly P/N 10051 or O<sub>2</sub> Inlet Block P/N 10639</li> <li>Cable Tie P/N 10466</li> <li>O<sub>2</sub> Donut Seal P/N 10603</li> <li>Silicone Gel Lubricant P/N 10123<sup>60</sup></li> <li>Replace if damaged:</li> <li>Thermo Conductive Pad P/N 10129</li> <li>Sealing Gasket P/N 10175</li> <li>Damping Grommets (4) P/N 10266</li> <li>Grounding Clips (4) P/N 10752</li> <li>If Not Previously Installed:</li> <li>1 7/8" Black colored Pan-head Screws (4), P/N 10918B</li> <li>LTV<sup>®</sup> Tubing Enhancement Kit (1), P/N 11684</li> </ul> | <ul> <li>Phillips / cross tip screwdriv<br/>with torque meter</li> <li>Grounded anti-static wrist s</li> <li>Small dykes or cutters</li> <li>Mild cleanser</li> <li>Cable tie tool</li> <li>RTV Silicone Adhesive</li> <li>Flow Valve Insertion Tool<br/>(Mylar) P/N 14206</li> </ul> |

Some models of the LTV<sup> $\mathcal{C}$ </sup> Series Ventilator have an Oxygen Blender, other models do not offer active blending and contain an oxygen Inlet Block instead. These instructions apply to both the O<sub>2</sub> Blender assembly and the O<sub>2</sub> Inlet block. Differences between the two methods are covered in each step.

When replacing the  $O_2$  Blender assembly, it is easiest to remove several components and replace them together. These will be done in the following order:

- Remove the Back Panel and disconnect the battery.
- Remove the left soft side.
- Remove the Motor Board.
- Remove the Flow Valve.
- Remove the Turbine Manifold and Oxygen Blender as a unit.
- Disconnect the Oxygen Blender from the Turbine Manifold.
- Connect the new Oxygen Blender to the Turbine Manifold.
- Replace the Oxygen Blender and Turbine Manifold as a unit.
- Replace the Flow Valve.
- Replace the left soft side.
- Reconnect the battery and replace the Back Panel.
- 1) Remove the Back Panel and disconnect the battery (see instructions on page 8-23).
- 2) Remove the left soft side (see *instructions* on page 8-87).
- 3) Remove the Motor Board (see *instructions* on page 8-65).
- 4) Remove the Flow Valve (see *instructions* on page 8-45).

<sup>&</sup>lt;sup>50</sup> In the European Union. Loctite® 8104 may be substituted as an equivalent compound.

#### To remove the Turbine Manifold and Oxygen Blender:

- 1) Disconnect the O<sub>2</sub> Blender's 8-wire connector from the Power Board (Blender only).
- Disconnect the O<sub>2</sub> tube from the oxygen pressure transducer on the Analog Board (Blender only).
- 3) Disconnect the turbine's 3-wire and 5-wire connectors from the Motor Board.
- 4) Disconnect the bypass tubing from the connector at the base of the Turbine Manifold.
- 5) Remove the 4 screws labeled MANIFOLD SCREW from the Turbine Manifold.
- 6) Remove the 4 Blender mounting screws and metal washers from the outside of the ventilator.
- 7) Remove the Oxygen Blender, Turbine Manifold and Interior Inlet Filter. Use care not to remove the grounding straps and grommets that are between the Oxygen Blender and the side of the ventilator case.

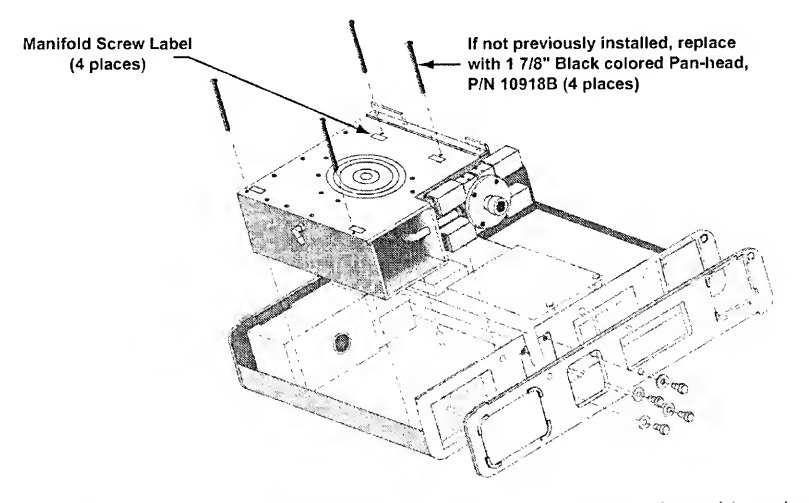

8) The Thermo Conductive Pad beneath the turbine may adhere to the turbine when it is removed, or may remain attached to the case. If the Thermo Conductive Pad remains attached to the case, check it for damage or hardening and replace it if necessary. If the Thermo Conductive Pad comes out with the turbine, replace it with a new pad.

#### To replace the thermo conductive pad:

- 1) Peel the Thermo Conductive Pad off.
- 2) If there is any adhesive residue left on the inside of the Upper Weldment or the turbine assembly, remove it by washing with a mild cleaner.
- 3) Remove the protective backing from the smooth side of the new Thermo Conductive Pad and center it on the turbine surface.
- 4) Remove the protective cover from the Thermo Conductive Pad.

To connect the Turbine Manifold to the new Oxygen Blender:

- Handle the manifold and Blender carefully so as not to break the silicone seal around the oxygen tube entering the manifold. If this seal is damaged, repair with RTV silicone adhesive.
- Cut the cable tie that is holding the tube connection to the Oxygen Blender or oxygen bleed-in block. Separate the Oxygen Blender and Turbine Manifold.
- Make a loose loop with a cable tie and slide it over the tube that connects the Turbine Manifold to the Oxygen Blender. Connect the tube to the barbed fitting on the Oxygen Blender.
- Using a cable tie tool, tighten the cable tie to 1 tension. The cable tie tool should trim the tail off close to the connector.

## To install the Turbine Manifold and Oxygen Blender:

1) Slide the Turbine Manifold and Oxygen Blender into place. Be sure not to catch any tubing or wiring under the manifold while it is being installed.

USE TIE WRAP

SILICONE

SEAL

TO SECURE

CONNECTION .

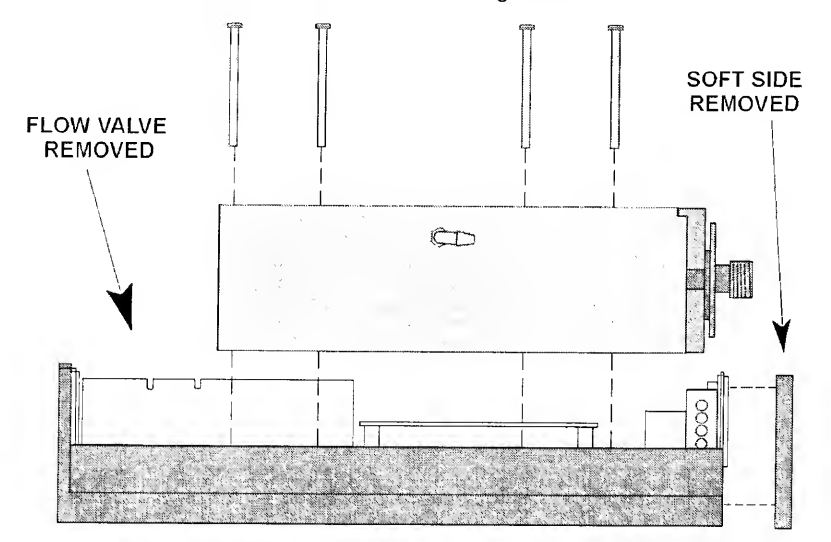

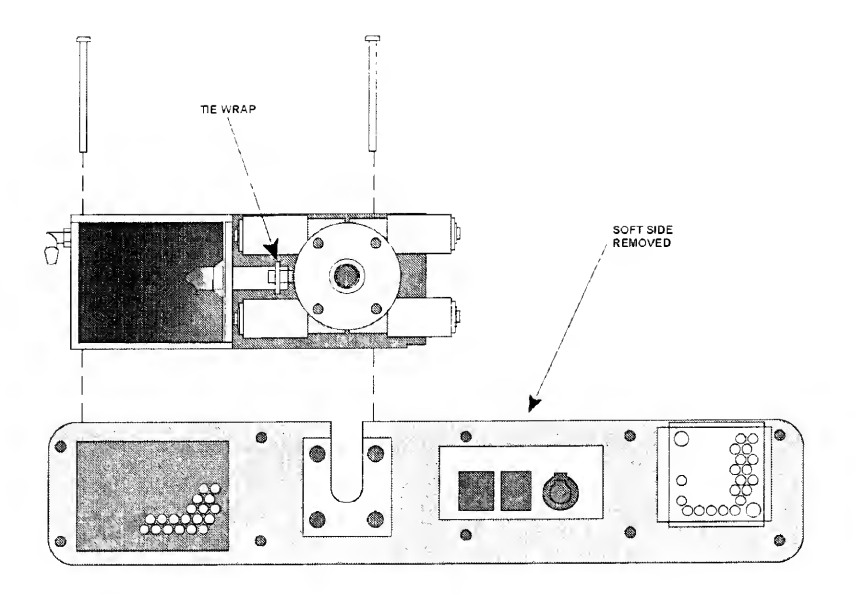

- 2) Replace the 4 screws into the Turbine Manifold. Screws should be torqued to 20 inoz (0.14 Nm).
  - If not previously installed, replace with 1 7/8" Black colored pan-head screws (4), P/N 10918B.

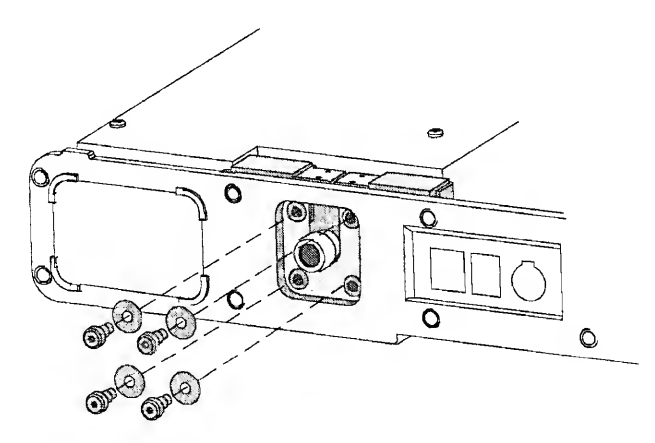

3) Check the rubber grommets and grounding clips on the Oxygen Blender mounting for wear and replace if necessary. Replace the 4 Blender mounting screws and metal washers. Use a straight edged screwdriver or pick to prevent each of the clips from turning as of the screws are tightened. Screws should be torqued to 60 in-oz (0.42 Nm). The clips should be positioned so the folded edge is oriented up and parallel with the back of the ventilator. If the upper clips are not aligned with the edge of the side panel, the Back Panel of the ventilator will not seat correctly.

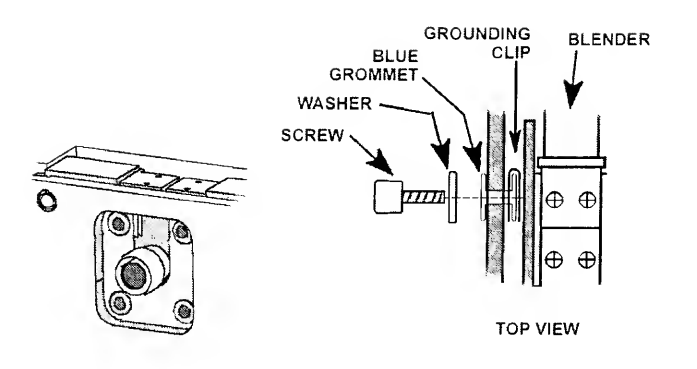

- 4) Lay the wire / tubing bundle from the Blender along the side of the Turbine Manifold on top of the Power Board between the Motor Board connector standoffs and the side of the manifold. Press the O<sub>2</sub> tube from the Blender into the barrel connector to the oxygen transducer located on the Analog Board. The tube should seat in approximately 1/2" and should not be easily removable. If the tube is not inserted completely, it will disconnect when a high pressure oxygen source is connected.
- 5) Connect the 8-wire connector from the Oxygen Blender to the Power Board.
  - The connector is keyed to fit in only one direction and will snap into place when properly connected.
- 6) Tuck the wrapped wires and oxygen tube down along the side of the Turbine Manifold against the Power Board.
- 7) Replace the Motor Board (see *instructions* on page 8-65).
- 8) Connect the 3-wire and 5-wire connectors from the turbine to the Motor Board.
  - The connectors are keyed to fit in only one direction and will snap into place when properly connected.
- 9) Inspect the orange seal on the side of the Flow Valve. If it is damaged, remove and replace it with a new seal as follows: Peel the old seal off the Flow Valve. Remove any old adhesive from the Flow Valve using a mild detergent and dry the valve side. Remove the protective backing from the Flow Valve seal and press it into place.
- 10) Replace the Flow Valve (see instructions on page 8-45).
- 11) Connect the bypass tubing from the Flow Valve to the barbed elbow at the bottom of the Turbine Manifold. The tubing should be looped into the space between the bottom of the manifold and the bottom edge of the Upper Weldment so that it is out of the way and will not be pinched when the back of the ventilator is replaced.
- 12) Replace the internal inlet filter (see instructions on page 8-58).
- 13) Replace the left soft side (see instructions on page 8-87).
- 14) Reconnect the Internal Battery and replace the Back Panel (see *instructions* on page 8-27).

### **O**<sub>2</sub> Blender Filter

The  $O_2$  inlet filter should be removed and cleaned every 10,000 hours or 2 years of service. If the ventilator is being operated with a low grade or contaminated  $O_2$  source, the  $O_2$  inlet filter may need to be cleaned or replaced more often. If the filter is damaged or cannot be thoroughly cleaned, it should be replaced.

| Parts Required for Replacement:                                                                        | Tools Required:                                                                 |
|----------------------------------------------------------------------------------------------------|---------------------------------------------------------------------------------|
| <ul><li>Replace if damaged:</li><li>Oxygen Blender Filter P/N 14313</li><li>O-Ring P/N 10609</li></ul> | <ul><li>Dental pick</li><li>Mild cleanser</li><li>Soft cleaning brush</li></ul> |

To clean or replace the O<sub>2</sub> inlet filter:

- If a high pressure O<sub>2</sub> source is being used, disconnect the high pressure O<sub>2</sub> hose from the oxygen block on the left side of the ventilator.
- If a low pressure O<sub>2</sub> source is being used, disconnect the O<sub>2</sub> line from the barbed oxygen adapter. Unscrew and remove the barbed adapter from the oxygen block on the left side of the ventilator.

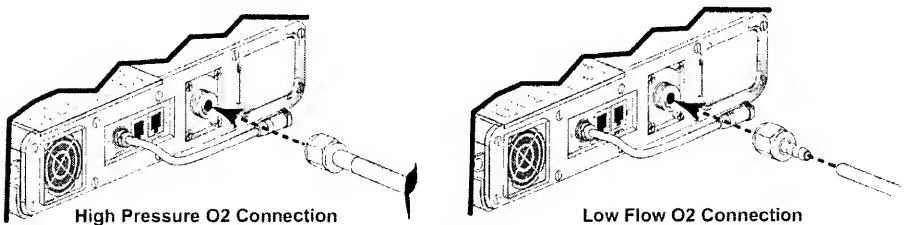

 Using a pick, remove the rubber O-ring from inside the O<sub>2</sub> inlet port. Use caution: do not damage the O-ring while removing it. Tip the ventilator to allow the O<sub>2</sub> inlet filter to slide out.

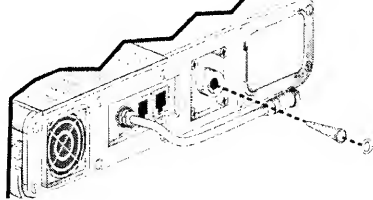

- 4) Clean the filter using a mild cleanser, warm water and a soft brush. Rinse the filter thoroughly to remove all traces of the cleanser. Allow the filter to dry completely before replacing it in the ventilator.
- 5) Inspect the filter for damage. If the filter is not intact, shows signs of damage or cannot be completely cleaned, replace it with a new filter and O-ring.
- 6) Replace the filter by sliding it back into the O<sub>2</sub> inlet port. Replace the O-ring, making sure it is completely tucked under the retaining lip on the inside of the O<sub>2</sub> inlet port.
- 7) Reconnect the high pressure O<sub>2</sub> line or the barbed adapter and low pressure O<sub>2</sub> line.

#### **Power Board Assembly**

Power Port DC Cord Pigtail Assemblies are installed on all current versions of LTV<sup>®</sup> ventilators. Earlier version ventilator Power PCBA assemblies (P/N 10134) being serviced need to be replaced with a current version Power PCBA assembly and related hardware to accommodate this feature. :

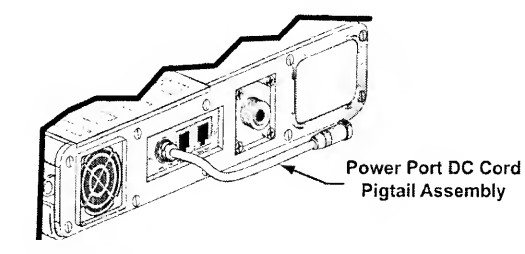

**Pulmonetic Systems Power Board Replacement Kits:** 

When a  $LTV^{\textcircled{E}}$  Series Ventilator Power Board is to be replaced, be aware that Pulmonetic Systems offers three different Power Board Replacement Kits. Review the information shown below to identify which Power Board Kit would be appropriate for the specific ventilator being serviced.

## ₩ Note

Pulmonetic Systems requires the LTV $^{\odot}$  Ventilator software be upgraded to version 3.13 or greater when installing Power Board P/N 15000.

#### • P/N 14157 - Power PCBA Replacement Kit:

This kit is required if the unit being serviced has a Pigtail Cable Assembly installed and the technician has the equipment necessary to upgrade the Memory Board software. It contains the Power Board (P/N 15000) and replacement hardware.

• P/N 14425 - Power PCBA w/Memory Board Replacement Kit:

This kit is required if the unit being serviced has a Pigtail Cable Assembly installed and the technician does not have the equipment necessary to upgrade the Memory Board software. It contains the Power Board (P/N 15000), replacement hardware and;

- Programmed Memory Board
- LTV<sup>®</sup> Tubing Enhancement Kit
- P/N 11590 Power PCBA w/DC Cord Replacement Kit:

This kit is required if the unit being serviced does not have a Pigtail Cable Assembly installed and the technician does not have the equipment necessary to upgrade the Memory Board software. It contains the Power Board (P/N 15000), replacement hardware and;

- · Pigtail Cable Assembly and Interface Bracket
- Programmed Memory Board
- LTV<sup>®</sup> Tubing Enhancement Kit

| Parts Required for Replacement:                                                                                                    | Tools Required:                                                                                                    |
|----------------------------------------------------------------------------------------------------|----------------------------------------------------------------------------------------------------|
| <ul> <li>Power PCBA Replacement Kit (P/N 14157, 14425 or 11590):</li> <li>P/N 11498 - Pigtail Cable Assembly<sup>61</sup> (1)</li> <li>P/N 11514 - Electrical Connector Interface Bracket<sup>61</sup> (1)</li> <li>P/N 10137 - Memory PCBA, Programmed<sup>61 &amp; 62</sup> (1)</li> <li>P/N 11684 - LTV<sup>®</sup> Tubing Enhancement Kit<sup>61 &amp; 62</sup> (1)</li> <li>P/N 11684 - LTV<sup>®</sup> Tubing Enhancement Kit<sup>61 &amp; 62</sup> (1)</li> <li>The following parts are contained in all Power Board</li> <li>Replacement Kits: <ul> <li>P/N 14429 - LTV<sup>®</sup> Ventilators Operator's Manual Addendum 1</li> <li>P/N 15000 - Power Board (1)</li> <li>P/N 11543 - 3/16" Hex Standoffs (2)</li> <li>P/N 14372 - 3/16" 4-40 Pan-head Screw (2)</li> <li>P/N 10433 - 7/16" 4-40 Pan-head Screw (2)</li> <li>P/N 10607R - 7/8" 4-40 Red Pan-head Screw (1)</li> <li>P/N 10342 - 1/4" 4-40 Hex-Nut (1)</li> <li>P/N 14391 - Label, Temporary, LTV<sup>®</sup> Chirp (1)</li> <li>P/N 14392 - Label, LTV<sup>®</sup> Chirp (1)</li> </ul> </li> </ul> | <ul> <li>Grounded anti-static wrist strap</li> <li>Philips-head screwdriver</li> <li>P/N 11599 – Power PCB Separator<sup>63</sup></li> <li>3/16" Nut Driver adapter f torque wrench</li> <li>1/4" Nut Driver adapter fo torque wrench</li> <li>Torque wrench (20 in-oz / 0.14 Nm to 60 in-oz / 0.42 Nm range)</li> </ul> |

To replace the Power PCBA and DC Cord Pigtail related hardware

# ₩ WARNING !

**Mounting Screw Use** – Use care to assure the correct length mounting screws are used as specified in the instructions or internal damage to the ventilator may result.

- 1) Remove the Back Panel of the ventilator and disconnect the Internal Battery cable (see *instructions* on page 8-23).
- 2) Remove the Motor Board by removing the four 7/16" pan-head mounting screws (retain for reinstallation). Move the Motor Board out of the way. The connectors to the Motor Board may be left connected.
  - For ventilators previously equipped with a Power Connector Shield Assembly, bend the wires from the shield out of the way to remove the Motor Board.

<sup>&</sup>lt;sup>61</sup> Contained in Pulmonetic Systems Power PCBA w/DC Cord Replacement Kit. P/N 11590

<sup>&</sup>lt;sup>62</sup> Contained in Pulmonetic Systems Power PCBA w/Memory Board Replacement Kit. P/N 14425

<sup>&</sup>lt;sup>63</sup> The Power PCB Separator tool is available separately, or as part of the Maintenance Calibration Kit. P/N 11566

3) Disconnect the flexible tubes from the right edge of the Solenoid Manifold.

## ₩ Note

Prior to disconnecting or removing any of the tubes, the Internal Flexible Tube Routing Configurations table and diagrams (*see pages 8-31 through 8-34*) must be reviewed to establish and note the tube routing configuration that exists in the particular ventilator being serviced. Once established, the applicable diagram may then be referred to when reconnecting the tubes.

- Disconnect the 2-wire Fan connector, 3-wire Flow Valve connector, 4-wire Rotary Switch connector, 8-wire O2 Blender, and 2-wire Sounder connectors from the Power PCBA.
- 5) Remove the two screws that attach the Analog Board to the Power PCBA and move the Analog Board out of the way (see *instructions* on page 8-39).
- For ventilators equipped with a Battery Cache Board mounted on an earlier version Power Board, remove the Battery Cache Board mounting screw; otherwise proceed to the next step.
- 7) Remove the Alarm Sounder (see instructions on page 8-35).
- 8) Remove the Power PCBA mounting screws (2 screws attach the Power Board and/or the Pigtail Cable assembly to the Side Panel from the outside (retain) and the balance are located on the face of the board). See *illustration* below.
  - For ventilators previously equipped with a Power Connector Shield Assembly, remove and discard the shield by pulling it straight up and out of the ventilator.

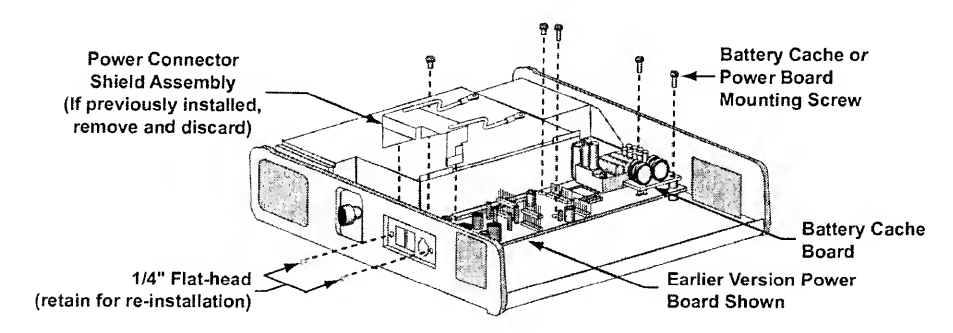

- For ventilators equipped with a Pigtail Cable Assembly;
  - The Electrical Connector Interface bracket is not connected to the Power PCBA and is to be removed by pulling it straight up and off the Power PCBA connectors and the molded strain relief portion of the Pigtail Cable Assembly.
  - Disconnect the 4-wire Pigtail Cable Assembly connector from the JP6 mating connector on the Power PCBA and slide the Pigtail Cable Assembly out of the keyed-round hole of the Upper Weldment and set aside.

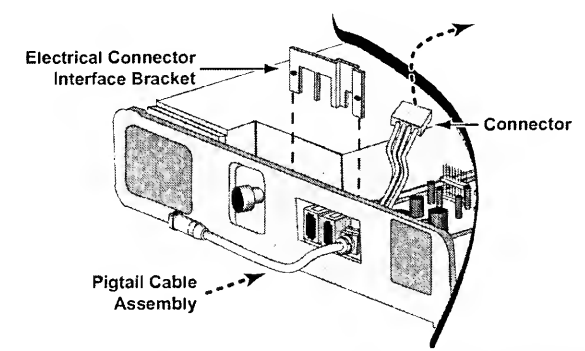

- Insert a Power PCB Separator tool (P/N 11599) into the gap between the edge of the Power PCBA and the Turbine Manifold, at the approximate mid-point of the 64pin connector (see *Detail illustration* below).
  - The tool may need to be moved left or right along the gap to obtain initial insertion.
  - Position the back surface of the lower portion of the tool against the Turbine Manifold with the lowest edge of the tool resting on the Main PCBA below the Power PCBA. Hold the lower portion of the tool against the Turbine Manifold and rotate the handle backwards and down toward the top surface of the Turbine Manifold to separate the Power and Main PCBA mating connectors (see *Cut-away illustration* below).

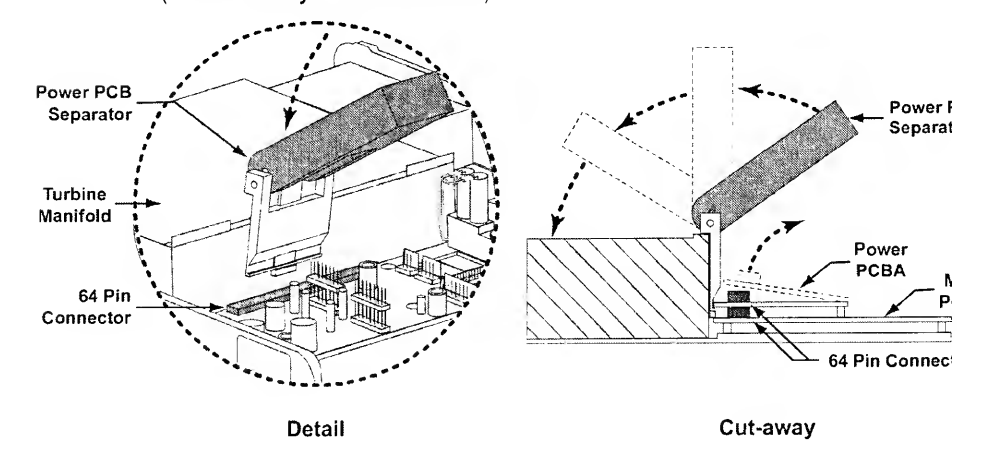

10) Remove the Power PCBA, flexing the left side panel slightly out of the way.

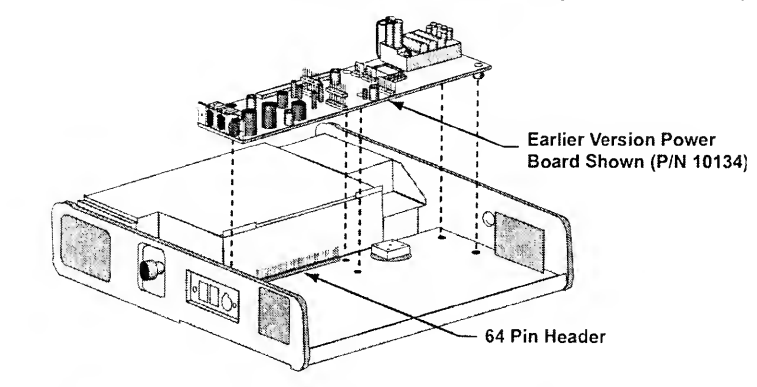

- 11) Disconnect the two 2-wire connectors from the solenoids and remove the remaining mounting screw (used with earlier version Power Boards) or mounting nut (used with current version Power Boards) from the Solenoid Manifold.
  - Earlier version LTV<sup>®</sup> 800 ventilators do not have the 2-wire connectors on the Power PCBA or a purge solenoid on the Solenoid Manifold assembly.
- 12) Remove the Solenoid Manifold from the Power PCBA.

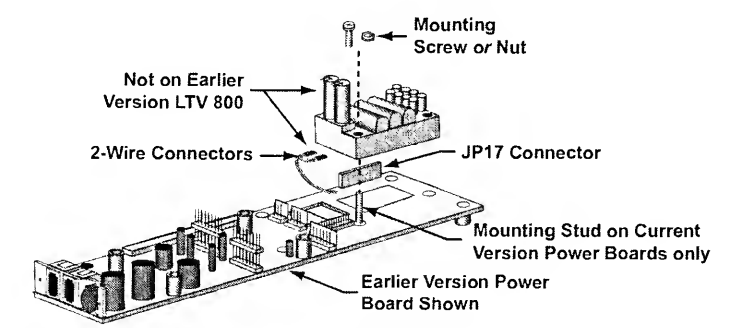

13) If not previously installed, insert and thread two 3/16" Hex Standoffs (P/N 11543) into the holes on the Main PCBA on each side of the 64-pin header and torque-tighten to 60 in-oz (0.42 Nm); otherwise proceed to the next step.

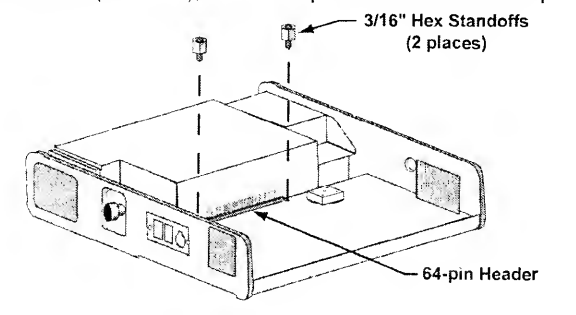

14) When reinstalling an earlier version Power PCBA (P/N 11511), align the Solenoid Manifold<sup>64</sup> leads with the JP17 connector on the Power PCBA being installed and press the Solenoid Manifold into place.

When installing a current version Power PCBA (P/N 15000), slide the Solenoid Manifold<sup>64</sup> over the threaded mounting stud on the Power Board, align the solenoid leads with the **JP17** connector on the Power Board being installed and press the Solenoid Manifold into place.

15) When reinstalling an earlier version Power PCBA (P/N 11511), insert one 5/8" Yellow colored pan-head mounting screw (P/N 10437Y) into the Solenoid Manifold as shown in the illustration below, torque tighten to 20 in-oz (0.14 Nm) and reconnect the two 2-wire connectors to the Solenoid leads.

When installing a current version Power PCBA (P/N 15000), thread one 1/4" Solenoid Manifold Mounting Nut (P/N 10342) onto the Power Board mounting stud protruding through the Solenoid Manifold (as shown in the illustration), torque-tighten to **20 in-oz** (0.11 Nm) and reconnect the two 2-wire connectors to the solenoid leads.

- Over tightening of the mounting screw or nut may result in leaks on the Solenoid Manifold.
- 2-wire connectors orientation does not matter and only one connector is used on the LTV<sup>®</sup> 800).

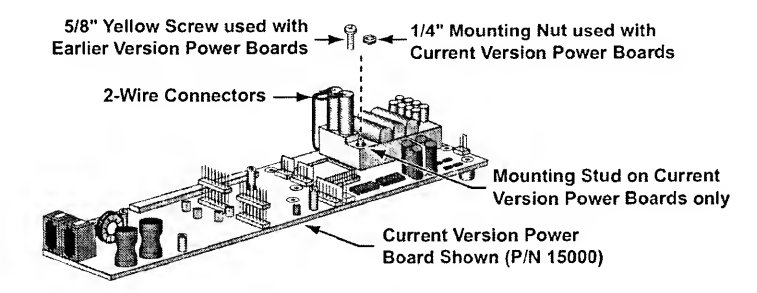

16) Place the Power PCBA over the Main PCBA such that the two external connector fittings align with the two square holes in the side of the Upper Weldment and the 64-pin female connector is aligned with the 64-pin male connector on the Main PCBA (see illustration on next page).

<sup>&</sup>lt;sup>64</sup> LTV<sup>®</sup> 1000, 950 and 900 use Solenoid Manifold Assembly P/N 10710. LTV<sup>®</sup> 800 ventilators use Solenoid Manifold Assembly P/N 14125 in combination with Power PCBA P/N 11511 and software version 3.12 or higher or Power PCBA P/N 15000 and software version 3.13 or higher.

- 17) Attach the Power PCBA to the Main PCBA by pressing down directly on the JP12, 64-pin header.
  - The Power PCBA should seat on the Main PCBA such that the pins on the Main PCBA are visible through the top of the connector on the Power PCBA.

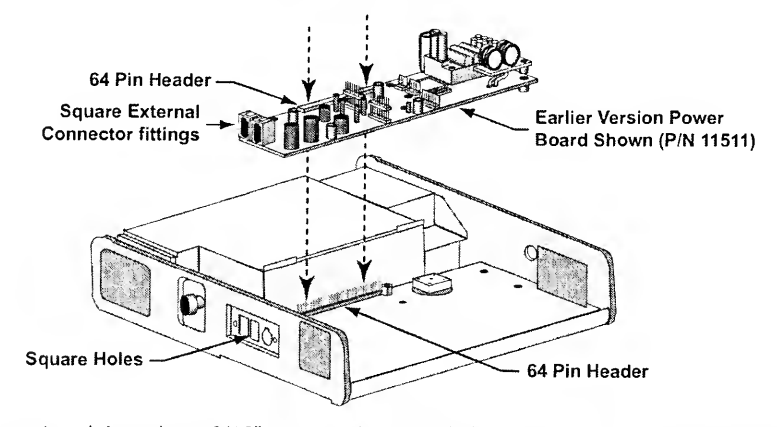

- 18) Insert and thread two 3/16" pan-head screws (P/N 14372) or if previously installed, 1/8" pan-heads through the Power PCBA into the standoffs on either side of the 64pin female connector on the Power PCBA. Torque-tighten to 60 in-oz (0.42 Nm).
- 19) When reinstalling an earlier version Power PCBA (P/N 11511 with attached Battery Cache PCBA), insert and thread one 7/16" pan-head screw (P/N 10433) into the mounting hole closest U16 on the Power PCBA and torque-tighten to 60 in-oz (0.42 Nm).
  - Do not screw the Battery Cache PCBA into place onto the Power PCBA at this time.

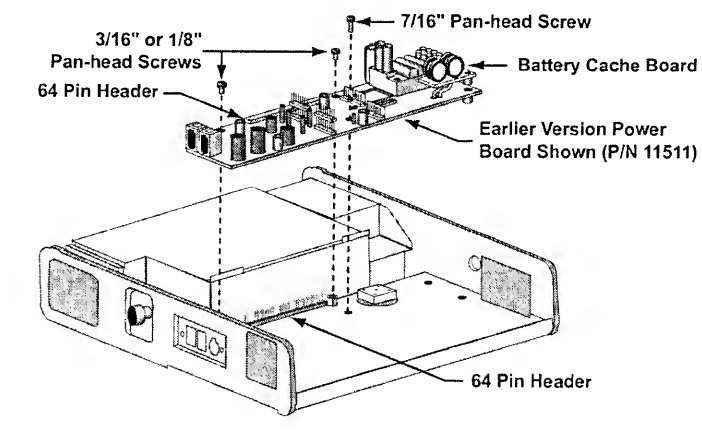

20) When installing a current version Power PCBA (P/N 15000). insert and thread two 7/16" pan-head screws (P/N 10433). One into the mounting hole closest **U16** on the Power Board and one into the mounting hole nearest the Sounder location. Torquetighten both screws to **60 in-oz** (0.42 Nm).

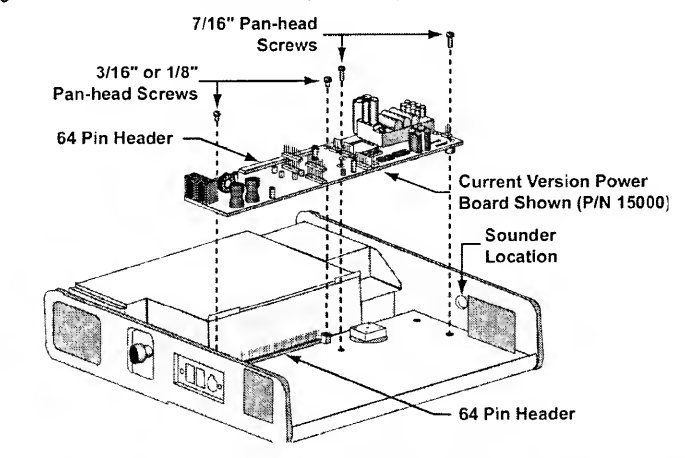

21) For earlier or current version Power Board installation, insert a 7/8" Red colored pan-head Solenoid Manifold mounting screw (P/N 10607R), as shown in the illustration below, and torgue-tighten to 20 in-oz (0.14 Nm).

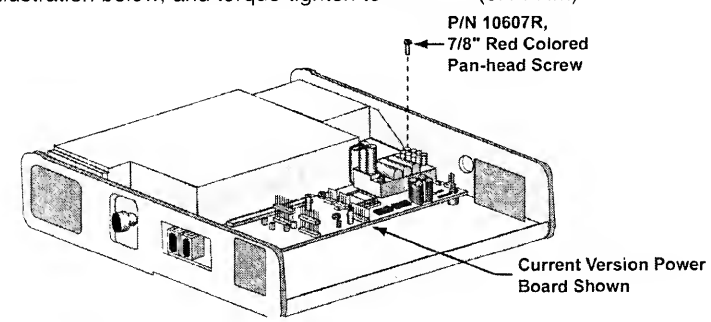

22) Orient the Pigtail Cable Assembly so the <u>grooved</u> side of the molded strain relief is facing up, as shown below.

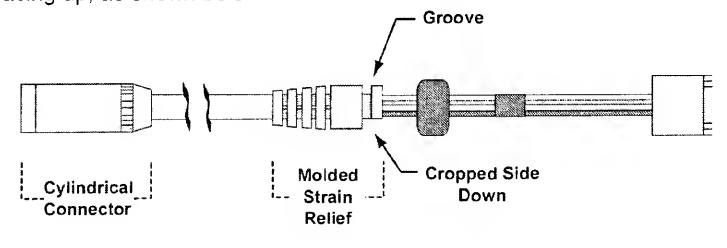

**Pigtail Cable Assembly** 

- 23) Insert the cylindrical connector-end of a Pigtail Cable Assembly over the Power PCBA and through the keyed-round hole of the Upper Weldment from the inside of the Upper Weldment.
  - Slide the pigtail cable assembly through the hole in the Upper Weldment until the strain relief on the pigtail cable assembly protrudes through the keyed-round hole in the Upper Weldment.

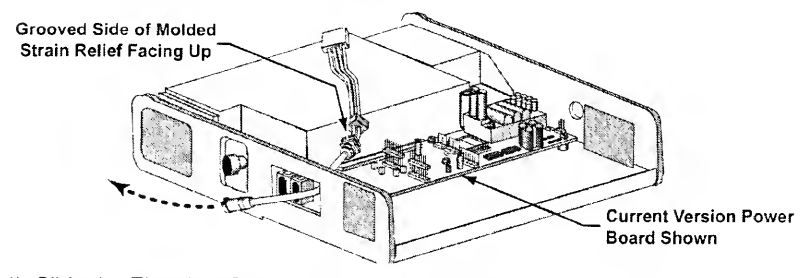

24) Slide the Electrical Connector Interface Bracket down through the recess in the molded strain relief of the pigtail cable assembly.

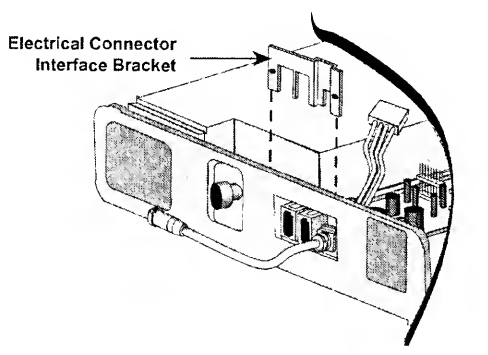

25) Insert and thread two 1/4" flat-head screws (P/N 10430) through holes in the left sidewall of the Upper Weldment and into the threaded bosses on the electrical connector interface bracket. Torque-tighten both screws to **60 in-oz** (0.42 Nm).

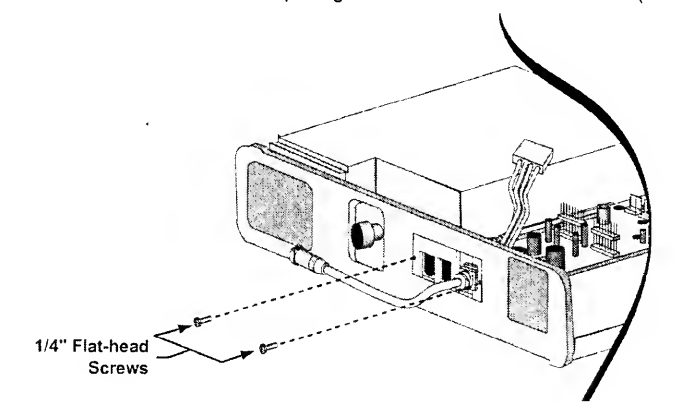

- Plug the 4-wire connector of the pigtail cable assembly onto the JP6 connector on the Power PCBA.
  - When reinstalling Power Board P/N 11511, fold the wires of the pigtail cable assembly back toward the area for the Turbine Manifold assembly.
  - When installing Power Board P/N 15000, fold the wires of the pigtail cable assembly back toward the cavity for the Internal Battery.
- 27) Verify the Power Board mating connector pins are straight and place the Motor PCBA on the four threaded stand-offs on the Power PCBA and orientated such that the connector pins on the Power PCBA are indexed into the matching connector holes in the Motor PCBA.

Using finger pressure, press down on the Motor PCBA at the location directly above the pins and connector for the Power PCBA.

• The Motor PCBA should seat on the Power PCBA such that the pins on the Power PCBA visibly protrude through the top of the connector on the Motor PCBA.

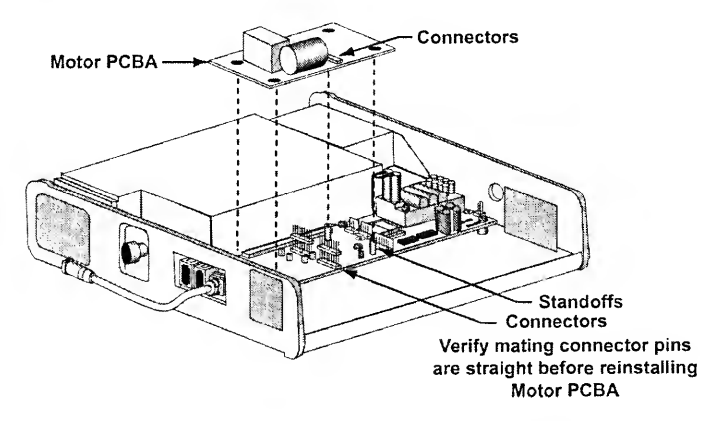

28) Insert and thread four 7/16" pan-head screws (P/N 10433) into the mounting holes in the Motor PCBA and torque-tighten to 60 in-oz (0.42 Nm).

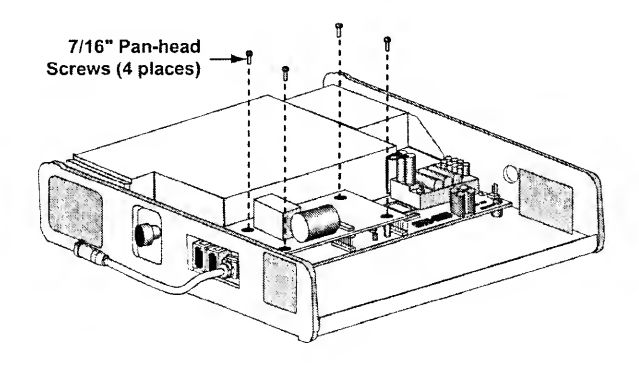

- 29) Replace the Alarm Sounder. (see instructions on page 8-35).
- 30) When reinstalling Power Board P/N 11511, align the Battery Cache PCBA directly over the Power PCBA so its standoff is directly in line with the mounting hole nearest U28 on the Power PCBA. Insert and thread one 3/4" pan-head screw into the mounting hole through the Battery Cache and Power PCBA's and torque-tighten to 60 in-oz (0.42 Nm).

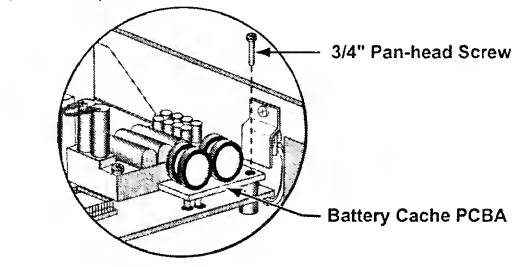

- Reconnect the 2-wire Fan connector, 3-wire Flow Valve connector, 4-wire rotary switch connector, 8-wire O<sub>2</sub> Blender, and 2-wire sounder connectors to the Power PCBA.
  - The connectors are keyed to fit in only one direction and will snap into place when properly connected.
- 32) Replace the Analog Board and install two 1/4" Green colored pan-head mounting screws (P/N 10435G). Torque-tighten to 60 in-oz (0.42 Nm).
- Reconnect the flexible tubes to the Solenoid Manifold following the internal flexible tube routing configuration/diagram previously noted (see pages 8-31 through 8-34).
  - Inspect all flexible tubes for tears at the connecting ends and replace worn or damaged tubes if necessary.\
- 34) Reconnect the 4-wire connector from the Flow Valve and the 3-wire and 5-wire connectors from the turbine.
  - The connectors are keyed to fit in only one direction and will snap into place
    when properly connected.
- 35) Reconnect the Internal Battery and replace the Back Panel (see *instructions* on page 8-27).
- 36) When installing Power Board P/N 15000 and if not previously applied, apply a Temporary Label, LTV<sup>®</sup> Chirp<sup>65</sup> (P/N 14391) to the front side of the ventilator (see illustration on next page).
  - Wipe the surface of the area where the label is to be applied, with a clean, damp cloth and allow to dry.
  - Remove the label backing and press the label onto the front side of the ventilator, in the approximate location shown below.
  - This is a removable label and if desired, may be removed by the ventilator owner/operator.

<sup>65</sup> Contained in Pulmonetic Systems Power PCBA Replacement Kits, P/N 14157, P/N 14425 and P/N 11590.

- 37) When installing Power Board P/N 15000 and if not previously applied, apply a LTV<sup>®</sup> Chirp Label<sup>66</sup> (P/N 14392) to the back side of the ventilator.
  - Wipe the surface of the area where the label is to be applied, with a clean, damp cloth and allow to dry.
  - Remove the label backing and press the label onto the back side of the ventilator, in the approximate location shown below.
  - This is a permanent label and is not to be removed.

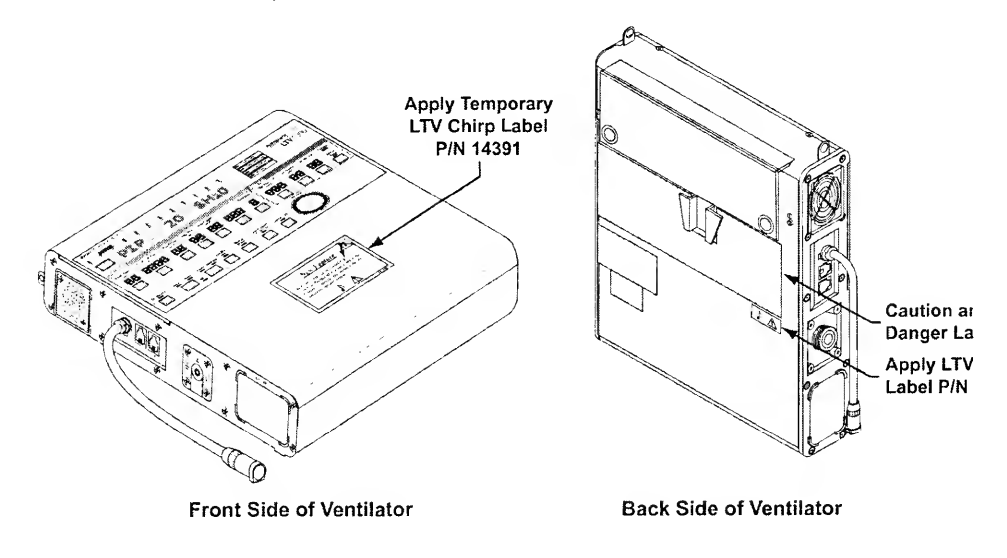

38) When installing Power Board P/N 15000, include the LTV<sup>®</sup> Ventilators Operator's Manual Addendum<sup>66</sup> (P/N 14429) with the unit when returned to the end user to clarify the enhancements and verification test procedures insuring proper functioning of the alarm system.

<sup>66</sup> Contained in Pulmonetic Systems Power PCBA Replacement Kits. P/N 14157, P/N 14425 and P/N 11590.

#### **Power Board Fuse**

Earlier version Power Boards P/N 10134 (not Power Port Pigtail Cable Assembly compatible) and Power Board P/N 11511 (Power Port Pigtail Cable Assembly compatible) contain a replaceable Power Board fuse. The fuse for the current version Power Board (P/N 15000) is not replaceable.

| Parts Required for Replacement: | Тс | ools Required:                                                                                                  |
|---------------------------------|----|----------------------------------------------------------------------------------------------------|
| Power Board Fuse P/N 14314      | •  | Phillips / cross tip screwdriver with torque meter<br>Fuse Removal / Installation tool, P/N 14316 <sup>67</sup> |
|                                 | ٠  | Grounded anti-static wrist strap                                                                                |

To replace the fuse on an earlier version Power Board:

- 1) Remove the Back Panel of the ventilator and disconnect the 2-wire Internal Battery cable connector (see *instructions* on page 8-23).
- 2) Remove the Power PCBA Fuse from the fuse clips.
  - For ventilators with earlier version Power PCBA P/N 10134, insert the removal end of the Fuse Removal / Installation tool between the Power PCBA coil and the glass portion of the fuse (slight force may be required). Pull the fuse up and out of the fuse clips.

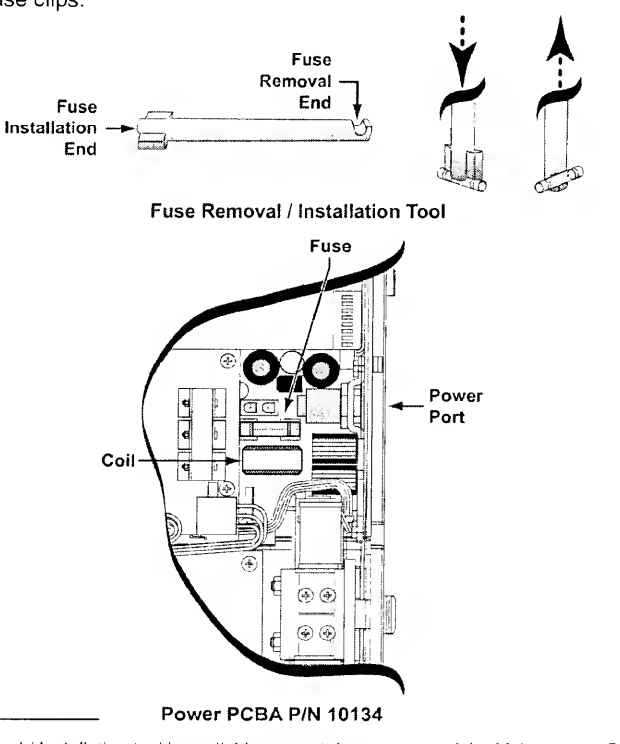

<sup>67</sup> The Fuse Removal / Installation tool is available separately, or as part of the Maintenance Calibration Kit. P/N 11566.  For ventilators with earlier version Power PCBA P/N 11511, insert the removal end of the Fuse Removal / Installation tool between the Internal Battery connector and the glass portion of the fuse (slight force may be required). Pull the fuse up and out of the fuse clips (the 4-wire Pigtail Cable connector may be disconnected and moved aside if desired/required).

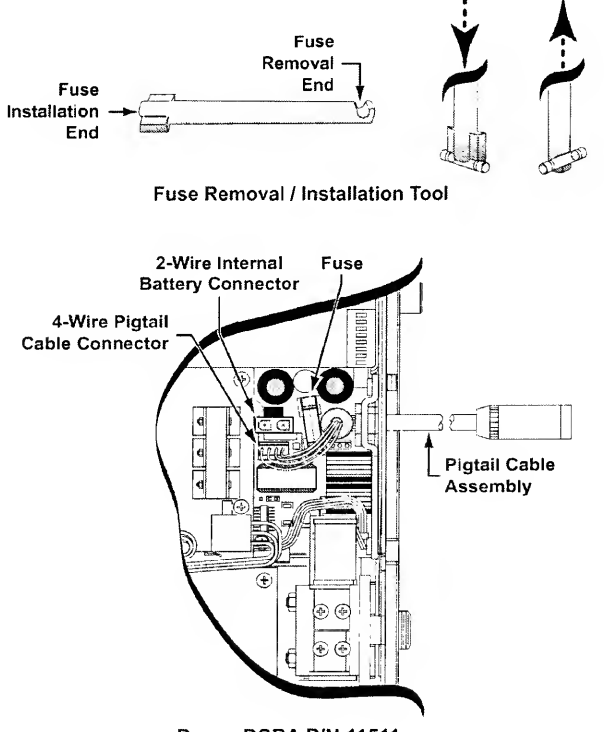

Power PCBA P/N 11511

- 3) Place the new fuse on top of the fuse clips (centered between the clips). Set the installation end of the Fuse Removal / Installation tool on the fuse (centered) and press down inserting the fuse into the clips on the Power Board.
  - When properly seated, the fuse will "snap" into position in the clips.
  - Use of excessive force may cause the clips to spread apart and the fuse to be improperly seated.
- 4) For ventilators with earlier version Power PCBA P/N 11511, reconnect the 4-wire Pigtail Cable connector, if previously disconnected.
- 5) Reconnect the 2-wire Internal Battery connector and replace the Back Panel (see *instructions* on page 8-27).

## Right and Left Soft Side Panels

| Parts Required for Replacement:                                                                                                    | Tools Required:                                                                                                    |
|----------------------------------------------------------------------------------------------------|----------------------------------------------------------------------------------------------------|
| <ul> <li>Replace if damaged:</li> <li>Left Soft Side P/N 10105</li> <li>Right Soft Side P/N 10106</li> <li>3/8" Flat-head Screw (3 each side) P/N 10474</li> <li>1/4" Flat-head Screw (7 each side) P/N 10430</li> <li>Finish Washer (10 each side) P/N 10191</li> <li>Handle Attachment (1 each side) P/N 10118</li> </ul> | <ul> <li>Phillips / cross tip<br/>screwdriver with torque<br/>meter</li> <li>Grounded anti-static wrist<br/>strap</li> </ul> |

## To replace the right or left soft side panel:

- 1) Remove the 10 flat-head screws and gray finish washers from the right or left side of the ventilator as shown.
- 2) Pull off the Soft Side Panel and set aside the handle attachment.
- 3) Position the new Soft Side Panel and the handle attachment. Replace the 3 3/8" flathead screws and finish washers in the 3 center holes on the bottom side of the ventilator. Replace the 7 1/4" flathead screws and gray finish washers in the remaining holes. Screws should be torqued to 20 in-oz (0.14 Nm).

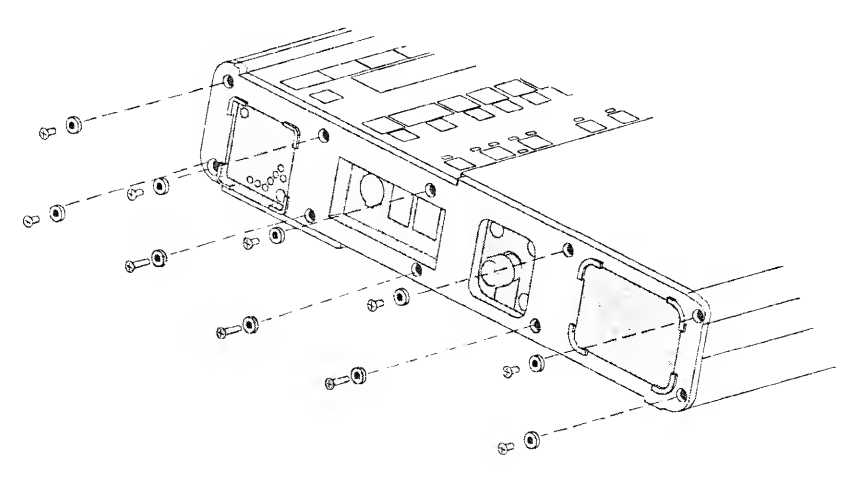

## **Rotary Knob Assembly**

| Parts Required for Replacement:                                                                                                    | Tools Required:                                                                                                    |
|----------------------------------------------------------------------------------------------------|----------------------------------------------------------------------------------------------------|
| <ul> <li>Rotary Switch Replacement Kit P/N 14271</li> <li>Rotary Switch (with hex nut) P/N 11190<sup>66</sup></li> <li>Washer P/N 11644<sup>68</sup></li> <li>O-Ring P/N 11645<sup>66</sup></li> <li>Knob Spring P/N 10443<sup>66</sup></li> <li>Knob P/N 10111<sup>68</sup></li> </ul> | <ul> <li>Phillips / cross tip screwdriver with torqu meter</li> <li>2 small flat tip screwdrivers or dental pic</li> <li>1/2" nut driver adapter for torque wrench</li> <li>13mm nut driver adapter for torque wrench</li> <li>Grounded anti-static wrist strap</li> </ul> |

To remove and replace the Rotary Knob assembly:

- With the ventilator face up, gently pry the knob off the rotary switch shaft using dental picks or small flat-edged screwdrivers. There are 2 notches in the underside of the knob to make this easier. Use caution: Do not damage the edge of the faceplate around the knob.
- 2) Remove the ventilator Back Panel and disconnect the Internal Battery cable from the Power Board (see *instructions* on page 8-23).
- 3) Disconnect the rotary switch cable connector from the Power Board.
- 4) Use a 1/2" nut driver for earlier version assemblies or a 13mm nut driver for current version assemblies, and remove and discard the retaining nut from the front of the ventilator.
- 5) Carefully remove (discard) the rotary switch assembly and rubber gasket (earlier version assembles) or washer and O-ring (current version assemblies) from the back of the ventilator through the openings in the power and Main Boards.

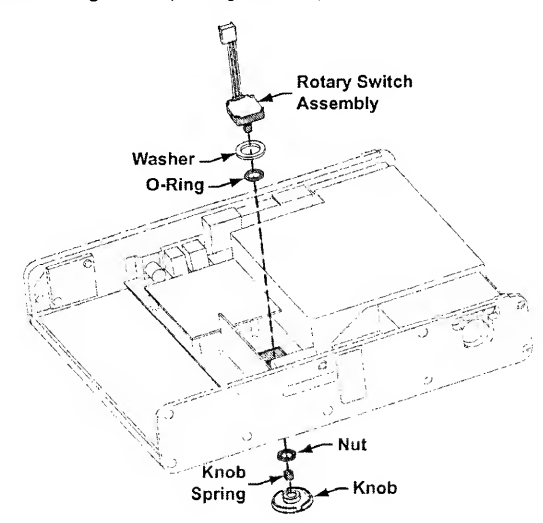

68 Contained in Rotary Switch Replacement Kit P/N 14271

6) Place the O-Ring (P/N 11645) inside the Washer (P/N 11644), insert them through the openings in the power and Main Boards and center both over the Rotary Knob shaft cutout in the Upper Weldment.

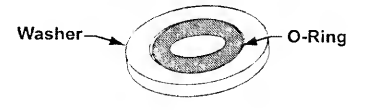

- Insert the new Rotary Switch Assembly (P/N 11190) through the openings in the power and Main Boards so the shaft extends through the O-ring, washer and cutout in the Upper Weldment.
  - The switch assembly should be oriented so the wire leads are towards the same side of the ventilator as the Oxygen Blender.
- Hold the switch in-place and tread the hex nut onto the rotary switch shaft. Use a 13mm nut driver and torque-tighten the nut to 40 in-oz (0.28 Nm).
- 9) Connect the switch assembly 3-wire connector to the Power Board.
  - The connector is keyed to fit in only one direction and will snap into place when properly connected.
- 10) Reconnect the Internal Battery and replace the Back Panel (see *instructions* on page 8-27).
- 11) If you are replacing the knob, check the new knob to be sure the knob spring is installed in the back of the knob. If not, press the knob spring into the center of the hole on the back of the knob.
- 12) Press the knob onto the rotary switch shaft, lining up the flat area of the knob spring with the flat area of the shaft. When completely in place, the knob should be flush with the faceplate of the ventilator.

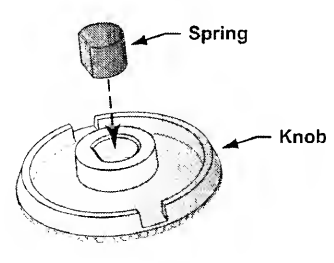

13) To verify the new rotary switch is operating correctly, turn the ventilator on, select a control then increase and decrease the control setting. The control should operate normally.

## Solenoid Manifold Assembly

| Parts Required for Replacement:                                                                                                    | Tools Required:                                                                                                    |
|----------------------------------------------------------------------------------------------------|----------------------------------------------------------------------------------------------------|
| <ul> <li>Solenoid Manifold Assembly P/N 10710<sup>69</sup> or,</li> <li>Solenoid Manifold Assembly P/N 14125<sup>70</sup></li> <li>Replace if required:</li> <li>Kapton Tape P/N 11321</li> <li>If Not Previously Installed:</li> <li>7/8" Red colored Pan-head Screw, P/N 10607R</li> <li>5/8" Yellow colored Pan-head Screw, P/N 10437Y</li> <li>1/4" 4-40 Hex-Nut, P/N 10342</li> <li>LTV<sup>®</sup> Tubing Enhancement Kit (1) P/N 11684</li> </ul> | <ul> <li>Phillips / cross tip screwdriver with torque meter</li> <li>1/4" Nut Driver adapter for torque wrench</li> <li>Grounded anti-static wrist strap</li> </ul> |

To replace the Solenoid Manifold:

- 1) Remove the Back Panel of the ventilator and disconnect the Internal Battery cable (see *instructions* on page 8-23).
- 2) Disconnect the flexible tubes from the connectors on the Solenoid Manifold (see *configuration diagrams* page 8-31 through 8-34).

# ₿ Note

Prior to disconnecting or removing any of the tubes, the Internal Flexible Tube Routing Configurations table and diagrams (*see pages 8-31 through 8-34*) must be reviewed to establish and note the tube routing configuration that exists in the particular ventilator being serviced. Once established, the applicable diagram may then be referred to when reconnecting the tubes.

- 3) Disconnect the two 2-wire connectors from the Purge Solenoids and remove the two mounting screws from the Solenoid Manifold (used with earlier version Power Boards) *or* one mounting screw and one hex-nut (used with current version Power Boards).
  - Earlier version LTV<sup>®</sup> 800 ventilators do not have the 2-wire connectors on the Power PCBA or a Purge Solenoid on the Solenoid Manifold assembly.

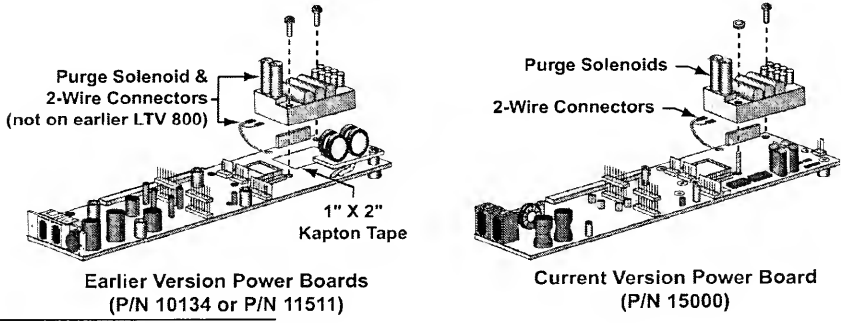

 $^{69}$  Solenoid Manifold Assembly P/N 10710 is for use on LTV $^{\odot}$  1000, 950 and 900

<sup>70</sup> Solenoid Manifold Assembly P/N 14125 is for use on LTV<sup>®</sup> 800 ventilators in combination with Power PCBA P/N 11511 and software version 3.12 or higher *or* Power PCBA P/N 15000 and software version 3.13 or higher.
- 4) Remove the Solenoid Manifold from the Power Board.
- 5) For LTV<sup>®</sup> 1000, 950 and 900 ventilators with an earlier version Power PCBA (P/N 11511), inspect the Power PCBA to see if Kapton tape is applied within the footprint where the Solenoid Manifold mounts. If no Kapton Tape is present, apply a 1" x 2" strip of Kapton tape to the Power PCBA, centered within the footprint of the Solenoid Manifold. The Kapton Tape should fit between the screw holes that secure the Solenoid Manifold.
  - Current version Power PCBA (P/N 15000) does not require the application of Kapton tape.

# ₩ WARNING !

Mounting Screw Use – Use care to assure the correct length mounting screws are used as specified in the instructions or internal damage to the ventilator may result.

6) When installing the Solenoid Manifold<sup>71</sup> on an earlier version Power PCBA (P/N 11511), align the Solenoid Manifold leads with the JP17 connector on the Power Board and press into place.

When installing the Solenoid Manifold<sup>71</sup> on a current version Power PCBA (P/N 15000), slide the Solenoid Manifold over the threaded mounting stud on the Power Board, align the solenoid leads with the **JP17** connector on the Power Board and press the Solenoid Manifold into place.

 Care should be taken to ensure the wire leads are in the proper connector locations.

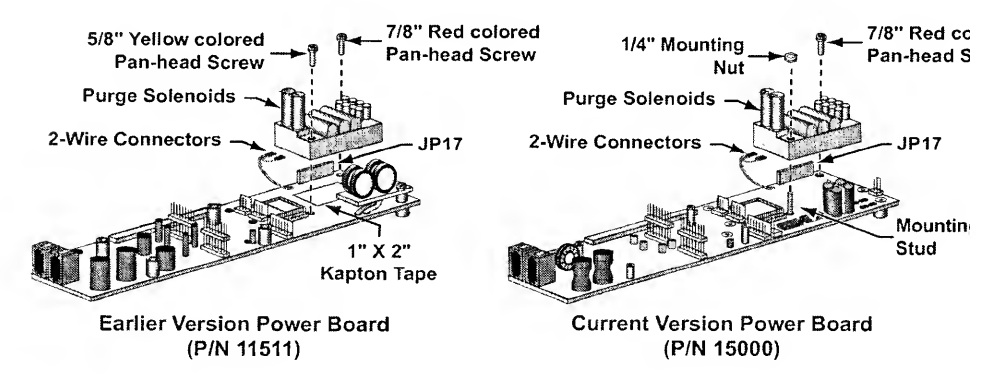

<sup>&</sup>lt;sup>71</sup> LTV<sup>®</sup> 1000. 950 and 900 use Solenoid Manifold Assembly P/N 10710. LTV<sup>®</sup> 800 ventilators use Solenoid Manifold Assembly P/N 14125 in combination with Power PCBA P/N 11511 and software version 3.12 or higher *or* Power PCBA P/N 15000 and software version 3.13 or higher.

7) When installing the Solenoid Manifold on an earlier version Power PCBA (P/N 11511), replace the two Solenoid Manifold mounting screws as shown and torque tighten to 20 in-oz (0.14 Nm).

When installing the Solenoid Manifold on a current version Power PCBA (P/N 15000), thread one 1/4" Solenoid Manifold Mounting Nut (P/N 10342) onto the Power Board mounting stud protruding through the Solenoid Manifold and replace the Solenoid Manifold mounting screw, as shown. Torque tighten both to **20 in-oz** (0.14 Nm).

- If not previously installed, replace existing screws with colored screws as shown below;
  - 7/8" Red colored Pan-head Screw, P/N 10607R

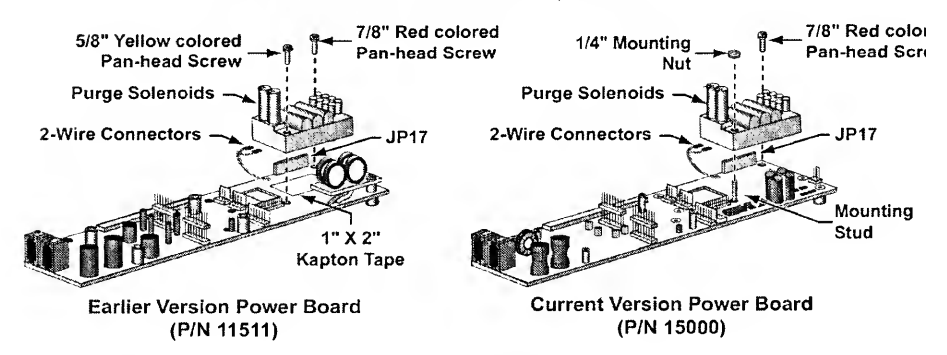

• 5/8" Yellow colored Pan-head Screw, P/N 10437Y

- 8) Reconnect the two 2-wire connectors to the Solenoid leads.
  - Orientation does not matter and only one connector is used on the LTV<sup>®</sup> 800.
- 9) Reconnect the flexible tubes to the Solenoid Manifold following the internal flexible tube routing configuration/diagram previously noted (see *pages 8-31 through 8-34*). Inspect all flexible tubes for tears at the connecting ends and replace worn or damaged tubes if necessary.
- 10) Reconnect the Internal Battery and replace the Back Panel (see *instructions* on page 8-27).

# Thermo Conductive Motor Board Heatsink Pad

Thermo Conductive Pads should be replaced any time they have hardened, and at 30.000 hours. The Motor Board heat sink pad is located on the inside of the Back Panel.

| Parts Required for Replacement:                         | Tools Required:                                                             |
|---------------------------------------------------------|-----------------------------------------------------------------------------|
| Thermo Conductive Motor Board<br>Heatsink Pad P/N 11441 | Phillips / cross tip screwdriver with<br>torque meter                       |
|                                                         | <ul> <li>Grounded anti-static wrist strap</li> <li>Mild cleanser</li> </ul> |

To replace the Thermo Conductive Pad on the inside of the Back Panel:

- 1) Remove the Back Panel of the ventilator and disconnect the Internal Battery cable (see *instructions* on page 8-23).
- 2) Peel the Thermo Conductive Pad off the inside of the Back Panel.
- If there is any adhesive residue left on the inside of the Back Panel, remove it by washing with a mild cleanser.
- 4) Remove the protective backing from the new Thermo Conductive Pad and place it on the inside surface of the Back Panel as shown.

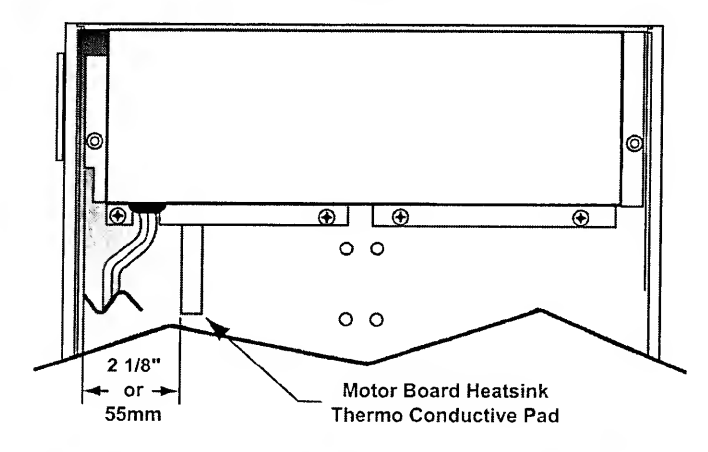

- 5) Remove the protective cover from the Thermo Conductive Pad.
- 6) Reconnect the Internal Battery and replace the Back Panel (see *instructions* on page 8-27).

# Thermo Conductive Turbine Pad

Thermo Conductive Pads should be replaced any time they have hardened, and at 30,000 hours. The turbine heat sink pad is located between the inside of the Upper Weldment and the turbine.

| Parts Required for Replacement:         | Tools Required:                                                                                                    |  |
|-----------------------------------------|----------------------------------------------------------------------------------------------------|--|
| Thermo Conductive Turbine Pad P/N 10129 | <ul> <li>Phillips / cross tip screwdriver with<br/>torque meter</li> <li>Grounded anti-static wrist strap</li> <li>Mild cleanser</li> </ul> |  |

To replace the Thermo Conductive Turbine Pad, see *instructions* on removing and replacing the Turbine Manifold on page 8-95.

#### Turbine Manifold

| Tools Required:                                                                                                    |  |
|----------------------------------------------------------------------------------------------------|--|
| <ul> <li>Phillips / cross tip<br/>screwdriver with torn<br/>meter</li> <li>Grounded anti-static<br/>wrist strap</li> <li>Small dykes or cutte</li> <li>Mild cleanser</li> <li>Cable tie tool</li> <li>Flow Valve Insertior<br/>Tool (Mylar) P/N 14;</li> </ul> |  |
|                                                                                                    |  |
|                                                                                                    |  |

When replacing the Turbine Manifold, it is easiest to remove several components and replace them together. These will be done in the following order:

- Remove the Back Panel and disconnect the battery.
- Remove the left soft side.
- Remove the Motor Board.
- Remove the Flow Valve.
- Remove the Turbine Manifold and Oxygen Blender as a unit.
- Disconnect the Oxygen Blender from the Turbine Manifold.
- Connect the Oxygen Blender to the new Turbine Manifold.
- Replace the Oxygen Blender and Turbine Manifold as a unit.
- Replace the Flow Valve.
- · Replace the left soft side.
- Reconnect the battery and replace the Back Panel.
- 1) Remove the Back Panel and disconnect the battery (see instructions on page 8-23).
- 2) Remove the left soft side (see *instructions* on page 8-87).
- 3) Remove the Motor Board (see instructions on page 8-65).
- 4) Remove the Flow Valve (see *instructions* on page 8-45).

#### To remove the Turbine Manifold and Oxygen Blender:

- 1) Disconnect the O<sub>2</sub> Blender's 8-wire connector from the Power Board (Blender only).
- 2) Disconnect the O<sub>2</sub> tube from the oxygen pressure transducer on the Analog Board (Blender only).
- 3) Disconnect the turbine's 3-wire and 5-wire connectors from the Motor Board.

<sup>&</sup>lt;sup>72</sup> In the European Union. Loctite® 8104 may be substituted as an equivalent compound.

- 4) Disconnect the bypass tubing from the connector at the base of the Turbine Manifold.
- 5) Remove the 4 screws labeled MANIFOLD SCREW from the Turbine Manifold.
- 6) Remove the 4 Blender mounting screws and metal washers from the outside of the ventilator.
- 7) Remove the Oxygen Blender, Turbine Manifold and Interior Inlet Filter. Use caution do not remove the grounding straps and grommets that are between the Oxygen Blender and the side of the ventilator case.

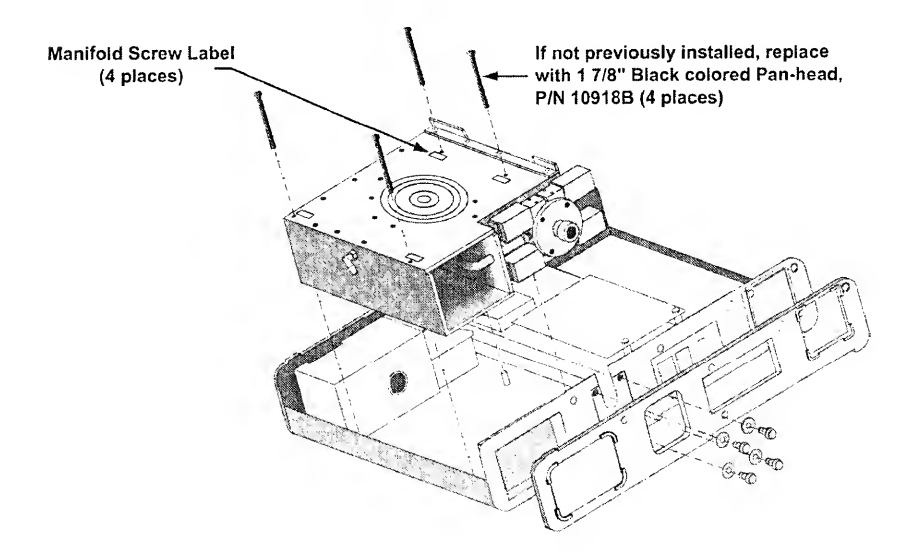

8) The Thermo Conductive Pad beneath the turbine may adhere to the turbine when it is removed, or may remain attached to the case. If the Thermo Conductive Pad remains attached to the case, check it for damage or hardening and replace it if necessary. If the Thermo Conductive Pad comes out with the turbine, replace it with a new pad.

#### To replace the Thermo Conductive Pad:

- 1) Peel the Thermo Conductive Pad off.
- 2) If there is any adhesive residue left on the inside of the Upper Weldment or the turbine assembly, remove it by washing with a mild cleaner.
- 3) Remove the protective backing from the smooth side of the new Thermo Conductive Pad and place it on the turbine surface.
- 4) Remove the protective cover from the Thermo Conductive Pad.

To connect the new Turbine Manifold to the Oxygen Blender:

- Handle the manifold and Blender carefully so as not to break the silicone seal around the oxygen tube entering the manifold. If this seal is damaged, repair with RTV silicone.
- Cut the cable tie that is holding the tube connection to the Oxygen Blender or oxygen bleed-in block. Separate the Oxygen Blender and Turbine Manifold.
- Make a loose loop with a cable tie and slide it over the tube that connects the Turbine Manifold to the Oxygen Blender. Connect the tube to the barbed fitting on the Oxygen Blender.

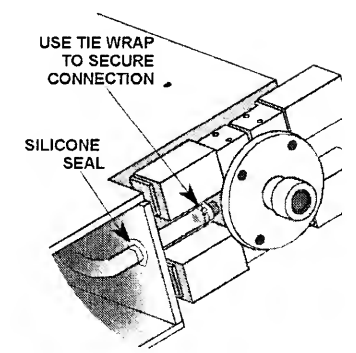

 Using a cable tie tool, tighten the cable tie to 1 tension. The cable tie tool should trim the tail off close to the connector.

#### To install the new Turbine Manifold and Oxygen Blender:

1) Slide the new Turbine Manifold and Oxygen Blender into place. Be sure not to catch any tubing or wiring under the manifold while it is being installed.

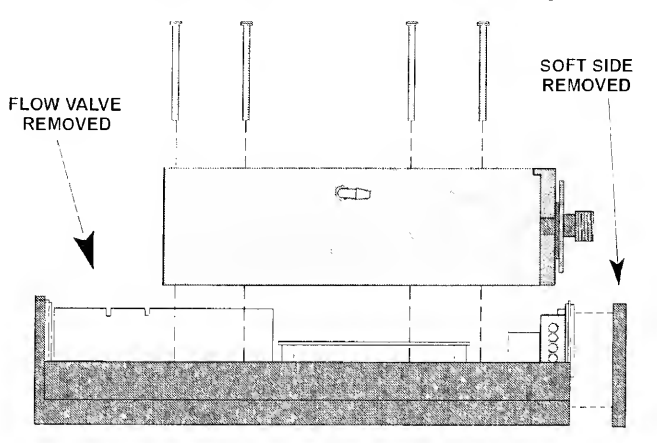

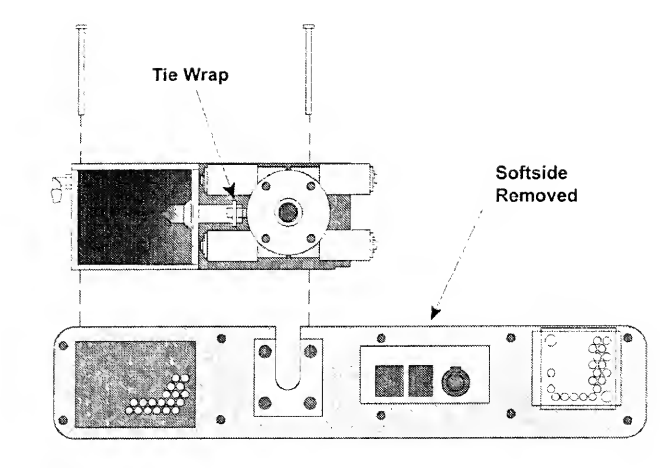

- Replace the 4 screws into the Turbine Manifold. Screws should be torqued to 20 inoz (0.14 Nm).
  - If not previously installed, replace with 1 7/8" Black colored pan-head screws (4), P/N 10918B.

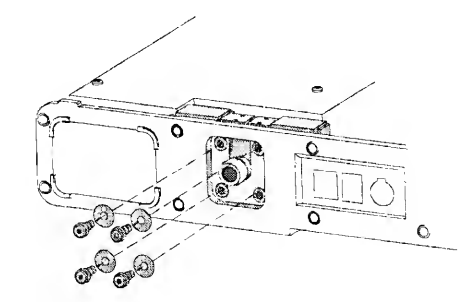

3) Check the rubber grommets and grounding clips on the Oxygen Blender mounting for wear and replace if necessary. Replace the 4 Blender mounting screws and metal washers. Use a straight edged screwdriver or pick to prevent each of the clips from turning as of the screws are tightened. Screws should be torqued to 60 in-oz (0.42 Nm). The clips should be positioned so the folded edge is oriented up and parallel with the back of the ventilator. If the upper clips are not aligned with the edge of the side panel, the Back Panel of the ventilator will not seat correctly.

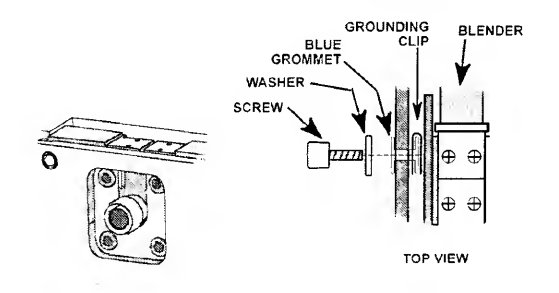

- 4) (Blender only) Lay the wire / tubing bundle from the Blender along the side of the Turbine Manifold on top of the Power Board between the Motor Board connector standoffs and the side of the manifold. Press the O<sub>2</sub> tube from the Blender into the barrel connector to the oxygen transducer located on the Analog Board. The tube should seat in approximately 1/2" and should not be easily removable. If the tube is not inserted completely, it will disconnect when a high pressure oxygen source is connected.
- 5) Connect the 8-wire connector from the Oxygen Blender to the Power Board.
  - The connector is keyed to fit in only one direction and will snap into place when properly connected.
- Tuck the wrapped wires and oxygen tube down along the side of the Turbine Manifold against the Power Board.
- 7) Replace the Motor Board (see instructions on page 8-65).
- 8) Connect the 3-wire and 5-wire connectors from the turbine to the Motor Board.
  - The connectors are keyed to fit in only one direction and will snap into place when properly connected.
- 9) Inspect the orange seal on the side of the Flow Valve. If it is damaged, remove and replace it with a new seal as follows: Peel the old seal off the exhalation valve. Remove any old adhesive from the Flow Valve using a mild detergent and dry the valve side. Remove the protective backing from the Flow Valve seal and press it into place.
- 10) Replace the Flow Valve (see instructions on page 8-45).
- 11) Connect the bypass tubing from the Flow Valve to the barbed elbow at the bottom of the Turbine Manifold. The tubing should be looped into the space between the bottom of the manifold and the bottom edge of the Upper Weldment so that it is out of the way and will not be pinched when the back of the ventilator is replaced.
- 12) Replace the internal inlet filter (see instructions on page 8-58).
- 13) Replace the left soft side (see instructions on page 8-87).
- 14) Reconnect the Internal Battery and replace the Back Panel (see *instructions* on page 8-27).

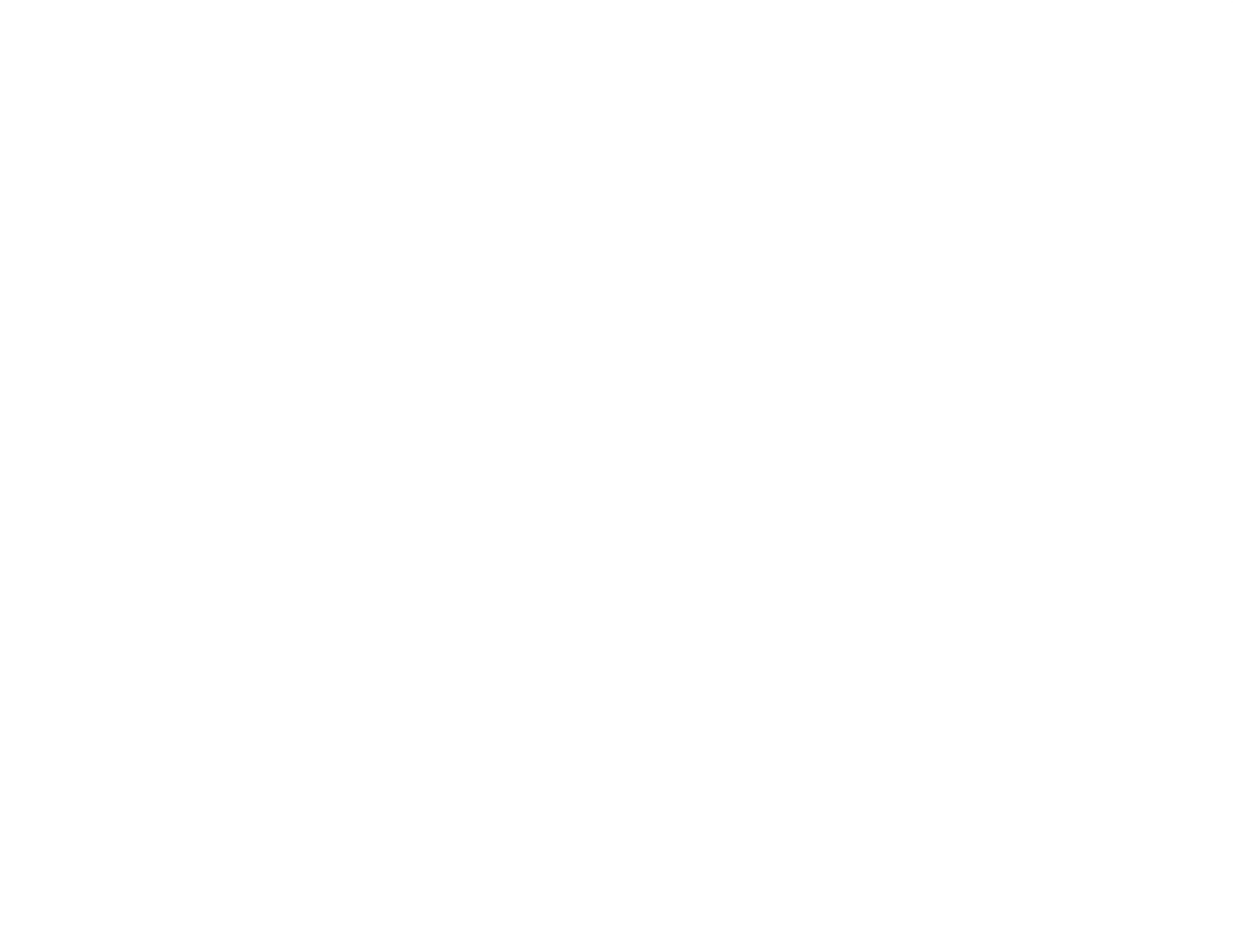

# **Chapter 9 - FINAL CHECKOUT TEST**

This section provides a set of checkout tests that should be performed after modifications have been made to the ventilator. Checkout worksheets are provided afte the test instructions for recording the results of each checkout test.

# **Checkout Test Selection**

The following matrix shows what tests should be performed based on what parts have been replaced. Note that Calibration and Power Checkout must be done while the Back Panel is off the ventilator. No checkout tests are required when changing the External Inlet Filter, the  $O_2$  Inlet Filter, and the Fan Filter.

| Part Replaced                   | Calibration<br>Required | Power<br>Checkout | General<br>Checkout | Performance<br>Checkout | Oxygen<br>Checkout | 24 Hou<br>Burn-ir |
|---------------------------------|-------------------------|-------------------|---------------------|-------------------------|--------------------|-------------------|
| Alarm Sounder                   |                         |                   | x                   |                         |                    |                   |
| Analog Board Assembly           | x                       | x                 | x                   | x                       | x                  | x                 |
| Fan Assembly                    |                         |                   | X                   |                         |                    | х                 |
| Flow Valve Assembly             | x                       |                   | x                   | X                       | x                  | х                 |
| Front Panel                     | х                       |                   | x                   |                         |                    | х                 |
| Interior Inlet Filter           |                         |                   | х                   |                         |                    |                   |
| Internal Battery Pack           |                         | х                 | х                   |                         |                    |                   |
| Internal Flexible Tubing        | x                       |                   | х                   | х                       | x                  |                   |
| Main Board Assembly             | х                       | х                 | х                   | Х                       | X                  | x                 |
| Memory Board Assembly           | х                       |                   | x                   | х                       | X                  | x                 |
| Motor Board Assembly            | х                       |                   | x                   | x                       | x                  | х                 |
| O <sub>2</sub> Blender Assembly | х                       |                   | x                   | x                       | x                  | х                 |
| Power Board Assembly            | х                       | х                 | X                   | x                       | х                  | х                 |
| Power Board Fuse                |                         | х                 | х                   |                         |                    |                   |
| Rotary Knob Assembly            |                         |                   | x                   |                         |                    |                   |
| Soft Side Panel                 |                         |                   | х                   |                         |                    |                   |
| Solenoid Manifold               | х                       |                   | х                   | x                       | x                  | x                 |
| Thermo Conductive Pad           |                         |                   | x                   |                         |                    |                   |
| Turbine Manifold                |                         |                   | х                   | х                       | x                  | x                 |
| Ventilator Back Panel           |                         |                   | x                   |                         |                    |                   |

# **General Checkout**

#### Tools Required:

- Manometer 0-100 cmH<sub>2</sub>O
- O<sub>2</sub> Analyzer, calibrated
- Spirometer, calibrated
- Compressed O<sub>2</sub> source with a 0-60 PSI regulator
- Compressed gas source with a 0-50 cmH<sub>2</sub>O regulator (syringe and manometer may be used)
- 1 liter or greater test lung
- Digital Multi-Meter
- Patient Assist Cable, Normally Closed, P/N 10779<sup>73</sup>
- Patient Assist Cable, Normally Open, P/N 10780<sup>73</sup>
- Connect the AC adapter to a valid AC power source. Connect the patient circuit to the ventilator and to a test lung with a compliance of 10 ml/cmH<sub>2</sub>O and a resistance of 5 cm/L/sec. Do not connect the Oxygen supply.

#### 2) Run the Ventilator Checkout VENT CHECK Tests.

| Test               | Result                                                                                                    |  |  |
|--------------------|----------------------------------------------------------------------------------------------------|--|--|
| A) Alarm           | <ul> <li>Audible alarm must activate for minimum 2 seconds.</li> <li>Confirming audible Chirp<sup>74</sup> must activate after alarm is silenced.</li> </ul>                                              |  |  |
| B) Display         | All displays must illuminate (except Vent Inop).                                                                                                    |  |  |
| C) Control         | As each button is pressed, the correct label must be displayed<br>in the monitor windows. This includes rotating the knob left<br>and right. Leave the Select button until last.                          |  |  |
| D) Leak            | Ventilator and circuit must pass the leak test (remove the test lung and occlude patient wye).                                                                                                    |  |  |
| E) Vent Inop Alarm | <ul> <li>Audible alarm must sound and Vent Inop LED must<br/>illuminate continuously for 15 seconds.</li> <li>Confirming audible Chirp<sup>74</sup> must activate after alarm is<br/>silenced.</li> </ul> |  |  |

3) Power the ventilator up and observe the POST tests. All POST tests must complete normally.

A) Audible alarm is on for 1 second.

B) Confirming audible Chirp<sup>74</sup> occurs after alarm.

C) All displays (except Vent Inop) are lit for 3 seconds.

<sup>&</sup>lt;sup>73</sup> The Patient Assist Cables are available separately, or as part of the Maintenance Calibration Kit. P/N 11566.

<sup>&</sup>lt;sup>74</sup> Only applicable on ventilators with Power Board P/N 15000 installed (as indicated by an audio sound symbol (.) on the back panel label).

- D) The POST messages are flashed in the message window.
  - CPU
  - SRAM
  - INT VECTOR
  - ROM CRC
  - EEPROM

E) When the POST tests are successfully passed, ventilation begins within 20 seconds.

4) Disconnect the ventilator from all external power sources. Power the ventilator up and observe the POST tests. All POST tests must complete normally.

A) Audible alarm is on for 1 second.

B) Confirming audible Chirp<sup>75</sup> occurs after alarm.

C) All displays (except External Power, Charge Status, and Vent Inop) are lit for 3 seconds.

D) The POST messages are briefly flashed in the message window.

- CPU
- SRAM
- INT VECTOR
- ROM CRC
- EEPROM

E) When the POST tests are successfully passed, ventilation begins within 20 seconds.

5) Reconnect the AC adapter and perform the following tests:

| Ventilator Settings and Procedure                                                                                                    | Performance Requirement                                                                                                    |
|----------------------------------------------------------------------------------------------------|----------------------------------------------------------------------------------------------------|
| <ul> <li>A) Set the vent to the following settings and operate for at least two minutes:</li> <li>Mode: Volume, Assist/Ctrl Low Press O<sub>2</sub>: Off <sup>76</sup></li> <li>Breath Rate: 12</li> <li>Tidal Volume: 500</li> <li>Insp. Time: 1.0 sec</li> <li>Pressure Support: 0<sup>77</sup></li> <li>O<sub>2</sub>%: 21<sup>76</sup></li> <li>Sensitivity: 3</li> <li>High Pressure Limit: 100</li> <li>Low Pressure Alarm: 5</li> <li>Low Min Vol: 1.0</li> <li>PEEP: Minimum</li> </ul> | <ul> <li>Selected Monitors should read as follows:</li> <li>Exhaled Tidal Volume: 383 to 633 ml<sup>78</sup></li> <li>I:E Ratio : 1:3.8 to 1:4.2</li> <li>Total Breath Rate: 12 bpm</li> <li>Total Minute Vol: 4.6 to 7.6 L<sup>78</sup></li> <li>No Alarms activate</li> </ul> |

| B) | Set the O2% control to 22% <sup>76</sup>                                                                                                    | LOW O2 PRES alarm activates                                                                                                    |
|----|----------------------------------------------------------------------------------------------------|----------------------------------------------------------------------------------------------------|
| C) | Reset $O_2$ % to 21% and clear the alarm. Set the Low Min Vol Alarm to 10 L.                                                                         | LOW MIN VOL alarm activates                                                                                                    |
| D) | Reset the Low Min Vol Alarm to<br>1.0 and clear the alarm. Set the<br>Low Pressure alarm to 60.                                                      | LOW PRES alarm activates                                                                                                    |
| E) | Set the Low Pressure Alarm to 5<br>and clear the alarm. Set the High<br>Pres Limit to 10 cmH <sub>2</sub> O below the<br>Peak Inspiratory Pressure.  | HIGH PRES alarm activates.                                                                                                    |
| F) | Reset the High Pressure Limit alarm to 100 and clear the alarm.                                                                                      |                                                                                                    |
| G) | Connect 40 to 70 PSIG oxygen to the unit and set the $O_2$ % control to 60. Connect an external oxygen monitor to the patient circuit. <sup>79</sup> | <ul> <li>External oxygen monitor should read<br/>55 to 65% O<sub>2</sub>.</li> <li>No alarms activate.</li> </ul>                                                                            |
| H) | Reset O <sub>2</sub> % control to 21.79                                                                                                    |                                                                                                    |
| I) | Disconnect the high pressure sense line from the ventilator.                                                                                         | <b>DISC/SENSE</b> alarm activates on the next breath.                                                                                                    |
| J) | Reconnect the pressure sense lines and clear the alarm.                                                                                              |                                                                                                    |
| K) | Change control settings as<br>follows: <sup>80</sup><br>Mode: Pressure, Assist/Control<br>Pressure Control: 40<br>PEEP: Max                          | Selected Monitors should read as follows:<br>• PIP: 36 to 44 cmH <sub>2</sub> O<br>• PEEP: 17 to 23 cmH <sub>2</sub> O<br>• No alarms activate.                                              |
| L) | Disconnect AC Adapter from Ventilator.                                                                                                    | <ul> <li>POWER LOST alarm activates.</li> <li>Battery Level LED illuminates showing<br/>the charge level.</li> <li>Ventilator continues to operate from<br/>the Internal Battery.</li> </ul> |

<sup>&</sup>lt;sup>75</sup> Only applicable on ventilators with Power Board P/N 15000 installed (as indicated by an audio sound symbol (•) on the back panel label).
<sup>76</sup> Oxygen source and tested O<sub>2</sub>% only apply to the LTV<sup>®</sup> 1000 model.
<sup>77</sup> Not applicable to the LTV<sup>®</sup> 800 or 900.
<sup>78</sup> Not applicable to the LTV<sup>®</sup> 800.
<sup>79</sup> Oxygen source and tested O<sub>2</sub>% only apply to the LTV<sup>®</sup> 1000 model.
<sup>80</sup> Pressure Mode and Pressure Control setting only apply to the LTV<sup>®</sup> 1000 and LTV<sup>®</sup> 950 models.

|    | M)   | Clear the <b>POWER LOST</b> alarm.<br>Turn the ventilator off. Wait 15<br>seconds.                                                                                                    | • After the ventilator is turned off, the <b>INOP</b> alarm sounds continuously for a duration of 15 seconds. |
|----|------|----------------------------------------------------------------------------------------------------|----------------------------------------------------------------------------------------------------|
|    |      |                                                                                                    | <ul> <li>Vent Inop LED illuminates<br/>continuously for a duration of 15<br/>seconds.</li> </ul>              |
|    | N)   | Clear the <b>INOP</b> alarm. Test is complete.                                                                                                    | Confirming audible Chirp <sup>81</sup> must activate after alarm is silenced.                                 |
| 6) | Perf | orm a Patient Assist Port response te                                                                                                    | est.                                                                                                    |
|    | A)   | Connect a Patient Assist Cable,<br>Normally Closed (P/N 10779) to<br>the ventilator Patient Assist port,<br>reconnect the AC adapter, power<br>the ventilator up and clear all<br>alarms. |                                                                                                    |
|    | B)   | Use a Digital Multi-Meter to<br>measure the resistance at the ¼"<br>plug of the Patient Assist Cable.                                                                                     | Resistance ≤2.3 ohm <sup>82</sup>                                                                             |
|    | C)   | Create a High Pressure alarm by<br>changing the High Pressure Limit<br>setting to 5 and measure the plug<br>resistance.                                                                   | Resistance >1.0 mega ohms                                                                                     |
|    | D)   | Return the High Pressure Limit setting to 100 and clear all alarms.                                                                                                    |                                                                                                    |
|    | E)   | Turn the ventilator off, leaving the<br>audible alarm sounding and<br>measure the plug resistance.                                                                                        | Resistance >1.0 mega ohms                                                                                     |
|    | F)   | Press the Silence/Reset button to<br>clear the audible alarm and<br>measure the plug resistance.                                                                                          | Resistance ≤2.3 ohm <sup>82</sup>                                                                             |
|    | G)   | Disconnect the Patient Assist<br>Cable, Normally Closed (P/N<br>10779) and connect a Patient<br>Assist Cable, Normally Open<br>(P/N 10780) to the ventilator<br>Patient Assist port.      |                                                                                                    |

 <sup>&</sup>lt;sup>81</sup> Only applicable on ventilators with Power Board P/N 15000 installed (as indicated by an audio sound symbol (•) on the back panel label).
 <sup>82</sup> This measurement can best be obtained using the relative (delta) measurement of a DMM.

| H   | ) Turn the ventilator back on in breathing mode, clear all alarms and measure the plug resistance.                      | Resistance >1.0 mega ohms                       |
|-----|----------------------------------------------------------------------------------------------------|-------------------------------------------------|
| I)  | Create a High Pressure alarm by<br>changing the High Pressure Limit<br>setting to 5 and measure the plug<br>resistance. | Resistance ≤2.3 ohm <sup>83</sup>               |
| J)  | Return the High Pressure Limit setting to 100 and clear all alarms.                                                     |                                                 |
| K)  | Turn the ventilator off, leaving the audible alarm sounding and measure the plug resistance.                            | Resistance ≤2.3 ohm <sup>83</sup>               |
| L)  | Press the Silence/Reset button to clear the audible alarm and measure the plug resistance.                              | Resistance >1.0 mega ohms.                      |
| Che | ck date, time and usage by operatin                                                                                     | g the ventilator using the test lung for 1 hour |
| A)  | Set the date to the current date.                                                                                       | Note the current date and date format.          |
| B)  | Set the time to the current time.                                                                                       | Note the current time.                          |
| C)  | Note the current usage meter.                                                                                           |                                                 |
| D)  | Run the ventilator connected to a test lung for 1 hour.                                                                 | Verify that no alarms occur.                    |
| E)  | Power the vent off and on.<br>Check the date.                                                                           | Date has incremented correctly.                 |
| F)  | Check the time.                                                                                                    | Time is correct.                                |
| G)  | Note the current usage meter.                                                                                           | Usage Meter has incremented correctly.          |

7)

<sup>83</sup> This measurement can best be obtained using the relative (delta) measurement of a DMM.

# **General Checkout Worksheet**

| SERIAL NUMBER:              | CONDUCTED BY: |  |
|-----------------------------|---------------|--|
| MEMORY BOARD SOFTWARE VER.: | DATE:         |  |

| TEST<br>DESCRIPTION            | STEP<br># | MEAS.<br>VALUE | REQUIREMENT                                                                                                    | F<br>  / |
|--------------------------------|-----------|----------------|----------------------------------------------------------------------------------------------------|----------|
| Ventilator Checkout ("VENT CHE | СК")      |                | <u>,</u>                                                                                                    |          |
| Alarm                          | 2)A)      | ]              | Audible alarm tone must activate                                                                                         |          |
|                                |           |                | Confirming audible Chirp <sup>84</sup> must activate after alarm is silenced.                                            |          |
| Display                        | 2)B)      |                | All displays must light except VENT INOP                                                                                 |          |
| Control                        | 2)C)      |                | Correct messages displayed in window                                                                                     |          |
| Leak                           | 2)D)      |                | Record value displayed ("X.X PASS/FAIL")                                                                                 |          |
| Vent Inop Alarm                | 2)E)      | -              | Audible alarm must sound continuously for<br>15 seconds and Vent Inop LED must<br>illuminate continuously for 15 seconds |          |
|                                |           |                | Confirming audible Chirp <sup>84</sup> must activate after alarm is silenced.                                            |          |

#### Power On Self-Test - External Power

| Audible Alarm          | 3)A) | Verify audible alarm sounds for 1 sec                     |
|------------------------|------|-----------------------------------------------------------|
|                        | 3)B) | Confirming audible Chirp <sup>84</sup> occurs after alarm |
| Display Illumination   | 3)C) | Illuminate for 3 seconds                                  |
| Test Messages:         | 3)D) | Each message displayed for less than 3 sec                |
| Begin Normal Operation | 3)E) | Within 20 seconds of power ON                             |

# Power On Self-Test - Battery Power

| Audible Alarm          | 4)A) | Verify audible alarm sounds for 1 sec                     |   |
|------------------------|------|-----------------------------------------------------------|---|
|                        | 4)B) | Confirming audible Chirp <sup>84</sup> occurs after alarm |   |
| Display Illumination   | 4)C) | Illuminate for 3 seconds                                  |   |
| Test Messages:         | 4)D) | Each message displayed for less than 3 sec                | _ |
| Begin Normal Operation | 4)E) | Within 20 seconds of power ON                             |   |

<sup>&</sup>lt;sup>84</sup> Only applicable on ventilators with Power Board P/N 15000 installed (as indicated by an audio sound symbol () on the back panel label).

| TEST                                                           | STEP | MEAS. |                                             |
|----------------------------------------------------------------|------|-------|---------------------------------------------|
| DESCRIPTION                                                    | #    | VALUE | REQUIREMENT /                               |
| Volume Operation                                               |      |       |                                             |
| Settings:                                                      | 5)A) |       | Monitors should read as follows:            |
| Volume Mode / Assist/Ctrl                                      |      |       | Vte: 383 to 633 ml <sup>87</sup>            |
| Low Pres $O_2 = Off^{0.0}$                                     |      |       | I:E Ratio: 1:3.8 to 1:4.2                   |
| Tidal Volume = $500$                                           |      |       | f: 12 bpm                                   |
| Inspiratory Time = $1.0$                                       |      |       | VE: 4.6 to 7.6 L <sup>87</sup>              |
| Pressure Support = $0^{-1}$                                    |      |       | No alarms are occurring                     |
| Sensitivity = $3$                                              |      |       |                                             |
| High Pressure Limit = 100                                      |      |       |                                             |
| Low Pressure Alarm = 5                                         |      |       |                                             |
| PEEP = minimum                                                 |      |       |                                             |
| Alarm Settings                                                 |      |       |                                             |
| Low O <sub>2</sub> Pres Alarm <sup>85</sup>                    | 5)B) |       |                                             |
| Set O <sub>2</sub> % to 22%                                    |      |       | Alarm must activate immediately             |
| Low Minute Volume Alarm                                        | 5)C) |       |                                             |
| LMV alarm set to 10                                            |      |       | Alarm must activate at start of next breath |
| Low Pressure Alarm                                             | 5)D) |       | 2                                           |
| LP alarm set to 60 cmH <sub>2</sub> O                          |      | ~     | Alarm must activate at end of the next      |
|                                                                | L    |       |                                             |
| High Pressure Alarm                                            | 5)E) |       |                                             |
| HP alarm 10 cmH <sub>2</sub> O below<br>monitored PIP          |      | -     | Alarm must activate on the next breath      |
| O <sub>2</sub> Enrichment <sup>85</sup>                        |      |       |                                             |
| O <sub>2</sub> Inlet pressure @ 40 to 70 psig, %O <sub>2</sub> | 5)G) |       | External $O_2$ monitor = 55% to 65%.        |
| @ 60%                                                          |      |       | No alarms activate.                         |
| Disc / Sense Alarm                                             |      |       |                                             |
| High side sense line disconnected from                         | 5)I) |       | Alarm must activate at start of next        |
| unit                                                           | L    |       | Inspiration                                 |

# Pressure Operation<sup>88</sup>

| Control Settings:         | 5)K) | Monitors should read as follows:  |
|---------------------------|------|-----------------------------------|
| Pressure Assist / Control |      | PIP: 36 to 44 cmH <sub>2</sub> O  |
| Pressure Control = 40     |      | PEEP: 17 to 23 cmH <sub>2</sub> O |
| PEEP = Maximum            |      | No alarms <b>a</b> ctivate.       |

 <sup>&</sup>lt;sup>85</sup> Applicable on LTV<sup>®</sup> 1000 only
 <sup>86</sup> Not applicable on the LTV<sup>®</sup> 800 or 900
 <sup>87</sup> Not applicable to the LTV<sup>®</sup> 800
 <sup>88</sup> Pressure Mode and Pressure Control settings only apply to the LTV<sup>®</sup> 1000 and the LTV<sup>®</sup> 950 models

| TEST<br>DESCRIPTION                   | STEP<br># | MEAS.<br>VALUE | REQUIREMENT                                             |
|---------------------------------------|-----------|----------------|---------------------------------------------------------|
| Power Alarm                           |           |                |                                                         |
| Disconnect AC adapter from ventilator | 5)L)      |                | POWER LOST alarm activates.                             |
|                                       |           |                | Battery Level LED illuminates showing the charge level. |
|                                       |           |                | Ventilator continues to operate from Internal Battery   |

#### INOP Alarm

| Clear the POWER LOST alarm. Turn the ventilator off. Wait 15 seconds. | 5)M) | After the ventilator is turned off, the INOP<br>alarm sounds continuously for a duration of<br>15 seconds. |
|-----------------------------------------------------------------------|------|----------------------------------------------------------------------------------------------------|
|                                                                       |      | Vent Inop LED illuminates continuously for a duration of 15 seconds.                                       |
| Clear the Inop alarm. Test is complete.                               | 5)N) | Confirming audible Chirp <sup>89</sup> must activate after<br>alarm is silenced                            |

#### Patient Assist Port

| Connect Patient Assist Cable, Normally<br>Closed (P/N 10779), reconnect AC<br>adapter, power ventilator up and clear<br>all alarms. | 6)A) |   |                            |
|----------------------------------------------------------------------------------------------------|------|---|----------------------------|
| Measure plug resistance.                                                                                                    | 6)B) |   | Resistance ≤2.3 ohm        |
| Change High Pressure Limit setting to 5 (create alarm) and measure plug resistance.                                                 | 6)C) |   | Resistance >1.0 mega ohms  |
| Return High Pressure Limit setting to 100 and clear all alarms.                                                                     | 6)D) |   |                            |
| Turn ventilator off, leaving alarm sounding and measure plug resistance.                                                            | 6)E) |   | Resistance >1.0 mega ohms  |
| Press Silence/Reset to clear alarm and measure plug resistance.                                                                     | 6)F) |   | Resistance ≤2.3 ohm        |
| Disconnect Patient Assist Cable,<br>Normally Closed (P/N 10779) and<br>connect Patient Assist Cable, Normally<br>Open (P/N 10780).  | 6)G) | * |                            |
| Power ventilator up, clear alarms and measure plug resistance.                                                                      | 6)H) |   | Resistance >1.0 mega ohms  |
| Change High Pressure Limit setting to 5<br>(create alarm) and measure plug<br>resistance.                                           | 6) ) |   | Resistance ≤2.3 ohm        |
| Return High Pressure Limit setting to 100 and clear all alarms.                                                                     | 6)J) |   | · · · · ·                  |
| Turn ventilator off, leaving alarm sounding and measure plug resistance.                                                            | 6)K) |   | Resistance ≤2.3 ohm        |
| Press Silence/Reset button to clear alarm and measure plug resistance.                                                              | 6)L) |   | Resistance >1.0 mega ohms. |

<sup>&</sup>lt;sup>89</sup> Only applicable on ventilators with Power Board P/N 15000 installed (as indicated by an audio sound symbol (•) on the back panel label).

| TEST<br>DESCRIPTION                          | STEP<br># | MEAS.<br>VALUE | REQUIREMENT                            | , |
|----------------------------------------------|-----------|----------------|----------------------------------------|---|
| Burn In                                      |           |                |                                        |   |
| Set Current Date                             | 7)A)      |                | Current Date:<br>Date Format:          |   |
| Set Current Time                             | 7)B)      |                | Current Time:                          |   |
| Note Usage Meter                             | 7)C)      |                | Note usage meter                       |   |
| Operate ventilator on test lung for 1 Hr     | 7)D)      |                | No alarms occur.                       |   |
| Power vent off and on,<br>Check Current Date | 7)E)      |                | Date is correct.                       |   |
| Check Current Time                           | 7)F)      |                | Time is correct.                       |   |
| Verify Usage Meter                           | 7)G)      |                | Usage meter has incremented correctly. |   |

# **Power Checkout**

| Tools | Required:                                             |  |
|-------|-------------------------------------------------------|--|
| •     | Internal Battery Test Cable <sup>90</sup> , P/N 11472 |  |
| •     | External Battery Test Cable <sup>90</sup> , P/N 11474 |  |
| •     | Variable DC voltage source                            |  |

1) Perform a battery level test. Remove external power and replace the Internal Battery with a variable DC voltage source, using the Internal Battery test cable.

| Ve  | entilator Settings and Procedure                                               | Performance Requirement                                                                                                    |
|-----|--------------------------------------------------------------------------------|----------------------------------------------------------------------------------------------------|
| A)  | Replace battery with DC voltage source between 14.8V and 15.0V.                | <ul> <li>Normal operation.</li> <li>Battery LED is green.</li> <li>No alarms activate.</li> </ul>                                                                                                    |
| B)  | Slowly reduce voltage until battery LED changes to amber.                      | <ul> <li>Normal operation.</li> <li>DC voltage source is 11.9V ± 2%</li> <li>BAT LOW Alarm</li> <li>Audible alarm sounds.</li> </ul>                                                                                                    |
| C)  | Slowly reduce voltage until battery LED changes to red.                        | <ul> <li>Normal operation.</li> <li>DC voltage source is 11.5V ± 2%</li> <li>BAT EMPTY Alarm.</li> <li>Audible alarm sounds.</li> </ul>                                                                                                    |
| D)  | Slowly reduce voltage until battery<br>LED extinguishes.                       | <ul> <li>DC voltage source for ventilators with;</li> <li>Power board P/N 10134 - 9.4V to 10.4V</li> <li>Power board P/N 11511 - 9.4V to 10.4V</li> <li>Power board P/N 15000 - 10.0V ± 2%</li> <li>Vent Inop LED illuminated.</li> <li>Audible alarm sounds.</li> </ul> |
| E)  | Remove DC voltage source and test<br>cable. Reconnect the Internal<br>Battery. |                                                                                                    |
| Per | form a battery duration/battery charge t                                       | est <sup>91</sup> .                                                                                                    |

 A) Remove external power and operate unit from battery until it shuts down. Connect external power and allow the unit to operate normally and charge the battery for 8 hours.

<sup>&</sup>lt;sup>90</sup> The Internal Battery Test Cable and the External Battery Test Cable are available separately or as part of the Maintenance Calibration Kit, P/N 11566.

<sup>&</sup>lt;sup>91</sup> When LTV<sup>®</sup> software version 3.13 or greater is installed. it is normal for a **RESET** alarm to occur at the conclusion of POST after performing the Watchdog test, Battery Duration test, or any other test that which causes the ventilator to go inoperative (other than pressing and holding the On/Standby button). Press the Silence/Reset button twice to clear the alarm.

|    | B)  | With this charged battery, remove<br>external power and allow ventilator to<br>operate continuously, using the<br>following settings:<br>Mode: Volume, Assist/Ctrl<br>Breath Rate: 15<br>Tidal Volume: 800<br>Insp. Time: 1.5 sec<br>PEEP: 5 | •      | Unit must operate continuously for a minimum of 40 minutes.                                                                                                    |
|----|-----|----------------------------------------------------------------------------------------------------|--------|----------------------------------------------------------------------------------------------------|
|    | C)  | Disconnect the Internal Battery and reconnect external power.                                                                                                    | •      | Battery Charge LED is red.                                                                                                    |
|    | D)  | Reconnect the Internal Battery.                                                                                                    | •      | Battery Charge LED is flashing amber for a few minutes (maximum 1 hour), and then goes solid amber.                                                                                                    |
| 3) | Per | form an external power test.                                                                                                    |        |                                                                                                    |
|    | A)  | Connect the external AC adapter to the ventilator.                                                                                                    | •      | Ventilator runs normally.<br>External Power LED shows green.<br>Charge Status LED is lit                                                                                                    |
|    | B)  | Connect an external DC power<br>source with a voltage between 14.8V<br>and 15.0V, using the external battery<br>test cable.                                                                                                    | •<br>• | Ventilator runs normally.<br>External Power LED shows green.<br>Charge Status LED is lit.                                                                                                    |
|    | C)  | Slowly reduce the external DC voltage until the external power LED shows amber.                                                                                                    | •      | Ventilator runs normally.<br>External voltage is $11.5V \pm 2\%$<br>Charge Status LED is lit.<br>A <b>POWER LOW</b> alarm occurs.<br>Audible alarm sounds.                                                                                                    |
|    | D)  | Slowly reduce the external DC<br>voltage until the external power LED<br>shows extinguishes.                                                                                                    | •      | Ventilator runs normally.<br>External voltage source for ventilators with:<br>• Power board P/N 10134 - 8.94V to 9.63V<br>• Power board P/N 11511 - 8.94V to 9.63V<br>• Power board P/N 15000 - 9.5V ± 2%<br>Charge Status LED is off.<br>A <b>POWER LOST</b> alarm occurs.<br>Audible alarm sounds.<br>Battery Level LED is lit. |

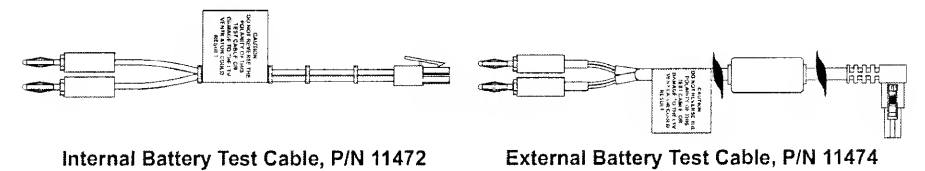

# Power Checkout Worksheet

| SERIAL NUMBER                                                                                                    | CONDUCTED BY: |                |                                                                                                    |          |
|----------------------------------------------------------------------------------------------------|---------------|----------------|----------------------------------------------------------------------------------------------------|----------|
| MEMORY BOARD SOFTWARE VER                                                                                                    | l.:           |                | DATE:                                                                                                    |          |
| TEST<br>DESCRIPTION                                                                                                    | STEP<br>#     | MEAS.<br>VALUE | REQUIREMENT                                                                                                    | P/<br>F  |
| attery Level Test                                                                                                    | 1             |                |                                                                                                    |          |
| Replace battery with DC voltage source                                                                                                    | 1)A)          |                | Normal operation                                                                                                    | T        |
| between 14.8V and 15.0V                                                                                                    | , ,           |                | Battery Level LED is green                                                                                                    | +        |
|                                                                                                    |               |                | No alarms activate                                                                                                    | +        |
| Slowly reduce voltage until battery LED                                                                                                    | 1)B)          |                | Normal operation                                                                                                    | +        |
| changes to amber.                                                                                                    |               |                | DC voltage source is 11.9V ± 2%                                                                                                    | +-       |
|                                                                                                    |               |                | BAT LOW and Audible Alarm                                                                                                    | $\vdash$ |
| Slowly reduce voltage until battery LED                                                                                                    | 1)C)          |                | Normal operation                                                                                                    | t        |
| changes to red.                                                                                                    |               |                | DC voltage source is 11.5V ± 2%                                                                                                    |          |
|                                                                                                    |               |                | BAT EMPTY and Audible Alarm                                                                                                    | $\vdash$ |
| Slowly reduce voltage until battery level LED changes extinguishes.                                                                                                    | 1)D)          |                | DC voltage source for ventilators with:<br>• Power board P/N 10134 - 9.4V to 10.4V<br>• Power board P/N 11511 - 9.4V to 10.4V<br>• Power board P/N 15000 - 10.0V ± 2% |          |
|                                                                                                    |               |                | Vent Inop LED illuminated.                                                                                                    |          |
|                                                                                                    |               |                | Audible alarm sounds.                                                                                                    |          |
| Remove DC voltage source and reconnect the Internal Battery.                                                                                                    | 1)E)          |                |                                                                                                    |          |
| attery Duration/Battery Charge Test                                                                                                    |               |                |                                                                                                    |          |
| Run unit from battery until it shuts<br>down. Charge from external power<br>while operating for 8 hours.                                                                              | 2)A)          | 0              |                                                                                                    |          |
| Remove external power and operate<br>unit from Internal Battery. Use settings:<br>Mode: Volume, Assist/Ctrl<br>Breath Rate: 15<br>Tidal Volume: 800<br>Insp. Time: 1.5 sec<br>PEEP: 5 | 2)B)          |                | Normal operation from Internal Battery for<br>minimum of 40 minutes.                                                                                                  |          |
| Disconnect the Internal Battery.                                                                                                    | 2)C)          |                | Battery Charge LED is red                                                                                                    |          |
| Reconnect the Internal Battery. Turn ventilator on.                                                                                                    | 2)D)          |                | Battery Charge LED is flashing amber for<br>a few minutes. and then goes solid<br>amber.                                                                              |          |
| ternal Power Test                                                                                                    |               |                |                                                                                                    |          |
| Connect external AC adapter                                                                                                    | 3)A)          |                | Normal operation                                                                                                    |          |
|                                                                                                    |               |                | External Power LED is green                                                                                                    |          |
|                                                                                                    |               |                | Charge Status LED is lit                                                                                                    |          |
| Connect an external DC power source                                                                                                    | 3)B)          |                | Normal operation                                                                                                    |          |
| with a voltage between 14.8V and                                                                                                    |               |                | External Power LED is green                                                                                                    |          |
| 13.0V                                                                                                    | Γ             |                | Charge Status LED is lit                                                                                                    |          |

| Γ | TEST<br>DESCRIPTION                                                                          | STEP<br># | MEAS.<br>VALUE | REQUIREMENT                                                                                                    | P#<br>F |
|---|----------------------------------------------------------------------------------------------|-----------|----------------|----------------------------------------------------------------------------------------------------|---------|
|   | Slowly reduce the external DC voltage                                                        |           |                | Normal operation                                                                                                    |         |
|   | until the external power LED shows                                                           |           |                | External voltage is 11.5V ± 2%                                                                                                    |         |
|   | amber.                                                                                       |           |                | Charge Status LED is lit                                                                                                    |         |
|   |                                                                                              |           |                | POWER LOW and Audible Alarm                                                                                                    |         |
|   | Slowly reduce the external DC voltage<br>until the external power LED shows<br>extinguishes. | 3)D)      |                | Normal operation                                                                                                    |         |
|   |                                                                                              |           | *              | External voltage for ventilators with.<br>• Power board P/N 10134 - 8.94V to 9.63V<br>• Power board P/N 11511 - 8.94V to 9.63V<br>• Power board P/N 15000 - 9.5V ± 2% |         |
|   |                                                                                              |           |                | Charge Status LED is off                                                                                                    |         |
|   |                                                                                              |           |                | POWER LOST and Audible Alarm                                                                                                    |         |
|   |                                                                                              |           | -              | Battery Level LED is lit                                                                                                    |         |
|   |                                                                                              | 1         |                | 1                                                                                                    | 1       |

# **Performance Checkout**

# Tools Required:

- Turbine Pressure Test Adapter<sup>92</sup>, P/N 11567
- Oxygen Analyzer
- 0-50 PSIG O<sub>2</sub> Supply
- 0-50 cmH<sub>2</sub>O Air Supply

#### When doing a performance checkout, always:

- 1) Allow the vent to warm up by operating at nominal settings for 1 hour before beginning the performance checkout.
- 2) After changing the control values for each test, allow ventilator to operate for 3 minutes.

#### To do a performance checkout:

- 1) Set PEEP to 5 cmH<sub>2</sub>O and perform a tidal volume test.
  - Note: If a 1-liter test lung is used, perform these tests with a Tidal Volume of 750 ml, Insp. Time of 3.0 sec. and verify measured Tidal Volume is  $750 \pm 75$  ml.

| A) Set Tidal Volume to 1500, | <ul> <li>Measured volume must be 1500 ± 150 ml.</li> </ul>                                   |
|------------------------------|----------------------------------------------------------------------------------------------|
| Time to 6.0 sec.             | <ul> <li>Monitored tidal volume must be ±15% of<br/>measured volume<sup>93</sup>.</li> </ul> |
| B) Set Tidal Volume to 1500  | • Measured volume must be 1500 $\pm$ 150 ml.                                                 |
| Insp Time to 3.0 sec.        | <ul> <li>Monitored tidal volume must be ±15% of measured volume<sup>93</sup>.</li> </ul>     |
| C) Set Tidal Volume to 1500  | • Measured volume must be 1500 ± 150 ml.                                                     |
| Insp Time to 1.5 sec.        | <ul> <li>Monitored tidal volume must be ±15% of<br/>measured volume<sup>93</sup>.</li> </ul> |

#### 2) Perform a breath rate test.

| A) | Set Tidal Volume to 1500, Breath<br>Rate to 10 and Insp Time to 3.0<br>sec. |   |                                              |  |
|----|-----------------------------------------------------------------------------|---|----------------------------------------------|--|
| B) | Measure the period between the start of two consecutive breaths.            | • | Measured interval must be $6.0 \pm 0.5$ sec. |  |

3) Perform a pressure control test. 94

| A) | Set Pressure Control to 50<br>cmH <sub>2</sub> O and select Pressure<br>Mode. Set the RISE TIME under<br>the VENT OP menu as required<br>(1 through 9, depending on Test<br>Lung used), to achieve 50 cmH <sub>2</sub> O<br>pressure. |   |                                                                           |
|----|----------------------------------------------------------------------------------------------------|---|---------------------------------------------------------------------------|
| B) | Measure the steady-state<br>pressure during inspiration<br>(measured from 0 pressure<br>baseline).                                                                                                    | • | Measured steady-state pressure must be $50 \pm 4 \text{ cmH}_2\text{O}$ . |

# 4) Perform a sensitivity test – **Software versions 1.57 and Lower**.

| A) | Set Sensitivity to 2 lpm. Set PEEP to 5 cmH <sub>2</sub> O. Set Pressure Support <sup><math>95</math></sup> to 5 cmH <sub>2</sub> O. | • | Verify the ventilator does not auto cycle.                              |
|----|----------------------------------------------------------------------------------------------------|---|-------------------------------------------------------------------------|
| B) | Manually open the bellow of the test lung.                                                                                           | • | Verify the Patient Effort LED flashes.<br>Verify a breath is delivered. |
| C) | Set the Sensitivity to 9. Manually open the bellow of the test lung.                                                                 | ٠ | Verify that more effort is required to trigger the Patient Effort LED.  |

# 4) Perform a sensitivity test – Software versions 2.00 and Higher.

# A) Set the ventilator as follows:

- Sensitivity: 2 lpm for LTV<sup>®</sup> 1000, 950 & 900 -or- 3 cmH<sub>2</sub>O for LTV<sup>®</sup> 800
- PEEP: 5
- Breath Rate: 6
- Tidal Volume: 700
- Inspiration Time: 2.0
- Control Mode: Volume

| B) | Set Leak | Cor | npensa | ation | OFF <sup>96</sup> : |          |  |
|----|----------|-----|--------|-------|---------------------|----------|--|
|    | -        |     |        | 0.51  | EOTI                | <b>.</b> |  |

| Press and <b>hold</b> the SELECT key          | • | Status monitor window displays ALARN<br>OP |
|-----------------------------------------------|---|--------------------------------------------|
| Rotate SET VALUE knob                         | • | Status monitor window displays VENT OP     |
| Press SELECT key and rotate<br>SET VALUE knob | • | Status monitor window displays LEAK COMP   |
| Press SELECT key and rotate<br>SET VALUE knob | • | Status monitor window displays COMP<br>OFF |

<sup>92</sup> The Turbine Pressure Test Adapter is available separately or as part of the Maintenance Calibration Kit. P/N 11566.

<sup>93</sup> Not applicable to the LTV<sup>®</sup> 800

<sup>94</sup> Pressure Mode and Pressure Control setting only apply to the LTV<sup>®</sup> 1000 and LTV<sup>®</sup> 950 models.

- <sup>95</sup> Not applicable on the LTV<sup>®</sup> 800 and 900.
- <sup>96</sup> Not applicable on the  $LTV^{\odot}$  800.

|       | Press SELECT key and press<br>CONTROL LOCK key (2) times.                                                                                                    |   |                                                                                                    |
|-------|----------------------------------------------------------------------------------------------------|---|----------------------------------------------------------------------------------------------------|
| С     | ) Observe the PATIENT LED on the<br>upper right hand side of the<br>ventilator control panel while<br>creating a 4 lpm leak past the<br>patient wye momentarily during the<br>exhalation portion of the respiratory<br>cycle.                        | • | The PATIENT EFFORT LED should<br>momentarily flash and an inspiration<br>should immediately begin.<br>If the PATIENT EFFORT LED does not<br>flash and/or an inspiration is not given<br>immediately:<br>This condition constitutes a FAILURE of<br>the sensitivity test.                                               |
| D     | ) Set Leak Compensation ON <sup>97</sup> :                                                                                                    |   |                                                                                                    |
|       | Press the SENSITIVITY key and rotate SET VALUE knob                                                                                                    | • | Status monitor displays "-" (sensitivity deactivated).                                                                                                    |
|       | Press and hold the SELECT key                                                                                                    | ٠ | Status monitor displays ALARM OP.                                                                                                    |
|       | Rotate the SET VALUE knob                                                                                                    | ٠ | Status monitor window displays VENT OF                                                                                                    |
|       | Press the SELECT key and rotate the SET VALUE knob                                                                                                    | ٠ | Status monitor window displays LEAK COMP.                                                                                                    |
|       | Press the SELECT key and rotate the SET VALUE knob                                                                                                    | • | Status monitor window displays COMP ON.                                                                                                    |
|       | Press the SELECT key and press<br>the CONTROL LOCK key (2)<br>times.                                                                                                    |   |                                                                                                    |
| E)    | Create a 4 lpm leak past the<br>patient wye and wait for at least (2)<br>full breath cycles.<br>Set the sensitivity value to 2 lpm.<br>Observe PATIENT LED on the<br>upper right side of the ventilator<br>control panel for at least 30<br>seconds. | • | The PATIENT EFFORT LED should not<br>flash during and following the sensitivity<br>being set to 2 lpm.<br>If the PATIENT EFFORT LED flashes:<br>This condition represents a FAILURE of<br>the sensitivity test.                                                                                                    |
| F)    | While monitoring the PATIENT<br>EFFORT LED, disconnect the test<br>lung momentarily <b>during the</b><br><b>exhalation portion</b> of the breath<br>cycle.                                                                                           | • | The PATIENT LED should momentarily<br>flash and an inspiration should<br>immediately begin.<br>If the PATIENT EFFORT LED does not<br>flash and/or an inspiration is not given<br>immediately after the momentary<br>disconnection of the test lung:<br>This condition represents a FAILURE of<br>the sensitivity test. |
| Perfo | orm a PEEP test.                                                                                                    |   |                                                                                                    |
| A)    | Unscrew PEEP valve completely.                                                                                                    | • | Measured PEEP must be 0 +2/-0 $\text{cmH}_2\text{O}$ .                                                                                                    |
| B)    | Tighten PEEP valve completely.                                                                                                    | • | Measured PEEP must be $20 \pm 3 \text{ cmH}_2\text{O}$ .                                                                                                    |
|       |                                                                                                    |   |                                                                                                    |

<sup>97</sup> Not applicable to the LTV<sup>27</sup> 800.

5)

6) Perform a real-time transducer test. . Turn the ventilator off. Turn the ventilator on while holding the Select button. Clear the REMOVE PTNT alarm, and then turn to the RT XDCR DATA menu and press Select. Turn the Set Value knob to display the required data.

# Airway Pressure Transducer

| A)  | Apply 0 cmH <sub>2</sub> O to high flow XDCR port.  | • | <b>AP</b> display must read $0 \pm 0.5$ cmH <sub>2</sub> O. |
|-----|-----------------------------------------------------|---|-------------------------------------------------------------|
| B)  | Apply 50 cmH <sub>2</sub> O to high flow XDCR port. | ٠ | AP display must read 50 $\pm$ 2 cmH_2O.                     |
| Fic | ow Transducer Wide <sup>98</sup>                    |   |                                                             |
| C)  | Apply 0 cmH <sub>2</sub> O to both flow             | ٠ | FDw display must read $0 \pm 0.5 \text{ cmH}_2\text{O}$     |

| XDCR ports.                                                              |   |                                           |
|--------------------------------------------------------------------------|---|-------------------------------------------|
| <ul> <li>D) Apply 15 cmH<sub>2</sub>O to high flow XDCR port.</li> </ul> | • | FDw display must read 15 $\pm$ 0.5 cmH_2O |
| E) Apply 15 cmH₂O to high and low flow XDCR port.                        | ٠ | FDw display must read 0 $\pm$ 0.5 cmH_2O  |

# Flow Valve Differential Transducer

| F)                    | Turn the ventilator off. Turn the ver<br>Lock, and Manual Breath buttons.<br>to the <b>VENT MTNCE</b> menu and pr                                                                                                    | entila<br>Cle<br>ess | tor on while holding the Select, Control<br>ar the <b>REMOVE PTNT</b> alarm, then turn<br>Select. |
|-----------------------|----------------------------------------------------------------------------------------------------|----------------------|---------------------------------------------------------------------------------------------------|
| G)                    | Press Select to enter the Servo<br>menu, use the Set Value knob to<br>select <b>ON</b> , and press Select. Set<br>step position (listed under Tidal<br>Volume) to 500 and turbine<br>speed (listed under High Press<br>Alarm) to 10. Return to the <b>RT</b><br><b>XDCR DATA</b> menu and view<br><b>FVd</b> . | •                    | FVd display must read 0 $\pm$ 0.5 cmH <sub>2</sub> O                                              |
| H)                    | Enter the SERVO menu and set<br>step position to 100 and turbine<br>speed to 4000. Return to the RT<br>XDCR DATA menu and view<br>FVd.                                                                                                    | •                    | FVd display must read >= 14 cmH₂O                                                                 |
| <b>O</b> <sub>2</sub> | Transducer <sup>99</sup>                                                                                                    |                      |                                                                                                   |
| I)                    | Apply 0 PSIG to O <sub>2</sub> inlet port.                                                                                                    | •                    | $\mathbf{O_2}$ display must read 0 $\pm$ 0.5 PSIG                                                 |

View the O2 reading under the RT XDCR DATA menu.

 $<sup>^{98}</sup>$  Not applicable to the LTV  $^{\oplus}$  800  $^{99}$  LTV  $^{\oplus}$  1000 only

J) Apply 50 PSIG to  $O_2$  inlet port. •  $O_2$  display must read 50 ± 2 PSIG

7) Enter the SERVO menu. Connect the ventilator to a high pressure oxygen source. Connect an oxygen sensor to the 22 mm outlet port on the right side of the ventilator (for fastest response), or to the Patient Circuit Wye.

*Note:* Oxygen source and tested O₂% only apply to the LTV<sup>®</sup> 1000 model. When testing other models, set turbine speed and flow only.

| Servo |  |
|-------|--|
|       |  |

| A) | Set flow (listed under Insp. Time)<br>to 10, turbine speed (listed under<br>High Press Alarm) to 4000, and<br>$%O_2$ to 30, $O_2$ Inlet to 40 PSI. <sup>100</sup>                                    | • | LTV 950 & 900 - Flow must be $10 \pm 1.0$ lpm <sup>101</sup><br>LTV 1000 - Flow must be $10 \pm 0.5$ lpm <sup>101</sup> .<br>%O <sub>2</sub> must be $30 \pm 3\%$ . |
|----|----------------------------------------------------------------------------------------------------|---|----------------------------------------------------------------------------------------------------|
| B) | Set flow to 10, turbine speed to 5000, and $%O_2$ to 90, $O_2$ Inlet to 50 PSI. <sup>100</sup>                                                                                                    | • | LTV 950 & 900 - Flow must be $10 \pm 1.0$ lpm <sup>101</sup><br>LTV 1000 - Flow must be $10 \pm 0.5$ lpm <sup>101</sup> .<br>%O <sub>2</sub> must be $90 \pm 5\%$ . |
| C) | Set flow to 50, turbine speed to 4000, and $^{\circ}O_2$ to 60, $O_2$ Inlet to 60 PSI. <sup>100</sup>                                                                                                | • | Flow must be $50 \pm 7.5 \text{ Ipm}^{101}$ .<br>%O <sub>2</sub> must be $60 \pm 5\%$ .                                                                             |
| D) | Set flow to 90, turbine speed to 7000, and $^{\circ}O_2$ to 90, $O_2$ Inlet to 50 PSI. <sup>100</sup>                                                                                                | • | Flow must be $90 \pm 13.5 \text{ lpm}^{101}$ .<br>%O <sub>2</sub> must be $90 \pm 5\%$ .                                                                            |
| E) | Set turbine speed (listed under<br>High Press Alarm) to 4000, step<br>position (listed under Tidal<br>Volume) to 500, 02% to 21%, and<br>attach patient outlet port directly<br>to a pressure gauge. | • | After pressure stabilizes (2-3 minutes), pressure must be $\ge$ 55 cmH <sub>2</sub> O.                                                                              |
| So | lenoids                                                                                                    |   |                                                                                                    |

| F) | Set the step position to 100,<br>turbine speed to 4000, and turn<br>on only the <b>ExhPilot</b> solenoid.<br>After reading, turn the <b>ExhIPilot</b><br>solenoid off. | • | Pressure at the exhalation drive port must be C $cmH_2O$ before and approximately $\ge 14 cmH_2O$ after activating the solenoid. |
|----|----------------------------------------------------------------------------------------------------|---|----------------------------------------------------------------------------------------------------|
|----|----------------------------------------------------------------------------------------------------|---|----------------------------------------------------------------------------------------------------|

 $<sup>^{100}</sup>$  Oxygen source and tested  $O_2^{\circ}\circ$  only apply to the LTV  $^{\otimes}$  1000 model. When testing other models, set turbine speed and flow only.

<sup>&</sup>lt;sup>101</sup> If Flow is not within the specified limits, recalibrate the Flow Valve (see page 6-22) and repeat the Performance Checkout tests.

| G) Set the step position to 100,<br>turbine speed to 4000, and turn<br>only the <b>Purge</b> solenoid on. After<br>reading, turn the <b>Purge</b> solenoid<br>off.                                       | <ul> <li>For LTV<sup>®</sup> 1000, 950 and 900, pressure at High and Low flow XDCR ports individually must be 0 cmH₂O before and approximately ≥ 14 cmH₂O after activating the solenoid.</li> <li>For LTV<sup>®</sup> 800 with software version 3.12 or higher, pressure at the Patient Pressure port must be 0 cmH₂O before and approximately ≥ 14 cmH₂O after activating the solenoid.</li> </ul> |
|----------------------------------------------------------------------------------------------------|----------------------------------------------------------------------------------------------------|
| <ul> <li>H) Set SERVO to OFF. Apply 15<br/>cmH<sub>2</sub>O to the high flow XDCR<br/>port, and turn the <b>Apres</b> solenoid<br/>on. After reading, turn the <b>Apres</b><br/>solenoid off.</li> </ul> | <ul> <li>AP and FDw<sup>102</sup> display must read 0 ± 0.5<br/>cmH<sub>2</sub>O after activating the solenoid.</li> </ul>                                                                                                    |
| <ol> <li>Apply and maintain 15 cmH<sub>2</sub>O<br/>pressure to the low and high flow<br/>XDCR port, turn the <b>Purge</b><br/>solenoid on for 3 sec, and then<br/>turn it off<sup>102</sup>.</li> </ol> | <ul> <li>FDw display must not change by more than 0.<br/>cmH<sub>2</sub>O before and after activating the solenoid</li> </ul>                                                                                                    |
| J) Apply 15 cmH <sub>2</sub> O to both the low<br>and high flow XDCR ports, and<br>turn the ExhDiffP solenoid on.<br>After reading, turn the ExhDiffP<br>solenoid off <sup>192</sup> .                   | <ul> <li>FDw display must read 0 ± 0.5 cmH<sub>2</sub>O before<br/>activating the solenoid and must equal AP ±<br/>0.5 cmH<sub>2</sub>O after.</li> </ul>                                                                                                    |
| <li>K) Apply and maintain 15 cmH<sub>2</sub>O<br/>pressure to the high flow XDCR<br/>port<sup>102</sup>.</li>                                                                                            | • FDw display must read 15 ± 0.5 cmH <sub>2</sub> O.                                                                                                    |
| 8) Perform a watchdog test <sup>103</sup> .                                                                                                    |                                                                                                    |
| While simultaneously depressing<br>Control Lock, Manual Breath an<br>Select buttons, turn the ventilato<br>and enter <b>VENT MTNCE</b> by pres<br>Select. Turn to <b>WDOG TEST</b> and<br>press Select.  | g the • Ventilator resets and performs POST.<br>d<br>or on<br>ssing<br>nd                                                                                                    |
| 9) Perform a LTM Compatibility Test                                                                                                    | - Software Versions 2.00 and Higher <sup>104</sup>                                                                                                    |

A) Set the COM setting in Extended Features to MONITOR

 <sup>&</sup>lt;sup>102</sup> Not applicable to the LTV<sup>®</sup> 800
 <sup>103</sup> When LTV<sup>®</sup> software version 3.13 or greater is installed, it is normal for a **RESET** alarm to occur at the conclusion of POST after performing the Watchdog test. Battery Duration test, or any other test that which causes the ventilator to go inoperative (other than pressing and holding the On/Standby button). Press the Silence/Reset button twice to clear the alarm.

<sup>&</sup>lt;sup>104</sup> Not applicable to the LTV<sup>®</sup> 800

| B) | Connect the LTM serial<br>communication cable to the UTT<br>COMM PORT on the left side of<br>the UUT.<br>Connect patient circuit and test<br>lung.<br>Observe the icon for at least 30<br>seconds to ensure it is not<br>intermittently shown and that a<br>red exclamation mark is not<br>displayed to the right of the LTV<br>icon. | • | Display of small LTV icon appears on<br>the LTM.<br>If the LTV icon is not observed, shown<br>only intermittently, or the red<br>exclamation mark to the right of the<br>LTV icon is observed, then this<br>condition constitutes a FAIL for the<br>LTM compatibility test. |
|----|----------------------------------------------------------------------------------------------------|---|----------------------------------------------------------------------------------------------------|
| C) | Press the wave button on the LTM.                                                                                                    | ٠ | Waveforms are displayed in all three waveform charts.                                                                                                    |
|    | Select the wave screen.                                                                                                    | • | The Vte value displayed to the left of<br>the lower waveform chart on the LTM<br>must be equal to the value shown in<br>the LTV <sup>®</sup> status monitor window.                                                                                                    |
| D) | <ul> <li>displayed to the right of the LTV icon.</li> <li>C) Press the wave button on the LTM.</li> <li>Select the wave screen.</li> <li>D) Set the Low Minute Volume alarm to 99 lpm.</li> <li>E) Reset the Low Minute Volume alarm by returning the LOW MIN</li> </ul>                                                              | ٠ | Low minute volume alarm will occur.                                                                                                    |
|    | alarm to 99 lpm.                                                                                                    | • | LTM status bar is flashing red with the text "Low Minute Volume" displayed.                                                                                                    |
| E) | Reset the Low Minute Volume<br>alarm by returning the LOW MIN<br>VOL to its previous value and<br>then pressing the SILENCE<br>RESET button twice on the LTV <sup>®</sup> .                                                                                                    | • | Verify the red "Low Minute Volume"<br>status bar is removed from the LTM.                                                                                                    |
| F) | Disconnect the LTM serial communication cable from the LTV <sup>®</sup> COMM PORT.                                                                                                    |   |                                                                                                    |
|    |                                                                                                    |   | -                                                                                                    |

10) Perform a Flow Valve Leak for I/E Hold – LTV<sup>®</sup> 1000 with I/E Hold Feature, only

| A) | Using the "three finger mode",<br>enter VENT-MAINTENANCE.                                          |
|----|----------------------------------------------------------------------------------------------------|
| B) | Select SERVO mode.                                                                                 |
| C) | Set the step position to 0 (in the<br>Tidal Volume window)                                         |
| D) | Measure the flow at the OUTLET<br>port of the ventilator. Flow must<br>be less than 1 lpm to pass. |
|    |                                                                                                    |

# Performance Checkout Worksheet

| SERIAL NUMBER:              | CONDUCTED BY: |
|-----------------------------|---------------|
| MEMORY BOARD SOFTWARE VER.: | DATE:         |

| TEST        | STEP | MEAS. | REQUIREMENT | PA |
|-------------|------|-------|-------------|----|
| DESCRIPTION | #    | VALUE | REQUIREMENT | F. |

# Tidal Volume<sup>105</sup>

| Settings: Volume. Assist / Control,<br>PEEP=5. TV=1500, BPM=6,<br>Insp Time=6.0 sec | 1)A) |                                                  |
|-------------------------------------------------------------------------------------|------|--------------------------------------------------|
| Measured tidal volume                                                               |      | Measured tidal volume = 1500 +/- 150ml           |
| Monitored tidal volume <sup>106</sup>                                               |      | Displayed Vte = +/- 15% of measured tidal volume |
| Settings: Volume, Assist / Control,<br>PEEP=5, TV=1500, BPM= 8,<br>INSP = 3.0 sec.  | 1)B) |                                                  |
| Measured tidal volume                                                               |      | Measured tidal volume = 1500 +/- 150ml           |
| Monitored tidal volume <sup>106</sup>                                               |      | Displayed Vte = +/- 15% of measured tidal volume |
| Settings: Volume, Assist / Control,<br>PEEP=5, TV=1500, BPM=10,<br>INSP = 1.5 sec   | 1)C) |                                                  |
| Measured tidal volume                                                               |      | Measured tidal volume = 1500 +/- 150ml           |
| Monitored tidal volume <sup>106</sup>                                               |      | Displayed Vte = +/- 15% of measured tidal volume |

#### Breath Rate

| Settings: Volume, Assist / Control,<br>TV=1500, BPM=10, Insp Time=3.0 sec | 2)A) |                  |                          |
|---------------------------------------------------------------------------|------|------------------|--------------------------|
| Period between start of 2 consecutive breaths                             | 2)B) | Measured interva | must be 6.0 +/- 0.5 sec. |

# Pressure Control<sup>107</sup>

| Settings: Pressure, Assist / Control,<br>P=50, Rise time= "as required" <sup>108</sup> | 3)A) |                                                             |  |
|----------------------------------------------------------------------------------------|------|-------------------------------------------------------------|--|
| Steady state pressure during inspiration                                               | 3)B) | Measured steady-state pres. = $50 + - 4$ cmH <sub>2</sub> O |  |

 <sup>&</sup>lt;sup>105</sup> If a 1-liter test lung is used, perform these tests with a Tidal Volume of 750 ml, Insp. Time of 3.0 sec. and verify measured Tidal Volume is 750 ± 75 ml.
 <sup>106</sup> Not applicable to the LTV<sup>6</sup> 800
 <sup>107</sup> Applicable to LTV<sup>6</sup> 1000 and 950 only
 <sup>108</sup> Set the RISE TIME under the VENT OP menu as required (1 through 9, depending on Test Lung used), to achieve 50 cmH-Q pressure

| TEST        | STEP | MEAS. |             | P/ |
|-------------|------|-------|-------------|----|
| DESCRIPTION | #    | VALUE | REQUIREMENT | F  |

# Sensitivity - Software Version 1.57 and Lower

| Settings: Sens=2, PEEP = 5, $PS^{109} = 5$         | 4)A) | Verify ventilator does not autocycle                         |
|----------------------------------------------------|------|--------------------------------------------------------------|
| Manually open test lung bellow                     | 4)B) | Verify Patient Effort LED flashes                            |
| Settings: Sens=9<br>Manually open test lung bellow | 4)C) | Verify more effort required to trigger Patient<br>Effort LED |

# Sensitivity - Software Version 2.00 and Higher

| Settings: Volume. PEEP= 5. BPM=6,<br>TV=700, Insp Time=2.0,                                                                                                    | 4)A) |   |                                                                                                    | Τ |
|----------------------------------------------------------------------------------------------------|------|---|----------------------------------------------------------------------------------------------------|---|
| LEAK COMPENSATION OFF:                                                                                                    | 4)B) | - |                                                                                                    | 1 |
| Hold SELECT key                                                                                                    |      |   | Status monitor displays ALARM OP                                                                       |   |
| Rotate SET VALUE knob                                                                                                    |      |   | Status monitor displays VENT OP                                                                        |   |
| Press SELECT and rotate SET VALUE                                                                                                    |      |   | Status monitor displays LEAK COMP                                                                      |   |
| Press SELECT and rotate SET VALUE                                                                                                    |      |   | Status monitor displays COMP OFF                                                                       |   |
| Press SELECT and press CONTROL<br>LOCK (2) times                                                                                                    |      |   |                                                                                                    |   |
| Observe the PATIENT LED on the upper<br>right hand side of the ventilator control<br>panel while creating a 4 lpm leak past the<br>patient wye momentarily during the<br>exhalation portion of the respiratory cycle. | 4)C) |   | The PATIENT EFFORT LED should<br>momentarily flash and an inspiration<br>should immediately begin.     |   |
| LEAK COMPENSATION ON <sup>110</sup> :                                                                                                    | 4)D) |   | · · · · · · · · · · · · · · · · · · ·                                                                  | 1 |
| Press the SENSITIVITY key and rotate<br>SET VALUE knob                                                                                                    |      |   | Status monitor displays "-" (sensitivity deactivated)                                                  |   |
| Hold SELECT key                                                                                                    |      | - | Status monitor displays ALARM OP                                                                       |   |
| Rotate SET VALUE knob                                                                                                    |      |   | Status monitor displays VENT OP                                                                        |   |
| Press SELECT and rotate SET VALUE                                                                                                    |      |   | Status monitor displays LEAK COMP                                                                      |   |
| Press SELECT and rotate SET VALUE                                                                                                    |      |   | Status monitor displays COMP ON                                                                        |   |
| Press SELECT and press CONTROL<br>LOCK (2) times                                                                                                    |      |   |                                                                                                    |   |
| Create a 4 lpm leak past the patient wye<br>and wait for at least (2) full breath cycles.<br>Set the sensitivity to 2 lpm.                                                                                            | 4)E) |   | The PATIENT EFFORT LED should not<br>flash during and following the sensitivity<br>being set to 2 lpm. |   |
| While monitoring the PATIENT EFFORT<br>LED. disconnect the test lung momentarily<br>during the exhalation portion of the<br>breath cycle.                                                                             | 4)F) |   | The PATIENT LED should momentarily flash and an inspiration should immediately begin.                  |   |

 $<sup>^{109}</sup>$  Not applicable on the LTV  $^{\circ}$  800 or 900.  $^{110}$  Not applicable on the LTV  $^{\circ}$  800.

| TEST        | STEP | MEAS. |             | P/ |
|-------------|------|-------|-------------|----|
| DESCRIPTION | #    | VALUE | REQUIREMENT | F  |

#### PEEP

| Minimum PEEP setting | 5)A) | Measured PEEF | P must be 0 +2/-0 cmH <sub>2</sub> O |
|----------------------|------|---------------|--------------------------------------|
| Maximum PEEP setting | 5)B) | Measured PEEF | P must be 20 +/-3 cmH <sub>2</sub> O |

# Real Time Transducer Data

| Airway Pressure (AP):                           |      |                                                     |   |
|-------------------------------------------------|------|-----------------------------------------------------|---|
| 0 cmH <sub>2</sub> O to high flow XDCR port     | 6)A) | AP display must read 0 +/- 0.5 cmH <sub>2</sub> O   |   |
| 50 cmH <sub>2</sub> O to high flow XDCR port    | 6)B) | AP display must read 50 +/- 2 cmH <sub>2</sub> O    |   |
| Flow Transducer Wide (FDw): <sup>111</sup>      |      | -                                                   |   |
| 0 cmH <sub>2</sub> O to both flow XDCR ports    | 6)C) | FDw display must read 0 +/- 0.5 cmH <sub>2</sub> O  |   |
| 15 cmH <sub>2</sub> O to high flow XDCR port    | 6)D) | FDw display must read 15 +/- 0.5 cmH <sub>2</sub> O |   |
| 15 cmH <sub>2</sub> O to high & low XDCR ports  | 6)E) | FDw display must read 0 +/- 0.5 cmH <sub>2</sub> O  |   |
| Flow Valve Differential Pressure:               |      | 、                                                   |   |
| At step position 500, turbine speed 10          | 6)G) | FVd display must read 0 +/- 0.5 cmH <sub>2</sub> O  |   |
| At step position 100, turbine speed 4000        | 6)H) | FVd display must read => 14 cmH <sub>2</sub> O      |   |
| Oxygen Transducer: <sup>112</sup>               |      | , ,                                                 |   |
| At 0 psig applied to O <sub>2</sub> inlet port  | 6)I) | O <sub>2</sub> display must read 0 +/- 0.5 psig     |   |
| At 50 psig applied to O <sub>2</sub> inlet port | 6)J) | O <sub>2</sub> display must read 50 +/- 2 psig      | _ |

#### Servo

| Flow @ 10, Turbine speed 4000,                                             | 7)A) | Flow must be 10 LPM +/- 1.5 lpm                   |
|----------------------------------------------------------------------------|------|---------------------------------------------------|
| % $O_2$ @ 30, $O_2$ inlet pressure 40 psig <sup>112</sup>                  |      |                                                   |
|                                                                            |      | %O <sub>2</sub> must be 30 +/- 3% <sup>112</sup>  |
| Flow @ 10, Turbine speed 5000,                                             | 7)B) | Flow must be 10 LPM +/- 1.5 lpm                   |
| %O <sub>2</sub> @ 90, O <sub>2</sub> inlet pressure 50 psig <sup>112</sup> |      |                                                   |
|                                                                            |      | %O <sub>2</sub> must be 90 +/- 5% <sup>112</sup>  |
| Flow @ 50. Turbine speed 4000,                                             | 7)C) | Flow must be 50 LPM +/- 7.5 lpm                   |
| %O <sub>2</sub> @ 60, O <sub>2</sub> inlet pressure 60psig <sup>112</sup>  |      |                                                   |
|                                                                            |      | %O <sub>2</sub> must be 60 +/- 5% <sup>112</sup>  |
| Flow @ 90. Turbine speed 7000,                                             | 7)D) | Flow must be 90 LPM +/- 13.5 lpm                  |
| °₀O₂ @ 90, O₂ inlet pressure 50 psig <sup>112</sup>                        |      |                                                   |
|                                                                            |      | %O <sub>2</sub> must be 90 +/- 5% <sup>112</sup>  |
| Turbine speed 4000, step position 500, O2                                  | 7)E) | Pressure must =/> 55 cmH <sub>2</sub> O after 2-3 |
| = 21%, patient outlet port attached to                                     |      | min. stabilizing time                             |
| piessuie gauge                                                             | 1    |                                                   |

 $^{111}$  Not applicable to the LTV  $^{\textcircled{B}}$  800  $^{112}$  Applicable on LTV  $^{\textcircled{G}}$  1000 only

| TEST        | STEP | MEAS. |             | F         |
|-------------|------|-------|-------------|-----------|
| DESCRIPTION | #    | VALUE | REQUIREMENT | $I_{\pm}$ |

#### Solenoids

| Step position 100. turbine speed 4000                                           | 7)F)         |                                                                                                    |
|---------------------------------------------------------------------------------|--------------|----------------------------------------------------------------------------------------------------|
| ExhPilot solenoid deactivated (OFF):                                            |              | Pressure at exhalation drive port must be = $0 \text{ cmH}_2\text{O}$                                                         |
| ExhPilot solenoid activated (ON):                                               |              | Pressure at exhalation drive port must be<br>=>14 cmH <sub>2</sub> O                                                          |
| Step position 100. turbine speed 4000                                           | 7)G)         |                                                                                                    |
| Purge solenoid deactivated (OFF):                                               |              | For LTV <sup>69</sup> 1000, 950 & 900, pressure at High & Low flow transducer ports = $0 \text{ cmH}_2\text{O}$               |
|                                                                                 |              | For LTV <sup>®</sup> 800 with software version 3.12 or higher, pressure at the Patient Pressure port = 0 cmH <sub>2</sub> O   |
| Purge solenoid activated (ON): <sup>113</sup>                                   |              | For LTV <sup>®</sup> 1000, 950 & 900. pressure at High<br>& Low flow transducer ports => 14 cmH <sub>2</sub> O                |
|                                                                                 |              | For LTV <sup>®</sup> 800 with software version 3.12 or higher, pressure at the Patient Pressure port => 14 cmH <sub>2</sub> O |
| 15 cmH <sub>2</sub> O to high flow transducer port:                             | 7)H)         |                                                                                                    |
| Apres solenoid activated (ON):                                                  |              | AP: 0 cmH <sub>2</sub> O +/- 0.5 after activation                                                                             |
|                                                                                 |              | FDw <sup>113</sup> : 0 cmH <sub>2</sub> O +/- 0.5 after activation                                                            |
| 15 cmH <sub>2</sub> O to low & high flow transducer ports: <sup>113</sup>       | 7) <b>I)</b> |                                                                                                    |
| Pinch off inlet pressure. purge solenoid activated for 3 sec., then deactivate. |              |                                                                                                    |
| Calculated change in Pressure:                                                  |              | FDw display must not change by more than 0.5 cmH <sub>2</sub> O before and after activating solenoid $^{113}$                 |
| 15 cmH <sub>2</sub> O to low & high flow transducer port: <sup>113</sup>        | 7) <b>J)</b> |                                                                                                    |
| ExhDiffP solenoid deactivated (OFF):                                            |              | FDw display must read 0 +/- 0.5 cmH <sub>2</sub> O <sup>113</sup>                                                             |
| ExhDiffP solenoid activated (ON):                                               |              | FDw display must read 15 +/- 0.5 cmH <sub>2</sub> O <sup>113</sup>                                                            |
| 15 cmH <sub>2</sub> O to high flow transducer port:                             | 7)K)         |                                                                                                    |

FDw display must read 15 +/- 0.5 cmH<sub>2</sub>O<sup>113</sup>

 $^{113}$  Not applicable to the  $\text{LTV}^{\textcircled{P}}$  800

Pinch off the input pressure line

| TEST        | STEP | MEAS. |             | F |
|-------------|------|-------|-------------|---|
| DESCRIPTION | #    | VALUE | REQUIREMENT | 1 |

# Watchdog Check

| Watch Dog activated | 8)                                                                                                    | CHECK: Unit shuts downs then restarts |
|---------------------|----------------------------------------------------------------------------------------------------|---------------------------------------|
|                     | and the second second se |                                       |

# LTM Compatibility Test – 2.00 and Higher<sup>114</sup>

| Set COM setting to MONITOR                                                                                    | 9)A) |   |                                                                                                    |  |
|----------------------------------------------------------------------------------------------------|------|---|----------------------------------------------------------------------------------------------------|--|
| Connect the LTM serial com cable to the UTT COM PORT                                                          | 9)B) |   | Display of small LTV icon (steady and without exclamation point) appears on LTM                         |  |
| Connect patient circuit and test lung.                                                                        |      |   |                                                                                                    |  |
| Press the wave button and select the wave screen                                                              | 9)C) | - | 3 waveforms are displayed VTE value on LTM is equal to value in $\text{LTV}^{\emptyset}$ status monitor |  |
| Set Low Minute Volume alarm to 99                                                                             | 9)D) |   | LTM status bar flashes red with the text<br>"Low Minute Volume" displayed.                              |  |
| Reset Low Minute Volume alarm to<br>previous vale and press SILENCE RESET<br>button twice on LTV <sup>®</sup> | 9)E) |   | Red "Low Minute Volume" status bar is<br>removed from LTM                                               |  |
| Disconnect LTM serial com cable                                                                               | 9)F) |   |                                                                                                    |  |

Flow Valve Leak for I/E Hold –  $LTV^{\textcircled{e}}$  1000 with I/E Hold Feature only

|                                                 |       |                              | _ |
|-------------------------------------------------|-------|------------------------------|---|
| Enter VENT-MAINTENANCE                          | 10)A) | ť.                           |   |
| Select SERVO mode                               | 10)B) |                              |   |
| Set step position to 0                          | 10)C) | -                            | Ĺ |
| Measure flow at OUTLET port of LTV <sup>®</sup> | 10)D) | Flow must be less than 1 lpm |   |

<sup>114</sup> Not applicable to the LTV<sup>®</sup> 800
# **Oxygen Checkout**

Perform an oxygen enrichment test<sup>115</sup>. Connect the ventilator to a high pressure oxygen source. Connect a calibrated oxygen sensor to the patient circuit.

| Ventilator Settings and Procedure                                                                                                    | Performance Requirement                                                           |
|----------------------------------------------------------------------------------------------------|-----------------------------------------------------------------------------------|
| A) Set the ventilator controls to the following:                                                                                     |                                                                                   |
| Set Volume Mode, Assist/Ctrl.                                                                                                    |                                                                                   |
| Set Tidal Volume to 1000 ml.                                                                                                    |                                                                                   |
| <ul> <li>Set Breath Rate to 15 bpm.</li> </ul>                                                                                       |                                                                                   |
| <ul> <li>Set Insp Time to 1.0 sec.</li> </ul>                                                                                        |                                                                                   |
| • Set PEEP to 5 cmH <sub>2</sub> O.                                                                                                  |                                                                                   |
| • Set O <sub>2</sub> Inlet pressure to 60 PSIG.                                                                                      |                                                                                   |
| • Set %O <sub>2</sub> to 100%.                                                                                                    |                                                                                   |
| <li>B) Allow the ventilator to operate for 1<br/>minute, then check the oxygen<br/>concentration.</li>                               | <ul> <li>Oxygen concentration should be<br/>95% to 100%<sup>116</sup>.</li> </ul> |
| C) Set $O_2$ to 60%. Allow the ventilator to operate for 1 minute, then check the oxygen concentration.                              | <ul> <li>Oxygen concentration should be<br/>55% to 65%<sup>116</sup>.</li> </ul>  |
| <ul> <li>D) Set %O<sub>2</sub> to 30%. Allow the ventilator to operate for 1 minute, then check the oxygen concentration.</li> </ul> | <ul> <li>Oxygen concentration should be 27% to 33%<sup>116</sup>.</li> </ul>      |
| E) Set %O <sub>2</sub> to 21%. Allow the<br>ventilator to operate for 1 minute,<br>then check the oxygen<br>concentration.           | <ul> <li>Oxygen concentration should be<br/>18% to 24%<sup>116</sup>.</li> </ul>  |

 <sup>&</sup>lt;sup>115</sup> The oxygen enrichment test applies only to the LTV<sup>5</sup> 1000.
 <sup>116</sup> If oxygen concentration is not within the specified limits <u>and</u> Flow is within specified limits. replace the O2 Blender filter (see page 8-72) and/or and the O2 Blender (see page 8-67) and repeat the Oxygen Checkout tests.

2) Perform an internal oxygen enrichment test. Connect an oxygen sensor to a small tube inserted as described.

| A) | For the $LTV^{\textcircled{e}}$ 1000;<br>Connect the ventilator to a high<br>pressure oxygen source, set the %<br>O <sub>2</sub> to 100%.                                            | • | % $O_2$ measurement should be taken<br>from inside the unit at the PCB area<br>% $O_2$ measurement must be =/<25% |
|----|----------------------------------------------------------------------------------------------------|---|----------------------------------------------------------------------------------------------------|
|    | For the LTV $^{\odot}$ 900, 950 and 800;                                                                                                    |   |                                                                                                    |
|    | Connect the O2 inlet port to an oxygen source providing 0.5 psi of oxygen.                                                                                                    |   |                                                                                                    |
|    | With the unit completely assembled<br>(incl. back cover), feed a tube in<br>through the vent on the patient<br>circuit side. End of tube should be<br>inserted 4" inside ventilator. |   |                                                                                                    |
|    | Operate the vent for a minimum of 5 minutes at the required settings.                                                                                                    |   |                                                                                                    |

# Oxygen Checkout Worksheet

| SERIAL NUMBER:              | CONDUCTED BY: |  |
|-----------------------------|---------------|--|
| MEMORY BOARD SOFTWARE VER.: | DATE:         |  |

| TEST<br>DESCRIPTION                                                                                                    | STEP<br># | MEAS.<br>VALUE | REQUIREMENT                                                                       | P/<br>/ F |
|----------------------------------------------------------------------------------------------------|-----------|----------------|-----------------------------------------------------------------------------------|-----------|
| O <sub>2</sub> Enrichment <sup>117</sup>                                                                                                    |           |                |                                                                                   | -         |
| Settings:<br>Volume Mode, Assist/Ctrl<br>Tidal Volume = 1000 ml<br>Breath Rate = 15 bpm<br>Insp Time = 1.0 sec<br>PEEP = 5 cmH <sub>2</sub> O<br>O <sub>2</sub> Inlet pressure = 60 psig<br>$%O_2 = 100\%$ | 1)A)      |                |                                                                                   |           |
| After 1 minute of operation                                                                                                    | 1)B)      |                | Oxygen concentration measured by external<br>O <sub>2</sub> monitor = 95% to 100% |           |
| Set O <sub>2</sub> % to 60%.<br>After 1 minute of operation                                                                                                    | 1)C)      |                | Oxygen concentration measured by external<br>O <sub>2</sub> monitor = 55% to 65%  |           |
| Set O <sub>2</sub> % to 30%.<br>After 1 minute of operation                                                                                                    | 1)D)      |                | Oxygen concentration measured by external<br>O <sub>2</sub> monitor = 27% to 33%  |           |
| Set $O_2$ % to 21%.<br>After 1 minute of operation                                                                                                    | 1)E)      |                | Oxygen concentration measured by external<br>O <sub>2</sub> monitor = 18% to 24%  |           |

# Internal O<sub>2</sub> Enrichment<sup>117</sup>

| Settings:                                                                                                    | 2)A) | $%O_2$ measurement inside the unit at the PCB |
|----------------------------------------------------------------------------------------------------|------|-----------------------------------------------|
| °6O2 = 100%                                                                                                    |      | area                                          |
| With the unit completely assembled<br>(incl. back cover), feed a tube in<br>through the vent on the patient<br>circuit side. End of tube should be<br>inserted 4" inside ventilator. |      | %O₂ measurement must be =/< 25%               |
| Operate the vent for a minimum of 5 minutes at the required settings.                                                                                                    |      |                                               |

<sup>117</sup> Applicable on LTV<sup>E</sup> 1000 only

#### 24 Hour Burn-in

Tools Required:

#### • 1 liter or greater test lung

- 1) Perform a 24 hour Burn-in test.
  - Connect the AC adapter to a valid AC power source.
  - Connect the patient circuit to the ventilator and to a test lung with a compliance of 10 ml/cmH<sub>2</sub>O and a resistance of 5 cm/L/sec.
  - Do not connect the Oxygen supply.
- 2) Power the ventilator up.
- 3) Set the ventilator controls to the factory default settings (see below).

#### Front Panel Controls, Default Settings

| Control                         | Default                                  | Control                                       | Default                    |
|---------------------------------|------------------------------------------|-----------------------------------------------|----------------------------|
| Breath Rate                     | 12 bpm                                   | High Pres Limit                               | $20 \text{ cmH}_2\text{O}$ |
| Tidal Volume                    | 500 ml                                   | Low Pres                                      | 5 cmH <sub>2</sub> O       |
| Pressure Control <sup>118</sup> | 1 cmH <sub>2</sub> O                     | Low Minute Volume <sup>119</sup>              | 2.5 lpm                    |
| Inspiratory Time                | 1.5 sec                                  | Volume / Pressure Mode <sup>118</sup>         | Volume                     |
| Pressure Support <sup>119</sup> | 1 cmH <sub>2</sub> O                     | Ventilation Mode                              | Assist / Cont              |
| %O <sub>2</sub> <sup>120</sup>  | 21                                       | Low Pres O <sub>2</sub> Source <sup>120</sup> | Off                        |
| 0                               | 2 lpm (LTV <sup>®</sup> 1000, 950 & 900) | Control Lock                                  | On                         |
| Sensitivity                     | 3 cmH₂O (LTV <sup>®</sup> 800)           |                                               |                            |

| Extended Features.               | Default Settinas |                                  | 1                                                                       |
|----------------------------------|------------------|----------------------------------|-------------------------------------------------------------------------|
| Feature                          | Default          | <u> </u>                         | Default                                                                 |
| Alarm Volume                     | 85 dBA           | Leak Compensation <sup>119</sup> | Off                                                                     |
| Apnea Interval                   | 20 sec           | NPPV Mode                        | Off                                                                     |
| HP Alarm Delay                   | No Delay         | Control Unlock                   | Easy                                                                    |
| LPP Alarm                        | All Breaths      | Language                         | English                                                                 |
| Rise Time Profile <sup>119</sup> | 4                | Com Setting                      | Monitor (LTV <sup>®</sup> 1000, 950 & 90<br>Data (LTV <sup>®</sup> 800) |
| Var. Flow Term <sup>119</sup>    | 25%              | Date Format                      | mm/dd/yy                                                                |
| Var. Time Term <sup>119</sup>    | 3 sec            | PIP LED                          | On <sup>121</sup>                                                       |
| 118                              | 04               | -                                |                                                                         |

PC Flow Term<sup>118</sup> | Off

4) Run the ventilator connected to a test lung for 24 hours and verify that no alarms occur.

- $^{118}$  Applicable to  $\text{LTV}^{\textcircled{\text{B}}}$  1000. and 950 only
- <sup>119</sup> Not applicable to LTV<sup>®</sup> 800
- <sup>120</sup> Applicable to LTV<sup>®</sup> 1000 only
- <sup>121</sup> In versions of the LTV<sup>®</sup> software before 00.01.28, the default for the PIP LED was "Off".

# 24 Hour Burn-in Worksheet

|   | SERIAL NUMBER:<br>MEMORY BOARD SOFTWARE VER.:                |           |                | CONDUCTED BY:<br>DATE:       |           |
|---|--------------------------------------------------------------|-----------|----------------|------------------------------|-----------|
|   | TEST<br>DESCRIPTION                                          | STEP<br># | MEAS.<br>VALUE | REQUIREMENT                  | P         |
| 2 | 4 Hour Burn-in                                               |           |                |                              | · · · · · |
|   | Connect AC adapter and test lung.                            | 1)        |                |                              |           |
|   | Power ventilator up.                                         | 2)        |                |                              |           |
|   | Set the ventilator controls to the factory default settings. | 3)        |                |                              |           |
|   | Run the ventilator connected to a test lung for 24 hours.    | 4)        |                | Verify that no alarms occur. |           |

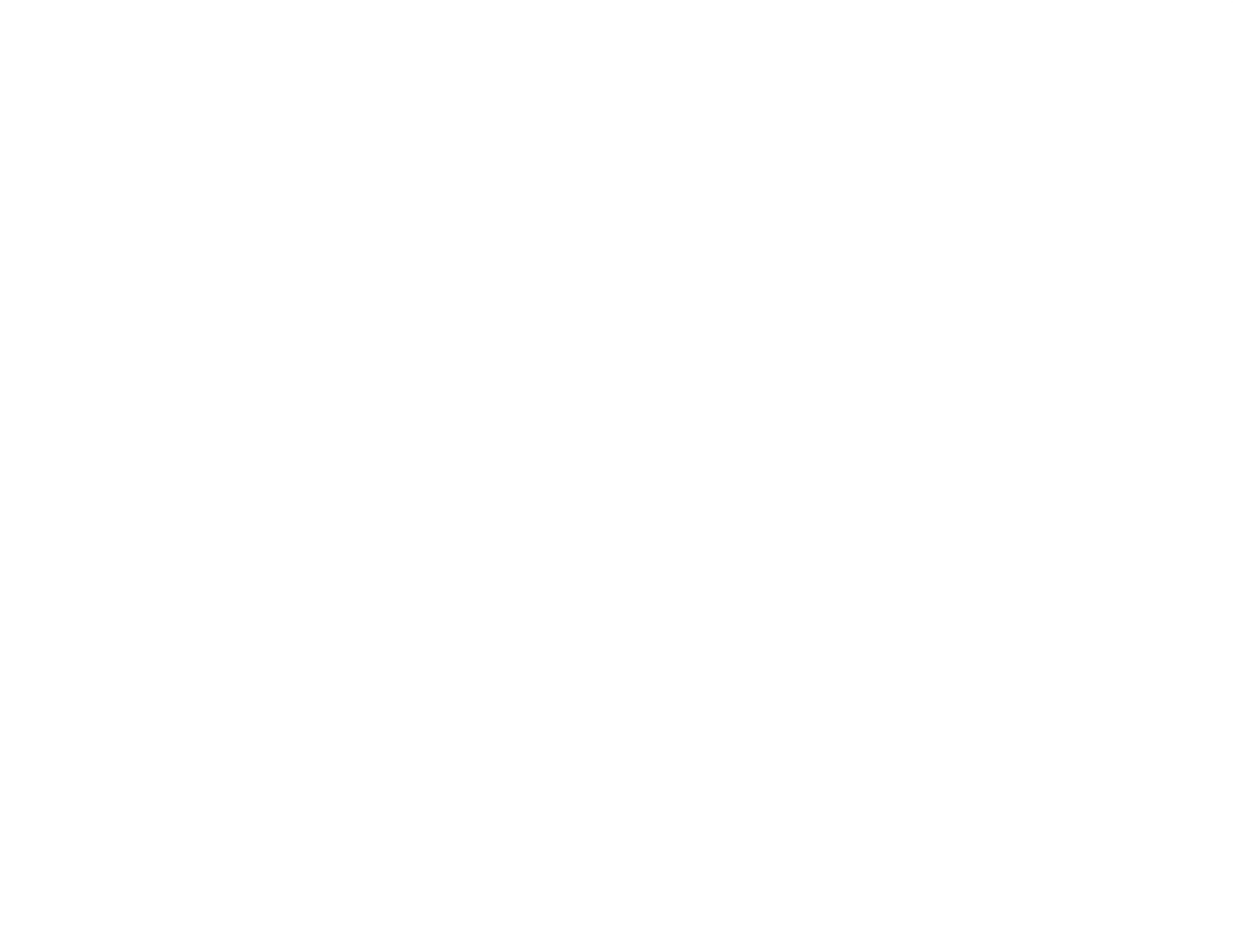

# Appendix A - VENTILATOR SPECIFICATIONS

## Modes and Breath Types

| Breath Types | Volume Control, Pressure Control <sup>122</sup> , Pressure Support <sup>123</sup> , Spont |
|--------------|-------------------------------------------------------------------------------------------|
| Modes        | Control. Assist/Control. SIMV, CPAP. NPPV, Apnea Backup                                   |

## Variable Controls

| Control                                    | Range                                                                                            | Tolerance                                                                                    |
|--------------------------------------------|--------------------------------------------------------------------------------------------------|----------------------------------------------------------------------------------------------|
| Backup Pressure Trigger                    | -3 cmH <sub>2</sub> O                                                                            | $\pm 2 \text{ cmH}_2\text{O}$                                                                |
| Breath Rate                                | "". 1 to 80 bpm                                                                                  | $\pm$ 1 bpm or 10% of breath period whichever is less                                        |
| Date Format                                | mm/dd/yyyy, dd/mm/yyyy.<br>yyyy/mm/dd                                                            | n/a                                                                                          |
| Display Select                             | Toggles between manual or<br>automatic display scrolling<br>and changes monitor<br>displayed.    | n/a                                                                                          |
| Inspiratory/Expiratory Hold <sup>124</sup> | One push toggles monitor<br>window display between<br>normal display, INSP HOLD<br>and EXP HOLD. |                                                                                              |
|                                            | While INSP HOLD is<br>displayed, a push and hold<br>initiates an Inspiratory Hold.               | 6 seconds maximum                                                                            |
|                                            | While EXP HOLD is<br>displayed, a push and hold<br>initiates an Expiratory Hold.                 | 6 seconds maximum                                                                            |
| Inspiratory Time                           | 0.3 to 9.9 seconds                                                                               | $\pm$ 0.05 seconds                                                                           |
| Leak Compensation <sup>123</sup>           | On, Off                                                                                          | n/a                                                                                          |
| Language                                   | English, Dansk, Deutsch,<br>Español, Francais, Italiano.<br>Portugues, Svenska                   | n/a                                                                                          |
| % O <sub>2</sub> (Option) <sup>124</sup>   | 21% to 100%                                                                                      | $\%O_2$ mean: 21% to 50%: $\pm$ 3° absolute 51% to 100%: $\pm$ 5° absolute steady-state only |
| PIP LED Display                            | On. Off                                                                                          | n/a                                                                                          |

 $^{122}$  Not applicable on LTV  $^{\odot}$  900 and 800  $^{123}$  Not applicable on LTV  $^{\odot}$  800  $^{124}$  Not applicable on LTV  $^{\odot}$  950, 900 and 800

# Variable Controls (cont.)

| Control                                             | Range                                          | Tolerance                                                                                                    |
|-----------------------------------------------------|------------------------------------------------|----------------------------------------------------------------------------------------------------|
| Pressure Control <sup>125</sup>                     | 1 to 99 cmH <sub>2</sub> O                     | $\pm$ 2 cmH <sub>2</sub> O or 8% whichever is greater, steady-state only                                     |
| Pressure Control Flow<br>Termination <sup>125</sup> | On. Off                                        | n/a                                                                                                    |
| Pressure Support <sup>126</sup>                     | "", 1 to 60 cm $H_2O$                          | $\pm$ 2 cmH_2O or 8% whichever is greater, steady-state only.                                                |
| Set Date                                            | 01/01/1998 to 12/31/2097                       | n/a                                                                                                    |
| Set Time                                            | 00:00:00 to 23:59:59                           | n/a                                                                                                    |
| Sensitivity (LTV <sup>®</sup> 1000, 950 & 900)      | 1 to 9 lpm, "-"                                | + 1/- 0.5 lpm for setting of 1: $\pm$ for all other settings.                                                |
| Sensitivity (LTV® 800)                              | -2 cmH <sub>2</sub> O to 20 cmH <sub>2</sub> O | + 1/- 2 cmH <sub>2</sub> O                                                                                   |
| Tidal Volume                                        | 50 to 2000 ml                                  | $\pm$ 10% or 10 ml, whichever is $\xi$ for temperatures from 20 $^\circ$ C to only, standard atmospheric pre |
| Variable Flow Termination <sup>126</sup>            | 10% to 40%                                     | $\pm$ 15% or 2 lpm whichever is g                                                                            |
| Variable Rise Time <sup>126</sup>                   | 1 to 9                                         | 0.1 to 1.0 sec                                                                                               |
| Variable Time Termination <sup>126</sup>            | 0.3 to 3.0 sec                                 | ± 0.1 sec                                                                                                    |
| <i>Bias Flow</i> (LTV <sup>®</sup> 1000, 950 & 900) | 10 lpm during exhalation                       | $\pm$ 10% or 1 lpm, whichever is $\varsigma$                                                                 |
| Bias Flow (LTV® 800)                                | 2 lpm during exhalation                        | ± 1 lpm                                                                                                    |

#### Alarms

#### Variable Alarms

| Control                          | Range                                  | Tolerance                                                        |
|----------------------------------|----------------------------------------|------------------------------------------------------------------|
| Apnea Interval                   | 10 to 60 seconds                       | ± 0.5 seconds                                                    |
| High Pressure Limit              | 5 to 100 cmH <sub>2</sub> O            | $\begin{array}{llllllllllllllllllllllllllllllllllll$             |
| HP Alarm Delay                   | No Delay, 1 Breath, 2<br>Breaths       | Only audible portion of alarm notification is delayed.           |
| Low Minute Volume <sup>126</sup> | 0.1 to 99 liters                       | $\pm$ 15% or the measured total b rate times 15 ml, whichever is |
| Low Peak Pressure                | "", 1 to 60 cmH₂O                      | $\begin{array}{llllllllllllllllllllllllllllllllllll$             |
| LPP Alarm                        | All Breaths, VC/PC <sup>126</sup> Only | Select breath types Low Press alarm applies to.                  |

 $^{125}$  Not applicable on LTV  $^{\odot}$  900 and 800  $^{126}$  Not applicable on LTV  $^{\odot}$  800

## Alarms (cont.)

Fixed Alarms

| Control                                  | Range                                                                                                    | Tolerance   Indicate         |                      |
|------------------------------------------|----------------------------------------------------------------------------------------------------|------------------------------|----------------------|
| Default Settings                         | EEPROM problem detected                                                                                                    | n/a                          |                      |
| DISC/SENSE                               | Positive (exhaled) airway                                                                                                    | n/a                          |                      |
| (Low Pressure Sense Line<br>Disconnect)  | flow during first 200 ms of<br>inspiration and exhaled tidal<br>volume (Vte) of previous                                                                                    |                              |                      |
| (LTV ®1000, 950 & 900)                   | breath is more than 4000 ml                                                                                                    |                              |                      |
| DISC/SENSE                               | Airway pressure changes by                                                                                                    | $\pm$ 0.5 cmH <sub>2</sub> O |                      |
| (High Pressure Sense Line<br>Disconnect) | Sterring 200 ms<br>after inspiratory start                                                                                                    |                              |                      |
| (LTV <sup>®</sup> 1000, 950 & 900)       | OR                                                                                                    |                              |                      |
|                                          | After initial 200 ms of<br>inspiration airway pressure<br>drops below 0.125 cmH <sub>2</sub> O<br>and can't be raised more<br>than 0.5 cmH <sub>2</sub> O in next 500<br>ms | n/a                          |                      |
| DISC/SENSE                               | Airway pressure changes by                                                                                                    | n/a                          |                      |
| (Patient Pressure Sense Line             | $\leq$ 1 cmH <sub>2</sub> O during 200 ms<br>after inspiratory start                                                                                                    |                              |                      |
| Disconnect)                              | OR                                                                                                    |                              |                      |
| (LTV° 800)                               | After initial 200 ms of<br>inspiration airway pressure<br>drops below 0.125 cmH <sub>2</sub> O<br>and can't be raised more<br>than 0.5 cmH <sub>2</sub> O in next 500<br>ms |                              |                      |
| External Power Lost                      | <9.5 V                                                                                                    | ± 2%                         |                      |
| Hardware Fault                           | Hardware problem detected                                                                                                    | n/a                          |                      |
| Internal Battery Empty                   | < 11.5 V                                                                                                    | <u>+</u> 2%                  | Battery L<br>LED Red |
| Internal Battery Low                     | < 11.9 V ± 2%                                                                                                    |                              | Battery L<br>LED Amb |
| Oxygen Inlet Pres. High <sup>127</sup>   | High pres source: 75 PSIG                                                                                                    | ± 2 PSIG                     |                      |
|                                          | Low pres source: 10 PSIG                                                                                                    | $\pm$ 1 PSIG                 |                      |
| Oxygen Inlet Pres. Low <sup>127</sup>    | < 35 PSIG                                                                                                    | $\pm$ 2 PSIG                 |                      |
| Reset                                    | Processor problem detected                                                                                                    | n/a                          |                      |
| Transducer Fault                         | Autozero value outside<br>manufacturer's<br>specifications                                                                                                    | n/a                          |                      |

<sup>127</sup> Not applicable on LTV<sup>11</sup>950. 900 and 800

## Alarms (cont.)

| Volume          |                                                                                                    |
|-----------------|----------------------------------------------------------------------------------------------------|
| Alarm Volume    | 60 to 85 dBA at one meter $\pm$ 5 dBA                                                                                                    |
| Inop            |                                                                                                    |
| Ventilator Inop | Immediately upon a Ventilator <b>INOP</b> condition, the audible indi<br>will begin sounding with a steady tone and the <b>Vent INOP</b> LEE<br>illuminate. Depressing the Alarm Silence/Reset button will sile<br>audible indicator. |

## **Mechanical Controls**

| Control              | Range                                         | Tolerance                                         |  |
|----------------------|-----------------------------------------------|---------------------------------------------------|--|
| Over Pressure Relief | 110 cmH <sub>2</sub> O                        | $\pm$ 10 cmH_2O measured with 10 lpm of continuou |  |
|                      |                                               | measured with 10 lpm of continuou                 |  |
| PEEP/CPAP            | 0 to 20 cmH <sub>2</sub> O                    | Uncalibrated                                      |  |
| Sub-Ambient Relief   | Pressure Drop: $\leq 5 \text{ cmH}_2\text{O}$ | at 50 lpm                                         |  |

< 0.1 mL/cm

# Internal Compliance

Compliance

## Monitors

| Monitor                             | Range                                                                    | Tolerance                                                              |
|-------------------------------------|--------------------------------------------------------------------------|------------------------------------------------------------------------|
| Calculated Peak Flow                | 10 to 100 lpm                                                            | 2 lpm or $\pm$ 10%, whichever is grea                                  |
| Exhaled Tidal Volume <sup>128</sup> | 0 to 4000 ml                                                             | $\pm$ 15% or 15 ml, whichever is grea                                  |
| I:E Ratio, Measured                 | 99:1 and 1:99<br>Based on the measured<br>inspiratory / exhalation times | Accuracy for times are $\pm 50~\text{ms}$ or whichever is greater      |
| Mean Airway Pressure                | 0 to 99 cmH <sub>2</sub> O                                               | $\pm$ 2 cmH_2O or 10%, whichever is (                                  |
| Peak Inspiratory Pressure           | 0 to 120 cmH <sub>2</sub> O                                              | $\pm2cmH_2O$ or 5%, whichever is g                                     |
| PEEP                                | 0 to 99 cmH <sub>2</sub> O                                               | $\pm2cmH_2O$ or 10%, whichever is                                      |
| Total Breath Rate                   | 0 to 250 breaths per minute                                              | ± 1 bpm or within 5% of the breat period, whichever is greater         |
| Total Minute Volume <sup>128</sup>  | 0 to 99.9 liters                                                         | $\pm$ 15%, or the measured total breatimes 15 ml, whichever is greater |

128 Not applicable on LTV<sup>®</sup> 800

#### **Button Controls**

| Display                                           | Function                                                      |
|---------------------------------------------------|---------------------------------------------------------------|
| Control Lock                                      | Locks Front Panel controls. can be set to Easy or Hard unlock |
| Manual Breath                                     | Generates a machine breath                                    |
| Standby / On                                      | Puts ventilator in On or Standby state                        |
| Low Pressure O <sub>2</sub> Source <sup>129</sup> | Selects Low Pressure O <sub>2</sub> Source                    |
| Silence / Reset                                   | Silences and resets alarms                                    |

# Displays

| Display         | Range                         | Tolerance                                        |
|-----------------|-------------------------------|--------------------------------------------------|
| Airway Pressure | -10 to 108 cmH <sub>2</sub> O | $\pm$ 3 cmH <sub>2</sub> O or 5%, whichever is ( |
| Display Window  | 12 characters                 | n/a                                              |
| Patient Effort  | Green LED                     | n/a                                              |
| Vent Inop       | Red LED                       | n/a                                              |
| External Power  | Amber / Green LED             | n/a                                              |
| Charge Status   | Red / Amber / Green LED       | n/a                                              |
| Battery Level   | Red / Amber / Green LED       | n/a                                              |
| Usage Meter     |                               |                                                  |
| Usage Meter     | 1 to 139.000 hrs              | Below 100 hrs: ± 10%<br>Above 100 hrs: ± 5%      |

# Packaging

| Size                                         | 3" x 10" x 12" $$ -OR- 3.25" x 10.5" x 13.5" with Protective Boots insta |
|----------------------------------------------|--------------------------------------------------------------------------|
| Weight<br>(LTV <sup>©</sup> 1000, 950 & 900) | 13.4 lbs -OR- 14.4 lbs with Protective Boots installed.                  |
| Weight<br>(LTV <sup>₺</sup> 800)             | 13.1 lbs -OR- 14.2 lbs with Protective Boots installed.                  |

## Sound Level

| Sound Level | Shall not exceed 50 dBA (RMS) at one meter |  |
|-------------|--------------------------------------------|--|
|             |                                            |  |

 $<sup>^{129}</sup>$  Not applicable on LTV  $^{\circ}$  950, 900 and 800

#### Storage and Operating Conditions

| <b>Specification</b>   |                                     | Tolerance |
|------------------------|-------------------------------------|-----------|
| Storage <sup>130</sup> |                                     |           |
| Temperature            | -20 to +60 degrees C                | n/a       |
| Humidity               | 10% to 95% Relative, non-condensing | n/a       |
| Operating              |                                     |           |
| Temperature            | +5 to +40 degrees C                 | n/a       |
| Humidity               | 15% to 95% Relative, non-condensing | n/a       |

#### Orientation

The ventilator functions within its performance specifications when operated in any orientation.

#### Inlet Air Filtration

The ventilator air filter is removable and cleanable by the operator. All filter materials are FDA compliant for breathing circuits and meet burn requirements for UL 94HB.

#### Oxygen Inlet

| DISS Connector Inlet Pressure Range <sup>131</sup> | 40 to 70 PSIG | $\pm$ 2 PSIG |
|----------------------------------------------------|---------------|--------------|
| Tapered Tubing Connector Inlet Pressure Range      | 0 to 10 PSIG  | ± 2 PSIG     |

#### Shock and Vibration

The ventilator is designed to withstand shock and vibration in accordance with relevant requirer set forth in the following standards:

| IEC 68-2-27  | Shock                                                      |
|--------------|------------------------------------------------------------|
| IEC 68-2-6   | Vibration                                                  |
| IEC 68-2-34  | Vibration                                                  |
| MIL-STD-810E | Shock, Ground Transport and Helicopter Transport Vibration |
|              |                                                            |

#### Spillage

The ventilator resists fluid spillage when tested in accordance with the relevant standards speci IEC 601-1 Clause 44.3.

#### **External Surface Temperature**

| Externa | l surl | faces |
|---------|--------|-------|
|---------|--------|-------|

< 50°C, ambient temperature of 35°C

n/a

 $^{130}\,\text{LTV}^{\odot}$  Ventilators stored at temperatures outside of the specified Operating Temperature range are to be allowed to stabilize to within the operating temperature range before turning the ventilator on.

<sup>&</sup>lt;sup>131</sup> Not applicable on LTV<sup>®</sup> 950, 900 and 800

#### Communications

| Port                                  | Connector            | Specification                                                    |
|---------------------------------------|----------------------|------------------------------------------------------------------|
| Communications                        | RS232. DB9 connector | Protocol Options: Data. Monitor <sup>132</sup> , Printe<br>Modem |
| Patient Assist Call /<br>Remote Alarm | RJ11-4               | Closed contact resistance: $\leq$ 1 ohm                          |

## Equipment Classification

| Classification | The ventilator is rated as Class II equipment per IEC 601-1 Clause 6.11 |
|----------------|-------------------------------------------------------------------------|
| Туре           | The ventilator is specified as Type BF equipment per IEC 601-1 Clause 6 |

#### Power

| Feature              | Range                                                                                                    |                              | Tolerance   Indicators         |                                               |
|----------------------|----------------------------------------------------------------------------------------------------|------------------------------|--------------------------------|-----------------------------------------------|
| Input Voltage        | 11 to 15 VDC                                                                                                    |                              |                                |                                               |
| External Power       |                                                                                                    |                              |                                |                                               |
| AC Adapter           | Input: 90 to 250 VAC.                                                                                                    | 47 to 63 Hz                  | ± 2.5%                         |                                               |
|                      | Output: 12.8 VDC                                                                                                    |                              |                                |                                               |
| Full Power           | Voltage ≥ 11.8 V                                                                                                    |                              | ± 2%                           | Green LED                                     |
| Low Power            | Voltage < 11.8V and $\geq$                                                                                                    | 11.0V                        | ± 2%                           | Amber LED                                     |
| External Power Off   | Voltage < 11.0V                                                                                                    |                              | ± 2%                           | LED off. switch to                            |
| Hysterisis           | Ventilator shall not resu<br>external power operation<br>voltage is 11.5V.                                                                                              | ime<br>on unless             | ± 2%                           |                                               |
| Nominal Current Draw | Startup:<br>Running:                                                                                                    | 5.5 amps<br>3-4 amps         |                                |                                               |
| Nominal Power Draw   | Startup:<br>Running:                                                                                                    | 66 watts<br>36 - 48 watts    | ;                              |                                               |
| Leakage Current      | Total leakage current to Earth ground for the ventilator with only app<br>accessories attached, shall not exceed 500 microAmps during norm<br>operation, per IEC 601-1. |                              |                                |                                               |
|                      | Total leakage current to<br>one milliAmp when any                                                                                                    | Earth ground single fault co | l for the ven<br>Indition is p | tilator shall not exce<br>resent. per IEC 601 |
| Ground Resistance    | Total impedance between the ground contact at the inlet power conr<br>and any accessible metal part shall not exceed 0.1 ohm, per IEC 60                                |                              |                                |                                               |
| Dielectric Strength  | The ventilator shall be able to survive 1500 volts applied from either of the AC power inlet to Earth ground for a period of one minute. per 601-1.                     |                              |                                |                                               |

<sup>132</sup> Not applicable on LTV<sup>®</sup> 800

# Power (cont.)

#### Internal Battery

| Feature          | Range                                                                                                    | Tolerance / Indicate                                                      |
|------------------|----------------------------------------------------------------------------------------------------|---------------------------------------------------------------------------|
| Full Power       | Green LED                                                                                                    |                                                                           |
| Medium Power     | Amber LED                                                                                                    |                                                                           |
| Low Power        | Red LED                                                                                                    |                                                                           |
| Charge Time      | Battery shall be capable of being >90%<br>charged within 8 hours, from fully<br>discharged state to state indicated by<br>green charge status LED. | When external power is<br>present, and the vent is<br>at the nominal load |
| Charge Status    | Pre-Charge Qualification:<br>Battery Charging:<br>Battery >90% Charged:<br>Battery Fault:                                                          | Flashing Amber LED<br>Amber LED<br>Green LED<br>Red LED                   |
| Hysterisis       | Ventilator shall not resume battery<br>operation unless the battery voltage leve<br>is 11.8 V.                                                     | ± 2%<br>el                                                                |
| Minimum Battery  | 60 min                                                                                                    | Nominal Load:                                                             |
| Duration         | М                                                                                                    | Mode                                                                      |
|                  | F                                                                                                    | PEEP                                                                      |
|                  | E                                                                                                    | Breath Rate (bpm)                                                         |
|                  | 1                                                                                                    | 7602<br>Tidal Volume (ml)                                                 |
|                  |                                                                                                    | ung Compliance ( $ml/cmH_2O$ )                                            |
|                  | -                                                                                                    | Insp. Time (sec)                                                          |
|                  | Ē                                                                                                    | ET Resistance (cmH <sub>2</sub> O/L/S)                                    |
|                  | Ş                                                                                                    | Sensitivity (Ipm)                                                         |
|                  | (                                                                                                    | (LTV <sup>®</sup> 1000, 950 & 900)                                        |
|                  | Ś                                                                                                    | Sensitivity (cmH <sub>2</sub> O)                                          |
|                  | (                                                                                                    | (LTV <sup>®</sup> 800)                                                    |
|                  | E                                                                                                    | Battery Temp.                                                             |
| DOT Requirements | Unregulated, meets the requirement                                                                                                    | ts of 49 CFR 173, 159 (d).                                                |

#### Agency Requirements

#### **Regulatory Requirements**

FDA Draft Reviewer Guidance for Ventilators, July, 1995.

#### Shipping Requirements

The ventilator, packed in its shipping container, shall conform to the International Safe Transit Association requirements for packaged products weighing less than 100 pounds.

 $<sup>^{133}</sup>$  Not applicable on LTV  $^{\circ}$  950, 900 and 800

# Appendix B - GLOSSARY

| TERM                         | DEFINITION                                                                                                    |
|------------------------------|----------------------------------------------------------------------------------------------------|
| AC                           | Alternating Current.                                                                                                    |
| Airway Circuit               | The airway tubing that connects the ventilator and the patient.                                                                                                    |
| Airway Pressure              | The airway pressure measured at the exhalation valve.                                                                                                    |
| Airway Pressure<br>Display   | A bar graph type display composed of 60 LEDs. This display shows the real-time airway circuit pressure from $-10 \text{ cmH}_2\text{O}$ to 108 cmH <sub>2</sub> O.                                                                                                  |
| Alarm                        | An audible and visual notification that an alarm condition has been m<br>Audible notification includes an oscillating or continuous tone. Visual<br>notification may include flashing displays, illuminated LEDs, and text<br>messages shown in the display window. |
| Apnea                        | Apnea occurs when the time between breath starts exceeds the set apnea interval.                                                                                                    |
| Apnea Backup<br>Ventilation  | Apnea Backup Ventilation begins when an apnea alarm occurs and<br>continues until the patient initiates 2 consecutive breaths or the alarm<br>canceled by an operator. Apnea Backup Ventilation is given in the<br>Assist / Control mode.                           |
| Apnea Interval               | The maximum period of time allowed between breath starts. If the tin between breath starts exceeds this interval, an Apnea alarm occurs.                                                                                                    |
| Assist / Control Mode        | A mode of ventilation where the patient receives a minimum number<br>machine and assist breaths. The available breath types are Volume<br>Control and Pressure Control.                                                                                             |
| Assist Breath                | A volume or pressure breath that is initiated by the patient, and controlled and cycled by the ventilator. Assist breaths may occur in Assist / Control and SIMV modes.                                                                                             |
| Autozero                     | The process of determining the transducer zero offset for ambient pressure.                                                                                                    |
| Bias Flow                    | A continuous flow of gas through the airway circuit during the exhalation phase of the breath.                                                                                                    |
| bpm                          | Breaths Per Minute.                                                                                                    |
| Breath Period                | The length of time between machine initiated breaths. The Breath<br>Period is determined by the Breath Rate setting. For example, a Brea<br>Rate of 6 would give a Breath Period of 10 seconds (60 seconds / 6<br>bpm).                                             |
| Breath Rate, monitored ( f ) | The number of breaths given in a minute, including machine, assist, and patient breaths.                                                                                                    |
| Breath Rate, set             | The minimum number of machine breaths given in a minute.                                                                                                    |
| BTPD                         | Body Temperature. Pressure Dry.                                                                                                    |
| Circuit                      | See Airway Circuit.                                                                                                    |
| Circuit Pressure             | See Airway Pressure.                                                                                                    |

| TERM                 | DEFINITION                                                                                                    |  |
|----------------------|----------------------------------------------------------------------------------------------------|--|
| cmH₂O                | Centimeters of water pressure. A unit of measure for pressure.                                                                                                    |  |
| Control Mode         | A mode of ventilation where the patient receives a fixed number of machine breaths. In Control Mode, patient triggers are not allowed.                                                                                       |  |
| СРАР                 | Continuous Positive Airway Pressure. A positive pressure continual applied throughout the breath cycle.                                                                                                    |  |
| CPAP Mode            | A mode of ventilation where the patient triggers all breaths. Available breath types are Pressure Support and Spontaneous.                                                                                                   |  |
| Display Window       | A set of 12 dot-matrix displays used to show monitored data, alarm messages and Extended Feature menu items.                                                                                                    |  |
| EEPROM               | Electrically Erasable Programmable Read Only Memory. A type of memory that is used by the ventilator to maintain calibration data, control setting and other data when power is not applied to the ventilator.               |  |
| Event                | Any condition noted in the ventilator's event trace. This may include both error conditions and normal operational events.                                                                                                   |  |
| Exhaled Tidal Volume | See Tidal Volume.                                                                                                    |  |
| Expiratory Hold      | A maneuver which holds the expiratory phase of a delivered breath for a duration sufficient to determine the AutoPEEP of a patient.                                                                                          |  |
| Extended Features    | A set of ventilator controls and options that are not associated with<br>Front Panel controls. Extended Features are accessed through a me<br>shown in the display window.                                                   |  |
| f                    | See Breath Rate, monitored.                                                                                                    |  |
| Flow                 | The rate at which gas is delivered to the patient, measured in Ipm.                                                                                                    |  |
| Flow Trigger         | A patient effort in which the amount of bias flow diverted into the patient's lungs exceeds the Sensitivity setting. A flow trigger will resu in delivery of an Assist or Patient breath, according to the ventilation mode. |  |
| I:E Ratio, monitored | The ratio of inspiratory time to exhalation time for a breath. The smal value is normalized to 1.                                                                                                    |  |
| in-oz                | Inch ounces. A measurement of torque.                                                                                                    |  |
| Inspiratory Hold     | A maneuver which holds the inspiratory phase of a volume delivered breath for a duration sufficient to determine $\Delta$ <b>Pres</b> pressure and stalung compliance of the patient.                                        |  |
| L                    | Liters. A unit of measure for volume.                                                                                                    |  |
| Leak Compensation    | Leak Compensation improves triggering when a circuit leak is presen                                                                                                    |  |
| LED                  | Light Emitting Diode. An indicator that is illuminated on the Front Panel.                                                                                                    |  |
| lpm                  | Liters Per Minute. A unit of measure for flow.                                                                                                    |  |

| TERM                                                       | DEFINITION                                                                                                    |  |
|------------------------------------------------------------|----------------------------------------------------------------------------------------------------|--|
| Machine Breath                                             | A volume or pressure breath that is initiated by the operator or the ventilator, and is controlled and cycled by the ventilator. Machine Breaths may occur in Control and Assist / Control modes. The opera may cause a machine breath in any mode using the Manual Breath Button. |  |
| Manual Breath                                              | A Machine Breath initiated by the operator pressing the Manual Breat Button.                                                                                                    |  |
| МАР                                                        | See Mean Airway Pressure.                                                                                                    |  |
| Mean Airway Pressure,<br>monitored ( MAP )                 | Mean Airway Pressure. MAP is calculated for the most recent 60 seconds and is updated every 10 seconds.                                                                                                    |  |
| Minimum Exhalation<br>Time                                 | The minimum time required for exhalation is 250 msec. Control settings are limited to ensure the Minimum Exhalation Time is provide Breaths may not be triggered during the Minimum Exhalation Time.                                                                               |  |
| Minimum Inspiratory<br>Time                                | The minimum time required for inspiration is 300 msec. Control settings are limited to ensure the Minimum Inspiratory Time is provide                                                                                                    |  |
| Minute Volume,<br>monitored (VE)                           | The average volume delivered to the patient for the last 60 seconds.<br>VE is updated at the end of each breath and is calculated based on t<br>last 8 breaths. All breath types are included.                                                                                     |  |
| msec                                                       | One one-thousandth of a second.                                                                                                    |  |
| Nm                                                         | Newton meters. A measurement of torque equivalent to 0.007062 incounces.                                                                                                    |  |
| Non Volatile Memory                                        | Memory that is retained when ventilator is in Standby mode or power off.                                                                                                    |  |
| O <sub>2</sub>                                             | Oxygen.                                                                                                    |  |
| Patient Breath                                             | A Pressure Support or Spontaneous breath that is initiated by the patient, controlled by the ventilator and terminated by the patient. Patient breaths may occur in SIMV and CPAP ventilation modes.                                                                               |  |
| Patient Effort                                             | Any inspiratory effort by the patient.                                                                                                    |  |
| Peak Inspiratory<br>Pressure, monitored<br>( PIP )         | The maximum circuit pressure occurring during the inspiration and firs 300 ms exhalation phase of a breath. PIP is measured at the patient wye.                                                                                                    |  |
| PEEP                                                       | See Positive End Expiratory Pressure.                                                                                                    |  |
| PIP                                                        | See Peak Inspiratory Pressure.                                                                                                    |  |
| Positive End Expiratory<br>Pressure, monitored<br>( PEEP ) | The circuit pressure measured at the end of the exhalation phase.<br>PEEP is set using the mechanical PEEP valve on the exhalation valve                                                                                                    |  |

| TERM                               | DEFINITION                                                                                                    |  |
|------------------------------------|----------------------------------------------------------------------------------------------------|--|
| POST                               | Power On Self Tests. A set of self-tests the ventilator performs when turned on to verify the operational integrity of the Processor. Displays Audible Alarm, Confirming Audible Chirp <sup>134</sup> . SRAM, Program Memory and EEPROM (some tests require operator visual and/or audible verification). |  |
| Pressure Control Breath            | A machine or assist breath where the circuit pressure is elevated to a<br>user-set pressure for a user-set period of time. Pressure Control<br>Breaths have an optional flow termination criteria.                                                                                                    |  |
| Pressure Support Breath            | A patient breath where the circuit pressure is elevated to a user-set pressure and maintained there until flow decreases to a user-set percentage of the peak flow achieved. Pressure Support Breaths <sup>135</sup> may also be terminated by a user-set maximum time, or by exceeding breath periods.   |  |
| Pressure Trigger                   | A patient effort in which the proximal airway pressure dropped to, or<br>below the set Sensitivity setting. A pressure trigger will result in<br>delivery of an Assist or Patient breath, according to the ventilation<br>mode.                                                                           |  |
| PSIG                               | Pounds per Square Inch Gauge. A unit for measuring pressure.<br>1 PSIG = 0.7 bar.                                                                                                    |  |
| rpm                                | Revolutions per minute. A unit for measuring turbine speed.                                                                                                    |  |
| Scrolling, Monitor Data<br>Display | Allows the user to display the monitored values statically or<br>automatically scroll them. While scrolling is active, each monitored<br>value will be displayed for 3 seconds then the next value will be<br>automatically displayed.                                                                    |  |
| SIMV                               | Synchronized Intermittent Mandatory Ventilation.                                                                                                    |  |
| SIMV Mode                          | A mode of ventilation where a minimum number of Machine or Assist<br>breaths are given, and the patient is allowed to trigger additional Patie<br>breaths. Available Breath types are Volume Control, Pressure Contro<br>Pressure Support, and Spontaneous.                                               |  |
| Spontaneous Breath                 | A patient breath where the circuit pressure is elevate to 1 cmH <sub>2</sub> O at PEEP and maintained there until flow decreases to 10% of the peal flow achieved, or 3 lpm. Spontaneous Breaths are also terminated when they exceed 2 breath periods.                                                   |  |
| Tidal Volume, monitored ( Vte )    | The exhaled volume measured at the patient wye. Exhaled Volume is measured for all breath types.                                                                                                    |  |
| Total Breath Rate                  | See Breath Rate, monitored.                                                                                                    |  |
| Transducer                         | An electromechanical device used to measure pressure or flow.                                                                                                    |  |

 <sup>&</sup>lt;sup>134</sup> Only applicable on ventilators with Power Board P/N 15000 installed (as indicated by an audio sound symbol (•) on the back panel label).
 <sup>135</sup> Pressure Control and Pressure Support breaths do not compensate for PEEP. Delivered pressure is controlled by the Pressure Control setting and is not affected by the PEEP setting. i.e.; A Pressure Control setting of 20cmH<sub>2</sub>O and a PEEP setting of 10cmH<sub>2</sub>O results in a maximum delivered pressure of 20cmH<sub>2</sub>O 20cmH<sub>2</sub>O.

| TERM                  | DEFINITION                                                                                                    |  |
|-----------------------|----------------------------------------------------------------------------------------------------|--|
| Vcalc                 | A monitor that displays the calculated peak flow for Volume Control<br>breaths. Vcalc is calculated based on the set Tidal Volume and the S<br>Inspiratory Time.                                                                        |  |
| VE                    | See Minute Volume. monitored.                                                                                                    |  |
| Volume Control Breath | A machine or assist breath where a user-set volume is delivered over<br>user-set time. Flow is delivered in a decelerating waveform where the<br>peak and final flows are calculated so that the final flow is 50% of the<br>peak flow. |  |
| Vte                   | See Tidal Volume, monitored.                                                                                                    |  |

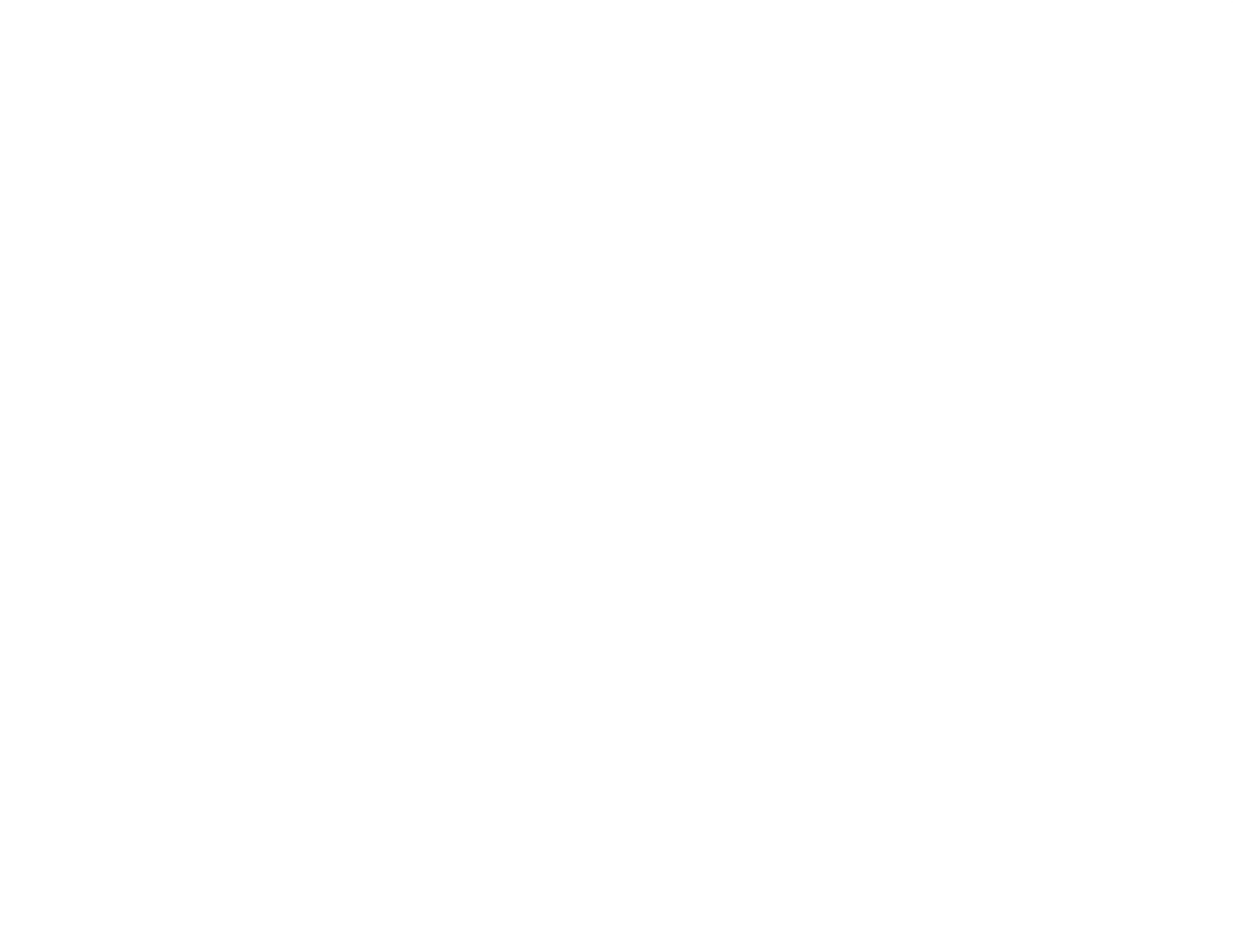

# Appendix D - EVENT TRACE

The Event Trace is a list of events recorded by the ventilator<sup>136</sup>. These events may be normal conditions, such as turning the ventilator on or off, or alarm conditions such as HW FAULT or HIGH PRES.

- Initial occurrences of events are recorded the first time they occur after power up, along with the date, time and associated data, if any.
- A second occurrence of the same type of event (same event code) will be recorded as a separate line item along with the latest date, time and associated data. The quantity of occurrences is increased by one (1) (i.e. a quantity of two (2) will be displayed)).
  - **Note:** Additional occurrences (3<sup>rd</sup> or more) of the same type of event will update the secondary occurrence line items with the latest date, time, and associated data. The quantity of occurrences will be increased by one (1) for each additional occurrence (i.e. the quantity of 2 will be increased to 3).

#### To view the events:

- 1) Enter the Extended Features menu by pushing and holding the Select button for 3 seconds.
- Turn the Set Value knob until EVENT TRACE is displayed.
- Press the Select button while EVENT TRACE is displayed.
  - xx:eventname is displayed.
  - **xx** is the chronological number of the event occurrence.
  - eventname is the name of the event.
- 4) Press the Select button.
  - xx:EyCz is displayed.
  - xx is the chronological number of the event occurrence.
  - y is the event code number of the event.
  - z is the quantity of occurrences since power up (for software versions 3.01 or earlier);
    - For software version 3.11, a quantity of 1 is displayed in the initial occurrence recordings and a quantity of 2 or more in the secondary occurrence recordings of the same type of event.
- 5) Press the Select button.
  - xx:eventdate is displayed.
  - xx is the chronological number of the event occurrence.
  - eventdate is the date<sup>137</sup> of the first occurrence (for software versions 3.01 or earlier);
    - For software version 3.11, the date of the first occurrence is displayed in the initial occurrence recordings and the date of the latest occurrence in the secondary occurrence recordings of the same type of event.

<sup>&</sup>lt;sup>136</sup> For downloading the Event Trace to a PC, a Service Cable (P/N 11485), is available. The cable may be ordered separately or as part of the Maintenance and Calibration Kit, P/N 11566.

<sup>&</sup>lt;sup>137</sup> Date is displayed in the currently selected date format.

- 6) Press the Select button.
  - xx:hh:mm:ss is displayed.
  - xx is the chronological number of the event occurrence.
  - hh:mm:ss is the time of the first occurrence (for software versions 3.01 or earlier);
    - For software version 3.11, the time of the first occurrence is displayed in the initial occurrence recordings and the time of the latest occurrence in the secondary occurrence recordings of the same type of event.
- 7) Press the Select button.
  - xx:data is displayed.
  - xx is the chronological number of the event occurrence.
  - data is the data associated with the first occurrence of this event (for software versions 3.01 or earlier);
    - For software version 3.11, the data associated with the first occurrence is displayed in the initial occurrence recordings and the data associated with the latest occurrence in the secondary occurrence recordings of the same type of event.

For some events, the data field will be blank.

- 8) Press the Select button to return to the initial display.
- 9) Turn the Set Value knob clockwise or counterclockwise to view other events.
- 10) To exit the **EVENT TRACE**, turn to **EXIT** and press the Select button or press Control Lock.

For more information about how these codes are used, see the *LTV<sup>®</sup> Series* or *LTV<sup>®</sup> 80C Ventilator Operator's Manual* or contact your Service Representative.

# **Event Codes**

This section includes a list of the event codes that can be recorded in the Event Trace.

# Event Codes by Code #

| Code | Event Name | Event                                 | Associated Alarm     |
|------|------------|---------------------------------------|----------------------|
| 01   | VENT 1     | Power on                              | None                 |
| 02   | VENT 0     | Power off                             | None                 |
| 03   | HOUR MTR   | Set hour meter                        | None                 |
| 04   | VENT CHK   | Set vent check                        | Entered VENT CHECK m |
| 05   | APNEA 1    | Apnea mode entered                    | APNEA                |
| 06   | APNEA 0    | Apnea mode exited                     | APNEA                |
| 07   | CIRC DIS   | Circuit disconnect occurred           | DISC/SENSE           |
| 08   | HIGH DIS   | High side disconnect                  | DISC/SENSE           |
| 09   | LOW DIS    | Low side disconnect                   | DISC/SENSE           |
| 10   | DISC 0     | Circuit disconnect exited             | DISC/SENSE           |
| 11   | BATMPT1    | Internal battery empty occurred       | BAT EMPTY            |
| 12   | BATMPT0    | Internal battery empty exited         | BAT EMPTY            |
| 13   | BATLOW1    | Internal battery low occurred         | BAT LOW              |
| 14   | BATLOW0    | Internal battery low exited           | BAT LOW              |
| 15   | EXT LST1   | External power lost occurred          | POWER LOST           |
| 16   | EXT LST0   | External power lost exited            | POWER LOST           |
| 17   | EXT LOW1   | External power low occurred           | POWER LOW            |
| 18   | EXT LOW0   | External power low exited             | POWER LOW            |
| 19   | XDC FLT1   | XDCR fault occurred                   | XDCR FAULT           |
| 20   | XDC FLT0   | XDCR fault exited                     | XDCR FAULT           |
| 21   | O2 LOW 1   | O <sub>2</sub> pressure low occurred  | LOW O2 PRES          |
| 22   | O2 LOW 0   | O <sub>2</sub> pressure low exited    | LOW O2 PRES          |
| 23   | O2 HI 1    | O <sub>2</sub> pressure high occurred | HIGH O2 PRES         |
| 24   | O2 HI 0    | O <sub>2</sub> pressure high exited   | HIGH O2 PRES         |
| 25   | DEFAULTS   | Defaults, or Set Defaults occurred    | DEFAULTS / DEFAULTS. |
| 26   | NO CAL     | No calibration data found             | NO CAL DATA          |
| 27   | FAN FLT1   | Fan fault occurred                    | HW FAULT             |
| 28   | FAN FLT0   | Fan fault exited                      | HW FAULT             |
| 29   |            | N/A                                   |                      |
| 30   |            | N/A                                   |                      |
| 31   | INTRRPT1   | Spurious interrupt occurred ms        | RESET                |
| 32   | INTRRPT2   | Spurious interrupt occurred Is        | RESET                |
| 33   | AD MMTCH   | ADC mismatch                          | HW FAULT             |
| 34   | AD MTCH1   | ADC mismatch occurred                 | HW FAULT             |
| 35   | AD MTCH0   | ADC mismatch cleared                  | HW FAULT             |
| 36   | SYNCER1    | Stepper motor lost sync occurred      | HW FAULT             |
| 37   | SYNCER0    | Stepper motor lost sync exited        | HW FAULT             |
| 38   | HOME ER1   | Stepper motor home failure occurred   | HW FAULT             |

| Code | Event Name | Event                                                                                   | Associated Alarm |
|------|------------|-----------------------------------------------------------------------------------------|------------------|
| 39   | HOME ER0   | Stepper motor home failure exited                                                       | HW FAULT         |
| 40   | EEPROM     | EEPROM degraded                                                                         | HW FAULT         |
| 41   | CRC        | Memory CRC check failed                                                                 | RESET            |
| 42   | HI PRES1   | High pressure occurred                                                                  | HIGH PRES        |
| 43   | HI PRES0   | High pressure exited                                                                    | HIGH PRES        |
| 44   | TBN ISTP   | Turbine immediate stop occurred                                                         | HIGH PRES        |
| 45   | TBN ZERO   | Turbine set to zero flow occurred                                                       | HIGH PRES        |
| 46   | TBN ESTP   | Turbine emergency stop occurred                                                         | HIGH PRES        |
| 47   | LOW VE 1   | Low minute volume occurred                                                              | LOW MIN VOL      |
| 48   | LOW VE 0   | Low minute volume exited                                                                | LOW MIN VOL      |
| 49   | LO PRES1   | Low peak pressure occurred                                                              | LOW PRES         |
| 50   | LO PRES0   | Low peak pressure exited                                                                | LOW PRES         |
| 51   | CLR EVNT   | Event log cleared                                                                       | N/A              |
| 52   | CLR CTRL   | Control settings cleared                                                                | N/A              |
| 53   | SET DATE   | Date set                                                                                | N/A              |
| 54   | SETTIME    | Time set                                                                                | N/A              |
| 55   |            | N/A                                                                                     |                  |
| 56   | STACK      | Stack overflow detected                                                                 | RESET            |
| 57   | POST       | POST failure                                                                            | RESET            |
| 58   | RUNAWAY    | Code runaway detected                                                                   | RESET            |
| 59   | WDOG TST   | Watchdog test run                                                                       | Inop             |
| 60   | CLR CAL    | Calibration records cleared                                                             | N/A              |
| 61   | XDCR NAR   | Differential pressure transducer - Narrow channel fault                                 | XDC FLT1         |
| 62   | XDCR WID   | Differential pressure transducer - Wide<br>channel fault                                | XDC FLT1         |
| 63   | XDCR BI    | Differential pressure transducer - Bi-<br>directional channel fault                     | XDC FLT1         |
| 64   | XDCR AIR   | Airway pressure transducer fault                                                        | XDC FLT1         |
| 65   | ADC1 VAL   | AD mismatch primary channel fault value                                                 | HW FAULT         |
| 66   | TBN HSTP   | Turbine Hold Stop occurred                                                              | HIGH PRES        |
| 67   | LN VENT1   | Shutdown for other than pressing On/Standby button                                      | RESET            |
| 68   | FLUSH ER   | A problem is detected writing data to the<br>EEPROM during system shutdown.             | HW FAULT         |
| 69   | RAC ERR1   | Problem detected with primary and/or redundant audible alarm circuitry                  | HW FAULT         |
| 70   | RAC ERR0   | Recovery from problem detected with primary<br>and/or redundant audible alarm circuitry | HW FAULT         |
| 71   | SNDRERR1   | Alarm sounder error                                                                     | HW FAULT         |
| 72   | SNDRERR0   | Recovery from alarm sounder error                                                       | HW FAULT         |

## Event Codes by Event Name

| Event Name | Code | Event                                                                       | Associated Alarm    |
|------------|------|-----------------------------------------------------------------------------|---------------------|
|            | 55   | N/A                                                                         |                     |
|            | 30   | N/A                                                                         |                     |
|            | 29   | N/A                                                                         |                     |
| AD MMTCH   | 33   | ADC mismatch                                                                | HW FAULT            |
| AD MTCH0   | 35   | ADC mismatch cleared                                                        | HW FAULT            |
| AD MTCH1   | 34   | ADC mismatch occurred                                                       | HW FAULT            |
| ADC1 VAL   | 65   | AD mismatch primary channel fault value                                     | HW FAULT            |
| APNEA 0    | 06   | Apnea mode exited                                                           | APNEA               |
| APNEA 1    | 05   | Apnea mode entered                                                          | APNEA               |
| BATLOW0    | 14   | Internal battery low exited                                                 | BATLOW              |
| BATLOW1    | 13   | Internal battery low occurred                                               | BATLOW              |
| BATMPT0    | 12   | Internal battery empty exited                                               | BAT EMPTY           |
| BATMPT1    | 11   | Internal battery empty occurred                                             | BATEMPTY            |
| CIRC DIS   | 07   | Circuit disconnect occurred                                                 | DISC/SENSE          |
| CLR CAL    | 60   | Calibration records cleared                                                 | N/A                 |
| CLR CTRL   | 52   | Control settings cleared                                                    | N/A                 |
| CLR EVNT   | 51   | Event log cleared                                                           | N/A                 |
| CRC        | 41   | Memory CRC check failed                                                     | RESET               |
| DEFAULTS   | 25   | Defaults, or Set Defaults occurred                                          | DEFAULTS / DEFAULTS |
| DISC 0     | 10   | Circuit disconnect exited                                                   | DISC/SENSE          |
| EEPROM     | 40   | EEPROM degraded                                                             | HW FAULT            |
| EXT LOW0   | 18   | External power low exited                                                   | POWER LOW           |
| EXT LOW1   | 17   | External power low occurred                                                 | POWER LOW           |
| EXT LST0   | 16   | External power lost exited                                                  | POWER LOST          |
| EXT LST1   | 15   | External power lost occurred                                                | POWER LOST          |
| FAN FLT0   | 28   | Fan fault exited                                                            | HW FAULT            |
| FAN FLT1   | 27   | Fan fault occurred                                                          | HW FAULT            |
| FLUSH ER   | 68   | A problem is detected writing data to the<br>EEPROM during system shutdown. | HW FAULT            |
| HI PRES0   | 43   | High pressure exited                                                        | HIGH PRES           |
| HI PRES1   | 42   | High pressure occurred                                                      | HIGH PRES           |
| HIGH DIS   | 08   | High side disconnect                                                        | DISC/SENSE          |
| HOME ER0   | 39   | Stepper motor home failure exited                                           | HW FAULT            |
| HOME ER1   | 38   | Stepper motor home failure occurred                                         | HW FAULT            |
| HOUR MTR   | 03   | Set hour meter                                                              | None                |
| INTRRPT1   | 31   | Spurious interrupt occurred ms                                              | RESET               |
| INTRRPT2   | 32   | Spurious interrupt occurred Is                                              | RESET               |
| LN VENT1   | 67   | Shutdown for other than pressing On/Standby button                          | RESET               |
| LO PRESO   | 50   | Low peak pressure exited                                                    | LOW PRES            |
| LO PRES1   | 49   | Low peak pressure occurred                                                  | LOW PRES            |
| LOW DIS    | 09   | Low side disconnect                                                         | DISC/SENSE          |

| Event Name | Code | Event                                                                                | Associated Alarm     |  |
|------------|------|--------------------------------------------------------------------------------------|----------------------|--|
| LOW VE 0   | 48   | Low minute volume exited                                                             | LOW MIN VOL          |  |
| LOW VE 1   | 47   | Low minute volume occurred                                                           | LOW MIN VOL          |  |
| NO CAL     | 26   | No calibration data found                                                            | NO CAL DATA          |  |
| O2 HI 0    | 24   | O <sub>2</sub> pressure high exited                                                  | HIGH O2 PRES         |  |
| O2 HI 1    | 23   | O <sub>2</sub> pressure high occurred                                                | HIGH O2 PRES         |  |
| O2 LOW 0   | 22   | O <sub>2</sub> pressure low exited                                                   | LOW O2 PRES          |  |
| O2 LOW 1   | 21   | O <sub>2</sub> pressure low occurred                                                 | LOW O2 PRES          |  |
| POST       | 57   | POST failure                                                                         | RESET                |  |
| RAC ERR0   | 70   | Recovery from problem detected with primary and/or redundant audible alarm circuitry | HW FAULT             |  |
| RAC ERR1   | 69   | Problem detected with primary and/or<br>redundant audible alarm circuitry            | HW FAULT             |  |
| RUNAWAY    | 58   | Code runaway detected                                                                | RESET                |  |
| SET DATE   | 53   | Date set                                                                             | N/A                  |  |
| SET TIME   | 54   | Time set                                                                             | N/A                  |  |
| SNDRERR0   | 72   | Recovery from alarm sounder error                                                    | HW FAULT             |  |
| SNDRERR1   | 71   | Alarm sounder error                                                                  | HW FAULT             |  |
| STACK      | 56   | Stack overflow detected                                                              | RESET                |  |
| SYNCER0    | 37   | Stepper motor lost sync exited                                                       | HW FAULT             |  |
| SYNCER1    | 36   | Stepper motor lost sync occurred                                                     | HW FAULT             |  |
| TBN ESTP   | 46   | Turbine emergency stop occurred                                                      | HIGH PRES            |  |
| TBN HSTP   | 66   | Turbine Hold Stop occurred                                                           | HIGH PRES            |  |
| TBN ISTP   | 44   | Turbine immediate stop occurred                                                      | HIGH PRES            |  |
| TBN ZERO   | 45   | Turbine set to zero flow occurred                                                    | HIGH PRES            |  |
| VENT 0     | 02   | Power off                                                                            | None                 |  |
| VENT 1     | 01   | Power on                                                                             | None                 |  |
| VENT CHK   | 04   | Set vent check                                                                       | Entered VENT CHECK r |  |
| WDOG TST   | 59   | Watchdog test run                                                                    | Inop                 |  |
| XDC FLT0   | 20   | XDCR fault exited                                                                    | XDCR FAULT           |  |
| XDC FLT1   | 19   | XDCR fault occurred                                                                  | XDCR FAULT           |  |
| XDCR AIR   | 64   | Airway pressure transducer fault                                                     | XDC FLT1             |  |
| XDCR BI    | 63   | Differential pressure transducer - Bi-directional<br>channel fault                   | XDC FLT1             |  |
| XDCR NAR   | 61   | Differential pressure transducer - Narrow<br>channel fault                           | XDC FLT1             |  |
| XDCR WID   | 62   | Differential pressure transducer - Wide<br>channel fault                             | XDC FLT1             |  |

#### **Event Trace Data Definitions**

#### XDC FLT1

Four binary digits, ABCD, where

A represents the Flow Differential narrow (FDn) transducer channel

B represents the Flow Differential wide (FDw) transducer channel

C represents the Flow Differential bi-directional (FDb) transducer channel

D represents the Airway Pressure (AP) transducer

#### and

1 = fault, 0 = okay

For example, 0100 represents a failed autozero on the FDw channel.

#### HOME ER1

```
-1 or 1, where
```

-1 represents the clockwise direction

1 represents the counterclockwise direction

#### AD MMTCH, AD MTCH1

- xx = A/D channel, where 0 = Flow Differential Narrow (FDn) 1 = Flow Differential Wide (FDw) 2 = Flow Valve Differential (FVd) 3 = Airway Pressure (AP) 4 = Oxygen Pressure (O2) 5 = not used 6 = Flow Valve Temperature (FVt) 7 = External Voltage (EV)
  - 8 = Battery Voltage (BV)
  - 9 = not used
  - 10 = Flow Differential Bi-Directional (FDb)
  - 11 = V ref/2 signal on Power PCBA
  - 12 = V ref -ve signal on Power PCBA
  - 13 = V ref +ve signal on Power PCBA
- yyyy = signed difference of A/D 1 count A/D 2 count

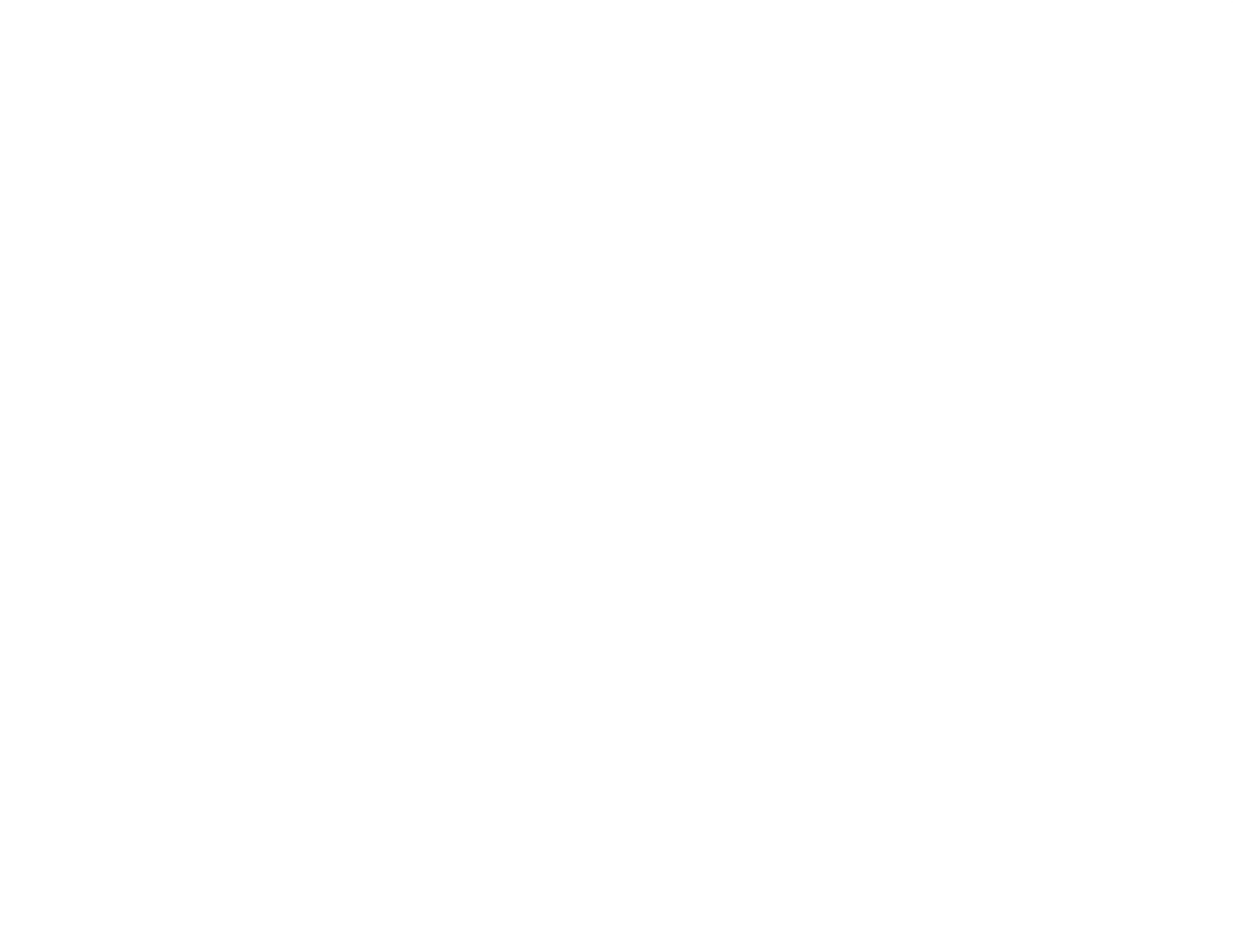

# Appendix E - REFERENCE INFORMATION

### **Conversion Factors**

The following Reference Conversion Table provides conversion factors for converting between units.

To use this table:

Move across the table to find the starting unit of measure. Move down the table to reach the ending unit of measure. Multiply the starting unit of measure value by the number provided.

| From                               | PSI<br>(lb/in <sup>2</sup> ) | BAR                 | Millibar<br>Hectopascal      | IN.HG                       | IN. H₂O<br>(at 4ºC)          | mmHG                           | mmH₂O<br>(at 4℃)             | cmH₂O<br>(at 4℃)             |
|------------------------------------|------------------------------|---------------------|------------------------------|-----------------------------|------------------------------|--------------------------------|------------------------------|------------------------------|
| PSI<br>(lb/in <sup>2</sup> )       | 1                            | 14.5039             | 1.4504 x<br>10 <sup>-2</sup> | 0.491159                    | 3.6127 x<br>10 <sup>-2</sup> | 1.933368<br>x 10 <sup>-2</sup> | 1.4223<br>x 10 <sup>-3</sup> | 1.4223<br>x 10 <sup>-2</sup> |
| BAR                                | 6.8947<br>x 10 <sup>.2</sup> | 1                   | 1 x 10 <sup>-3</sup>         | 3.3865<br>x 10 <sup>1</sup> | 2.4908<br>x 10 <sup>-3</sup> | 1.3332<br>x 10 <sup>-3</sup>   | 9.8068<br>x 10 <sup>-5</sup> | 9.8068<br>x 10 <sup>-4</sup> |
| Millibar<br>Hectopascal            | 68.947                       | 1 x 10 <sup>3</sup> | 1                            | 33.865                      | 2.4908                       | 1.3332                         | 9.8068<br>x 10 <sup>-2</sup> | 0.98068                      |
| IN.HG<br>(at0ºC)                   | 2.0360                       | 29.529              | 2.9529<br>x 10 <sup>-2</sup> | 1                           | 7.3552<br>x 10 <sup>-2</sup> | 3.9368<br>x 10 <sup>-2</sup>   | 2.8959<br>x 10 <sup>-3</sup> | 2.8959<br>x 10 <sup>-2</sup> |
| IN. H <sub>2</sub> O<br>( at 4ºC ) | 27.680                       | 401.47              | 0.40147                      | 13.596                      | 1                            | 0.53525                        | 3.9372 x<br>10 <sup>-2</sup> | 0.39372                      |
| mmHG<br>(at 0ºC )                  | 51.7149                      | 750.06              | 0.75006                      | 25.401                      | 1.8683                       | 1                              | 7.3558<br>x 10 <sup>-2</sup> | 0.735558                     |
| mmH₂O<br>(at 4ºC )                 | 703.08                       | 1.0197<br>x 10⁴     | 10.197                       | 345.32                      | 25.399                       | 13.595                         | 1                            | 10                           |
| cmH₂O<br>(at 4ºC)                  | 70.3                         | 1019.7              | 1.0197                       | 34.532                      | 2.5399                       | 1.3595                         | 0.1                          | 1                            |

#### **Extended Features Map**<sup>138</sup>

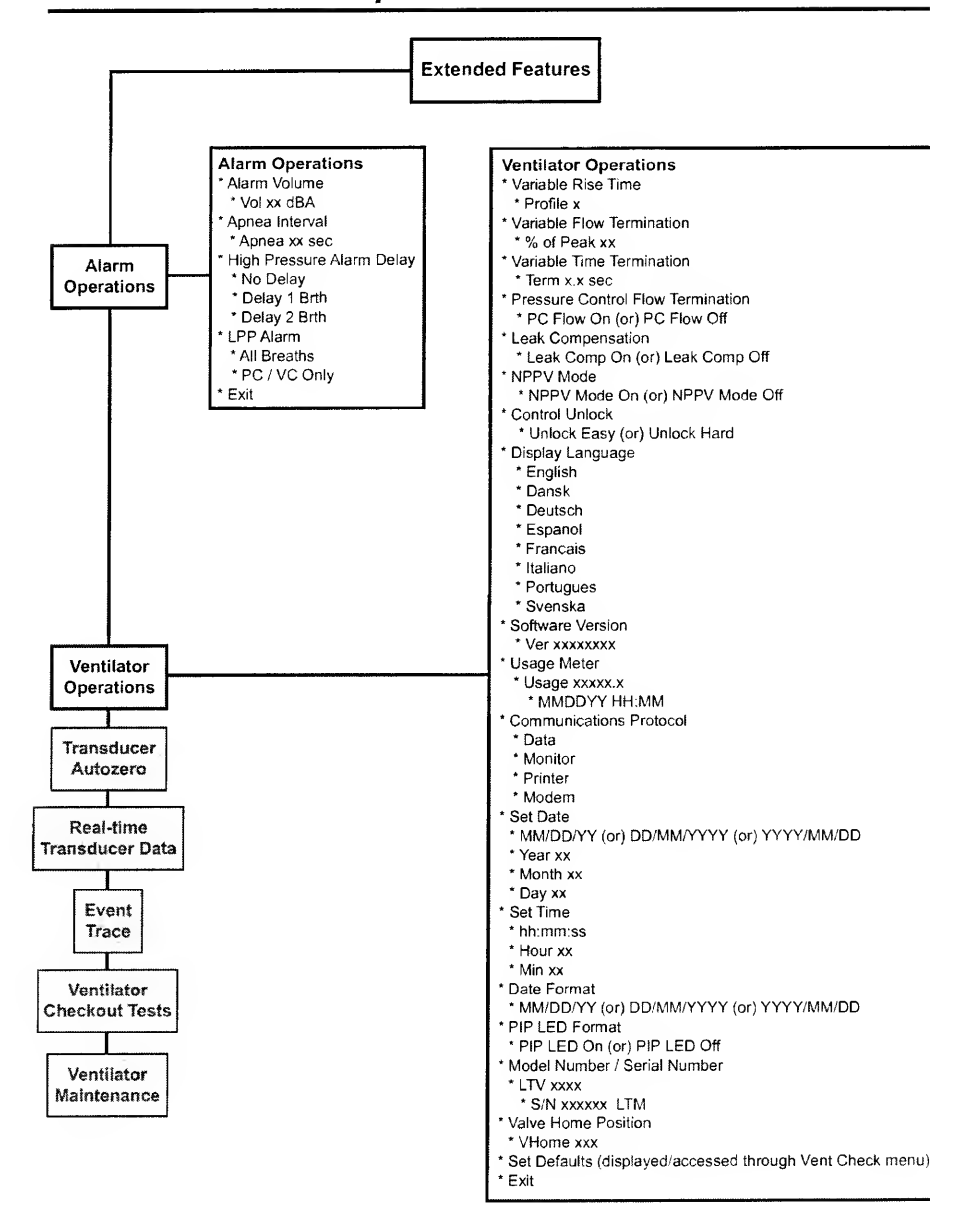

 $^{\rm 138}$  As in LTV  $^{\rm D}$  1000 with software version 3.12 or higher

#### Extended Features Map<sup>139</sup> (continued)

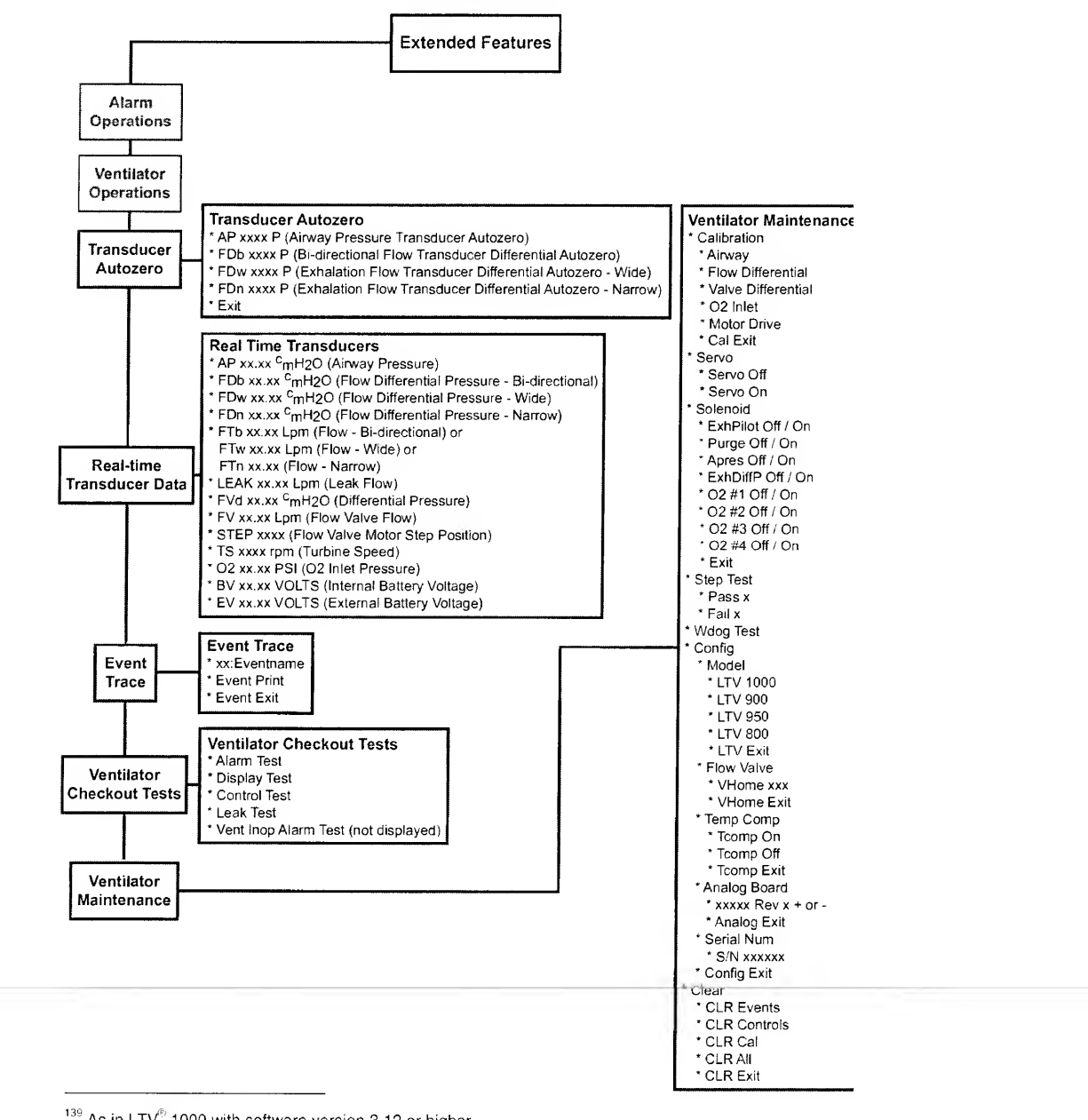

 $^{139}$  As in  $\text{LTV}^{\text{(f)}}$  1000 with software version 3.12 or higher

## External Accessories Screw Location, Type and Length

As new features and accessories are made available for the LTV<sup>®</sup> Series Ventilators, the possible ventilator configurations and modifications to ventilator configurations has also increased. Damage to internal components of the ventilator can result if the wrong length mounting screws are used when permanently (or temporarily) removing or exchanging external accessories.

Refer to the information on the following page to determine the appropriate external accessories mounting screws or accessories replacement mounting screws location, type and length to use when removing or exchanging external accessories on an LTV<sup>®</sup> Series Ventilator.

# ₩ WARNING !

• Internal damage to the ventilator may result if the wrong length mounting screws are used.

| LTV External Accessories N | Iounting Screws   | Location,     | Type & Le  |
|----------------------------|-------------------|---------------|------------|
| (Reference Pulmonetic Sy   | stems Replacement | Screws Kit, F | P/N 11149) |

| LTV Ventilator Final Configuration Desired          | Screw<br>Location | Qty | Screw<br>Description | Washer<br>Used |
|-----------------------------------------------------|-------------------|-----|----------------------|----------------|
|                                                     | 1                 | 3   | 1/4" Flat-head       | None           |
| Ventilator, with no external accessories installed  | 2                 | 6   | 1/4" Flat-head       | Finish-washer  |
| ventilator, with no external accessories installed. | 3                 | 2   | 1/4" Pan-head        | None           |
|                                                     | 4                 | 1   | 3/16" Pan-head       | None           |
|                                                     | 1                 | 3   | 3/8" Pan-head        | None           |
| Ventilator, with LTV/LTM Mounting Bracket installed | 2                 | 6   | 1/4" Flat-head       | Finish-washer  |
| (Ref. P/N 11099 for installation instructions)      | 3                 | 2   | 3/8" Pan-head        | None           |
|                                                     | 4                 | 1   | 5/16" Pan-head       | None           |
|                                                     | 1                 | 3   | 1/4" Flat-head       | None           |
| Ventilator, with Protective Boots installed         | 2                 | 6   | 7/16" Flat-head      | Finish-washer  |
| (Ref. P/N 11509 for installation instructions)      | 3                 | 2   | 5/16" Flat-head      | Finish-washer  |
|                                                     | 4                 | 11  | 1/4" Flat-head       | Finish-washer  |

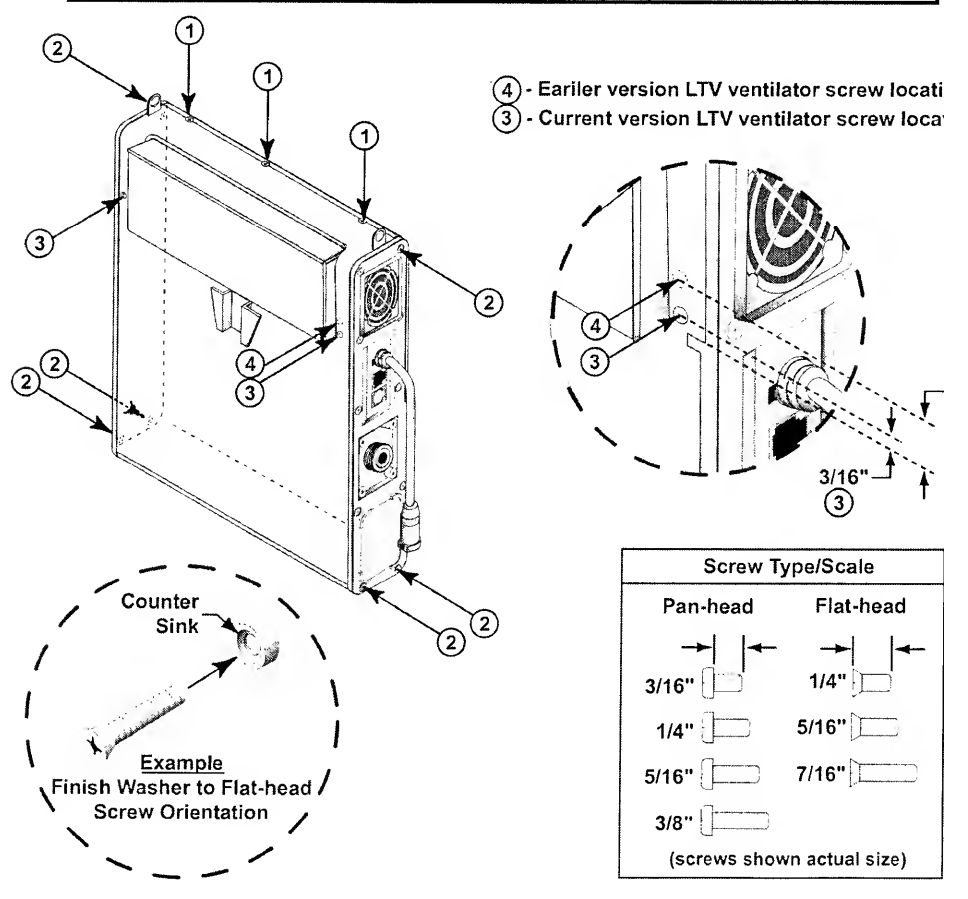

# Input O<sub>2</sub> Flow Chart

Use the Input  $O_2$  Flow Chart to determine the correct  $O_2$  flow for a desired Inspired Oxygen (FIO<sub>2</sub>) Concentration.

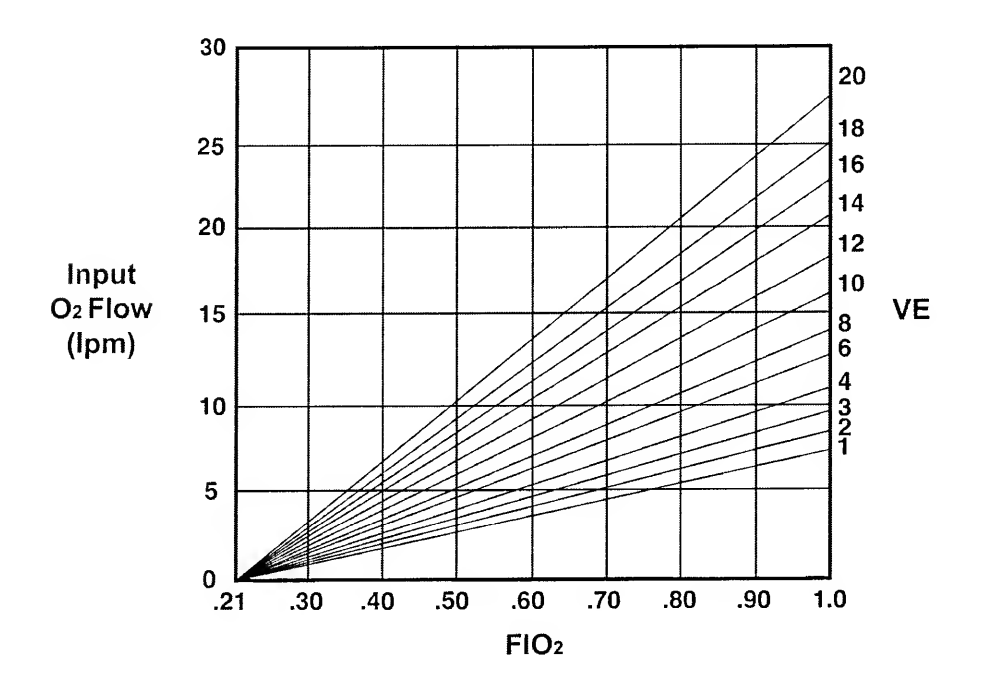

# Parts, Replacement

The following Replacement Parts table provides the name and part number of all parts potentially used in the servicing of the LTV<sup>®</sup> Series Ventilator.

| Replacement Part Name                                       | Part<br>Number |
|-------------------------------------------------------------|----------------|
| Adhesive, Loctite 4591                                      | 10773          |
| Adhesive, RTV Silicon                                       | 10122          |
| Battery Assembly                                            | 10140          |
| Battery Cover                                               | 10102          |
| Boot, Protective Lower                                      | 11420          |
| Boot, Protective Upper                                      | 11421          |
| Bracket, Electrical Connector Interface                     | 11514          |
| Bracket, Sounder                                            | 10119          |
| Bumper, Alarm                                               | 10573          |
| Cable, Pigtail Assembly                                     | 11498          |
| Cable, Thermistor                                           | 11399          |
| Clip, Grounding                                             | 10752          |
| Connector, Pisco                                            | 10543          |
| Fan Assembly                                                | 10675          |
| Filter, Inlet Reticulated Foam                              | 10258          |
| Filter, Interior Inlet                                      | 10629          |
| Filter, Oxygen Blender                                      | 14313          |
| Flow Valve Assembly                                         | 10019          |
| Fuse, Power Board                                           | 14314          |
| Gasket, Conductive Silicon                                  | 10882          |
| Gasket, Sealing                                             | 10175          |
| Grommet, Battery Cover                                      | 10541          |
| Grommet, Damping                                            | 10266          |
| Handle Attachment                                           | 10118          |
| Kit, Dovetail Replacement                                   | 11493          |
| Kit, Internal Battery Replacement                           | 11636          |
| <ul> <li>Kit, LTV<sup>®</sup> Tubing Enhancement</li> </ul> | 11684          |
| Kit, Power PCBA Replacement                                 | 14157          |
| Kit, Power PCBA w/DC Cord Replacement                       | 11590          |
| Kit, Power PCBA w/Memory Board Replacement                  | 14425          |
| Kit, Rotary Switch Replacement                              | 14271          |
|                                                             |                |

| Replacement Part Name                                        | Part<br>Number |
|--------------------------------------------------------------|----------------|
| Kit, Screws Replacement                                      | 11149          |
| Knob, Rotary Switch                                          | 10111          |
| Label, Battery Replacement                                   | 10927          |
| <ul> <li>Label, LTV<sup>®</sup> Chirp</li> </ul>             | 14392          |
| <ul> <li>Label, Temporary (LTV<sup>®</sup> Chirp)</li> </ul> | 14391          |
| Label, Stepping Motor Connector                              | 11322          |
| Lubricant, Silicone Gel                                      | 10123          |
| <ul> <li>Mounting Block, LTM/ LTV<sup>®</sup></li> </ul>     | 11146          |
| <ul> <li>Mounting Bracket, LTM/ LTV<sup>®</sup></li> </ul>   | 11125          |
| Nut, Fan Assembly & Solenoid Manifold Mounting               | 10342          |
| O <sub>2</sub> Blender Assembly                              | 10051          |
| O <sub>2</sub> Inlet Block                                   | 10639          |
| <ul> <li>O-Ring, O<sub>2</sub> inlet port</li> </ul>         | 10609          |
| O-Ring, Rotary Switch                                        | 11645          |
| Front Panel Replacement:<br>LTV <sup>®</sup> 800:            |                |
| Switch, Membrane Panel                                       | 11806-1        |
| Overlay Panel English                                        | 11806-2        |
| LTV° 900:                                                    |                |
| Switch, Membrane Panel                                       | 11406-1        |
| Overlay Panel English                                        | 10641-2        |
| Overlay Panel Japanese                                       | 10641-3        |
| Overlay Panel Spanish                                        | 10641-4        |
| Overlay Panel German                                         | 10641-5        |
| Overlay Panel French                                         | 10641-6        |
| Overlay Panel Italian                                        | 10641-7        |
| Overlay Panel Portuguese                                     | 10641-8        |
| LTV <sup>®</sup> 950:                                        |                |
| Switch, Membrane Panel                                       | 10953-1        |
| Overlay Panel English                                        | 10953-2        |
| Overlay Panel Japanese                                       | 10953-3        |
| Overlay Panel Spanish                                        | 10953-4        |
| Overlay Panel German                                         | 10953-5        |
| Overlay Panel French                                         | 10953-6        |
| Overlay Panel Italian                                        | 10953-7        |
|                                                              |                |
| Replacement Part Name                     | Part<br>Number       |
|-------------------------------------------|----------------------|
| Overlay Panel Portuguese                  | 10953-8              |
| LTV <sup>®</sup> 1000 (without I/E Hold): | 1 600.000.000 10.001 |
| Switch, Membrane Panel                    | 10114-1              |
| Overlay Panel English                     | 10114-2              |
| Overlay Panel Japanese                    | 10114-3              |
| Overlay Panel Spanish                     | 10114-4              |
| Overlay Panel German                      | 10114-5              |
| Overlay Panel French                      | 10114-6              |
| Overlay Panel Italian                     | 10114-7              |
| Overlay Panel Portuguese                  | 10114-8              |
| LTV <sup>®</sup> 1000 (with I/E Hold):    |                      |
| Switch, Membrane Panel                    | 10641-1              |
| Overlay Panel English                     | 11406-2              |
| Overlay Panel Japanese                    | 11406-3              |
| Overlay Panel Spanish                     | 11406-4              |
| Overlay Panel German                      | 11406-5              |
| Overlay Panel French                      | 11406-6              |
| Overlay Panel Italian                     | 11406-7              |
| Overlay Panel Portuguese                  | 11406-8              |

| Pad, Memory PCBA Secure              | 10597  |
|--------------------------------------|--------|
| Pad, Motor PCBA Thermo Conductive    | 11441  |
| Pad, Turbine Thermo Conductive       | 10129  |
| PCBA, Analog                         | 10136  |
| PCBA, Analog                         | 10643  |
| PCBA, Analog                         | 11803  |
| PCBA, Main                           | 10133  |
| PCBA, Motor                          | 10135  |
| PCBA, Power                          | 15000  |
| PCBA, Programmed Memory              | 10137  |
| Screw, 1 3/4" Pan-head               | 10434  |
| Screw, 1 7/8" Black colored Pan-head | 10918B |
| Screw, 1/4" Flat-head                | 10430  |
| Screw, 1/4" Pan-head                 | 10435  |
| Screw, 3/16" Pan-head                | 14372  |
|                                      |        |

| Replacement Part Name               | Part<br>Number |
|-------------------------------------|----------------|
| Screw, 3/4" Pan-head                | 10500          |
| Screw, 3/8" Flat-head               | 10474          |
| Screw, 1/4" Green colored Pan-head  | 10435G         |
| Screw, 5/8" Flat-head               | 10499          |
| Screw, 5/8" Yellow colored Pan-head | 10437Y         |
| Screw, 7/16" Pan-head               | 10433          |
| Screw, 7/8" Red colored Pan-head    | 10607R         |
| Screw, 1/8" Flat-head               | 14498          |
| Seal, O <sub>2</sub> Donut          | 10603          |
| Seal, Side                          | 10881          |
| Soft Side, Left                     | 10105          |
| Soft Side, Right                    | 10106          |
| Solenoid Manifold Assembly          | 10710          |
| Solenoid Manifold Assembly          | 14125          |
| Spacer, Manifold to Back Panel      | 11521          |
| Spring, Knob                        | 10443          |
| • Standoff, 3/16" Hex               | 11543          |
| Switch, Rotary (with hex nut)       | 11190          |
| Tape, Kapton                        | 11321          |
| Tie, Cable                          | 10466          |
| Turbine Manifold Assembly           | 11490          |
| Washer, Rotary Switch Assembly      | 11644          |
| Washer, Finish                      | 10191          |
| Wrap, Spiral                        | 10919          |

## Settings, Dip Switch

The following Dip Switch Settings table provides Dip Switch factory set default information.

| Dip Switch<br><u>No.</u> | Function                                                                       | Default<br>Setting |
|--------------------------|--------------------------------------------------------------------------------|--------------------|
| 1                        | Force all LEDs to turn on. Use in conjunction with dip switch #5.              | OFF                |
| 2                        | Intended for factory use only                                                  | OFF                |
|                          | Force O <sub>2</sub> pressure to 50 psi regardless of inlet pressure.          |                    |
| 3                        | Intended for factory use only                                                  | OFF                |
|                          | Disallow dimming when on battery and no Front Panel activity after 60 seconds. |                    |
| 4                        | Intended for factory use only                                                  | OFF                |
| 5                        | OFF = Normal operation.                                                        | OFF                |
|                          | ON = Maintenance mode (for calibration)                                        |                    |
| 6                        | Intended for factory use only                                                  | ON                 |
|                          | RTC clock battery connection.                                                  |                    |
| 7                        | Intended for factory use only                                                  | OFF                |
|                          | ON = Flash write enabled.                                                      |                    |
| 8                        | Intended for factory use only                                                  | ON                 |
|                          | ON = Flash write protect.                                                      |                    |

## Settings, Front Panel Controls and Extended Features

The following tables provide factory default information.

#### Front Panel Controls

| Control                         | <u>Default</u>                                                             | Control                                       | <u>Default</u>        |
|---------------------------------|----------------------------------------------------------------------------|-----------------------------------------------|-----------------------|
| Breath Rate                     | 12 bpm                                                                     | High Pres Limit                               | 20 cmH <sub>2</sub> O |
| ⊤idal Volume                    | 500 ml                                                                     | Low Pres                                      | 5 cmH <sub>2</sub> O  |
| Pressure Control <sup>140</sup> | 1 cmH <sub>2</sub> O                                                       | Low Minute Volume <sup>141</sup>              | 2.5 lpm               |
| Inspiratory Time                | 1.5 sec                                                                    | Volume / Pressure Mode <sup>140</sup>         | Volume                |
| Pressure Support <sup>141</sup> | 1 cmH <sub>2</sub> O                                                       | Ventilation Mode                              | Assist / Cont         |
| %O2 <sup>142</sup>              | 21                                                                         | Low Pres O <sub>2</sub> Source <sup>142</sup> | Off                   |
| Sensitivity                     | 2 lpm (LTV <sup>®</sup> 1000, 950 & 900)<br>3 cmH₂O (LTV <sup>®</sup> 800) | Control Lock                                  | On                    |

#### Extended Features

| <b>Feature</b>                   | Default     | Feature                          | <u>Default</u>                                                          |
|----------------------------------|-------------|----------------------------------|-------------------------------------------------------------------------|
| Alarm Volume                     | 85 dBA      | Leak Compensation <sup>141</sup> | Off                                                                     |
| Apnea Interval                   | 20 sec      | NPPV Mode                        | Off                                                                     |
| HP Alarm Delay                   | No Delay    | Control Unlock                   | Easy                                                                    |
| LPP Alarm                        | All Breaths | Language                         | English                                                                 |
| Rise Time Profile <sup>141</sup> | 4           | Com Setting                      | Monitor (LTV <sup>®</sup> 1000, 950 & 90<br>Data (LTV <sup>®</sup> 800) |
| Var. Flow Term <sup>141</sup>    | 25%         | Date Format                      | mm/dd/yy                                                                |
| Var. Time Term <sup>141</sup>    | 3 sec       | PIP LED                          | On <sup>143</sup>                                                       |
| PC Flow Term <sup>140</sup>      | Off         |                                  |                                                                         |

PC Flow Term<sup>140</sup>

 <sup>&</sup>lt;sup>140</sup> Applicable to LTV<sup>®</sup> 1000, and 950 only
 <sup>141</sup> Not applicable to LTV<sup>®</sup> 800
 <sup>142</sup> Applicable to LTV<sup>®</sup> 1000 only
 <sup>143</sup> In versions of the LTV<sup>®</sup> software before 00.01.28, the default for the PIP LED was "Off".

#### Tools, Required

#### General Tools:

The following general tools are required to perform various procedures on the  $\text{LTV}^{\textcircled{0}}$  Series Ventilator;

- Air supply, (0-50 cmH<sub>2</sub>O)
- Allen wrench, 7/64"
- Amp meter, 10 amp to 60 Hz
- Cleaning brush, soft
- Compressed O2 source (with 0-60 PSI regulator)
- Compressed gas source (with 0-50 cmH<sub>2</sub>O regulator)
- Dental pick
- Drill Bit, 3/16"
- Drill Motor, electrical
- Dykes (or cutters), small
- Multi-Meter, Digital
- Nut drivers. 3/16", 1/4", 1/2" & 13mm adapters for torque wrench
- O2 Analyzer (calibrated)

#### Unique Tools:

The following unique tools are required to perform various procedures on the LTV<sup>®</sup> Series Ventilator and are available from Pulmonetic Systems separately, or as part of the Maintenance and Calibration Kit, P/N 11566;

| <ul> <li>Calibration Syringe Assembly</li> </ul>          | P/N 11471                |
|-----------------------------------------------------------|--------------------------|
| Driver, Torque Dial Indicator                             | P/N 11574                |
| External Battery Test Cable Assembly                      | P/N 11474                |
| <ul> <li>Flow Valve Insertion Tool</li> </ul>             | P/N 14206                |
| Fuse Removal Tool                                         | P/N 14316                |
| <ul> <li>Internal Battery Test Cable Assembly</li> </ul>  | P/N 11472                |
| <ul> <li>Lubricant, Silicone Compound</li> </ul>          | P/N 10123 <sup>145</sup> |
| <ul> <li>Patient Assist Cable, Normally Closed</li> </ul> | P/N 10779                |
| <ul> <li>Patient Assist Cable, Normally Open</li> </ul>   | P/N 10780                |
| Power PCB Removal Tool                                    | P/N 11599                |
| Service Cable Assembly                                    | P/N 11485                |
| Stepper Motor Calibrator                                  | P/N 10871                |
| Turbine Pressure Test Adapter Assembly                    | P/N 11567                |

- <sup>144</sup> Pop Rivet tool capable of setting .114" diameter shaft. Pop Rivets.
- <sup>145</sup> In the European Union. Loctite® 8104 may be substituted as an equivalent compound

- O2 Inlet connector
- O2 Supply (0-50 PSIG)
- Pliers, needle nose
- Pop Rivet tool<sup>144</sup>
- Pressure gauge (FSD >50 PSI)
- Pressure manometer (0-100 cmH<sub>2</sub>O)
- Scissors
- Screwdriver, Phillips / cross-tip with torque meter
- Screwdriver, Straight tip
- Spirometer (calibrated)
- Test Lung (or other large-compliance reservoir)
- Test Lung (1 liter or greater)
- Tie wrap tool
- Variable DC voltage source
- Wrist strap, grounded anti-static

## Transducer Calibration, Acceptable A/D Counts

#### Airway Pressure (AP)

| @ 50 cmH <sub>2</sub> O | 733 – 1570 |  |
|-------------------------|------------|--|
| Ambient                 | 10 - 400   |  |

#### Flow Differential Bi-Directional (FDb)

| @ -30 cmH <sub>2</sub> O | 64-3240   |
|--------------------------|-----------|
| Ambient                  | 3180-4045 |

#### Flow Differential Wide (FDw)

|                         |            | <br> |  |
|-------------------------|------------|------|--|
| @ 30 cmH <sub>2</sub> O | 854 - 4030 |      |  |
| Ambient                 | 10 – 400   |      |  |

#### Flow Differential Narrow (FDn)

| 80 +/- 70   | 10 - 150    |  |
|-------------|-------------|--|
| Ambient     | 128-3968    |  |
| 4015 +/- 70 | 3945 - 4085 |  |
| Ambient     | 128-3968    |  |

#### Flow Valve Differential (FVd)

| @ 15 cmH <sub>2</sub> O | 1925 – 2340 |  |
|-------------------------|-------------|--|
| Ambient                 | 40 – 328    |  |

## Oxygen Pressure (O<sub>2</sub>) - LTV<sup>®</sup> 1000 only

| @ 50 PSI | 900 – 1822 |  |
|----------|------------|--|
| Ambient  | 122 – 246  |  |

## **Torque Values**

The following Torque Values Table provides torque values used in the assembly of the  $\text{LTV}^{\ensuremath{\mathbb{S}}}$  Series Ventilator.

|   | Assy./Part to be Torqued                                             | In-oz <sup>146</sup> (Nm <sup>147</sup> ) Torque<br>Value | Ref. Page            |
|---|----------------------------------------------------------------------|-----------------------------------------------------------|----------------------|
| ٠ | Analog Board mounting screws (2)                                     | 60 in-oz (0.42 Nm)                                        | 8-40 & 8-83          |
| • | Back Panel side mounting screws (6)                                  | 20 in-oz (0.14 Nm)                                        | 8-30                 |
| • | Back Panel top mounting screws (3)                                   | 60 in-oz (0.42 Nm)                                        | 8-30                 |
| • | Battery Cover screws (6)                                             | 60 in-oz (0.42 Nm)                                        | 8-57                 |
| ٠ | Battery Cache PCBA                                                   | 60 in-oz (0.42 Nm)                                        | 8-36                 |
| • | Fan Assembly mounting screws (2)                                     | 40 in-oz (0.28 Nm)                                        | 8-43                 |
| • | Flow Valve Assembly mounting screws (2)                              | 60 in-oz (0.42 Nm)                                        | 8-48                 |
| ٠ | LTM/LTV <sup>®</sup> Mounting Bracket (5)                            | 60 in-oz (0.42 Nm)                                        | 8-22                 |
| • | LTM/LTV <sup>®</sup> Mounting Block (3)                              | 60 in-oz (0.42 Nm)                                        | 8-22                 |
| ٠ | Main Board mounting screws (3)                                       | 60 in-oz (0.42 Nm)                                        | 8-61                 |
| ٠ | Manifold to Back Panel Spacer (4)                                    | 20 in-oz (0.14 Nm)                                        | 8-28                 |
| ٠ | Motor Board mounting screws (4)                                      | 60 in-oz (0.42 Nm)                                        | 8-65 & 8-8           |
| ٠ | Oxygen Blender mounting screws (4)                                   | 60 in-oz (0.42 Nm)                                        | 8-70 & 8-9           |
| • | Power Board mounting screws (except Solenoid<br>Manifold screws) (6) | 60 in-oz (0.42 Nm)                                        | 8-78                 |
| ٠ | Protective Boot, Upper - Leg mounting screws (2)                     | 60 in-oz (0.42 Nm)                                        | 8-10                 |
| ٠ | Protective Boot, Upper – Side mounting screws (2)                    | 20 in-oz (0.14 Nm)                                        | 8-10                 |
| ٠ | Protective Boot, Lower – Side mounting screws (4)                    | 20 in-oz (0.14 Nm)                                        | 8-12                 |
| ٠ | Rotary Switch Assy. Mounting nut (1)                                 | 40 in-oz (0.28 Nm)                                        | 8-89                 |
| ٠ | Soft Side Panel (right or left) mounting screws (10)                 | 20 in-oz (0.14 Nm)                                        | 8-87                 |
| • | Solenoid Manifold mounting screws (1 or 2) or nut (1)                | 20 in-oz (0.14 Nm)                                        | 8-78, 8-80 (<br>8-92 |
| • | Sounder Bracket mounting screw (1)                                   | 60 in-oz (0.42 Nm)                                        | 8-37                 |
| • | Turbine Manifold mounting screws (4)                                 | 20 in-oz (0.14 Nm)                                        | 8-70 & 8-9{          |

 <sup>&</sup>lt;sup>146</sup> Inch ounces. A measurement of torque.
 <sup>147</sup> Newton meters. A measurement of torque equivalent to 0.007062 inch ounces.

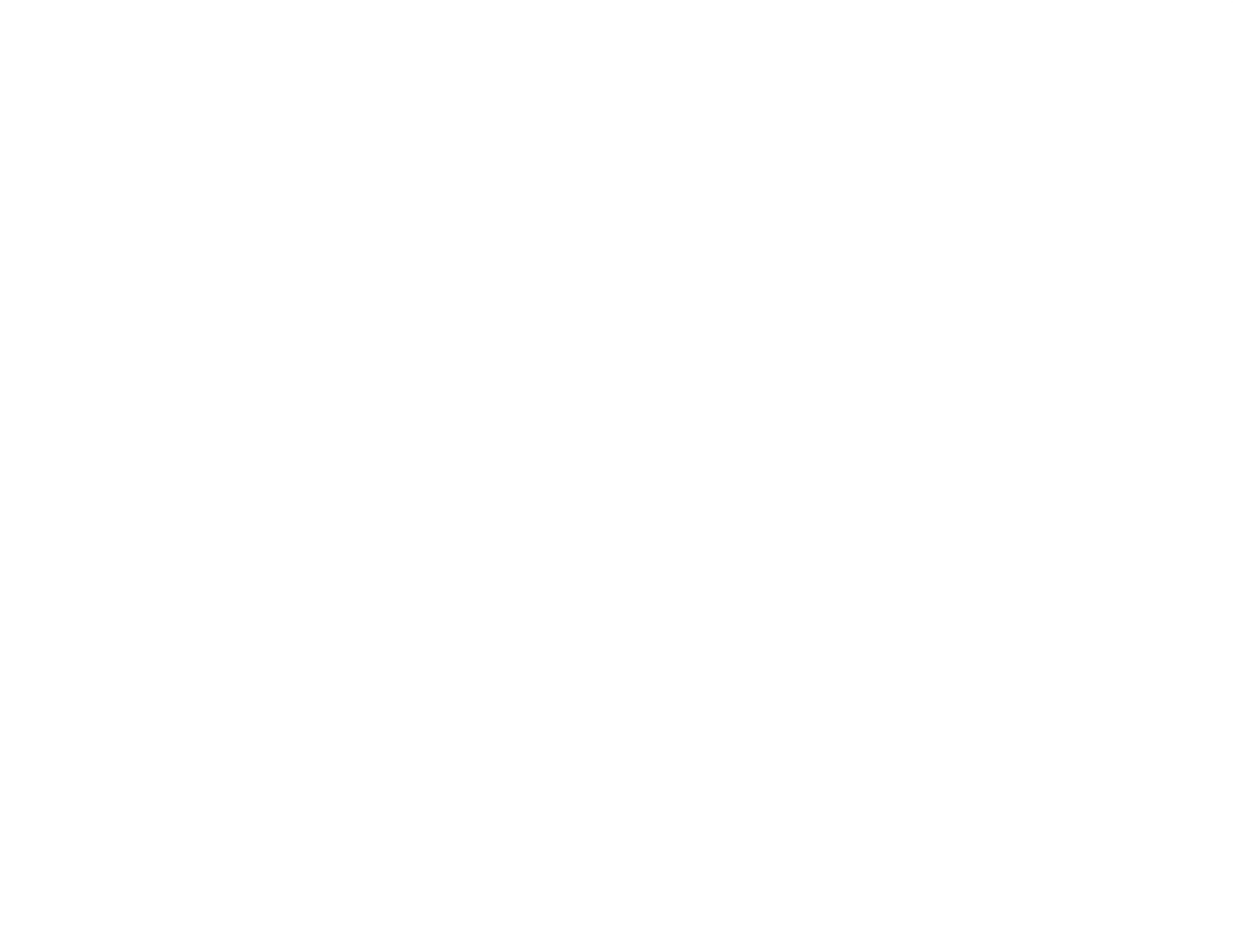

# Appendix F - INDEX

## 2

| 24 Hr Burn-in |      |
|---------------|------|
| Worksheet     | 9-31 |
| 3             |      |

| 3-Wire Connector8-49 |  |
|----------------------|--|
| 4                    |  |

4-Wire Connector......8-49

#### Α

| A/D Counts                     | E-14           |
|--------------------------------|----------------|
| AD MMTCH, AD MTCH1, Definition | า. D-7         |
| Airway Pressure (AP)           | E-14           |
| Airway Pressure Calibration    | 6-7            |
| AIRWAY, Displayed              | 6-7            |
| Alarm Sounder8-35,             | 8-53           |
| Alarm Test, Troubleshooting    | .7 <b>-</b> 37 |
| ALARM VOL                      | .7-37          |
| ALARM, Displayed               | 2-4            |
| Alarm, Test                    | 9-2            |
| Alarms                         |                |
| DEFAULTS                       | .7-36          |
| DISC/SENSE                     | .7-32          |
| HIGH PRES                      | .7 <b>-</b> 31 |
| HW FAULT7-34,                  | 7-35           |
| NO CAL                         | .7-35          |
| NO CAL DATA                    | . 7-35         |
| REMOVE PTNT                    | 6-5            |
| RESET                          | .7-35          |
| XDCR FAULT                     | .7-33          |
| Alarms, Troubleshooting        | .7-31          |

| Analog Board          | 8-38, 8-39, 8-40      |
|-----------------------|-----------------------|
| Analog Board Setting  | g6-36                 |
| Anti-Static Precautio | ns8-63                |
| Assistance, Getting.  | 1-1, 8-2              |
| Autocycling7          | 7-6, 7-10, 7-19, 7-32 |

#### в

| Back Panel 8-3, <sup>8-23</sup>          |
|------------------------------------------|
| Barbed Elbow8-71                         |
| Battery Checkout                         |
| WorksheetSee Power Checkout<br>Worksheet |
| Battery Pack, Internal8-55               |
| Blender See Oxygen Blender               |
| Blender Filter See Oxygen Blender Filter |
| Block Diagram See Schematic              |
| Boots, Protective8-4                     |
| Breath Rate, Test9-15                    |
| Button Panel See Front Panel             |
| Bypass Tubing8-71                        |

## С

| CAL F             | AIL            | 6-8, 6-15  | , 6-17, 6-19 |
|-------------------|----------------|------------|--------------|
| Calibra           | ation          |            | 6-6          |
| Airw              | ay Pressure    |            | 6-7          |
| Clea              | ring           | See Clear, | Calibration  |
| Flow              | / Differential |            | 6-9          |
| Flow              | / Valve        |            | 6-22         |
| Moto              | or Drive       |            | 6-18         |
| O <sub>2</sub> Ir | ilet Pressure  | ə          | 6-16         |
| Valv              | e Differentia  | Ι          | 6-13         |
| Wor               | ksheet         |            | .6-21, 6-26  |
| Cautio            | ns             |            | 1-5, 1-6     |
|                   |                |            |              |

| Cautions, Definition1-2                                   |
|-----------------------------------------------------------|
| Cleaning4-1                                               |
| Exhalation Valve4-2                                       |
| External Inlet Filter4-7                                  |
| Fan Filter4-8, 8-44                                       |
| Internal Inlet Filter8-58                                 |
| Oxygen Blender Filter8-72                                 |
| Clear                                                     |
| Calibration                                               |
| Control Settings                                          |
| EEPROM                                                    |
| Events                                                    |
| Clear Tube8-30, 8-50                                      |
| CLEAR, Menu6-39                                           |
| Component Removal8-1                                      |
| Component Replacement8-1                                  |
| Contact Information1-1, 8-2                               |
| Control Knob8-88                                          |
| Control Limiting7-3                                       |
| Control Panel See Front Panel                             |
| Control Settings, Clearing See Clear,<br>Control Settings |
| Control Test, Troubleshooting7-38                         |
| Control, Test9-2                                          |
| CTRL UNLOCK7-4, 7-5                                       |

## D

| DEFAULTS Alarm, Troubleshooting7-36              |
|--------------------------------------------------|
| Delrin Poppet6-22                                |
| Diagnostic Procedures, Advanced FiO <sub>2</sub> |
| Diagnostic Procedures, Advanced Vte 7-<br>22     |
| Dim Displays                                     |
| Dip Switch 56-5, 6-20, 8-49, 8-50                |
| Dip Switch Settings E-11                         |
| DISC/SENSE Alarm, Troubleshooting.7-<br>32       |
| DISPLAY2-5                                       |
| Display Select A-1                               |
| Display Test, Troubleshooting                    |

| Display, Test             | 8-54, 9-2 |
|---------------------------|-----------|
| Displays                  |           |
| Dim or Blank              | 7-4       |
| Dovetail Mounting Bracket | 8-24      |

#### Ε

| EASY                                              |
|---------------------------------------------------|
| EEPROM, ClearingSee Clear, EEPRON                 |
| EMCii                                             |
| ESD7-31, 7-35, 7-36                               |
| ET Tube7-41                                       |
| Event Codes D-3                                   |
| Event Trace D-1                                   |
| Events, Clearing See Clear, Events                |
| Exhalation Valve4-2                               |
| Cleaning4-2                                       |
| Retainer Collar                                   |
| EXP HOLD A-1                                      |
| Expiratory Hold A-1                               |
| Extended Features Map E-2                         |
| External Accessories Screws LocationE-<br>4       |
| External Inlet FilterSee Filter: Externa<br>Inlet |

## F

| Fan Assembly                                      | 8-42 |
|---------------------------------------------------|------|
| Fan Connector                                     | 8-53 |
| Fan Filter.4-8, 8-42, 8-44. See also:<br>Assembly | Far  |
| Filter                                            |      |
| External Inlet4-7, 8                              | 8-44 |
| Fan4-8, 8                                         | 8-42 |
| Internal Inlet                                    | 8-58 |
| O <sub>2</sub> Inlet                              | 8-72 |
| Final Checkout Test                               |      |
| 24 Hr Burn-in                                     | 9-30 |
| General                                           | .9-2 |
| Oxygen                                            | 9-27 |
| Performance                                       | 9-15 |
| Power                                             | 9-11 |
| Final Checkout Test Matrix                        | .9-1 |

#### G

| General Checkout |  |
|------------------|--|
| Worksheet9-7     |  |

## н

| HARD7-5                                       |
|-----------------------------------------------|
| Heatsink Pads See Thermo Conductive Pads      |
| Help1-1, 8-2                                  |
| HIGH O2 PRES7-3                               |
| HIGH PRES7-2                                  |
| HIGH PRES Alarm, Troubleshooting7-<br>31      |
| HOME ER1, Definition D-7                      |
| HP DELAY                                      |
| HW FAULT4-8, 7-21, 7-33, 8-44                 |
| HW FAULT Alarm, Troubleshooting7-<br>34, 7-35 |

I Input O₂ Flow Chart...... E-6

| INSP HOLD A-                                       | 1  |
|----------------------------------------------------|----|
| Inspiratory HoldA-                                 | 1  |
| Inspiratory/Expiratory A-                          | 1  |
| Internal Battery8-5                                | 5  |
| Internal Inlet Filter See Filter: Interna<br>Inlet | а. |
| Internal Tube Routing Configurations8<br>31        | }- |
| J                                                  |    |

JP8, Connector .....8-48

| Kapton Tape8-          | 91 |
|------------------------|----|
| Keypad Ribbon Cable 8- | 60 |

## L

| LEAK                       | 2-9           |
|----------------------------|---------------|
| Leak Test, Troubleshooting | 7 <b>-</b> 38 |
| Leak, Test                 | 9-2           |
| LOCKED                     | 7-4           |
| LOW MIN VOL                | 7 <b>-</b> 3  |
| LOW O2 PRES                | 7-3           |
| LOW PRES                   | 7-2           |
| LTM Compatibility Test     | 9-20          |
| LTM Graphic Monitor        | 6-36          |
| LTM/LTV® Mounting Bracket  | 8-16          |

#### M

| Main Board                      | 8-59         |
|---------------------------------|--------------|
| Maintenance                     | 6-4          |
| 10,000 Hour/2 Year              | 5-4          |
| 30,000 Hour                     | 5-4          |
| 750 Hour/Monthly                | 5-3          |
| Before Connecting to a Patient. | 5-2          |
| Before Initial Use              | 5-2          |
| Calibration                     | 6-4          |
| Daily                           | 5-3          |
| Storage                         | 5-2          |
| Manifold Screw                  | <b>8-</b> 96 |
| Map, Extended Features          | E-2          |
| Membrane Switch Panel8-5        | 1, 8-52      |
|                                 |              |

| Memory                   | 6-39                           |
|--------------------------|--------------------------------|
| Memory Board             |                                |
| MODEL                    | .6-33, 7-3, 7-4                |
| Model Selection          | 6-33                           |
| Motor Board              | 8-65                           |
| MOTOR DRIVE              | 6-19                           |
| Motor Drive Calibration  | 6-18                           |
| Mounting Bracket, LTM/LT | V <sup>®</sup> <sup>8-16</sup> |

#### Ν

| NO CAL Alarm, Troubleshooting7-35  |
|------------------------------------|
| NO CAL DATA Alarm, Troubleshooting |
|                                    |
| Notes, Definition1-2               |

## 0

#### Р

| Parts, Replacement | E-7 |
|--------------------|-----|
| PC FLOW TERM       | 7-2 |
| PCBA, Analog8      | -38 |

| PCBA, Main                        | 8-59  |
|-----------------------------------|-------|
| PCBA, Memory                      | 8-63  |
| PCBA, Motor                       | 8-65  |
| PCBA, Power                       | 8-73  |
| PEEP Test                         | 9-17  |
| Performance Checkout              | 9-15  |
| Worksheet                         | 9-22  |
| Pisco Connector8-38,              | 8-39  |
| PM See Preventative Mainter       | ance  |
| Pneumatic Schematic See Schematic | matic |
| Port, Solenoid Manifold #5        | 8-49  |
| Power Board                       | 8-73  |
| Power Checkout                    |       |
| Worksheet                         | 9-13  |
| Pressure Control Test             | 9-15  |
| Preventative Maintenance          | 5-1   |
| Protective Boots                  | 8-4   |
|                                   |       |

#### R

0-- DT

| XDCR DATA                         |
|-----------------------------------|
| Real-Time Transducer Test9-18     |
| Recalibration8-64                 |
| Removal, Component8-1             |
| REMOVE PTNT2-2                    |
| REMOVE PTNT, Alarm6-5             |
| Replacement Parts E-7             |
| Replacement, Component8-1         |
| RESET Alarm, Troubleshooting7-35  |
| Rotary Knob Assembly8-88          |
| Rotary Switch Connector8-52, 8-53 |
| Routing, Internal Tubes8-31       |
| RT XDCR DATA3-1, 7-17, 7-20       |
|                                   |

## S

| Schematic                 |
|---------------------------|
| Pneumatic Block Diagram6- |
| Pneumatic Detail6-3       |
| Scrolling B-4             |
| Sensitivity Test          |

| Service Records, Information 8-1, C-1                   |  |
|---------------------------------------------------------|--|
| SERVO                                                   |  |
| Servo Test6-27                                          |  |
| Settings, Default E-12                                  |  |
| Soft Side Panel8-87                                     |  |
| Software - Analog PCBA8-64                              |  |
| Software Compatibility1-6, 8-63                         |  |
| SOLENOID6-29                                            |  |
| Solenoid Manifold 8-52, 8-54, 8-61, 8-83,<br>8-90, 8-92 |  |
| Solenoid Test6-29                                       |  |
| Solenoids9-19                                           |  |
| Sounder                                                 |  |
| Assembly8-35, 8-52                                      |  |
| Connector8-52, 8-53                                     |  |
| SpecificationsA-1                                       |  |
| Step Test6-30                                           |  |
| Sterilizing4-1                                          |  |
| Exhalation Valve4-2                                     |  |
| External Inlet Filter4-7                                |  |
| Fan Filter4-8, 8-44                                     |  |
| Storage5-2                                              |  |
| Symbols1-7                                              |  |
|                                                         |  |

## Т

| Temperature Compensation6-35 |
|------------------------------|
| Test                         |
| 24 Hour Burn-in              |
| Alarm                        |
| Control 2-7, 5-2, 5-3, 9-2   |
| Display 2-5, 5-2, 5-3, 9-2   |
| General Checkout9-2          |
| Leak 2-9, 5-2, 5-3, 9-2      |
| LTM Compatibility9-20        |
| Oxygen Checkout 9-27         |
| PEEP                         |
| Performance Checkout         |
| Power Checkout               |
| Pressure Control9-15         |
| Real-Time Transducer         |
| Sensitivity9-16              |
| Servo6-27                    |
| Solenoid6-29                 |
| Step6-30                     |
| Tidal Volume9-15             |

| Vent Inop Alarm 2-11, 5-2, 5-3, 9-2<br>Watchdog6-31, 9-20 |
|-----------------------------------------------------------|
| Thermistor Cable 6-24, 6-34, 6-35, 8-45<br>8-48, 8-50     |
| Thermo Conductive Motor Board<br>Heatsink Pad8-93         |
| Thermo Conductive Pads8-93, 8-94                          |
| Tidal Volume Test9-15                                     |
| TIME TERM                                                 |
| Tools, General E-13                                       |
| Tools, Required E-13                                      |
| Tools, Unique E-13                                        |
| Top Tube8-49                                              |
| Torque Values E-15                                        |
| Troubleshooting7-1                                        |
| Troubleshooting, Advanced FiO27-26                        |
| Troubleshooting, Advanced Vte7-22                         |
| Troubleshooting, Alarms7-31                               |
| Troubleshooting, Checkout Test<br>Failures7-37            |
| Troubleshooting, Displays and Buttons                     |
| Troubleshooting, Power and Battery<br>Operation7-28       |
| Troubleshooting, Test Lung Operation 7-<br>41             |
| Troubleshooting, Ventilator Performance                   |
| Tube Routing Configurations8-31                           |
| Turbine Manifold8-69, 8-71, 8-95                          |

## U

| Inits Conversion E-1 | I |
|----------------------|---|
| Ipper Weldment8-52   | 2 |

#### v

| VALVE DIFF                     | 6-13     |
|--------------------------------|----------|
| Valve Differential Calibration | 6-13     |
| VENT CHECK                     | 2-3, 9-2 |
| Vent Inop Alarm Test, Troubles | hooting  |
|                                |          |

| Vent Inop Alarm, Test9-2                                     |
|--------------------------------------------------------------|
| VENT MTNCE6-4                                                |
| Ventilator Checkout See VENT CHECK                           |
| Ventilator Checkout Menu8-54                                 |
| Ventilator Checkout Test                                     |
| Alarm2-4, 2-5                                                |
| Control2-7                                                   |
| Leak2-9                                                      |
| Vent Inop Alarm2-11                                          |
| Ventilator Checkout Tests2-1                                 |
| Vhome                                                        |
| Label8-50                                                    |
| Setting8-50                                                  |
| Value                                                        |
| VHome. 6-22, 6-34, 7-7, 7-9, 7-11, 7-12,<br>7-13, 7-18, 7-39 |

#### W

| WAITING              | 2-9      |
|----------------------|----------|
| Warnings             | 1-3, 1-4 |
| Warnings, Definition |          |
| Warranty             | ii       |
| Watchdog Test        | 9-20     |
| WDOG                 | 6-31     |

| WDOG Test, Troubleshooting7 | -40 |
|-----------------------------|-----|
| Wire Fan Connector8         | -52 |
| Worksheets                  |     |
| 24 Hr Burn-in9              | -31 |
| Battery CheckoutSee Por     | we  |
| Checkout Worksheet          |     |
| Calibration6-21, 6          | -26 |
| General Checkout            | 9-7 |
| Oxygen Checkout9            | -29 |
| Performance Checkout9       | -22 |
| Power Checkout9             | -13 |

#### Х

XDC FLT1, Definition ......D-7 XDCR FAULT7-6, 7-11, 7-13, 7-32, 7-39 XDCR FAULT Alarm, Troubleshooting 7-33 XDCR ZERO. 7-7, 7-9, 7-12, 7-14, 7-18, 7-19

## Y

Yellow Flag .....8-48

ZIF Connector ......8-52